# Приемный пункт Ювелирного ломбарда Рабочее место приемщика ломбарда

МОСКВА: (499) 271-57-57 Кострома: (4942) 39-20-37 С-Петербург: (812) 648-21-71 E-mail: info@uvelirsoft.ru

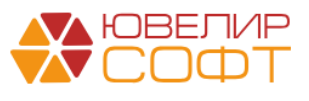

ЛИНИЯ КОНСУЛЬТАЦИИ (499) 271-57-57 доб. (2) E-mail: hotline@uvelirsoft.ru Skype: usoft\_hotline

# Оглавление.

| 1. | (     | Операции по залогам. 4                         |    |
|----|-------|------------------------------------------------|----|
|    | 1.1.  | Оформление залога                              | 4  |
|    | 1.2.  | Заполнение информации о залогодателе           | 5  |
|    | 1.3.  | Заполнение предметов залога                    | 8  |
|    | 1.4.  | Расчетные значения и дополнительная информация | 12 |
|    | 1.5.  | Оформление перезалога                          | 15 |
|    | 1.6.  | Оформление выкупа                              | 17 |
|    | 1.7.  | Оформление оплаты процентов                    | 19 |
|    | 1.8.  | Передачи на торги                              | 22 |
|    | 1.9.  | Возврат билета с торгов                        | 24 |
|    | 1.10. | Групповое формирование залогов                 | 24 |
|    | 1.11. | Групповое формирование выкупов или перезалогов | 25 |
|    | 1.12. | Фотографирование заложенных изделий            | 26 |
|    | 1.13. | Предварительная оценка                         | 27 |
| 2. | ſ     | Тродажа с витрины ломбарда 30                  |    |
|    | 2.1   | Экспертиза                                     | 30 |
|    | 2.2   | Перемещение товаров между филиалами            | 30 |
|    | 2.2   | Продажа товаров                                | 31 |
|    | 2.3   | Переоценка заложенных вещей                    | 33 |
|    | 2.4   | Инвентаризация товаров в продаже               | 34 |
|    | 2.5   | Чек на возврат                                 | 34 |
|    | 2.6   | Возврат билета с витрины                       | 36 |
| 3  | F     | Работа с заявками 37                           |    |
|    | 3.1   | Заявка на продление льготного срока.           | 37 |
|    | 3.2   | Заявка на обнуление билета                     | 38 |
|    | 3.3   | Заявка об утере залогового билета              | 39 |
|    | 3.4   | Изъятие заложенных вещей залогодателя          | 40 |
|    | 3.5   | Инвентаризация заложенных вещей                | 41 |
|    | 3.6   | Изменение данных клиента                       | 43 |
| 4  | ł     | Kacca. 45                                      |    |
|    | 4.1   | Приход денежных средств                        | 45 |
|    | 4.2   | Расход денежных средств                        | 45 |
|    | 4.3   | Остаток по кассе.                              | 46 |
|    | 4.4   | Формирование кассовых ордеров                  | 47 |
|    | 4.5   | Печать кассовых документов                     | 47 |
|    | 4.6   | Перенумерация кассовых документов.             | 47 |

| 5 |      | Журналы и справочные данные 49                 |
|---|------|------------------------------------------------|
|   | 5.1  | Документы за смену                             |
|   | 5.2  | Кассовые документы                             |
|   | 5.3  | Операция по залогу                             |
|   | 5.4  | Черный список клиентов                         |
|   | 5.5  | Перечень лиц причастных к терроризму51         |
|   | 5.6  | Перечень лиц с замороженными активами51        |
|   | 5.7  | Перечень лиц, причастных к ФРОМУ52             |
|   | 5.8  | Льготные ставки по клиентам                    |
|   | 5.9  | Льготные ставки по дополнительным документам53 |
|   | 5.10 | Остатки бланков билетов                        |
| 6 | C    | Отчеты 54                                      |
|   | 6.1  | Отчет за смену                                 |
|   | 6.2  | Отчет кассира54                                |
|   | 6.3  | Кассовая книга55                               |
|   | 6.4  | Журнал учета займов55                          |
|   | 6.5  | Журнал учета выкупов                           |
|   | 6.6  | Остатки билетов с оконченным льготным сроком56 |
|   | 6.7  | Отчет о состоянии бланков57                    |
|   | 6.8  | Статусы билетов переданных на торги58          |
|   | 6.9  | Журнал учета оплат процентов58                 |
|   | 6.10 | Отчет по заемщикам                             |
|   | 6.11 | Ведомость по выданным займам59                 |
|   | 6.12 | Реестр учета выкупов                           |
|   | 6.13 | Остатки товаров в продаже60                    |
|   | 6.14 | Продажи товаров                                |

#### 1. Операции по залогам.

Рабочее место приемщика вызывается автоматически при запуске под пользователем с ролью «Приемщик ломбарда» или под пользователем с ролью «Полные права» вручную командой в главном меню «Переключить интерфейс» - Приемщика – Вкладка «Ломбард». Рис. 1.1.

| <u>e</u>                                                                                                    | 1С:Предприятие - Тест                                                                                  | _ 0 <mark>×</mark>                             |
|----------------------------------------------------------------------------------------------------|----------------------------------------------------------------------------------------------------|------------------------------------------------|
| <u>Файл Правка Сервис Окна Справка</u>                                                                                                    |                                                                                                    |                                                |
| D 📫 🗐   X 🍡 🕮   🖷 🔺   🔍 🔍 🔍 🔍 🔍 🔍 🔍                                                                                                    | 🗉 💁 M M+ M- 🖌 🖉                                                                                        |                                                |
| Переключить интерфейс 👻 🗸                                                                                                    |                                                                                                    |                                                |
| 🖪 Ломбард 🛛 🐨 Скупка                                                                                                    |                                                                                                    |                                                |
| 🗖 Ломбард                                                                                                    |                                                                                                    |                                                |
| Схема работы                                                                                                    |                                                                                                    |                                                |
| in the second second seco |                                                                                                    |                                                |
|                                                                                                    |                                                                                                    |                                                |
| Оценка Залог Перезалог Выкуп Работа с Остаток<br>залоговыми бланков билето                                                                                                    | Заявка на Заявление на Заявление об Изъятие Группово<br>продление обнуление утере заложенных формирова | <u>s</u><br>HVE                                |
| билетами                                                                                                    | <u>льготного билета залогового вещей залогов</u><br><u>срока билета</u>                                |                                                |
|                                                                                                    | 🖹 🖹                                                                                                    |                                                |
| Оплата Передача на Возврат<br>процентов торги билета с Инвентаризаци                                                                                                    | и Изменение Заявление о формирова                                                                      | 2<br>Hire                                      |
| торгов заложенных вещей                                                                                                    | данных клиента кредитных Выкупов Каникулах                                                             |                                                |
| 🖹 — 🖹 📢                                                                                                    |                                                                                                    |                                                |
|                                                                                                    |                                                                                                    |                                                |
| CDEACTE CDEACTE                                                                                                    | Журналы                                                                                                | Отчеты                                         |
|                                                                                                    | Документы за смену                                                                                     |                                                |
| Чеки ККМ Деансовый                                                                                                    |                                                                                                    |                                                |
| <u>UTVET</u>                                                                                                    |                                                                                                    |                                                |
| <u> 1</u>                                                                                                    |                                                                                                    |                                                |
| Выполнить Выполнить                                                                                                    | Черный список причастных к терроризму                                                                  | Остатки невыкупленных товаров                  |
| <u>обмен обмен</u><br>данными.с данными.с                                                                                                    | (i) .                                                                                                  |                                                |
| BOIT2.0 BOIT3.0                                                                                                    | Перечень лиц причастных к ФРОМУ                                                                        | 🕫 Остатки билетов с оконченным льготным сроком |
|                                                                                                    | Перечень лиц, по которым было принято решение об отказе о соверше                                      | Отчет о состоянии бланков                      |
|                                                                                                    |                                                                                                    | Отатусы билетов переданных на торги            |
| Processor INFE INFORME                                                                                                    |                                                                                                    |                                                |
|                                                                                                    |                                                                                                    | Ресторуета выкупов                             |
|                                                                                                    |                                                                                                    |                                                |
|                                                                                                    |                                                                                                    |                                                |
| і́о́Панель функций                                                                                                    |                                                                                                    |                                                |
| Для получения подсказки нажмите F1                                                                                                    |                                                                                                    | CAP NUM                                        |

Рис.1.1. Рабочее место приемщика в ППЮЛ

# 1.1. Оформление залога.

Для оформления операции залога необходимо нажать значок «Залог». Внешний вид операции залога с видом «Залог» показан на **Рис.1.2**.

| Провести и закрыть № Провести А <sub>к</sub>   Внешная печать - Пополнение карты клиента Все дейст<br>№ Пробит. Загружен из другой базы:                                                                                                    | • ②   |
|----------------------------------------------------------------------------------------------------|-------|
| Ш Пробит.         Загружен из другой базы:         Номер:         от. (21.09.2020 0.00.0           Залоговый билет         Расчет начислений         Дополнительно           Информация о залогодателе         Категория: эне установлена>         Залоговый билет:           Серия:         Номер:         Вид документа: Паспорт гражденина Российской Федерации                                                                                                    | ŧ     |
| Залоговый билет Расчет начислений Дополнительно Информация о залогодателе Категория: <u>эне установлена&gt;</u> Вид документа: Паспорт гражданина Российской Федерации Серия: Номер:                                                                                                    |       |
| Информация о залогодателе         Категория: (не установлена):         Залоговый билет:           Серия:         Номер:         Вид документа: Паспорт гражданина Российской Федерации                                                                                                    |       |
| Серия: Номер: Вид документа: Паспорт гражданина Российской Федерации                                                                                                    |       |
|                                                                                                    | Q     |
| ФИО:                                                                                                    | нта   |
| Дата выдачи: 💼 Кем выдан:                                                                                                    |       |
| Дата рождения: Беле рождения: Беле рождения: Сторождения: Сторождени | ку    |
| Адрес, место жительства (регистрация) или место пребывания:                                                                                                    | Q     |
| Заполнить по оценке Изменение данных зает                                                                                                    | ика   |
| Дополнительный документ для льготной схемы кредитования                                                                                                    |       |
| Предметы залога                                                                                                    |       |
| 🚱 Добавить   🗶   🔹 🗣   Заполнить закладываемыми ранее   🔍 Подбор по весу Все действия 🗸 🕲 Добавить   🗶   🔹 🗣 Все дей                                                                                                    | зия 👻 |
| N <u>Тип изделия Клейно</u> Описание Колео Вес все ставок Уврактеристика Форма огранки Группа цвета Группа изстоты Количество                                                                                                    | илли  |
| Проба Категория                                                                                                    |       |
|                                                                                                    |       |
|                                                                                                    |       |
|                                                                                                    |       |
|                                                                                                    |       |
|                                                                                                    |       |
|                                                                                                    |       |
|                                                                                                    |       |
|                                                                                                    | •     |
|                                                                                                    |       |
| Дневной лимит по выдаче займов на карту 100 000 руб. Выдано: 0 руб. Остаток: 100 000 руб.                                                                                                    |       |
| Дневной лимит по выдаче займов на карту 100 000 руб. Выдано: 0 руб. Остаток: 100 000 руб.<br>Скема кредитования: Срок залога: Дата выкупа: Дата реализации: Выплата денег Сумма вы                                                                                                    | ла    |

Рис.1.2. Оформление операции залога.

#### 1.2. Заполнение информации о залогодателе.

- Необходимые для заполнения реквизиты при внесении информации о новом залогодателе выделены пунктирным красным подчеркиванием
- Если залогодатель уже пользовался услугами нашей сети ломбардов, то при заведении серии и номера паспорта залогодатель будет автоматически подобран по реквизитам уже имеющимся в базе
   Внимание!!! Если со времени последней операции с залогодателем у клиента поменялся номер паспорта, то предварительно необходимо воспользоваться документом «Изменение данных клиента»
- Поиск, уже заведенного в справочник, клиента может быть также осуществлен по кнопке «Найти клиента». Поиск клиента может производиться по Ф.И.О, либо по серии и номеру документа, удостоверяющего личность Рис.1.3.

| Поиск по ФИО |        | _ 🗆 ×             |
|--------------|--------|-------------------|
|              |        | Все действия 🗸 📀  |
| ФИО:         |        | Найти             |
| Серия:       | Номер: | Найти по паспорту |
| <b>★</b> ₩   |        | Все действия 🗸    |
| Залогодатель | Серия  | Документ номер    |
|              |        |                   |
|              |        |                   |
|              |        |                   |
|              |        |                   |
|              |        |                   |
|              |        |                   |

Рис.1.3 Форма выбора клиента.

Подобрав нужного клиента, Мы можем увидеть историю его операций, кнопка «История клиента» Рис.1.4

| Инфо      | мация о клиенте на    | а 21 сентября 2020 г. 0:00    | J:00                 |                       |                    |                      |          |                   |                            |             |                 | ?              |
|-----------|-----------------------|-------------------------------|----------------------|-----------------------|--------------------|----------------------|----------|-------------------|----------------------------|-------------|-----------------|----------------|
|           |                       |                               |                      |                       |                    |                      |          |                   |                            |             | Bo              | е действия 👻 🕐 |
| Клиент:   |                       |                               |                      |                       |                    | Категория:           |          |                   |                            |             |                 | •              |
| Иванов    | Иван Иваныч, 01.0     | 1.1988 г.р., Паспорт граж     | данина Российско     | й Федерации серии 123 | 4 №123456, выдан   | 01.01.2              |          |                   |                            |             |                 |                |
| Дата пер  | вого обращения: 15.0  | 8.2011 Дата последне          | го обращения: 17.09. | 2020 🕑 Выводить д     | етальные операции  | ?                    |          |                   |                            |             |                 |                |
| √Залог    | и / выкупы / перезало | ГИ                            |                      |                       |                    |                      |          |                   |                            |             |                 |                |
| Обшее     | кол-во залогов:       | 260 Общее кол-во пер          | езалогов:            | 90 Общее кол-во выкуп | ов: 134 1          | 2                    |          |                   |                            |             |                 |                |
| Общал     | CIMMA 2300508:        | 477 972 00 Comma nepesanor    | ne: 161 3            | 34.67 CUMMA PLAYINGP  | 1.034.415.47       |                      |          |                   |                            |             |                 |                |
| > Married | 2007 744 007 70       | 9-14 372,00 Cymma nopesanor ( |                      | Cynind Boltyriob.     | 1034413,47         |                      |          |                   |                            |             |                 |                |
|           | оплачено % /44 997,/5 | э рус                         |                      |                       |                    |                      |          | 0                 | Deer                       | 0           | D               | 0              |
| 🔍 Най     | и   🔍                 |                               |                      |                       |                    | Все действ           | ия 🗸     | Операция          | Дата<br>10.05.0010.0.45.40 | Дата выкупа | дата реализации | Ответственны   |
| N         | Залоговый билет       | Статус билета                 | Сумма оценки         | Сумма займа           | Дата выкупа        | Дата реализации      |          | Залог             | 10.05.2016 5:45:43         | 08.06.2016  | 08.07.2016      | Администратор  |
|           | Дата залога           |                               |                      | Сумма займа погашено  | Дата выкупа (факт) | Дата реализации факт |          | Оплата процентов  | 27.03.2018 16:32:59        | 08.06.2016  | 08.07.2016      | Администратор  |
| 31        | 022                   | Выкуп                         |                      | 200,00                | 16.05.2016         | 15.06.2016           |          | Передача на торги | 22.07.2020 13:06:02        | 00.00.2010  | 00.07.2010      | Администратор  |
|           | 17.04.2016            |                               |                      |                       | 27.04.2016         |                      | <u> </u> |                   |                            |             |                 |                |
| 32        | 023                   | Залог                         |                      | 10,00                 | 02.06.2016         | 02.07.2016           |          |                   |                            |             |                 |                |
|           | 04.05.2016            |                               |                      |                       |                    |                      | _        |                   |                            |             |                 |                |
| 33        | 025                   | Выкуп                         |                      | 200,00                | 08.06.2016         | 08.07.2016           |          |                   |                            |             |                 |                |
|           | 10.05.2016            |                               |                      |                       | 27.06.2016         |                      |          |                   |                            |             |                 |                |
| 34        | 026                   | Передача на торги             |                      | 200,00                | 08.06.2016         | 08.07.2016           |          |                   |                            |             |                 |                |
|           | 10.05.2016            |                               |                      |                       |                    |                      |          |                   |                            |             |                 |                |
| 35        | 027                   | 3anor                         |                      | 100,00                | 08.06.2016         | 08.07.2016           |          |                   |                            |             |                 |                |
|           | 10.05.2016            |                               |                      |                       |                    |                      | _        |                   |                            |             |                 |                |
| 36        | 028                   | Выкуп                         |                      | 100,00                | 08.06.2016         | 08.07.2016           |          |                   |                            |             |                 |                |
|           | 10.05.2016            |                               |                      |                       | 27.06.2016         |                      | _        |                   |                            |             |                 |                |
| 37        | 029                   | Выкуп                         |                      | 200,00                | 08.06.2016         | 08.07.2016           |          |                   |                            |             |                 |                |
|           | 10.05.2016            |                               |                      |                       | 27.06.2016         |                      |          |                   |                            |             |                 |                |
| 38        | 030                   | Выкуп                         |                      | 100,00                | 08.06.2016         | 08.07.2016           |          |                   |                            |             |                 |                |
|           | 10.05.2016            |                               |                      |                       | 10.05.2016         |                      |          |                   |                            |             |                 |                |
| 39        | 031                   | Выкуп                         |                      | 100,00                | 08.06.2016         | 08.07.2016           |          |                   |                            |             |                 |                |
|           | 10.05.2016            |                               |                      |                       | 10.05.2016         |                      |          |                   |                            |             |                 |                |
| 40        | 032                   | Залог                         |                      | 200,00                | 08.06.2016         | 08.07.2016           |          |                   |                            |             |                 |                |
| 350       | 10.05.0010            |                               | 973 361.00           | 639 306.67            |                    |                      |          |                   |                            |             |                 |                |
|           |                       |                               |                      | 10 394 12             |                    |                      | v        | 4                 |                            |             |                 |                |
|           |                       |                               |                      | 10 004,12             |                    |                      |          |                   |                            |             |                 | P              |

Рис.1.4. Информация о залогодателе.

Реквизит Дополнительный документ льготной для схемы позволяет кредитования ввести дополнительный документ заемщика: пенсионное удостоверение, либо другой документ, который Вы посчитаете необходимым. Рис.1.5. Наличие дополнительного документа позволяет устанавливать дополнительные льготные схемы кредитования.

| 🗌 Оп   | ерация   | по залогу: Залог. Не      | проведен                            |                |               |                      |                           |                                                                                                    |                     |                 |                      |                                                                                                    | _ 7                |
|--------|----------|---------------------------|-------------------------------------|----------------|---------------|----------------------|---------------------------|----------------------------------------------------------------------------------------------------|---------------------|-----------------|----------------------|----------------------------------------------------------------------------------------------------|--------------------|
| Про    | вести    | и закрыть 📑 Провес        | ти <mark>Ат</mark> Внешняя печать • | Пополнение к   | арты клиента  |                      |                           |                                                                                                    |                     |                 |                      |                                                                                                    | Все действия 🗸 🧿   |
| Ľ      | Пробит:( | Загружен из другой ба     | азы:                                |                |               |                      |                           |                                                                                                    |                     |                 | Номер:               | от: 21.                                                                                                    | 09.2020 0:00:00    |
| 3a     | логовый  | билет Расчет начисл       | пений Дополнительно                 |                |               |                      |                           |                                                                                                    |                     |                 |                      |                                                                                                    |                    |
| N      | фор      | мация о залого,           | дателе                              |                | Катего        | ория: <u>≺не уст</u> | ановлена>                 |                                                                                                    |                     |                 | Залоговый            | билет:                                                                                                    |                    |
| Cep    | ия:      | 1234                      | Hon                                 | rep: 123456    |               |                      |                           | Вид документа: Па                                                                                                    | спорт гражданина Ро | оссийской Фе    | едерации             |                                                                                                    | Q                  |
| ФИ     | Ю: Иван  | 10B                       |                                     | Иван           |               |                      |                           | Иваныч                                                                                                    |                     |                 |                      | Найти клиента                                                                                                    | История клиента    |
| Дат    | га выдач | и: 01.01.2018 🗊           | Кем выдан: ОУФМС РФ по              | КО             |               |                      |                           |                                                                                                    |                     |                 |                      | Код подразделен                                                                                                  | ıя: 15 -654        |
| Дат    | га рожде | ения: 01.01.1988 🗐        | Место рождения: г. Кострома         | a              |               |                      | E-mail: dkfj@mai.ru       |                                                                                                    | Телефон: +7         | (910) 521-44-5( | 0                    | 🗌 3anp                                                                                                    | ет на СМС рассылку |
| Адр    | ec, Mec  | то жительства (регистрац) | ии) или место пребывания: 15        | 52024, Ярослав | ская обл. Гор | одской округ         | город Переславль-Залесски | ій, 2-й Вес 🛄 🗌 Регист                                                                                                    | рация в другом реги | юне Гражд       | анство: РОССИЯ       |                                                                                                    | Q                  |
|        |          |                           |                                     |                |               |                      |                           |                                                                                                    |                     |                 | Заполнить по         | оценке Изменен                                                                                                   | ие данных заемщика |
| $\sim$ | Дополн   | ительный документ для ль  | ьготной схемы кредитования          |                |               |                      |                           |                                                                                                    |                     |                 |                      |                                                                                                    |                    |
| Т      | п: Пенс  | хионное удостоверение     |                                     |                |               |                      | Ф. Д                      | кумент: № 454546                                                                                                    |                     |                 |                      |                                                                                                    |                    |
| Пр     | едме     | ты залога                 |                                     |                |               |                      |                           |                                                                                                    |                     |                 |                      |                                                                                                    |                    |
| 0      | Добави   | пь 🗙 🛧 🐥 Запол            | пнить закладываемыми ране           | е 🔍 Подбор     | по весу       |                      | Все действия 🗸            | 🕀 Добавить  🗙 🔶                                                                                                    | •                   |                 |                      |                                                                                                    | Все действия 🗸     |
| Ν      | Ти       | п изделия                 | Клеймо                              | Описание       | Кол-во        | Bec                  | Вес вставок               | Характеристика<br>бриллиантов                                                                                                    | Форма огранки       | ŋ               | руппа цвета          | Группа чистоты                                                                                                   | Количество брилли; |
|        | Пр       | оба                       | Категория                           |                |               |                      |                           | oprovident of the second of the second of th |                     |                 |                      |                                                                                                    |                    |
|        |          |                           |                                     |                |               |                      |                           |                                                                                                    |                     |                 |                      |                                                                                                    |                    |
|        |          |                           |                                     |                |               |                      |                           |                                                                                                    |                     |                 |                      |                                                                                                    |                    |
|        |          |                           |                                     |                |               |                      |                           |                                                                                                    |                     |                 |                      |                                                                                                    |                    |
|        |          |                           |                                     |                |               |                      |                           |                                                                                                    |                     |                 |                      |                                                                                                    |                    |
|        |          |                           |                                     |                |               |                      |                           |                                                                                                    |                     |                 |                      |                                                                                                    |                    |
|        |          |                           |                                     |                |               |                      |                           |                                                                                                    |                     |                 |                      |                                                                                                    |                    |
| <      |          |                           | e                                   |                |               |                      | •                         | ۹                                                                                                    | 0                   |                 |                      |                                                                                                    | •                  |
| Дн     | евной л  | пимит по выдаче займ      | ов на карту 100 000 руб.            | Выдано: 0 ру   | уб. Остаток:  | 100 000 p            | /б.                       |                                                                                                    |                     |                 |                      |                                                                                                    |                    |
| Cxe    | ма кред  | итования:                 |                                     |                |               |                      |                           |                                                                                                    | Срок залога:        | Дата выку       | па: Дата реализации: | Выплата денег                                                                                                    | Сумма выкупа       |
| 0.0    |          |                           |                                     |                |               |                      |                           |                                                                                                    | Q 3                 | 20 10 2020      | 20 11 2020           |                                                                                                    |                    |
| 0,3    |          |                           |                                     |                |               |                      |                           |                                                                                                    |                     | EG. TO.LOLO     | 20.11.2020           | and the second second second second second second second second second second second second second second second |                    |

Рис. 1.5. Информация о залогодателе. Дополнительный документ.

Если включена опция «Использовать проверку паспортов» на закладке «Предприятие» значок Настройка программы раздел Настройка проверки паспорта (здесь и далее, настройки указываются применительно к пользователю с правами Администратор), то по кнопке «Проверить паспорт» на закладке «Залогодатель», программа позволяет осуществить проверку действительности паспорта.

База недействительных паспортов находится на сайте Главного управления по вопросам миграции Министерства внутренних дел РФ в сети «Интернет» - http://services.fms.gov.ru/index.htm. Для увеличения скорости проверки, компания **ЮвелирСофт** копирует актуальную информацию с вышеуказанного сайта на свой сервер и предоставляет параметры подключения для пользователей программного продукта.

**Внимание!!!** На момент осуществления операции документ, удостоверяющий личность, должен быть действителен.

Если в «Предприятие - Настройка программы – Оформление залоговых операций» включена опция «Ввод адреса через адресный классификатор», то поле <u>Адрес, место жительства (регистрации) или место</u> <u>пребывания</u> необходимо будет заполнить с использованием справочника Федеральной информационной справочной системы.

При оформлении, операции программа производит проверку по заведенным данным, что позволяет минимизировать учетные ошибки.

На момент совершения операции, залогодатель должен быть старше 18 лет. Максимальный возраст залогодателя ограничен значением параметра Максимальный возраст заемщика в «Настройки и сервисы - Настройка бухгалтерии ювелирного ломбарда – Оформление залоговых операций».

Программа также контролирует актуальность действия паспорта. При достижении Залогодателем возраста в 20 и 45 лет проверяется дата выдачи паспорта. Если паспорт не заменен, то операция блокируется. Если Залогодатель был подобран по данным старого паспорта, но на момент совершения операции срок действия старого паспорта уже истек, то при сохранении операции, программа выдаст сообщение что требуется изменение данных заемщика.

Документ по изменению данных клиента может быть оформлен по кнопке Изменение данных заемщика Рис 1.6.

| Изменение данных клиента (создание)                                                                         | _ 🗆 >                                                 |
|----------------------------------------------------------------------------------------------------|-------------------------------------------------------|
| Провести и закрыть 📑 Провести 👫 🖶 Акт об изменении данных клиента 🗙 Закрыть                                 | Все действия 👻 🕐                                      |
| № Номер: от: 21.09.2020 0:00:00                                                                             |                                                       |
| > Данные для поиска клиента                                                                                 |                                                       |
| Данные клиента Дополнительно                                                                                |                                                       |
| Старые данные                                                                                               |                                                       |
| ФИО: Иванов Иван                                                                                            | Иваныч                                                |
| Серия документа: 1234 Номер документа: 123456 Ви                                                            | а документа: Паспорт гражданина Российской Федераци 🭳 |
| Дата выдачи: 01.01.2018 Кем выдан: ОУФМС РФ по КО                                                           | Код подразделения: 15-65405                           |
| Дата рождения: 01.01.1988 Место рождения: г. Кострома                                                       | Гражданство: РОССИЯ                                   |
| Адрес по прописке: 152024, Ярославская обл, Гор) Телефон: +7 (910) 521-44-50 Е-mail: dkfj@ma                | і.л. Запрет на СМС рассылку                           |
| Новые данные                                                                                                |                                                       |
| ФИО: Иванов Иван                                                                                            | Иваныч                                                |
| Серия документа: 1234 Номер документа: 123456 Ви                                                            | а документа: Паспорт гражданина Российской Федераци 🭳 |
| Дата выдачи: 01.01.2018 Кем выдан: ОУФМС РФ по КО                                                           | Код подразделения: 15 -654                            |
| Дата рождения: 01.01.1988 Место рождения: г. Кострома                                                       | Гражданство: РОССИЯ                                   |
| Адрес по прописке: 152024, Ярославская обл, Городской округ город Телефон: +7 (910) 521-44-70 E-mail: dkfj@ | Рмаі.л. Нет Запрет на СМС рассылку                    |
|                                                                                                    |                                                       |
|                                                                                                    |                                                       |

Рис. 1.6. Документ «Изменение данных клиента».

В момент проведения операции, в целях исполнения ФЗ № 115-ФЗ, программа осуществляет проверку по следующим спискам:

• Перечень организаций и физических лиц, в отношении которых имеются сведения об их причастности к экстремистской деятельности или терроризму.

• Перечень лиц или организаций, в отношении которых межведомственным координационным органом принято решение о применении мер по блокированию (замораживанию) денежных средств или иного имущества.

• Перечень организаций и физических лиц, в отношении которых имеются сведения об их причастности к распространению оружия массового уничтожения.

• Перечень организаций и физических лиц, по которым было принято решение об отказе о совершении операции

Указанные перечни загружаются Ответственным сотрудником по ПОД/ФТ из личного кабинета Росфинмониторинга.

• Черный список заемщиков. Этот список формируется ломбардом самостоятельно. В него включаются клиенты, которым по тем или иным причинам мы хотим отказать в оформлении операции.

Пример информационного сообщения, при обнаружения залогодателя в одном из 5 списков, приведен на **Рис 1.7.** 

Если клиент находится в списке террористов, то блокируется оформление всех видов операций. Если он находится в остальных перечнях, относящихся к по ПОД/ФТ, то блокируется только ввод операций «Залог» и «Перезалог»

| Операция    | по залогу: Залог. Не    | проведен                            |                          |               |            |                |                     |          |               |                |                  |                | -                   |       |
|-------------|-------------------------|-------------------------------------|--------------------------|---------------|------------|----------------|---------------------|----------|---------------|----------------|------------------|----------------|---------------------|-------|
| Провести    | и закрыть 📑 Провес      | ти <mark>Ду</mark> Внешняя печать • | Пополнение               | карты клиента |            |                |                     |          |               |                |                  |                | Все действия        | •     |
| 🗹 Пробит:   | Загружен из другой б    | азы:                                |                          |               |            |                |                     |          |               |                | Номер:           |                | 21.09.2020 0:00:00  | ø     |
| Залоговый   | билет Расчет начис      | пений Дополнительно                 |                          |               |            |                |                     |          |               |                |                  |                |                     |       |
| Инфор       | мация о залого,         | дателе Категор                      | ия: <u>&lt;не устано</u> | влена>        |            |                |                     | Клие     | нт в черном   | списке (терро  | р) Залоговый     | билет:         |                     |       |
| Серия:      | 0104                    | Hor                                 | иер: 400611              |               |            |                | Вид документа: Паст | торт гра | ажданина Рос  | сийской Федера | ции              |                |                     | Q     |
| ФИО:        |                         |                                     |                          |               |            |                |                     |          |               |                |                  | Найти клиен    | та История клие     | та    |
| Дата выдачи | и:                      | Кем выдан:                          |                          |               |            |                |                     |          |               |                |                  | Код подразде   | ления: -            |       |
| Дата рожден | ния:                    | Место рождения:                     |                          |               |            | E-mail:        |                     | Te       | елефон: ()    |                |                  | 03             | апрет на СМС рассыл | cy    |
| Адрес, мест | о жительства (регистрац | ии) или место пребывания:           |                          |               |            |                | Регистр             | ация в , | другом регион | не Гражданст   | во: РОССИЯ       |                |                     | Q     |
|             |                         |                                     |                          |               |            |                |                     |          |               |                | Заполнить по     | оценке Изме    | нение данных заемщи | ка    |
| > Дополни   | ительный документ для л | ьготной схемы кредитования          |                          |               |            |                |                     |          |               |                |                  |                |                     |       |
| Предмет     | гы залога               |                                     |                          |               |            |                |                     |          |               |                |                  |                |                     |       |
| 🕀 Добавит   | ть 🗙 🛧 🐥 Запол          | пнить закладываемыми ране           | е 🔍 Подбор               | о по весу     |            | Все действия 🗸 | 🕀 Добавить  🗙 💧     | •        |               |                |                  |                | Все действ          | ия 👻  |
| N Тип       | 1 изделия               | Клеймо                              | Описание                 | Кол-во        | Bec        | Вес вставок    | Характеристика      | Форм     | иа огранки    | Группа         | цвета            | Группа чистоты | Количество бр       | кллиа |
| Про         | оба                     | Категория                           |                          |               |            |                | ориллиантов         |          |               |                |                  |                |                     |       |
|             |                         |                                     |                          |               |            |                |                     |          |               |                |                  |                |                     |       |
|             |                         |                                     |                          |               |            |                |                     |          |               |                |                  |                |                     |       |
|             |                         |                                     |                          |               |            |                |                     |          |               |                |                  |                |                     |       |
|             |                         |                                     |                          |               |            |                |                     |          |               |                |                  |                |                     |       |
|             |                         |                                     |                          |               |            |                |                     |          |               |                |                  |                |                     |       |
|             |                         |                                     |                          |               |            |                |                     |          |               |                |                  |                |                     |       |
|             |                         |                                     |                          |               |            |                |                     |          |               |                |                  |                |                     |       |
| •           |                         | e                                   |                          |               |            | 4              | ٩                   |          | e             |                |                  |                |                     | ►     |
| Дневной л   | имит по выдаче займ     | ов на карту 100 000 руб.            | Выдано: О р              | уб. Остаток:  | 100 000 py | б.             |                     |          |               |                |                  |                |                     |       |
| Схема креди | итования:               |                                     |                          |               |            |                |                     | C        | рок залога:   | Дата выкупа:   | Дата реализации: | Выплата дене   | г Сумма выку        | па    |
| D.3         |                         |                                     |                          |               |            |                |                     | Q        | 30            | 20.10.2020     | 20.11.2020       | )              |                     |       |
|             |                         |                                     |                          |               |            |                |                     |          |               |                |                  |                |                     |       |

Рис. 1.7. Информация о залогодателе. Клиент в черном списке (террор).

Внимание!!! При заполнении информации о залогодателе стоит обратить внимание на признак «Регистрация в другом регионе». Например, если в ломбард, расположенный в г. Костроме, обратится физическое лицо с адресом регистрации в г. Москва – для ломбарда он будет клиентом с регистрацией в другом регионе. Данная сделка с признаком 3702 попадает в разряд сомнительных «Многократное (два и более раз в год) помещение физическим лицом имущества в ломбард, когда такие операции осуществляются на территории субъекта Российской Федерации, не соответствующего месту регистрации физического лица». Критерии необычных сделок установлены приказом Федеральной службы по финансовому мониторингу от 8 мая 2009 г.№ 103 "Об утверждении Рекомендаций по разработке критериев выявления и определению признаков необычных сделок".

#### 1.3. Заполнение предметов залога.

Если Вы не используете стоимость бриллиантов в залоге (настраивается в «Настройка программы – Оформление залоговых операций») и не используете льготную систему оценки (также настраивается в «Настройка программы – Оформление залоговых операций») табличная часть будет иметь вид Рис 1.8.

| Пред  | меты залога                          |                           |          |        |     |             |                   |                     |        |                |
|-------|--------------------------------------|---------------------------|----------|--------|-----|-------------|-------------------|---------------------|--------|----------------|
| 🕀 Доб | авить 🛛 🗶 🛧 🐥 Заполнить закладываемы | ми ранее 🔍 Подбор по весу |          |        |     |             |                   |                     |        | Все действия - |
| Ν     | Тип изделия                          | Клеймо                    | Описание | Кол-во | Bec | Вес вставок | Цена              | Чистый вес          | Оценка | Займ           |
|       | Проба                                | Категория                 |          |        |     |             | Максимальная цена | Вес в пробе чистоты |        |                |
|       |                                      |                           |          |        |     |             |                   |                     |        |                |
|       |                                      |                           |          |        |     |             |                   |                     |        |                |
|       |                                      |                           |          |        |     |             |                   |                     |        |                |
|       |                                      |                           |          |        |     |             |                   |                     |        |                |
|       |                                      |                           |          |        |     |             |                   |                     |        |                |
|       |                                      |                           |          |        |     |             |                   |                     |        |                |
|       |                                      |                           |          |        |     |             |                   |                     |        |                |
|       |                                      |                           |          |        |     |             |                   |                     |        |                |
|       |                                      |                           |          |        |     |             |                   |                     |        |                |

**Рис. 1.8.** Оформление операции «Залог»: Табличная часть, если не используется льготная система оценки и в залог не принимаются бриллианты.

При добавлении предмета залога, для удобства ввода, в табличной части используются справочники типов изделий, категорий, проб. Если заполнен документ «Прейскурант залога», то автоматически, при совпадении реквизитов, выводится цена. У приемщика есть возможность ручной корректировки цены. Ограничить максимальную цену за грамм, которая будет использоваться при оценке изделия, можно заполнив колонку Максимальная цена в документе «Прейскурант залога» и поставив "галку" в поле Ограничивать значение максимальной цены в «Настройка программы – Оформление залоговых операций». Если в «Настройка программы – Оформление залоговых операций» стоит настройка Запретить изменение цены и оценки при оформлении залога, то приемщик не сможет изменять рассчитанные программой значение полей Цена и Оценка.

Если изделие со вставками (не с бриллиантами или Вы не учитываете стоимость бриллиантов в залоге) и Вы хотите указать вес вставок, то заполняете соответствующую колонку вес вставок. Чистый вес автоматически рассчитывается как вес изделия за минусом веса вставок. Сумма займа зависит от суммы оценки и определяется в «Учетной политики ломбарда – Выдача займов - Процент для расчета суммы ссуды от оценки». Приемщик может указать меньшую сумму займа, (нажав на значение в поле Выплата денег и введя необходимую сумму), но никогда большую.

Если Залогодатель уже использовал ранее предметы залога в нашей сети ломбардов, то для удобства ввода, можно использовать кнопку «Заполнить закладываемыми ранее» Рис 1.9. Закладываемые ранее изделия, пересчитываются по действующему прейскуранту цен.

|      | ип изделия           | Клеймо        | Категория      | Кол-во   | Bec    | Вес вставок  | Вес чисты  | 3           | Сумма займа | Цена           | Сумма бриллиантов | C   |
|------|----------------------|---------------|----------------|----------|--------|--------------|------------|-------------|-------------|----------------|-------------------|-----|
|      | Проба                |               | Описание       |          |        |              | Вес в проб | е чистоты   |             |                |                   |     |
|      | Кольцо               |               |                | 1        | 5,00   |              |            | 5,00        | 2 000,00    | 400,00         |                   |     |
|      | Au 585               |               |                |          |        |              |            |             |             |                |                   |     |
| ן    | Ожерелье             |               |                | 1        | 15.00  |              |            | 12.00       | 12 008,00   | 1 000.00       | 8.00              | )   |
| 1    | Ожерелье             | Российское    |                | 1        | 1,00   |              |            | 1,00        | 200,00      | 1 200,00       |                   |     |
|      | Au 585               |               |                |          |        |              |            |             |             |                |                   |     |
| כ    | Ожерелье             |               |                | 1        | 12,00  |              |            | 1,00        | 100,00      | 100.00         |                   |     |
|      | Кольцо               |               |                | 1        | 4,00   |              |            | 4,00        | 1 600,00    | 400,00         |                   |     |
|      | Au 585               |               |                |          |        |              |            |             |             |                |                   |     |
|      | Ювелирные изделия    |               |                | 1        | 1.50   |              |            | 1,50        | 1 800,00    | 1 200.00       |                   |     |
|      | Au 585               |               |                |          |        |              |            | 0,878       |             |                |                   |     |
| <    | -                    |               |                |          | 2.00   |              |            | 0.00        | 2,400,00    | 1 200 00       |                   | 1   |
| Пере | нести в документ     | Закрыть форму | r              |          |        |              |            |             |             |                |                   |     |
| арак | теристика бриллиа Гр | уппа цвета    | Группа чистоты | Форма ог | гранки | Количество б | риллиантов | Диаметр бри | плиантов В  | ес бриллиантов | Сумма брилли      | ант |

Рис. 1.9. Заполнение, закладываемыми ранее изделиями.

Если в «Настройка программы – Оформление залоговых операций» используется опция «Использовать подбор по весу», то при заведении залогового билета, можно использовать обработку, которая вызывается при нажатии на кнопку «Подбор по весу» Рис. 1.10. Данный функционал помогает подобрать изделия из закладываемых раннее по следующим параметрам: «Тип изделия», «Проба», «Диапазон веса» (диапазон указан в % в «Настройка программы»).

Максимальное количество товаров в залоговом билете указывается в «Настройка программы – Оформление залоговых операций». Если в процессе заведения залога в документе происходит превышение количество закладываемых изделий, то программа выдает информационное сообщение. Проведение в этом случае становится невозможным. Другое ограничение на ввод – это запрет на ввод в одном залоговом билете двух разных видов драгоценных металлов. Например, нельзя в одном залоговом билете занести золотые и серебряные вещи.

В общих настройках ломбарда добавлена возможность установить значение порога для выдачи займов по наличному расчету. Оператору можно либо запретить проведение операции с превышением допустимого порога, либо выводить ему предупреждение

| Подбор изделий по весу                                                      |                                     |        |         |                           |                      |                        |          |
|-----------------------------------------------------------------------------|-------------------------------------|--------|---------|---------------------------|----------------------|------------------------|----------|
| ип изделия: Браслет                                                         | 🗙 Проба : Ац 585                    |        | × Bec : |                           | 0,00 🖬 × 🗘 🔍         | Поиск                  |          |
| айденные изделия                                                            |                                     |        |         |                           |                      |                        |          |
| Подобрать все                                                               |                                     |        |         |                           |                      | Все дей                | іствия 🗸 |
| Тип изделия                                                                 | Категория                           | Кол-во | Bec     | Вес вставок               | Цена                 | Сумма займа            |          |
| Проба                                                                       | Описание                            |        |         | Вес чистый                | Сумма оценки         |                        |          |
| Браслет                                                                     |                                     | 1      | 3,00    |                           | 1 300,00             | ;                      | 3 900,00 |
| Au 585                                                                      |                                     |        |         | 3,00                      | 3 900,00             |                        |          |
|                                                                             |                                     |        |         |                           |                      |                        |          |
| Тодобранные издели:<br>▶ Перенести в документ ¥Очии                         | Я                                   |        |         |                           |                      | Все де/                | Аствия   |
| Тодобранные издели:<br>▶ Перенести в документ ¥ Очии<br>Типизделия          | Я<br>стить<br>Категория             | Колео  | Bec     | Вес вставок               | Цена                 | Все деі<br>Сумма займа | іствия   |
| Подобранные издели:<br>▶ Перенести в документ ¥Очии<br>Тип изделия<br>Проба | Я<br>стить<br>Категория<br>Описание | Колео  | Вес     | Вес вставок<br>Вес чистый | Цена<br>Сумма оценки | Все дей<br>Сумма займа | іствия   |

Рис. 1.10. Подбор изделий по весу.

В зависимости от параметров в «Настройка программы – Оформление залоговых операций» и в «Ломбард-Справочники-Схемы кредитования», можно использовать льготную систему оценки, которая позволяет заполнить сумму бонусной оценки, и, таким образом, увеличить общую оценку.

Внимание!!! поле «Сумма бонусной оценки» рассчитывается автоматически, руками занести значение нельзя. В этом случае, табличная часть будет выглядеть таким образом (см. рис 1.11. Оформление операции Залог. Сумма бонусной оценки).

| <u>10</u>   |                       |                                               |                                    |                   | 1С:Предпр | иятие - Тест   |                          |                       |                    |                   | - 0 ×            |
|-------------|-----------------------|-----------------------------------------------|------------------------------------|-------------------|-----------|----------------|--------------------------|-----------------------|--------------------|-------------------|------------------|
| <u>Ф</u> ай | п <u>П</u> равка Опер | ации Справочники Документы Отчеты <u>С</u> ер | овис <u>О</u> кна Сп <u>р</u> авка |                   |           |                |                          |                       |                    |                   |                  |
| 🗋 (         | 1 🖬 🗶 🐁               | 🖺   🖷 🖳   🔸 🧭   🔍 📃 👘                         | 🔹 🕿 🕿 👘 🕡 🖕                        | III 🔟 🏤           | M M+ M-   | ř 🗸            |                          |                       |                    |                   |                  |
| Пере        | лючить интерфей       | · •                                           |                                    |                   |           |                |                          |                       |                    |                   |                  |
| 🗋 Оп        | ерация по зало        | у: Залог. Не проведен                         |                                    |                   |           |                |                          |                       |                    |                   | _ @ ×            |
| Про         | вести и закрыт        | <b>ь</b> 📑 Провести 🕌 Перейти 🗸 🈂 Печат       | ь • Внешняя печать • Пополн        | ение карты клиент | а         |                |                          |                       |                    | 1                 | Все действия 👻 ② |
| 1           | Пробит: Загру:        | кен из другой базы: 🗌                         |                                    |                   |           |                |                          | ł                     | Номер:             | от: 22.09.2       | 020 0:00:00 🗊    |
| 3a          | оговый билет          | Расчет начислений Дополнительно               |                                    |                   |           |                |                          |                       |                    |                   |                  |
| N           | формация              | о залогодателе                                | Категория: 🖸                       | не установлена>   |           |                |                          | Зало                  | говый билет:       |                   |                  |
| Сер         | ия: 748               | Б                                             | 965241                             |                   |           | Вид документа: | аспорт гражданина Росси  | йской Федерации       |                    |                   | Q                |
| Φ1          | О: Алексеев           |                                               | Дмитрий                            |                   |           | Сергеевич      |                          |                       |                    | Найти клиента     | История клиента  |
| Дат         | а выдачи: 01.0        | 1.2016 📕 Кем выдан: ОУФМС РФ по КО            | )                                  |                   |           |                |                          |                       | Ka                 | од подразделения: | 5 -654           |
| Дат         | а рождения: 01.0      | 1.1980 🔳 Место рождения: Кострома             |                                    | E-mai             | l:        |                | Телефон: +7 (953)        | ) 653-10-78           |                    | Запрет на         | а СМС рассылку   |
| Адр         | ес, место жительс     | тва (регистрации) или место пребывания: Адре  | с                                  |                   |           | 🗌 Реги         | страция в другом регионе | Гражданство: РОССИЯ   | 1                  |                   | ۹                |
|             |                       |                                               |                                    |                   |           |                |                          | 3an                   | олнить по оценке   | Изменение да      | анных заемщика   |
| >           | Дополнительный        | документ для льготной схемы кредитования      |                                    |                   |           |                |                          |                       |                    |                   |                  |
| Пр          | едметы зало           | га                                            |                                    |                   |           |                |                          |                       |                    |                   |                  |
| O           | Добавить 🔀            | 🗁 🐥 Заполнить закладываемыми ранее            | 🔍 Подбор по весу                   |                   |           |                |                          |                       |                    |                   | Все действия -   |
| Ν           | Тип изделия           | Клеймо                                        | Описание                           | Кол-во            | Bec E     | ес вставок     | Цена                     | Чистый вес            | Сумма оценки       | Всего оценк       | а Займ           |
|             | Проба                 | Категория                                     |                                    |                   |           |                | Максимальная цена        | Вес в пробе чистоты   | Сумма бонусной оце | енки              |                  |
|             | 1 Ожерелье            |                                               |                                    | 1                 | 2,00      |                | 1 200,00                 | 2,00                  | 2                  | 961,00 3 257      | 7,10 800,00      |
|             | C8C LIA               |                                               |                                    |                   |           |                | 1 500,0                  | 1,170                 |                    | 296,10            |                  |
|             |                       |                                               |                                    |                   |           |                |                          |                       |                    |                   |                  |
|             |                       |                                               |                                    |                   |           |                |                          |                       |                    |                   |                  |
|             |                       |                                               |                                    |                   |           |                |                          |                       |                    |                   |                  |
|             |                       |                                               |                                    |                   |           |                |                          |                       |                    |                   |                  |
|             |                       |                                               |                                    |                   |           |                |                          |                       |                    |                   |                  |
|             |                       |                                               |                                    |                   |           |                |                          |                       |                    |                   |                  |
| Дн          | евной лимит по        | выдаче займов на карту 100 000 руб. Вы        | ыдано: 0 руб. Остаток: 100 (       | 00 руб.           |           |                |                          |                       |                    |                   |                  |
| Cxe         | ма кредитования:      |                                               |                                    |                   |           |                | Срок залога: Д           | lата выкупа: Дата реа | ализации: Выпла    | ата денег Су      | има выкупа       |
| 0,3         | (бонусная оценка      |                                               |                                    |                   |           |                |                          | 21.10.2020 22.11.20   | 20 80              | 00.00             | 858.00           |
|             |                       |                                               |                                    |                   |           |                |                          |                       |                    |                   | ,                |
| о Пан       | ель функций           | 🗋 Настройка программы 🚺 Ог                    | пера: Операция по залогу 🔲 🕻       | )пера: Залог. Не  | проведен  |                |                          |                       |                    |                   |                  |
| Для по      | пучения подсказки     | и нажмите F1                                  |                                    |                   |           |                |                          |                       |                    |                   | CAP NUM          |

Рис. 1.11. Оформление операции «Залог». Сумма бонусной оценки.

При использовании бриллиантов в залоге, табличная часть будет включать в себя секцию с параметрами для заведения характеристик бриллиантов **Рис 1.12**.

| <u>Ф</u> айл Правка                                                                                                    | Sala Deparat Deparative Deparative Deparation Deparation Deparatio |                              |              |                 |             |             |                   |                     |                       |                  |                   |                 |                   |                     |                       |                |
|----------------------------------------------------------------------------------------------------|----------------------------------------------------------------------------------------------------|------------------------------|--------------|-----------------|-------------|-------------|-------------------|---------------------|-----------------------|------------------|-------------------|-----------------|-------------------|---------------------|-----------------------|----------------|
| Lunan kanina kanina |                                                                                                    |                              |              |                 |             |             |                   |                     |                       |                  |                   |                 |                   |                     |                       |                |
| 18pp://style="big: big: big: big: big: big: big: big:                                                                                                    |                                                                                                    |                              |              |                 |             |             |                   |                     |                       |                  |                   |                 |                   |                     |                       |                |
| Операция п                                                                                                    | Interparent no sainty: sainty: sai                                                                                                    |                              |              |                 |             |             |                   |                     |                       |                  |                   |                 |                   |                     |                       |                |
| Провестии                                                                                                    | закрыть                                                                                                    | ти 🦹 Перейти - 🗐 Печа        | ать • Внешня | я печать •   По | полнение ка | рты клиента |                   |                     |                       |                  |                   |                 |                   |                     | Boe                   | действия • 🥲   |
| Пробит:                                                                                                    | Загружен из другой б                                                                                                    | азы:                         |              |                 |             |             |                   |                     |                       |                  |                   |                 |                   | Номер:              | от: 22.09.2020        | 0:00:00        |
| Залоговый би                                                                                                    |                                                                                                    |                              |              |                 |             |             |                   |                     |                       |                  |                   |                 |                   |                     |                       |                |
| Информ                                                                                                    | NIKUPOMALUKI O SAUDIOAJA LEHE Arrows (Saucitosa) Sanorosaki Guner:                                                                                                    |                              |              |                 |             |             |                   |                     |                       |                  |                   |                 |                   |                     |                       |                |
| Серия:                                                                                                    | Cepuit [7485 ] Homep: [455241 ] But, aportemina [Tecropy trackateves Posceletions] @eagepauk                                                                                                    |                              |              |                 |             |             |                   |                     |                       |                  |                   |                 | Q                 |                     |                       |                |
| ФИО: Алексе                                                                                                    | 940 Jaescee Jahr Dorpa                                                                                                    |                              |              |                 |             |             |                   |                     |                       |                  |                   |                 |                   |                     |                       |                |
| Дата выдачи:                                                                                                    | 01.01.2016                                                                                                    | Кем выдан: ОУФМС РФ по К     | 0            |                 |             |             |                   |                     |                       |                  |                   |                 |                   | Кол                 | а подразделения: 15-4 | 54             |
| Дата рождени                                                                                                    | ия: 01.01.1980 🗰                                                                                                    | Место рождения: Кострома     |              |                 |             |             | E-mail:           |                     |                       | Телеф            | юн: +7 (953) 653- | 10-78           |                   |                     | Запрет на СІ          | ИС рассылку    |
| Адрес, место :                                                                                                    | жительства (регистрац                                                                                                    | ии) или место пребывания: Ад | pec          |                 |             |             |                   |                     | Регистра              | ция в другом рег | чоне Гражда       | нство: РОССИЯ   |                   |                     | _                     | Q              |
|                                                                                                    |                                                                                                    |                              |              |                 |             |             |                   |                     |                       |                  |                   |                 |                   | Заполнить по оценке | Изменение данн        | ых заемщика    |
| > Дополните                                                                                                    | ельный документ для л                                                                                                    | ьготной схемы кредитования   |              |                 |             |             |                   |                     |                       |                  |                   |                 |                   |                     |                       |                |
| Предметь                                                                                                    | ы залога                                                                                                    |                              |              |                 |             |             |                   |                     |                       |                  |                   |                 |                   |                     |                       |                |
| 🔀 Добавить                                                                                                    | 🖌 🗙 l 🍲 🕹 🛛 Запо                                                                                                    | пнить закладываемыми ранее   | 🔍 Подбор п   | 10 весу         |             |             |                   |                     |                       |                  | Все действия -    | 🕃 Добавить  🗙 🔶 | \$                |                     |                       | Все действия - |
| N Тип и                                                                                                    | изделия                                                                                                    | Клеймо                       | Описание     | Кол-во          | Bec         | Вес вставок | Цена              | Чистый вес          | Сумма оценки          | Всего оценка     | Займ              | Характеристика  | Форма огранки     | Группа цвета        | Группа чисто          | ты             |
| Проб                                                                                                    | ía -                                                                                                    | Категория                    |              |                 |             |             | Максимальная цена | Вес в пробе чистоты | Сумма бонусной оценки |                  |                   | opublikanios    |                   |                     |                       |                |
| 1 Oxep<br>Au 59                                                                                                    | релье<br>85                                                                                                    |                              |              |                 | 1 2,0       | D           | 1 200,00          | 2,00                | 2 961,0               | 0 3257,1<br>n    | 0 800,00          | A               | Kp57              |                     |                       |                |
|                                                                                                    |                                                                                                    |                              |              |                 |             |             |                   |                     |                       |                  |                   |                 |                   |                     |                       |                |
|                                                                                                    |                                                                                                    |                              |              |                 |             |             |                   |                     |                       |                  |                   |                 |                   |                     |                       |                |
|                                                                                                    |                                                                                                    |                              |              |                 |             |             |                   |                     |                       |                  |                   |                 |                   |                     |                       |                |
|                                                                                                    |                                                                                                    |                              |              |                 |             |             |                   |                     |                       |                  |                   |                 |                   |                     |                       |                |
|                                                                                                    |                                                                                                    |                              |              |                 |             |             |                   |                     |                       |                  |                   |                 |                   |                     |                       |                |
|                                                                                                    |                                                                                                    |                              |              |                 |             |             |                   |                     |                       |                  |                   |                 |                   |                     |                       |                |
|                                                                                                    |                                                                                                    |                              |              |                 |             |             |                   |                     |                       |                  |                   |                 |                   |                     |                       |                |
|                                                                                                    |                                                                                                    |                              |              |                 |             |             |                   |                     |                       |                  |                   |                 |                   |                     |                       |                |
|                                                                                                    |                                                                                                    |                              |              |                 |             |             |                   |                     |                       |                  |                   |                 |                   |                     |                       |                |
|                                                                                                    |                                                                                                    |                              |              |                 |             |             |                   |                     |                       |                  |                   |                 |                   |                     |                       |                |
|                                                                                                    |                                                                                                    |                              |              |                 |             |             |                   |                     |                       |                  |                   |                 |                   |                     |                       |                |
|                                                                                                    |                                                                                                    |                              |              |                 |             |             |                   |                     |                       |                  |                   |                 |                   |                     |                       |                |
|                                                                                                    |                                                                                                    |                              |              |                 |             |             |                   |                     |                       |                  |                   |                 |                   |                     |                       |                |
|                                                                                                    |                                                                                                    |                              |              |                 |             |             |                   |                     |                       |                  |                   |                 |                   |                     |                       |                |
|                                                                                                    |                                                                                                    |                              |              |                 |             |             |                   |                     |                       |                  |                   | •               |                   |                     |                       | Þ              |
| Дневной ли                                                                                                    | мит по выдаче займ                                                                                                    | ов на карту 100 000 руб. В   | Выдано: Оруб | б. Остаток: 1   | 00 000 py6  | i.          |                   |                     |                       |                  |                   |                 |                   |                     |                       |                |
| Схема кредит                                                                                                    | ания:                                                                                                    |                              |              |                 |             |             |                   |                     |                       |                  |                   | Срок залога:    | Дата выкупа: Дата | реализации: Выплат  | га денег Сум          | на выкупа      |
| 0.3 (бонусная                                                                                                    | а оценка)                                                                                                    |                              |              |                 |             |             |                   |                     |                       |                  |                   | 🤉 🚺 30          | 21.10.2020 22.1   | 1.2020 800          | <u>00,0</u>           | 58,00          |
|                                                                                                    |                                                                                                    |                              |              |                 |             |             |                   |                     |                       |                  |                   |                 |                   |                     |                       |                |
| О Панель функци                                                                                                    | ий 🗌 Опе                                                                                                    | ра: Операция по залогу 🔲 🤇   | Опера: Залог | . Не проведен   |             |             |                   |                     |                       |                  |                   |                 |                   |                     |                       |                |

**Рис. 1.12.** Оформление операции «Залог»: Табличная часть, если не используется льготная система оценки и в залог принимаются бриллианты.

Для использования бриллиантов в залоге необходимо заполнить:

• Характеристику бриллиантов.

- Форму огранки.
- Группу цвета.
- Группу чистоты.
- Количество бриллиантов.
- Диаметр бриллиантов.

Если все реквизиты заполнены правильно и программа нашла соответствие в справочниках, то поля **Вес бриллиантов** и **Сумма бриллиантов** заполняются автоматически.

Примечание: Необходимые справочники для корректной оценки бриллиантов:

- Соответствия диаметра и веса бриллиантов
- Формы огранки
- Группы цвета
- Группы чистоты
- Характеристики бриллиантов

Документы:

• Прейскурант залога на бриллианты

Общая оценка увеличивается на сумму бриллиантов. Соответственно пересчитывается и займ.

#### 1.4. Расчетные значения и дополнительная информация

В нижней части документа залога располагается следующая информация Рис 1.13.

| Схема кредитования:   |   |        |   | Срок з | залога: Дата выкупа: | Дата реализации: | Выплата денег | Сумма выкупа |
|-----------------------|---|--------|---|--------|----------------------|------------------|---------------|--------------|
| 0,3 (бонусная оценка) |   |        |   | ۹      | 30 21.10.2020        | 22.11.2020       | <u>800,00</u> | 858,00       |
|                       | D | 112 01 | n | п      |                      |                  |               |              |

Рис. 1.13. Оформление операции «Залог». Параметры залога.

<u>Схема кредитования.</u> В зависимости от выбранных параметров «Настройках бухгалтерии ювелирного ломбарда - Оформление залоговых операций», схема кредитования может быть, как недоступной для выбора (опция «Запретить выбор схем кредитования при залоге»), так и иметь возможность выбора (опция «Разрешить выбор схем кредитования»).

Порядок выбора схем:

- 1. Из справочника «Льготные схемы кредитования по заемщикам». В этом справочнике, каждому заемщику, может быть присвоена своя схема кредитования: либо через категорию залогодателя (справочник соответствия «Соответствие категорий залогодателей и схем кредитования»), либо через прямое сопоставление Залогодателя и Схемы кредитования в справочнике «Льготные схемы кредитования по заемщикам».
- 2. Из справочника «Льготные ставки по дополнительным документам». В справочнике каждому типу дополнительного документа присваивается схема

кредитования. Для выбора этой схемы, в шапке предусмотрен реквизит Дополнительный документ.

- 3. Из справочника «Филиалы»
- 4. Заданная схема в «Настройка бухгалтерии Ювелирного ломбарда»
- 5. Схема, заданная в настройках пользователя (либо настройках рабочего места пользователя)

Если в настройках стоит «**Разрешить выбор схем кредитования**», то список доступных схем кредитования не ограничивается пятью вышеописанными. Пользователь может выбрать любую схему, доступную в данном филиале.

<u>Срок залога.</u> По умолчанию, срок залога заполняется из параметров в «Настройках бухгалтерии ювелирного ломбарда», но всегда ограничен минимальным и максимальным сроком залога в схеме кредитования. То есть редактирование срока залога ограничено схемой кредитования

<u>Дата Выкупа.</u> Рассчитывается в зависимости от даты Залога и срока залога. Дата выкупа может быть изменена при оформлении залогового билета, если в «Настройка бухгалтерии Ювелирного ломбарда – Оформление залоговых операций» не активирована опция «Запретить редактирование даты выкупа»

<u>Дата Реализации.</u> Рассчитывается в зависимости от Даты выкупа и настроек в «Учетной политики ломбарда»

**Выплата Денег.** Это общая сумма займа, которая складывается из суммы оценок изделий в залоге и бриллиантов, если Мы используем бриллианты в залоге

<u>Сумма выкупа.</u> Это выплата денег плюс сумма за кредит, плюс сумма за просрочку.

В зависимости от Даты выкупа рассчитывается Дата реализации. На вкладке Расчет начислений (по кнопке Вывести расшифровку) мы видим рассчитанные суммы за кредит на Дату выкупа Рис. 1.14.

|                                                                                                    | рыть 📑 Г            | Провести <mark>Ат</mark> Пер                                                                                                    | йти 👻 😂 Печать 👻  | Внешняя печать +   Пополнение карты клиента | Все действи            |
|----------------------------------------------------------------------------------------------------|---------------------|----------------------------------------------------------------------------------------------------|-------------------|---------------------------------------------|------------------------|
| Пробит: За                                                                                                    | агружен из др       | ругой базы:                                                                                                    |                   | Номер:                                      | от: 22.09.2020 0:00:00 |
| Залоговый билет                                                                                                    | г Расчет            | начислений До                                                                                                    | олнительно        |                                             |                        |
|                                                                                                    |                     |                                                                                                    |                   | На дату: [21.10.202                         | 0 🗰 Вывести расшифр    |
|                                                                                                    |                     |                                                                                                    |                   |                                             |                        |
| писание срока р                                                                                                    | асчета: <u>29 д</u> | H. OCHOB.CD.                                                                                                    |                   | Займ:                                       |                        |
| Займ: 800,00                                                                                                    |                     |                                                                                                    |                   | Остаток основного                           | долга: 80              |
| мма группового                                                                                                    | залога:             | 0.0                                                                                                    | <u>ה</u>          | Проценты:                                   |                        |
| saem:                                                                                                    |                     | ставка:                                                                                                    | руб.;             | Пени:                                       |                        |
|                                                                                                    | 58,00               | 0,3000                                                                                                    | 00                | 2,00 Предоставлено ски                      | док:                   |
| просрочку:                                                                                                    | (                   | тавка:                                                                                                    | руб.:             | Общая сумма аван                            | ca:                    |
|                                                                                                    | 0.00                | 0.3000                                                                                                    | 00 00             | 2.00                                        |                        |
| ни:                                                                                                    |                     | тавка:                                                                                                    | руб.:             |                                             |                        |
|                                                                                                    | 0,00                | 0,000                                                                                                    | 00 00             | 0,00 Начислено:                             | 85                     |
|                                                                                                    |                     |                                                                                                    |                   | Скидка (календарь)                          | :                      |
|                                                                                                    |                     |                                                                                                    |                   | 0                                           |                        |
|                                                                                                    |                     |                                                                                                    |                   | Octatok abarca.                             |                        |
|                                                                                                    |                     |                                                                                                    |                   | Остатик аванса.<br>Итого:                   | 85                     |
| Расшифровка -                                                                                                    |                     |                                                                                                    |                   | Итого:                                      |                        |
| Расшифровка -<br>Дата                                                                                                    | Сумма за            | заем С                                                                                                    | има за просрочку  | Операция                                    | 8                      |
| Расшифровка -<br>Дата<br>23.09.2020                                                                                                    | Сумма за            | заем С)<br>2.00                                                                                                    | чима за просрочку | Операция                                    |                        |
| Расшифровка -<br>Дата<br>23.09.2020<br>24.09.2020                                                                                                   | Сумма за            | а заем С)<br>2,00<br>2,00                                                                                                    | мма за просрочку  | Операция                                    |                        |
| Расшифровка -<br>Дата<br>23.09.2020<br>24.09.2020<br>25.09.2020                                                                                     | Сумма за            | а заем Су<br>2,00<br>2,00<br>2,00                                                                                                    | мма за просрочку  | Операция Операция                           |                        |
| Расшифровка -<br>Дата<br>23.09.2020<br>24.09.2020<br>25.09.2020<br>26.09.2020                                                                       | Сумма за            | 2,00<br>2,00<br>2,00<br>2,00<br>2,00<br>2,00                                                                                                    | има за просрочку  | Операция Операция Операция                  | 88                     |
| Расшифровка -<br>Дата<br>23.09.2020<br>24.09.2020<br>25.09.2020<br>26.09.2020<br>27.09.2020                                                         | Сумма за            | 2,00<br>2,00<br>2,00<br>2,00<br>2,00<br>2,00                                                                                                    | има за просрочку  | Операция Операция Операция                  | 8                      |
| Расшифровка -<br>Сата<br>23.09.2020<br>24.09.2020<br>25.09.2020<br>26.09.2020<br>27.09.2020<br>28.09.2020                                           | Сумма за            | 2.00<br>2.00<br>2.00<br>2.00<br>2.00<br>2.00<br>2.00                                                                                                    | мма за просрочку  | Операция Операция                           | 18                     |
| Расшифровка -<br>Дата<br>23.09.2020<br>24.09.2020<br>25.09.2020<br>26.09.2020<br>27.09.2020<br>29.09.2020<br>29.09.2020                             | Сумма за            | заем С<br>2.00<br>2.00<br>2.00<br>2.00<br>2.00<br>2.00<br>2.00<br>2.0                                                                                                    | има за просрочку  | Операция                                    | 88                     |
| Расшифровка -<br>Дата<br>23.09.2020<br>24.09.2020<br>25.09.2020<br>27.09.2020<br>28.09.2020<br>28.09.2020<br>29.09.2020<br>30.09.2020               | Сумма за            | saem         Cy           2.00         2.00           2.00         2.00           2.00         2.00           2.00         2.00           2.00         2.00           2.00         2.00           2.00         2.00           2.00         2.00 | има за просрочку  | Chelaux abanca.<br>Vitoro:<br>Compauna      | 88                     |
| Расшифровка -<br>Дата<br>23.09.2020<br>24.09.2020<br>25.09.2020<br>25.09.2020<br>27.09.2020<br>28.09.2020<br>29.09.2020<br>30.09.2020<br>01.10.2020 | Сумма за            | saem         C,0           2,00         2,00           2,00         2,00           2,00         2,00           2,00         2,00           2,00         2,00           2,00         2,00           2,00         2,00                            | мима за просрочку | Операция                                    | 18                     |
| Расшифровка -<br>Дата<br>23.09.2020<br>25.09.2020<br>25.09.2020<br>27.09.2020<br>28.09.2020<br>29.09.2020<br>30.09.2020<br>30.09.2020<br>01.10.2020 | Сумма за            | заем С<br>2.00<br>2.00<br>2.00<br>2.00<br>2.00<br>2.00<br>2.00<br>2.0                                                                                                    | миа за просрочку  | Операция     Операция     Операция          | 18                     |

Рис. 1.14. Документ Операция по залогу, вид операции «Залог», закладка Расчет начислений.

На вкладке «Дополнительно», Рис 1.15, можно заполнить поле Номер ячейки для указания места хранения предметов залога.

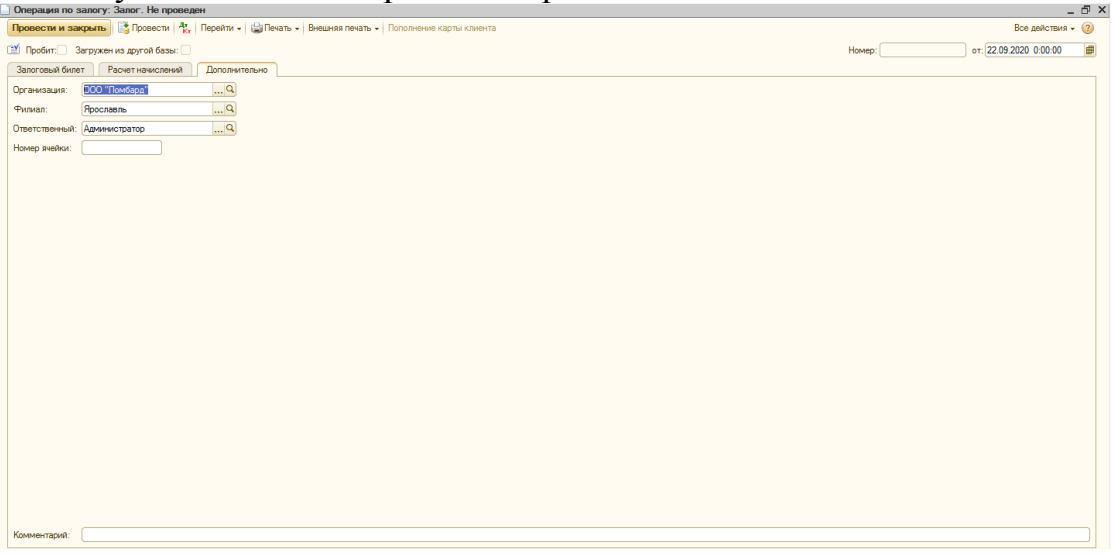

Рис. 1.15. Документ «Залог», закладка Дополнительно.

Для сохранения документа (клиенту озвучены все условия), необходимо нажать кнопку «Провести и закрыть». Если в параметрах «Учетная политика ломбарда» стоит признак «Печатать залоговый билет на бланке», программа предложит выбирать номер бланка билета Рис.1.15.

| Форма выбора бланка билета 🛛 🛛 🗙 | : |
|----------------------------------|---|
| По номеру бланка билета          |   |
| Homep: 3FXXX158AA                |   |
| Выбрать Закрыть                  |   |

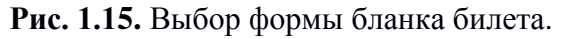

В зависимости от параметров «Настройка программы – Оформление залоговых операций – Работа с анкетой клиента» период обновления анкеты), программа может запросить обновление данных о залогодателе Рис. 1.16.

| 🗌 Необходимо обновить данные о залогодателе!: Анкета (создание) 📃 🗆 🗙                                                                               |  |  |  |  |  |  |  |  |  |  |  |
|----------------------------------------------------------------------------------------------------|--|--|--|--|--|--|--|--|--|--|--|
| Записать и закрыть 🗟 💽 Печать Все действия 🗸 📀                                                                                                    |  |  |  |  |  |  |  |  |  |  |  |
| Залогодатель: Алексеев Дмитрий Сергеевич, 01.01.1980 г.р., Паспорт гражданина Российской Федерации серии 7485 №965241, выдан О Анкета представителя |  |  |  |  |  |  |  |  |  |  |  |
| Дата начала отношений: 🕕 1.07.2020 🛛 Дата заполнения: 01.07.2020 🛛 Дата обновления: 22.09.2020 Дата прекращения отношений: 🗌                        |  |  |  |  |  |  |  |  |  |  |  |
| ФИО: Алексеев Дмитрий Сергеевич                                                                                                    |  |  |  |  |  |  |  |  |  |  |  |
| Дата рождения: 01.01.1980 🗊 Место рождения: Кострома Гражданство: РОССИЯ                                                                            |  |  |  |  |  |  |  |  |  |  |  |
| Адрес по прописке: Адрес                                                                                                    |  |  |  |  |  |  |  |  |  |  |  |
| ИНН: Телефон: +79536531078 Прочая контактная информация:                                                                                            |  |  |  |  |  |  |  |  |  |  |  |
| > Реквизиты документа, удостоверяющего личность                                                                                                    |  |  |  |  |  |  |  |  |  |  |  |
| Данные миграционной карты                                                                                                    |  |  |  |  |  |  |  |  |  |  |  |
| Данные документа, подтверждающего право ин. гражданина или лица без гражданства на пребывание в РФ                                                  |  |  |  |  |  |  |  |  |  |  |  |
| Данные в соответствии с подпунктом 1 пункта 1 статьи 7.3 ФЗ                                                                                         |  |  |  |  |  |  |  |  |  |  |  |
| > Дополнительные сведения                                                                                                    |  |  |  |  |  |  |  |  |  |  |  |
| > Результаты проверки                                                                                                    |  |  |  |  |  |  |  |  |  |  |  |
| Сведения о степени риска:                                                                                                    |  |  |  |  |  |  |  |  |  |  |  |
| Низкий. Критериев высокого уровня риска нет.                                                                                                    |  |  |  |  |  |  |  |  |  |  |  |
| Принадлежность к государству не выполняющему рекомендации ФАТФ:                                                                                     |  |  |  |  |  |  |  |  |  |  |  |
| К указанным государствам не принадлежит                                                                                                    |  |  |  |  |  |  |  |  |  |  |  |
| Ответственный: Администратор Q                                                                                                    |  |  |  |  |  |  |  |  |  |  |  |
| Комментарий:                                                                                                    |  |  |  |  |  |  |  |  |  |  |  |

Рис. 1.16. Анкета залогодателя.

Эти данные необходимы для предоставления информации в Росфинмониторинг.

Одновременно с сохранением документа, распечатывается комплект документов, определенный в «Учетной политике ломбарда» (либо в настройках автоматической печати). Минимальный набор включает в себя:

• Два экземпляра залогового билета (один ломбард оставляет у себя, другой отдает клиенту).

• На нем же мы печатаем оборотную сторону.

• Договор потребительского займа.

Описание изделия в печатных документах выводится, если в «Учетной политике ломбарда» (закладка «Печать») выставлен флаг «Выводить описание изделий в печатных формах»

В зависимости от параметров учета в «Настройке бухгалтерии», после сохранения залогового билета, может быть сформирован документ «Расход денежных средств» Рис. 1.17.

| 📄 Расход денежных средств: Выдача займа. Проведен 📃 🗆 🗙                                                                                                    |
|----------------------------------------------------------------------------------------------------|
| Операция - Действия - 🖳 💽 🔂 🖺 Перейти - 😢 🤻 🗐 🍉                                                                                                    |
| Операция • Действия • 🙀 🗟 👔 Перейти • 😢 4 🛐 🍉<br>Номер: ПООООООООО от 26.12.2018 16:32:47 ∰<br>Организация: Помбард ООО ♀ Филиал: Точка № 1♀<br>Основные данные Дополнительно<br>Сумма: 4 336,75 ∰<br>Вид денежных средств: Наличные<br>Основание: Выдача займа по залоговому билету № 3ГХХХ158АА<br>Приложение: По документу: Паспорт гражданина Российской Федерации серии 1234 №123456, выдан 01.01.2011 Орган МВД |
| Комментарий: По филиалу Точка № 1                                                                                                    |
| Расходный кассовый ордер 🛛 Печать 👻 💽 ОК 🛛 🗙 Закрыть                                                                                                    |

Рис. 1.17. РДС при выдаче займа по залоговому билету.

### 1.5. Оформление перезалога.

Оформление перезалога производится «Операция по залогу» с видом операции «Перезалог». Перезалог представляет собой упрощенную схему оформления закрытия старого залогового билета и открытия нового (Выкуп – Залог). Выбрав данную операцию, мы можем закрыть старый билет, выполнив все операции данной схемы и оформить залог.

Данная операция оформляется в следующих ситуациях:

- Необходимо изменить состав заложенных вещей (что-то выкупить, что-то перезаложить). Разрешение на редактирование товара при перезалоге определяется в «Настройка программы – Оформление залоговых операций».
- Прошел год с момента оформления первой операции.

Залоговый билет можно найти по номеру, вводом данных документа клиента, либо по штрихкоду **Рис. 1.18**.

| Выбор зал  | огового | о билета   |        |   |             |   |           | ×         |
|------------|---------|------------|--------|---|-------------|---|-----------|-----------|
| По номеру  | у залог | ового биле | та     |   |             |   |           |           |
| Номер:     |         |            |        |   |             | ٩ |           |           |
| По паспор  | оту     |            |        |   |             |   |           |           |
| Серия:     |         |            | Номер: |   |             |   |           |           |
| По штриха  | соду БС | 0          |        |   |             |   |           |           |
| Штрихкод Б | CO:     |            |        | Q |             |   |           |           |
| Залоговы   | е билет | ы          |        |   |             |   |           |           |
| Год        | Билет   |            |        |   | Дата залога |   | Сумма зай | ма        |
|            |         |            |        |   |             |   |           |           |
|            |         |            |        |   |             |   |           |           |
|            |         |            |        |   |             |   |           |           |
|            |         |            |        |   |             |   |           |           |
|            |         |            |        |   |             |   |           |           |
|            |         |            |        |   |             | B | ыбрать    | 🗙 Закрыть |

Рис. 1.18. Форма выбора залогового билета

При поиске по паспортным данным в табличную часть выводится список всех действующих залоговых билетов, оформленных по указанному документу. Из списка выбираем необходимый. Далее открывается форма залогового билета с операцией «Перезалог» **Рис 1.19**.

| Опера  | ция по залогу: Перезал     | ог. Не проведен                 |              |                   |                          |                          |                      |                       |                         |                    |                    | - 0               |
|--------|----------------------------|---------------------------------|--------------|-------------------|--------------------------|--------------------------|----------------------|-----------------------|-------------------------|--------------------|--------------------|-------------------|
| Прове  | ти и закрыть 📑 Пров        | ести 👫 Перейти 🗸 🎲 Печа         | ть 👻 Внешн   | іяя печать 👻      |                          |                          |                      |                       |                         |                    |                    | Все действия 🗸 🧿  |
| 🗹 Про  | бит: Загружен из другой    | базы:                           |              |                   |                          |                          |                      |                       |                         | Номер:             | от: 22.09          | .2020 0:00:00 🏼 🕮 |
| Залого | вый билет Расчет начи      | ислений Дополнительно           |              |                   |                          |                          |                      |                       |                         |                    |                    |                   |
| Инф    | ормация о залог            | одателе                         |              | Катег             | ория: <u>&lt;не уста</u> | ановлена>                |                      |                       | 3a                      | юговый билет:      | :                  |                   |
| Серия: | 1234                       |                                 |              | Вид документа: Па | спорт гражданина Рос     | ссийской Федерации       |                      |                       | Q                       |                    |                    |                   |
| ФИО:   | Іванов                     |                                 | Иван         |                   |                          |                          | Иваныч               |                       |                         |                    | Найти клиента      | История клиента   |
| Дата в | адачи: 01.01.2018          | Кем выдан: ОУФМС РФ по К        | 0            |                   |                          |                          |                      |                       |                         |                    | Код подразделения: | 15 -654           |
| Дата р | ждения: 01.01.1988         | Место рождения: г. Кострома     |              |                   |                          | E-mail: dkfj@mai.ru      |                      | Телефон: +7 (9        | 010) 521-44-50          |                    | Запрет             | на СМС рассылку   |
| Адрес, | место жительства (регистра | ации) или место пребывания: 152 | 024, Ярослав | вская обл, Гор    | одской округ             | город Переславль-Залесск | ий, 2-й Вес 🗌 Регист | грация в другом регис | не Гражданство: РОСС    | ия                 |                    | ٩                 |
|        |                            |                                 |              |                   |                          |                          |                      |                       | 3                       | аполнить по оценке | Изменение          | данных заемщика   |
| > Дог  | олнительный документ для   | льготной схемы кредитования     |              |                   |                          |                          |                      |                       |                         |                    |                    |                   |
| Пред   | меты залога                |                                 |              |                   |                          |                          |                      |                       |                         |                    |                    |                   |
| 🕀 До   | бавить   🗙   🍲 🕹   Заг     | полнить закладываемыми ранее    | 🔍 Подбор     | по весу           |                          |                          |                      | Все действия 🗸        | 🚯 Добавить 🛛 🗙 🔒 👚      | +                  |                    | Все действия 🗸    |
| Ν      | Тип изделия                | Клеймо                          | Описание     | Кол-во            | Bec                      | Вес вставок              | Цена                 | Чистый вес            | Характеристика          | Форма огранки      | Группа цвя         | ета Г             |
|        | Проба                      | Категория                       |              |                   |                          |                          | Максимальная цена    | Вес в пробе чистоть   | бриллиантов             |                    |                    |                   |
| 1      | Кольцо                     |                                 |              | 1                 | 5,00                     |                          | 1 200,00             |                       |                         |                    |                    |                   |
|        | Ац 585                     |                                 |              |                   |                          |                          |                      | 2,                    |                         |                    |                    |                   |
|        |                            |                                 |              |                   |                          |                          |                      |                       |                         |                    |                    |                   |
|        |                            |                                 |              |                   |                          |                          |                      |                       |                         |                    |                    |                   |
|        |                            |                                 |              |                   |                          |                          |                      |                       |                         |                    |                    |                   |
|        |                            |                                 |              |                   |                          |                          |                      |                       |                         |                    |                    |                   |
|        |                            |                                 |              |                   |                          |                          |                      |                       |                         |                    |                    |                   |
|        |                            |                                 |              |                   |                          |                          |                      |                       |                         |                    |                    |                   |
|        |                            |                                 | ~            |                   |                          |                          |                      |                       |                         |                    |                    |                   |
|        |                            |                                 |              |                   |                          |                          |                      | C                     | Received and the second | Pues               |                    |                   |
| Схема  | редитования:               |                                 |              |                   |                          |                          |                      | срок залога:          | дата выкупа: Дата р     | еализации: внес    | сние денег С       | унна выкупа       |
| 0,3    |                            |                                 |              |                   |                          |                          |                      | Q 30                  | 21.10.2020 21.11.       | 2020               | 132,00             | 1 180,00          |

Рис. 1.19. Оформление операции «Перезалог»

При указании нового срока залога рассчитывается и новая сумма выкупа. При этом подразумевается, что изделие выкуплено и снова внесено под залог, поэтому для доплаты отражается только сумма начисленных процентов (поле **Внесение денег**). В зависимости от параметров в «Учетной политики ломбарда» состав изделий для перезалога может быть отредактирован (например, удалены некоторые позиции из залогового билета). В зависимости от настроек программы «Настройка бухгалтерии», сумма оценки перезакладываемых изделий, может быть пересчитана по действующему прейскуранту, не пересчитываться, а также пересчитываться, если оценка увеличится.

Если в «Учетной политики ломбарда» активирована опция «Использовать при перезалоге условия займа первого билета», то при первом и последующих перезалогах будут браться условия из схемы кредитования первого билета.

После проведения документа, предлагается распечатать формы для перезалога. Сначала распечатываются формы залогового билета на выкуп (проценты и основное тело), а затем формы нового залогового билета.

#### 1.6. Оформление выкупа.

В любой момент, если заложенное имущество находится в ломбарде, оно может быть выкуплено залогодателем. Для этого оформляется документ «Операция по залогу» с видом операции «Выкуп». При нажатии на иконку с документом «Выкуп», открывается форма для поиска и выбора залоговых билетов Рис. 1.18.

После выбора конкретного номера выбранного залогового билета, по которому будет оформляться операция выкупа, перед Вами откроется окно для проведения выкупа изделия **Рис 1.20.** Если в **«Учетная политика ломбарда – Выдача займов»** активирована опция **Работать с представителями заемщика**, то в документе **«Выкуп»** появится закладка **Представитель.** На этой закладке должны быть отражена информация о представителе заемщика, который осуществляет операцию на основании Доверенности представителя **Рис 1.21.** 

| Операл   | Операция по залогу: Выжуп. Не проведен 📃 🗗 |                              |               |              |                         |             |               |                                                             |                    |                   |               |             |                                                  |                    |
|----------|--------------------------------------------|------------------------------|---------------|--------------|-------------------------|-------------|---------------|-------------------------------------------------------------|--------------------|-------------------|---------------|-------------|--------------------------------------------------|--------------------|
| Провес   | ги и закрыть 📑 Прове                       | ести 👫 Перейти 🗸 🎲 Пе        | чать 🖌 Внешн  | іяя печать 👻 |                         |             |               |                                                             |                    |                   |               |             |                                                  | Все действия 🗸 ②   |
| 🗹 Пробі  | 1т: Загружен из другой                     | базы:                        |               |              |                         |             |               |                                                             |                    |                   |               | Номер:      | от: 22.                                          | J9.2020 0:00:00 df |
| Залогов  | ый билет Представит                        | ель Расчет начислений        | Дополните     | льно         |                         |             |               |                                                             |                    |                   |               |             |                                                  |                    |
| Инфо     | рмация о залого                            | одателе                      |               | Катег        | ория: <u>&lt;не уст</u> | ановлена>   |               |                                                             |                    |                   | 3a            | логовый бил | ют: <u>Я000000000000000000000000000000000000</u> | 0088               |
| Серия:   | 1452                                       | Hor                          | vep: 748521   |              |                         | Вид до      | сумента: Па   | спорт гражданина                                            | Российской Феде    | рации             |               |             | Q                                                |                    |
| ФИО: А   | ифанова                                    |                              | Надежд        | a            |                         |             | Василье       | зна                                                         |                    |                   |               |             | Найти клиента                                    | История клиента    |
| Дата вы  | дачи: 01.01.2016                           | Кем выдан: ОУФМС РФ по       | КО            |              |                         |             |               |                                                             |                    |                   |               |             | Код подразделени                                 | IR: 15 -654        |
| Дата роз | кдения: 01.01.1980                         | Место рождения: Кострмоа     |               |              |                         | E-mail:     |               |                                                             | Телефон: 6         | 5 (454) 513-54-54 |               |             | 3anp                                             | ет на СМС рассылку |
| Адрес, м | есто жительства (регистра                  | ции) или место пребывания: К | остромская об | іл           |                         |             |               | . Регист                                                    | прация в другом ре | гионе Граждан     | ство: РОС     | СИЯ         |                                                  | Q                  |
|          |                                            |                              |               |              |                         |             |               |                                                             |                    |                   |               |             |                                                  |                    |
| > Допо   | лнительный документ для                    | льготной схемы кредитования  |               |              |                         |             |               |                                                             |                    |                   |               |             |                                                  |                    |
| Преди    | еты залога                                 |                              |               |              |                         |             |               |                                                             |                    |                   |               |             |                                                  |                    |
| Поб      | ewns 👷 📥 📕 San                             | олнить заклалываемыми ране   | e 🗐 Donfor    | DO BECV      |                         |             |               |                                                             | Все лействия       | Побавить          | ¥ 🔺           |             |                                                  | Все действия -     |
|          |                                            |                              |               |              | D                       |             |               |                                                             |                    |                   |               | •           |                                                  |                    |
| N        | Гип изделия<br>Пооба                       | Категория                    | Описание      | кол-во       | Bec                     | вес вставок | Максимальн    | Цена Чистый вес Характеристика Форма огранки<br>бриллиантов |                    |                   | и Іруппацвета |             |                                                  |                    |
| 1        | Ювелирные изделия                          | Катогория                    |               | 1            | 4.00                    |             | Marcovimasion | 1 200.00                                                    | Dec B hpode wien   |                   |               |             |                                                  |                    |
|          | Au 585                                     |                              |               |              |                         |             |               |                                                             |                    | 1                 |               |             |                                                  |                    |
| 2        | Ожерелье                                   |                              |               | 1            | 4,00                    | 2           | .00           | 1 200,00                                                    |                    |                   |               |             |                                                  |                    |
|          | Au 585                                     |                              |               |              |                         |             |               |                                                             |                    | -                 |               |             |                                                  |                    |
|          |                                            |                              |               |              |                         |             |               |                                                             |                    |                   |               |             |                                                  |                    |
|          |                                            |                              |               |              |                         |             |               |                                                             |                    |                   |               |             |                                                  |                    |
|          |                                            |                              |               |              |                         |             |               |                                                             |                    |                   |               |             |                                                  |                    |
|          |                                            |                              |               |              |                         |             |               |                                                             |                    |                   |               |             |                                                  |                    |
|          |                                            |                              |               |              |                         |             |               |                                                             |                    |                   |               |             |                                                  |                    |
| •        |                                            |                              | e             |              |                         |             |               |                                                             | Þ                  | •                 | 0             |             |                                                  | •                  |
| Схема кр | едитования:                                |                              |               |              |                         | Срок залога | Дата выкупа:  | Дата ре                                                     | ализации: Вне      | сение денег       | Ручна         | я скидка (  | Скидка (пени)                                    | Сумма выкупа       |
| Пересчи  | тывать Проценты ЗаВесьСр                   | окЗаймаОтСтавкиПоФакт        |               |              |                         | ۵ 3         | 0 30.07.2020  | 30.08.2                                                     | 020                | 368,00            |               | <u>0</u>    | <u>0</u>                                         |                    |

#### Рис. 1.20. Оформление операции «Выкуп». Залоговый билет.

| Операция по залогу: Выкуп. Не проведен                                | _ ć                                 | P× |
|-----------------------------------------------------------------------|-------------------------------------|----|
| Провести и закрыть 📑 Провести 🗛 Перейти 🗸 😂 Печать 🗸 Внешняя печать 🗸 | Все действия 🗸 🌘                    | ?  |
| 🔟 Пробит: 🔄 Загружен из другой базы: 🗌                                | Номер: от: 22.09.2020 0:00:00       | ₽  |
| Залоговый билет Представитель Расчет начислений Дополнительно         |                                     |    |
| Информация о представителе                                            | 🔲 Операцию производит представитель |    |
| Вид документа:                                                        | Номер:                              |    |
| ΦИ0:                                                                  | Найти                               |    |
| Дата выдачи:                                                          | Код подразделения:                  |    |
| Дата рождения: Место рождения:                                        | Телефон: ()                         |    |
| Адрес, место жительства (регистрации) или место пребывания:           | Сражданство:                        |    |
|                                                                       |                                     |    |
| Доверенность представителя:                                           |                                     |    |
|                                                                       |                                     |    |
|                                                                       |                                     |    |
|                                                                       |                                     |    |
|                                                                       |                                     |    |
|                                                                       |                                     |    |
|                                                                       |                                     |    |
|                                                                       |                                     |    |
|                                                                       |                                     |    |
|                                                                       |                                     |    |
|                                                                       |                                     |    |
|                                                                       |                                     |    |
|                                                                       |                                     |    |
|                                                                       |                                     |    |
|                                                                       |                                     |    |
|                                                                       |                                     |    |
|                                                                       |                                     |    |

Рис. 1.21. Оформление операции «Выкуп». Представитель.

Обратите внимание!!! Если в «Учетной политике ломбарда» активный параметр «Использовать акции», то в соответствии с прописанными в справочнике условиями «Условия для акций» и документом «Акции», заполняется поле Сумма скидки и общая Сумма выкупа соответственно уменьшается. Сумма скидки распространяется только на проценты «За кредит».

Если в общих настройках ломбарда выставлен флаг «Использовать ручные скидки при операции "Выкуп"», то оператор сможет ввести скидку, которая будет распределена между долгом клиента по процентам При проведении документа, предлагается распечатать формы для отражения выкупа изделий. В зависимости от параметров в «Учетной политики ломбарда», после сохранения документа, могут быть сформированы ПДС на погашение процентов и на погашение займа по залоговому билету Рис 1.22 и Рис 1.23.

| 📃 Приход денежных средств: Погашение процентов. Проведен 💶 🗌  | 1 × 1                                          |  |  |  |  |  |  |  |  |  |  |  |
|---------------------------------------------------------------|------------------------------------------------|--|--|--|--|--|--|--|--|--|--|--|
| Операция - Действия - 📮 🔂 🕞 📑 🦉 Перейти - 😢 🤻 🎚 🍉             |                                                |  |  |  |  |  |  |  |  |  |  |  |
| Номер:                                                        |                                                |  |  |  |  |  |  |  |  |  |  |  |
| Организация: ООО "Ломбард" Филиал: Ярославль                  | Организация: ООО "Ломбард"Ч Филиал: ЯрославльЧ |  |  |  |  |  |  |  |  |  |  |  |
| Основные данные Дополнительно                                 |                                                |  |  |  |  |  |  |  |  |  |  |  |
| Сумма: 168,00 🗐                                               |                                                |  |  |  |  |  |  |  |  |  |  |  |
| Вид денежных средств: Наличные                                |                                                |  |  |  |  |  |  |  |  |  |  |  |
| Основание: Погашение процентов по залоговым билетам           |                                                |  |  |  |  |  |  |  |  |  |  |  |
| Приложение:                                                   |                                                |  |  |  |  |  |  |  |  |  |  |  |
|                                                               |                                                |  |  |  |  |  |  |  |  |  |  |  |
|                                                               |                                                |  |  |  |  |  |  |  |  |  |  |  |
|                                                               |                                                |  |  |  |  |  |  |  |  |  |  |  |
|                                                               |                                                |  |  |  |  |  |  |  |  |  |  |  |
|                                                               |                                                |  |  |  |  |  |  |  |  |  |  |  |
|                                                               |                                                |  |  |  |  |  |  |  |  |  |  |  |
|                                                               |                                                |  |  |  |  |  |  |  |  |  |  |  |
|                                                               |                                                |  |  |  |  |  |  |  |  |  |  |  |
|                                                               |                                                |  |  |  |  |  |  |  |  |  |  |  |
|                                                               |                                                |  |  |  |  |  |  |  |  |  |  |  |
| Комментарий: По филиалу Ярославль                             |                                                |  |  |  |  |  |  |  |  |  |  |  |
| Приходный кассовый ордер 🛛 Печать 👻 🐻 ОК 🛛 🔚 Записать 🛛 🗙 Зак | рыть                                           |  |  |  |  |  |  |  |  |  |  |  |

Рис. 1.22. Формирование ПДС на погашение процентов.

| 📃 Приход денежных средств: Погашение займов. Проведен 💶 🗅      |
|----------------------------------------------------------------|
| Операция - Действия - 🖳 💽 🔂 📑 🐚 Перейти - 😢 👯 🖺 🍉              |
| Номер: ПДДМ-000027 от 22.09.2020 23:59:59 🗐                    |
| Организация: ООО "Ломбард" Ф Филиал: Ярославль Ф               |
| Основные данные Дополнительно                                  |
| Сумма: 1 200,00 🗐                                              |
| Вид денежных средств: Наличные                                 |
| Основание: Погашение займов по залоговым билетам               |
| Приложение:                                                    |
|                                                                |
|                                                                |
|                                                                |
|                                                                |
|                                                                |
|                                                                |
|                                                                |
|                                                                |
| Комменталий: По филиали Яроспаяль                              |
| поляте пария. По чилиалу прославло                             |
| Приходный кассовый ордер 🛛 Печать 🔻 📄 ОК 🛛 🔚 Записать 🗙 Закрыт |

Рис. 1.23. Формирование ПДС на погашение займа.

# 1.7. Оформление оплаты процентов.

В зависимости от параметров в «Учетной политики ломбарда», есть возможность:

• Оплатить проценты, которые были начислены с даты последней операции (опция «Использовать оплату процентов»). При оплате процентов можно сдвинуть дату выкупа на количество оплачиваемых текущей операцией дней (опция «Сдвигать дату выкупа при оплате процентов»). Есть возможной частичной оплаты процентов, то есть погашения меньшей суммы, чем начислено на дату совершения операции.

• Погасить часть основного долга. Если гасится часть основного долга, то дальнейшее начисление идет от оставшейся суммы (опция «Использовать частичное гашение займа»). Минимальный остаток займа можно задать в поле «Мин. сумма остатка по основному долгу при оплате процентов с частичным гашением тела долга»

• Использовать авансовую систему, когда залогодатель аккумулирует часть денежных средств, для оплаты процентов, которые будут начислены в будущем (опция «Использовать авансы при оплате процентов»)

При нажатии на иконку с документом «Оплата процентов», открывается форма для поиска и выбора залоговых билетов Рис. 1.18. После выбора конкретного номера выбранного залогового билета, по которому будет оформляться операция оплаты процентов, перед Вами откроется документ Рис 1.24. Если в «Учетная политика ломбарда – Выдача займов» активирована опция Работать с представителями заемщика, то в документе» появится закладка «Представитель». На этой закладке должны быть отражена информация о представителе заемщика, который осуществляет операцию на основании Доверенности представителя Рис 1.21.

|                                                                                                    | Опера  | ция по залогу: Оплата     | процентов. Не проведен        |                |               |                         |                          |                       |                    |                       |                     |                            | _ @ >   |
|----------------------------------------------------------------------------------------------------|--------|---------------------------|-------------------------------|----------------|---------------|-------------------------|--------------------------|-----------------------|--------------------|-----------------------|---------------------|----------------------------|---------|
| Inded:::::::::::::::::::::::::::::::::::                                                                                                    | Прове  | сти и закрыть 📑 Пров      | зести 👫 Перейти 🗸 🚔 Пе        | чать 🗸 Внешн   | яя печать 👻   |                         |                          |                       |                    |                       |                     | Все действ                 | ия + 🕐  |
| Bancream         Pecet reserves         Dannerseau           Mithophanutes o Sanorobat duner: Reserve         Sanorobat duner: Reserve         Sanorobat duner: Reserve           Copes:         1234         Henery: 12365         Beta apopeeries [Bonopripripszagewes Poculation 4 Peageaguar         Mean oppeaguar         Mean oppeaguar         Me                                                                                                    | 🗹 Про  | бит: Загружен из друго    | й базы:                       |                |               |                         |                          |                       |                    |                       | Номер:              | от: 22.09.2020 0:00:00     | 0       |
| Multiply Data (JR 10 2.03.000 (JR 1000 PM CP Phone) Bit a conversion (JR 1000 PM CP Phone)   Copus: (124 Howe: Howe:                                                                                                    | Залог  | вый билет Представи       | тель Расчет начислений        | Дополните      | пьно          |                         |                          |                       |                    |                       |                     |                            |         |
| Срумя:         1234         Номер:         1234         Номер:         1234         Вад документа:         Персионский Рездерадии         Q           ЧИС:         Невени         Найти клиента         История клиента         Найти клиента         История клиента           Дата въздени:         (1512018)         Кие въздан:         Кол подозаделения (15 654         Пала въздения:         Телевон (-7 (610) 5214450         Зараления:         Телевон (-7 (610) 5214450         Зараления:         СКО подозаделения:         СКО подозаделения:         Кол подозаделения:         Телевон (-7 (610) 5214450         Зараления:         СКО подозаделения:         СКО подозаделения:                                                                                                    | Инф    | ормация о залог           | одателе                       |                | Катег         | ория: <u>&lt;не уст</u> | ановлена>                |                       |                    | 3                     | Залоговый билет:    | <u>9800000000000086</u>    |         |
| ФИО: [Исаное         История слиента         История слиента         История слиента           Дата въздан:         (01.01.2018)         Киен въздан:         (01.01.2018)         Киен въздан:         (01.01.2018)         (01.01.2018)         (01.01.2018)         (01.01.2018)         (01.01.2018)         (01.01.2018)         (01.01.2018)         (01.01.2018)         (01.01.2018)         (01.01.2018)         (01.01.2018)         (01.01.2018)         (01.01.2018)         (01.01.2018)         (01.01.2018)         (01.01.2018)         (01.01.2018)         (01.01.2018)         (01.01.2018)         (01.01.2018)         (01.01.2018)         (01.01.2018) </td <td>Серия:</td> <td>1234</td> <td>Hor</td> <td>мер: 123456</td> <td></td> <td></td> <td></td> <td>Вид документа: Па</td> <td>спорт гражданина</td> <td>Российской Федерации</td> <td></td> <td></td> <td>Q</td> | Серия: | 1234                      | Hor                           | мер: 123456    |               |                         |                          | Вид документа: Па     | спорт гражданина   | Российской Федерации  |                     |                            | Q       |
| Data Baugawii       (0) 101 2018       Keen eugawii       (0) 4PMC PP no KO       (0) Kaa noopasaaneewiii, 15-654         Data possaewiii       (101 1388)       Metto possaewiiii, Koottpoewa       Email (ddi@mailu       Tenegori +7 (510) 52144-50       3anopini + to CUC poscouriny         Agade, metto sontemuctimas (perivertpause) insi intercontiol coevies (pearnosavies offin, Coopagoxoli engry ropo (Repectation-Sanecovie), 2.9 Becl., Perivertpause Big privertimas and perivertimas (Bodi@mailu)       Tenegori +7 (510) 52144-50       3anopini to o cuerice         Janobientemucial apone       Contrastreture and intercontiol coevies (pearnosavies offin, Coopagoxoli engry ropo (Repectation-Sanecovie), 2.9 Becl., Perivertpause Big priverite Tasaentonic (POCCUR       Q         Janobientemucial apone       Contrastreture and intercontiol coevies (pearnosavies)       Marenewe 2000 (Repectation - Sanecovies)       Reservering       Marenewe 2000 (Repectation - Sanecovies)         Perivertpause Reperimentation on cuerice       Contrastreture - Marena and the Company of the Coopago (Repectation - Sanecovies)       Reservering       Marenewe 2000 (Repectation - Sanecovies)         Parting agents       Koelwo       Convolvering       Koelwo       Convolvering       Marena and the Company of the Coopeanee (Repearnosavies)       Popewore (Repearnosavies)       Popewore (Repearnosavies)       Popewore (Repearnosavies)       Popewore (Repearnosavies)       Popewore (Repearnosavies)       Popewore (Repearnosavies)       Popewore (Repearnosavies)       Pop                                                             | ФИО:   | Иванов                    |                               | Иван           |               |                         |                          | Иваныч                |                    |                       |                     | Найти клиента История кл   | пиента  |
| Дата рождения:       (10.11.988)       Место рождения:       (г. Костроия)       Велей (ddd@mai.ru)       Телевон (+7 (910) 52144-50)       Сражденство:       СССИЯ       С         Адрес, место жительства (регистрации) или место пребывания:       152024, Ярославокая обл. Городской округ город Переславль-Завесокий, 24 Вес.       Регистрация в другом регисне       Гражденство:       Россия       СССИЯ       С         > Дополнить по оценкие       Самоники кредитования       Побовить       X       Teneboxii, Искенси кредитования       Сосе действия -       Побовить       X       Teneboxii, Искенси кредитования       Сосе действия -       Побовить       X       Teneboxii, Искенси кредитования       Сосе действия -       Побовить       X       Teneboxii, Искенси кредитования       Каненоние       Посе действия -       Побовить       X       Teneboxii, Искенси кредитования       Каненоние       Посе действия -       Посе действия -       Дополнить по оценкие       Каненоние       Каненоние       Посе действия -       Посе действия -       Дополнить по оценкие       Груги       Срок Канего раз        Посе действия -       Посе действия -       Дополнить по оценкие       Груги       Срок Канего раз        Груги       Груги       Срок Канего раз        Груги       Посе действия -       Посе действия -       Дополнить по оценкие       Груги       Груги       Груги       Груги       Г                                                                                                    | Дата в | идачи: 01.01.2018         | Кем выдан: ОУФМС РФ по        | KO             |               |                         |                          |                       |                    |                       |                     | Код подразделения: 15 -654 |         |
| Adaptic, micro xurrelucita (perucipausi) или мicro top Belesiansi (20224, Appocinaeocasi don, Topoquexido expyr ropoq Repecinaeins- 3anecoval, 24 Bec,, C Perucipausis a gyrom peruvine (Paxdaercitas) (POCCHA)       3anotherita in o queerice       3anotherita in o queerice       4anotherita in o queerice       4anotherita queerice       4anotherita in o queerice             | Дата р | ждения: 01.01.1988        | Место рождения: г. Костром    | a              |               |                         | E-mail: dkfj@mai.ru      |                       | Телефон:+          | 7 (910) 521-44-50     |                     | Запрет на СМС расс         | ылку    |
| Заполнита по слеми         Изменение данных завенщика           Срединеты запола         Сладон по кожны кредитования         Сладон по кожны кредитования         Сладон по кожны кредитования         Все действия -         Добавить         Клееймо         Сликание         Клееймо         Сликание         Все действия -         Добавить         Клееймо         Сликание         Все действия -         Добавить         Клееймо         Группа цвета         Группа цвета                                                                                                    | Адрес, | место жительства (регистр | ации) или место пребывания: 1 | 52024, Ярослав | ская обл, Гор | одской округ            | город Переславль-Залесск | ий, 2-й Вес 🛄 🗌 Регис | грация в другом ре | гионе Гражданство: РС | ССИЯ                |                            | Q       |
| > Дополнительный документ для льготной сожны кредитования         Предметы запога         © Добовить   X   * * Заполнить закладываемыми ранее   Подбор по вссу       Все действия • Добовить   X   * * Все действия •         N       Тип изделия       Клекімо       Отисание       Клево       Все       Все вставок       Цена       Чистый вес         N       Тип изделия       Клекімо       Отисание       Клево       Все       Все вставок       Цена       Чистый вес         1       Колецо       1       5.00       1200.00        Колецо       Гритя цента       Грит         2       Колецо       1       5.00       1200.00                                                                   <                                                                                                    |        |                           |                               |                |               |                         |                          |                       |                    |                       | Заполнить по оценке | Изменение данных заем      | ищика   |
| Предметь закладываемыми ране       Описание       Колеко       Все аставок       Цена       Чистый все       Форма огранки       Група цеета       Група         1       Клекио       1       5.00       1200.00       Форма огранки       Форма огранки       Група цеета       Група         4       555       1       5.00       1200.00       1       Форма огранки       Група цеета       Група         Сконски средитования:       Сконски средитования:       Срок залога:       Дата реализация:       Внесение денет       Гашение зайка & Авенс по %         Просчитывать Гроценты ЗавесьСрок/ЗаймеоПставки/По Факт       30       21.05.2020       21.09.2020       248.000                                                                                                    | > До   | юлнительный документ дл   | я льготной схемы кредитования |                |               |                         |                          |                       |                    |                       |                     |                            |         |
| Вселенть X       3апонныть закладываемыния ране       Подбор то вску       Все действия -       Все действия -                                                                                                    | Пред   | меты залога               |                               |                |               |                         |                          |                       |                    |                       |                     |                            |         |
| N         Тип изделия         Клеймо         Описание         Колео         Вес         Вес вставок         Цена         Чистый вес<br>Максимальная цена         Вес в пробечист           1         Колецо         4         1         5.00         1200.00         1         1         1         1         1         1         1         1         1         1         1         1         1         1         1         1         1         1         1         1         1         1         1         1         1         1         1         1         1         1         1         1         1         1         1         1         1         1         1         1         1         1         1         1         1         1         1         1         1         1         1         1         1         1         1         1         1         1         1         1         1         1         1         1         1         1         1         1         1         1         1         1         1         1         1         1         1         1         1         1         1         1         1         1         1                                                                                                    | 🔁 До   | бавить 🗙 🛧 🖶 За           | полнить закладываемыми ране   | е 🔍 Подбор     | по весу       |                         |                          |                       | Все действия 🗸     | 🚯 Добавить  🗙 🛧       |                     | Все дей                    | ствия 🗸 |
| Проба       Категория       Максимальная цена       Вес в пробе чист         Кольцо       1       5.00       1200.00         Au 585                                                                                                    | Ν      | Тип изделия               | Клеймо                        | Описание       | Кол-во        | Bec                     | Вес вставок              | Цена                  | Чистый вес         | Характеристика        | Форма огранки       | Группа цвета               | Груг    |
| Ислично       1       5,00       1 200,00         Ац 585                                                                                                    |        | Проба                     | Категория                     |                |               |                         |                          | Максимальная цена     | Вес в пробе чист   | ориллиантов           |                     |                            |         |
| Ай 585<br>« Кредитования: Срок залога: Дата реализации: Внесение денег Гашение займа « Аванс по % «<br>ПересчитыватьПроцентыЗаВесьСрокЗаймаОтСтавкиПо Факт Q 30 [21.08.2020 [21.09.2020] 248,00                                                                                                    | 1      | Кольцо                    |                               |                | 1             | 5,00                    |                          | 1 200,00              |                    |                       |                     |                            |         |
| Скона кредитования:       Срок запога: Дата режира:       Дата режирации:       Внесение денег       Гашение займа • Деаен по %         Пересчитывать Проценты ЗаВесь Срок Займа Отставки По Факт       Q       30       21.08.2020       248,00       С                                                                                                    |        | Au 585                    |                               |                |               |                         |                          |                       |                    |                       |                     |                            |         |
| Корски залога:         Дата реализации:         Внесение денег         Гашение займа         Аеанс по %           Пересчитывать.ПроцентыЗаВесьСрок3аймаОтСтавкиПо Факт         Q         30         (21.08.2020)         248,00         [                                                                                                    |        |                           |                               |                |               |                         |                          |                       |                    |                       |                     |                            |         |
| Конструкции         Сорон залога:         Дата реализации:         Внесение денег         Гашение займа         Аванс по %           Пересчитывать Проценты ЗаВесь Срок Займа От Ставки По Факт         Q         30         21.08.2020         248,00                                                                                                    |        |                           |                               |                |               |                         |                          |                       |                    |                       |                     |                            |         |
| Конструкции         Скона кредитования:         Срок запога:         Дата реализации:         Внесение денег         Гашение займа         Аванс по %         Соста кредитования:         Пата реализации:         Внесение денег         Гашение займа         Аванс по %         Соста кредитования:         Пата реализации:         Внесение денег         Гашение займа         Аванс по %         Соста кредитования:         Пата реализации:         Внесение денег         Гашение займа         Аванс по %         Соста кредитования:         Пата реализации:         Внесение денег         Гашение займа         Аванс по %         Соста кредитования:         Пата реализации:         Внесение денег         Гашение займа         Аванс по %         Соста кредитования:         Пата реализации:         Внесение денег         Гашение займа         Аванс по %         Соста кредитования:         Внесение денег         Гашение займа         Аванс по %         Соста кредитования         Пата реализации:         Внесение денег         Гашение займа         Аванс по %         Соста кредитования         Внесение займа         Внесение займа                                                                                                    |        |                           |                               |                |               |                         |                          |                       |                    |                       |                     |                            |         |
| >         >         >         >         >         >         >         >         >         >         >         >         >         >         >         >         >         >         >         >         >         >         >         >         >         >         >         >         >         >         >         >         >         >         >         >         >         >         >         >         >         >         >         >         >         >         >         >         >         >         >         >         >         >         >         >         >         >         >         >         >         >         >         >         >         >         >         >         >         >         >         >         >         >         >         >         >         >         >         >         >         >         >         >         >         >         >         >         >         >         >         >         >         >         >         >         >         >         >         >         >                                                                                                            |        |                           |                               |                |               |                         |                          |                       |                    |                       |                     |                            |         |
| < <tr>         Кака кредитования:         Срок залога:         Дата векупа:         Внесение денег         Гашенке займа         Аванс по %           ПересчитыватьПроцентыЗавесьСрокЗаймаОтСтавкиПо Факт         30         (21.09.2020)         (21.99.2020)         (21.99.2020)         (21.99.2020)</tr>                                                                                                    |        |                           |                               |                |               |                         |                          |                       |                    |                       |                     |                            |         |
|                                                                                                    |        |                           |                               |                |               |                         |                          |                       |                    |                       |                     |                            |         |
| Схема кредитования: Срок залога: Дата реализации: Внесение денег Гашение займа • Аванс по % •<br>ПересчитыватьПроцентыЗаВесьСрокЗаймаОтСтавкиПо Факт • 30 [21.09.2020 [21.09.2020 ]                                                                                                    |        |                           |                               |                |               |                         |                          |                       |                    |                       |                     |                            |         |
| Схема кредитования:         Срок залога:         Дата реализации:         Внесение денег         Гашение займа         Аванс по %         •           Пересчитывать Проценты Завесь Срок Займа ОТСтавки По Факт         Q         30         (21.08.2020)         (21.09.2020)         248,00                                                                                                    |        |                           |                               |                |               |                         |                          |                       | -                  | <b>4</b>              | 2                   | -                          |         |
| Пересчитывать Проценты Завесь Срок Займа ОтСтавки По Факт (2) (21.09.2020) (21.09.2020) (21.09.2020)                                                                                                    | Схема  | редитования:              |                               |                |               |                         |                          | Срок залога:          | Дата выкупа:       | Дата реализации:      | рнесение денег      | Ташение займа • Аванс по   | 7       |
|                                                                                                    | Перес  | итывать Проценты ЗаВесь ( | рокЗаймаОтСтавкиПоФакт        |                |               |                         |                          | ٩ 30                  | 21.08.2020         | 21.09.2020            | 248,00              |                            |         |
| 22.10.2020 22.11.2020                                                                                                    |        |                           |                               |                |               |                         |                          |                       | 22.10.2020         | 22.11.2020            |                     |                            |         |

Рис. 1.24. Оформление операции «Оплата процентов». Залоговый билет.

Операция проводится, если прошел минимальный срок залога, установленный в схеме кредитования. Если залогодатель вносит сумму отличную, от начисленной за период, необходима сумма вводится в окно **«Внесение денег» Рис 1.25.** Если вводима сумма меньше начисленных процентов, то программа выдает предупреждение, но примет вводимую сумму. В этом случае произойдет частичная оплата процентов.

| Опер  | ация по зал    | югу: Оплата п   | роцентов. Не проведен        |                |                |                          |         |                     |                        |                    |                       |                     |                  | _ 8              |
|-------|----------------|-----------------|------------------------------|----------------|----------------|--------------------------|---------|---------------------|------------------------|--------------------|-----------------------|---------------------|------------------|------------------|
| Пров  | ести и закр    | ыть 📑 Прове     | сти 👫 Кт Перейти 🗸 🅞 Пе      | чать 🖌 Внешн   | яя печать 👻    |                          |         |                     |                        |                    |                       |                     |                  | Все действия 🗸 ② |
| 🗹 Пр  | обит: Заг      | ружен из другой | базы:                        |                |                |                          |         |                     |                        |                    |                       | Номер:              | от: 22.09.2      | 2020 0:00:00 #   |
| Зало  | говый билет    | Представит      | ель Расчет начислений        | Дополните      | льно           |                          |         |                     |                        |                    |                       |                     |                  |                  |
| Инс   | рормаци        | я о залого      | одателе                      |                | Катег          | ория: <u>&lt;не уста</u> | вновлен | a>                  |                        |                    | 3                     | алоговый билет: 🗵   | 0000000000000000 | 86               |
| Серия | a: 1           | 234             | Hor                          | nep: 123456    |                |                          |         |                     | Вид документа: Па      | спорт гражданина   | Российской Федерации  |                     |                  | Q                |
| ФИО   | Иванов         |                 |                              | Иван           |                |                          |         |                     | Иваныч                 |                    |                       | Н                   | айти клиента     | История клиента  |
| Дата  | выдачи: 0      | 1.01.2018       | Кем выдан: ОУФМС РФ по       | КО             |                |                          |         |                     |                        |                    |                       | Ko                  | д подразделения: | 15 -654          |
| Дата  | рождения: 0    | 1.01.1988       | Место рождения: г. Костром   | a              |                |                          |         | E-mail: dkfj@mai.ru |                        | Телефон:+          | 7 (910) 521-44-50     |                     | Запрет н         | а СМС рассылку   |
| Адрес | с, место жите: | њства (регистра | ции) или место пребывания: 1 | 52024, Ярослан | вская обл, Гор | одской округ             | город Г | Тереславль-Залесс   | кий, 2-й Вес 🛄 🗌 Регис | трация в другом ре | гионе Гражданство: РО | ссия                |                  | Q                |
|       |                |                 |                              |                |                |                          |         |                     |                        |                    |                       | Заполнить по оценке | Изменение д      | анных заемщика   |
| > д   | ополнительны   | ій документ для | льготной схемы кредитования  |                |                |                          | B       | велите сумму оп     | паты Х                 |                    |                       |                     |                  |                  |
| Пре   | дметы за       | лога            |                              |                |                |                          | 2       | 200100              |                        |                    |                       |                     |                  |                  |
| ОД    | Іобавить 🗙     | 🛧 🗣 3an         | олнить закладываемыми ране   | е 🔍 Подбор     | по весу        |                          |         | ( (                 | Отмена                 | Все действия 🗸     | 🚯 Добавить 🛛 🗶 💧 🏠    | •                   |                  | Все действия -   |
| Ν     | Тип издел      | 19              | Клеймо                       | Описание       | Кол-во         | Bec                      | Вес вс  | тавок               | Цена                   | Чистый вес         | Характеристика        | Форма огранки       | Группа цвета     | Груп             |
|       | Проба          |                 | Категория                    |                |                |                          |         |                     | Максимальная цена      | Вес в пробе чист   | ориллиантов           |                     |                  |                  |
|       | 1 Кольцо       |                 |                              |                | 1              | 5,00                     |         |                     | 1 200,00               |                    |                       |                     |                  |                  |
|       | ALI 585        |                 |                              |                |                |                          |         |                     |                        |                    |                       |                     |                  |                  |
|       |                |                 |                              |                |                |                          |         |                     |                        |                    |                       |                     |                  |                  |
|       |                |                 |                              |                |                |                          |         |                     |                        |                    |                       |                     |                  |                  |
|       |                |                 |                              |                |                |                          |         |                     |                        |                    |                       |                     |                  |                  |
|       |                |                 |                              |                |                |                          |         |                     |                        |                    |                       |                     |                  |                  |
|       |                |                 |                              |                |                |                          |         |                     |                        |                    |                       |                     |                  |                  |
| •     |                |                 | e.                           |                |                |                          |         |                     |                        | Þ                  | ۰ e                   |                     |                  | •                |
| Схема | а кредитовани  | R:              |                              |                |                |                          |         |                     | Срок залога:           | Дата выкупа:       | Дата реализации:      | Внесение денег      | ашение займа 🔎   | Аванс по % 🔹     |
| Пере  | считыватьПро   | центы ЗаВесь Ср | окЗаймаОтСтавкиПоФакт        |                |                |                          |         |                     | Q 30                   | 21.08.2020         | 21.09.2020            | 248,00              |                  |                  |
|       |                |                 |                              |                |                |                          |         |                     |                        | 22 10 2020         | 22 11 2020            |                     |                  |                  |

Рис 1.25. Ввод суммы оплаты.

При включенных соответствующих опциях, в «Учетной политики ломбарда» (см. выше) можно указать, куда будет направлен остаток суммы (переключатель Гашение займа/Аванс по %), если залогодатель вносит больше, чем требуется для погашения начисленных процентов на день операции. Гашение займа отражается в поле Сумма займа погашенная Рис 1.26, внесенный аванс в поле Остаток аванса

| Операци    | я по залогу: Оплата пр    | юцентов. Не проведен       |                         |                                       |                   |             |                   |                  |                    |                     |                             | _ 8            | × |
|------------|---------------------------|----------------------------|-------------------------|---------------------------------------|-------------------|-------------|-------------------|------------------|--------------------|---------------------|-----------------------------|----------------|---|
| Провести   | и и закрыть 📑 Провес      | сти 👫 Перейти 🗸 😂 П        | ечать 🗸 Внешняя печат   | b <b>*</b>                            |                   |             |                   |                  |                    |                     | Bo                          | е действия 🗸 📀 | ) |
| 🗾 Пробит   | : Загружен из другой б    | базы:                      |                         |                                       |                   |             |                   |                  |                    | Номер:              | от: 22.09.202               | 0 0:00:00      |   |
| Залоговы   | й билет Представите       | ль Расчет начислений       | Дополнительно           |                                       |                   |             |                   |                  |                    |                     |                             |                |   |
| Инфор      | омация о залого           | дателе                     |                         | Категория: <u>&lt;не установлена.</u> | 2                 |             |                   |                  |                    | Залоговый биле      | т: <u>Я0000000000000086</u> |                |   |
| Серия:     | 1234                      | H                          | мер: 123456             |                                       |                   | Вид д       | окумента: Паспорт | гражданина Ро    | ссийской Федерации | I                   |                             | ٩              |   |
| ФИО: Ива   | нов                       |                            | Иван                    |                                       |                   | Иваныч      |                   |                  |                    |                     | Найти клиента Ис            | тория клиента  |   |
| Дата выда  | ачи: 01.01.2018           | Кем выдан: ОУФМС РФ п      | o KO                    |                                       |                   |             |                   |                  |                    |                     | . Код подразделения: 15 -   | 654            |   |
| Дата рожд  | аения: 01.01.1988         | Место рождения: г. Костро  | иа                      | E                                     | mail: dkfj@mai.ru |             |                   | Телефон: +7 (    | 910) 521-44-50     |                     | 🗌 Запрет на С               | МС рассылку    |   |
| Адрес, мес | сто жительства (регистрац | ии) или место пребывания:( | 152024, Ярославская обл | п, Городской округ город Пе           | реславль-Залесск  | ий, 2-й Вес | Регистраци        | я в другом регис | оне Гражданство:   | РОССИЯ              |                             | Q              |   |
|            |                           |                            |                         |                                       |                   |             |                   |                  |                    | Заполнить по оценке | Изменение дани              | ных заемщика   |   |
| > Допол    | нительный документ для л  | ыготной схемы кредитовани  | я                       |                                       |                   |             |                   |                  |                    |                     |                             |                |   |
| Предме     | эты залога                |                            |                         |                                       |                   |             |                   |                  |                    |                     |                             |                |   |
| 💮 Добав    | ить 🗙 🛧 🗣 Запо            | лнить закладываемыми ран   | ее 🔍 Подбор по весу     |                                       |                   |             | Bo                | е действия 🗸 🤇   | 🖲 Добавить  🗙 🚽    | ÷ +                 |                             | Все действия - |   |
| Bec        | Вес вставок               | Цена                       | Чистый вес              | Сумма оценки                          | Всего оценка      | Займ        | Сумма займа по    | гашенная         | Карактеристика     | Форма огранки       | Группа цвета                | Груг           |   |
|            |                           | Максимальная цена          | Вес в пробе чистоты     | Сумма бонусной оценки                 |                   |             |                   |                  | риллиантов         |                     |                             |                |   |
| 5,00       | 0                         | 1 200,00                   | 5,00                    | 6 000,00                              | 6 000,00          | 2 000,0     |                   | 252,00           |                    |                     |                             |                |   |
|            |                           |                            | 2,920                   |                                       |                   |             |                   |                  |                    |                     |                             |                |   |
|            |                           |                            |                         |                                       |                   |             |                   |                  |                    |                     |                             |                |   |
|            |                           |                            |                         |                                       |                   |             |                   |                  |                    |                     |                             |                |   |
|            |                           |                            |                         |                                       |                   |             |                   |                  |                    |                     |                             |                |   |
|            |                           |                            |                         |                                       |                   |             |                   |                  |                    |                     |                             |                |   |
|            |                           |                            |                         |                                       |                   |             |                   |                  |                    |                     |                             |                |   |
| •          |                           |                            |                         |                                       | r.                |             |                   | •                | < ۲                |                     |                             | ►              |   |
| Схема кре  | дитования:                |                            |                         |                                       |                   | C           | срок залога: Дат  | а выкупа: Д      | ата реализации:    | Внесение дене       | Гашение займа 🔹 А           | ванс по % 🔹    |   |
| Пересчить  | ыватьПроцентыЗаВесьСро    | жЗаймаОтСтавкиПоФакт       |                         |                                       |                   | ٩           | 30 21.            | 08.2020          | 21.09.2020         | 500,00              | 252,00                      |                |   |
|            |                           |                            |                         |                                       |                   |             | 22.               | 10.2020          | 22.11.2020         |                     |                             |                |   |

Рис. 1.26. Оплата процентов суммой, превышающей сумму процентов. Гашение займа.

Новые даты выкупа и реализации отображаются в нижней части формы Рис 1.26. Программа может контролировать изменившуюся дату выкупа для

того, чтобы срок действия залогового билета не превышал 1 год. В «Настройка программы – Оформление залоговых операций» при заполнении поля «Кол-во дней для проверки продления ЗБ через оплату процентов», контроль даты выкупа будет производиться за минусом значения, в указанном поле. Это позволит создать "запас" в днях на возможный льготный срок и последующую реализацию предмета залога.

В программе реализована возможность использовать бланк БСО при оплате процентов («Учетная политика ломбарда – Оплата процентов и займа без закрытия залогового билета» опция Использовать бланк БСО при оплате процентов). В этом случае, при оплате процентов, программа будет запрашивать номер бланка БСО. Кроме того, можно разделить бланки БСО для печати залога и для оплаты процентов («Настройка бухгалтерии – Оформление залоговых операций» опция Использовать разделение БСО оплаты процентов и залога). В этом случае, в филиале должны быть оприходованы бланки с Видом операции Оплата процентов.

При проведении документа, предлагается распечатать формы для отражения оплаты процентов и, если необходимо, гашения основной части долга. В зависимости от параметров в «Учетной политики ломбарда», после сохранения документа, могут быть сформированы ПДС на процентов и на погашение займа по залоговому билету Рис 1.22, Рис 1.23

#### 1.8. Передачи на торги.

Если заложенное изделие не выкуплено в оговоренные сроки, то оно выставляется на продажу. Передача в центральный офис/филиал осуществляется операцией «Передача на торги» Рис 1.27. Для заполнения формы документа, воспользуйтесь кнопкой «Заполнить». В открывшемся окне Рис 1.28, программа выведет все билеты, которые на данный момент не погашены и подлежат реализации.

| Передач    | редача на торги: Не проведен 📃 🗗 🗙 |                 |                                |                            |        |            |                     |              |                    |                |                   |        |
|------------|------------------------------------|-----------------|--------------------------------|----------------------------|--------|------------|---------------------|--------------|--------------------|----------------|-------------------|--------|
| Провест    | и и закрыть                        | 🛛 🔚 📑 Пров      | ести <mark>Ат</mark> Перейти - | 🔡 Печать 🗸 🛛 Внешняя печат | ъ.     |            |                     |              |                    |                | Все действи       | я 🕶 📀  |
| ݳ Номер    | :                                  | от: 22          | 2.09.2020 0:00:00              |                            |        |            |                     |              |                    |                |                   |        |
| Организаци | ия: 000 "Лом                       | 1бард"          |                                |                            |        |            | Получатель: Центра  | льный филиал |                    |                |                   | Q      |
| Филиал:    | Ярославля                          | ь               |                                |                            |        |            | ٦                   |              |                    |                |                   |        |
| Заложенн   | ные вещи                           | Дополнительн    | 0                              |                            |        |            |                     |              |                    |                |                   |        |
| Штрижкод   | ECO:                               |                 | ) 🔎                            |                            |        |            |                     |              |                    |                |                   |        |
| ×          | - Заполн                           | нить 🗸 Распреде | елить сумму 🗸                  |                            |        |            |                     |              |                    |                | Все дейс          | твия 🗸 |
| N          | Залогов                            | зый билет       | Заемщик                        | Тип изделия                | Кол-во | Bec        | Вес в пробе чистоты | Сумма оценки | Сумма за заем      | Сумма передачи | Сумма оплачено    | Да     |
|            |                                    |                 |                                | Проба                      |        | Чистый вес |                     | Сумма займа  | Сумма за просрочку |                | Сумма за хранение |        |
|            |                                    |                 |                                |                            |        |            |                     |              |                    |                |                   |        |
|            |                                    |                 |                                |                            |        |            |                     |              |                    |                |                   |        |
|            |                                    |                 |                                |                            |        |            |                     |              |                    |                |                   |        |
|            |                                    |                 |                                |                            |        |            |                     |              |                    |                |                   |        |
|            |                                    |                 |                                |                            |        |            |                     |              |                    |                |                   |        |
|            |                                    |                 |                                |                            |        |            |                     |              |                    |                |                   |        |
|            |                                    |                 |                                |                            |        |            |                     |              |                    |                |                   |        |
|            |                                    |                 |                                |                            |        |            |                     |              |                    |                |                   |        |
|            |                                    |                 |                                |                            |        |            |                     |              |                    |                |                   |        |
|            |                                    |                 |                                |                            |        |            |                     |              |                    |                |                   |        |
|            |                                    |                 |                                |                            |        |            |                     |              |                    |                |                   |        |
|            |                                    |                 |                                |                            |        |            |                     |              |                    |                |                   |        |
|            |                                    |                 |                                |                            |        |            |                     |              |                    |                |                   |        |
|            |                                    |                 |                                |                            |        |            |                     |              |                    |                |                   |        |
|            |                                    |                 |                                |                            |        |            |                     |              |                    |                |                   |        |
|            |                                    |                 |                                |                            |        |            |                     |              |                    |                |                   |        |
| •          |                                    |                 |                                |                            | e      |            |                     |              |                    |                |                   | •      |
| Сдал:      |                                    |                 |                                |                            |        |            | 🔍 Принял:           |              |                    |                |                   | Q      |
| Коммента   | рий:                               |                 |                                |                            |        |            |                     |              |                    |                |                   |        |

Рис. 1.27. Оформление операции Передача на торги.

|                                                                                                    |                            |                      |                   |             |        |            |     | Bce ,   | ействия - |
|----------------------------------------------------------------------------------------------------|----------------------------|----------------------|-------------------|-------------|--------|------------|-----|---------|-----------|
| Перенести в докуми                                                                                                    | ент 🗃 Выбрать билеты без п | родления льготного с | рока              |             |        |            |     |         |           |
| Залоговый билет                                                                                                    | Дата реализации по билету  | Дата реализации      | Причина продления | Тип изделия | Проба  | Количество | Bec | Вес чис | тый       |
| ⊕ ЛЯ0000034                                                                                                    | 04.09.2017                 | 10.09.2017           |                   |             |        |            |     |         |           |
| Э ПЯ0000035                                                                                                    | 12.09.2017                 | 12.09.2017           |                   |             |        |            |     |         |           |
| Э ПЯ0000037                                                                                                    | 16.09.2017                 | 16.09.2017           |                   |             |        |            |     |         |           |
| Э ПЯ0000038                                                                                                    | 30.09.2017                 | 02.10.2017           |                   |             |        |            |     |         |           |
| ⊕ M00000000000002                                                                                                    | 05.12.2014                 | 03.04.2019           |                   |             |        |            |     |         |           |
| M00000000000000                                                                                                    | 04.12.2014                 | 30.04.2017           |                   |             |        |            |     |         |           |
| ⊕ ΠH0001                                                                                                    | 02.05.2020                 | 02.05.2020           |                   |             |        |            |     |         |           |
| ○ ПРЕ0000000000002                                                                                                    | 19.11.2019                 | 19.11.2019           |                   |             |        |            |     |         |           |
| TIPE000000000000000000000000000000000000                                                                                                    | 2 19.11.2019               | 19.11.2019           |                   | Кольцо      | Au 585 |            | 1   | 5.00    |           |
|                                                                                                    | 28.12.2019                 | 05.01.2020           |                   |             |        |            |     |         |           |
| ⊕ Я000000000000002                                                                                                    | 30.11.2019                 | 12.01.2020           |                   |             |        |            |     |         |           |
| R00000000000000     Source     Source     Sourc | 30.11.2019                 | 12.01.2020           |                   |             |        |            |     |         |           |
| ⊕ Я00000000000000     ⊕                                                                                                    | 30.11.2019                 | 04.02.2020           |                   |             |        |            |     |         |           |
| ⊝ Я000000000000000000000000000000000000                                                                                                    | 13.01.2020                 | 13.01.2020           |                   |             |        |            |     |         |           |
| 9000000000000009                                                                                                    | 13.01.2020                 | 13.01.2020           |                   | Кольцо      | Au 585 |            | 1   | 5.00    |           |
|                                                                                                    | 13.01.2020                 | 13.01.2020           |                   |             |        |            |     |         |           |
|                                                                                                    | 13.01.2020                 | 13.01.2020           |                   |             |        |            |     |         |           |
| 9000000000000011                                                                                                    | 13.01.2020                 | 13.01.2020           |                   | Кольцо      | Au 585 |            | 1   | 5.00    |           |
|                                                                                                    | 13.01.2020                 | 13.01.2020           |                   |             |        |            |     |         |           |
| 800000000000000012                                                                                                    | 13.01.2020                 | 13.01.2020           |                   | Кольцо      | Au 585 |            | 1   | 5,00    |           |
|                                                                                                    | 30.11.2019                 | 30.11.2019           |                   |             |        |            |     |         |           |
| 800000000000000000000000000000000000000                                                                                                    | 30.11.2019                 | 30.11.2019           |                   | Кольцо      | Au 585 |            | 1   | 5.00    |           |
| B00000000000014                                                                                                    | 30.11.2019                 | 30.11.2019           |                   |             |        |            |     |         |           |
| R00000000000015                                                                                                    | 30.11.2019                 | 30.11.2019           |                   |             |        |            |     |         |           |
| R00000000000016                                                                                                    | 30.09.2019                 | 30.09.2019           |                   |             |        |            |     |         |           |
| B00000000000017                                                                                                    | 20.01.2020                 | 20.01.2020           |                   |             |        |            |     |         |           |
| R00000000000018                                                                                                    | 20.01.2020                 | 20.01.2020           |                   |             |        |            |     |         |           |
| R00000000000000000                                                                                                    | 02.02.2020                 | 02.02.2020           |                   |             |        |            |     |         |           |
| R00000000000000000                                                                                                    | 06.03.2020                 | 06.03.2020           |                   |             |        |            |     |         |           |
| R00000000000024                                                                                                    | 08.03.2020                 | 11.04.2020           |                   |             |        |            |     |         |           |
| B000000000000000000                                                                                                    | 29.02.2020                 | 04.03.2020           |                   |             |        |            |     |         |           |
| R00000000000028                                                                                                    | 19.04.2020                 | 19.04.2020           |                   |             |        |            |     |         |           |
| R0000000000000000                                                                                                    | 19.04.2020                 | 19.04.2020           |                   |             |        |            |     |         |           |
| B000000000000000000000000000000000                                                                                                    | 19.04.2020                 | 19.04.2020           |                   |             |        |            |     |         |           |
| B000000000000000000000000000000000                                                                                                    | 19.04.2020                 | 19.04.2020           |                   |             |        |            |     |         |           |
| · 80000000000000000                                                                                                    | 19.04.2020                 | 19.04.2020           |                   |             |        |            |     |         |           |
| 8000000000000033                                                                                                    | 19 04 2020                 | 19 04 2020           |                   |             |        |            |     |         |           |
|                                                                                                    | 19.04.2020                 | 19.04.2020           |                   |             |        |            |     |         |           |

Рис. 1.28. Залоговые билеты для передачи на торги.

Кнопка **«Выбрать билеты без продления льготного срока»** позволяет исключить из отбора билеты, у которых не было продления даты реализации, то есть билеты, к которым не применялась операция **«Оплата процентов»** (со сдвигом даты выкупа и реализации) или не оформлялась **«Заявка на продление льготного срока».** Программа позволяет осуществлять передачу на торги не всего залогового билета, а только части заложенного имущества. Для этого, в **«Настройка программы – Оформление залоговых операций»** должна быть активирована опция **«Разрешить частичную продажу залога»** 

Сумма, по которой изделия будут отправлены, на торги зависят от настроек в «Учетной политике ломбарда».

В заполненном документе, есть возможность откорректировать сумму передачи на торги, по кнопке «**Распределить сумму**» **Рис. 1.29.** Корректировка может быть произведена двумя способами: по сумме передачи и по весу.

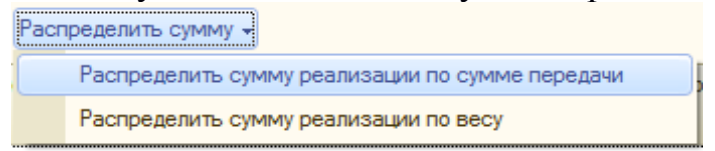

Рис. 1.29. Выбор вида распределения суммы по изделиям.

Общая сумма документа будет изменена согласно введенным данным. Обязательным реквизитом для заполнения является поле «Сдал». После сохранения и проведения документа, можно распечатать документы:

- Акт приема-передачи.
- Акт сдачи-приемки
- Приложение к акту сдачи-приемки
- СЮ-16.
- ТОРГ-13 (внутренняя накладная на передачу продукции).
- Список должников.

### 1.9. Возврат билета с торгов.

Заложенное имущество можно вернуть с торгов, оформив документ Возврат билетов с торгов Рис 1.30

| 📄 Возврат билета с  | торгов: Не проведен *                        |              |                               |                  | _ 🗆 ×                       |
|---------------------|----------------------------------------------|--------------|-------------------------------|------------------|-----------------------------|
| Провести и закры    | ҧ 🔚 📑 Провести 👫 Перейти 🗸 🍚 Г               | Течать 👻     |                               |                  | Все действия 👻 ②            |
| 🕑 Номер:            |                                              |              |                               |                  | Дата: 22.09.2020 12:00:00 🗊 |
| Организация: 000 "Л | юмбард"                                      |              | Q Филиал: Ярославль           |                  | Q                           |
| Бланки билетов      | Дополнительно                                |              |                               |                  |                             |
|                     |                                              |              | Залоговый билет:              | ЯР000000094      | Q                           |
|                     |                                              |              | Статус билета:                | Передан на торги | Проверить                   |
| Информация о заемы  | щике                                         |              |                               |                  |                             |
| ФИО: Иванов         | Иван                                         |              |                               | Иваныч           |                             |
| Вид документа:      | Паспорт гражданина Российской Федерации      | Серия:       | 1234                          | Номер: 123456    | ;                           |
| Дата выдачи:        | 01.01.2008                                   | Кем выдан:   | ОВД г.Ярославля               |                  |                             |
| Дата рождения:      | 01.01.1988                                   | Телефон:     | +7 (910) 521-44-50            |                  |                             |
| Адрес по прописке:  | 152024, Ярославская обл, Городской округ гор | род Переслав | ль-Залесский, 2-й Веськовский | проезд, дом № 9  |                             |
|                     |                                              |              |                               |                  |                             |
|                     |                                              |              |                               |                  |                             |
|                     |                                              |              |                               |                  |                             |
|                     |                                              |              |                               |                  |                             |
|                     |                                              |              |                               |                  |                             |

Рис. 1.30. Возврат билета с торгов.

При выборе Залогового билета, остальные поля заполняются автоматически. Реализован ли залоговый билет можно по кнопке Проверить. Если билет еще не реализован, то документ можно сохранить. После сохранения и проведения документа, можно распечатать Акт возврата материальных ценностей и Приложение к акту (по кнопке «Печать»).

#### 1.10. Групповое формирование залогов

Если клиент закладывает сразу несколько изделий, то удобно воспользоваться обработкой «Групповое формирование залогов» («Ломбард – Групповое формирование залогов»).

Групповое формирование залогов очень удобно, когда у залогодателя имеются в наличии имущество с различными типами изделия (золото, серебро и т.д.) и количество закладываемы изделий больше чем Минимальное количество товаров в залоговым билетов (устанавливается в «Предприятие - Настройка программы – Оформление залоговых операций»). Программа сама разобьет заложенное имущество по виду драгоценного металла и количеству. Так же в программе можно включить механизм по установлению порога по выдаче займов наличным (Общие настройки ломбарда – Настройки ломбардных операций). В таком случае, разбитие билетов будет происходить с учетом того, чтобы сумма займа не превышала указанный порог

Кроме того, при оформлении операций, добавлен удобный функционал печати БСО, чеков ККТ. Дополнительная информация позволяет контролировать количество чистых бланков и остаток по кассе. В случае необходимости, проведенная операция может быть отменена прямо из обработки. Все залоговые билеты созданные таким образом отражаются в "стандартном" интерфейсе программы. То есть, по сути, **Групповое формирование залогов** это альтернативный (и удобный) путь оформления залогов.

#### 1.11. Групповое формирование выкупов или перезалогов

Если залогодатель имеет несколько залоговых билетов и хочет оформить операции **«Выкуп»**, **«Перезалог»** или **«Оплата процентов»** сразу с несколькими из них, то удобно использовать обработку «Групповое формирование выкупов» Рис 1.31

| <b>6</b>    | -          |                  |              | -       |           |           |                   |            |                | 1С:Предпр     | иятие - Т | ест          |           |        |                 |         |                |                 | - 0 ×          |
|-------------|------------|------------------|--------------|---------|-----------|-----------|-------------------|------------|----------------|---------------|-----------|--------------|-----------|--------|-----------------|---------|----------------|-----------------|----------------|
| <u>Ф</u> ай | л Правк    | а <u>С</u> ервис | <u>О</u> кна | Справ   | ка        |           |                   |            |                |               |           |              |           |        |                 |         |                |                 |                |
|             | 1 🗐 🕹      | x 🗞 📫 i i        | 8 R.         | +       | *   Q.(   |           | - x 🔍 1           | R   🔁   🕕  | _ 1 🗉 🗃 🤱      | M M+ M-       | 1 _       |              |           |        |                 |         |                |                 |                |
| Пере        | ключить ин | нтерфейс 🕶 🔄     |              |         |           |           |                   |            |                |               |           |              |           |        |                 |         |                |                 |                |
| 🗋 Гр        | упповое «  | формировані      | ие вы        | купов і | и переза  | алогов    |                   |            |                |               |           |              |           |        |                 |         |                |                 | - 8            |
| 38          | емщик      | Анкета заем      | ищика        | Π       | редставит | ель Анк   | ета представителя | Залоговые  | е билеты 6 шт. | Подтверждение | билетов   | Оформление д | окументов |        |                 |         |                |                 |                |
| В           |            |                  | П            | ОП      | Залогов   | зый билет |                   | Сумма выку | та Сумма займа | в к погашению | Дата зало | га Сумма%    | обшая     |        | Сумма пени      |         | Сумма займа    | Дата:           | 22.09.2020 🗊 😜 |
|             |            |                  |              |         |           |           |                   | -,,        | Сумма % к п    | огашению      | Дата вык  | па Оплачен   | ные %     |        | Оплаченные пени |         | Погашенная сум | м 📾 Печа        | ть реестра     |
| C           |            |                  |              |         | 064       |           |                   | 44 35      | i4,20          | 961,20        | 27.10.201 | ;            | 43 39     | 93,00  |                 |         |                |                 |                |
|             |            |                  |              |         |           |           |                   |            |                | 43 393,00     | 25.11.201 | 6            |           |        |                 |         |                | Всего           |                |
|             | )          |                  |              |         | П00000    | 0085      |                   | 9 85       | 6.00           | 800,00        | 16.11.201 | 7            | 9 05      | 56,00  |                 |         |                | залогов:        |                |
|             |            |                  | _            | _       |           |           |                   |            |                | 9 056,00      | 15.12.201 | 7            |           |        |                 |         |                |                 |                |
|             | J          |                  |              | U       | ЯP0000    | 10004     |                   | 1 29       | 12,00          | 1 000,00      | 20.01.201 | 5            | 29        | 92,00  |                 |         |                |                 |                |
|             | 1          |                  |              |         | apooo     | 0000      |                   | 1.13       | 0.00           | 292,00        | 25.05.201 | 5            | 2         | 20.00  |                 |         |                |                 |                |
| 114         | )          |                  |              |         | 711-0000  | 10030     |                   | 1.15       | 0,00           | 330.00        | 23.06.201 | 2            | 5.        | 30,00  |                 |         |                | Сумма к         |                |
|             | )          |                  |              |         | ЯР0000    | 0035      |                   | 11.73      | 0.00           | 8 400.00      | 25.05.201 | 3            | 3 33      | 30,00  |                 |         |                | оплате:         |                |
|             |            |                  |              |         |           |           |                   |            |                | 3 330,00      | 23.06.201 | 3            |           |        |                 |         |                | Полученная      | сумма:         |
|             | )          |                  |              |         | Л30000    | 0089      |                   | 1 54       | 9,00           | 1 000,00      | 13.04.202 | )            | 54        | 49,00  |                 |         |                | ]               | ,<br>          |
|             |            |                  |              |         |           |           |                   |            |                | 549,00        | 12.05.202 | )            |           |        |                 |         |                | Наличные:       | 0              |
|             |            |                  |              |         |           |           |                   |            |                |               |           |              |           |        |                 |         |                |                 | _              |
|             |            |                  |              |         |           |           | 6                 | 69.9       | 1,20           |               |           |              | 56 95     | 50,00  |                 |         |                | Банковской      |                |
| <           |            |                  |              |         |           |           |                   |            | -              |               |           |              |           |        |                 |         | Þ              | картой:         | <u>0</u>       |
|             |            |                  |              |         |           |           |                   |            |                |               |           |              |           |        |                 |         |                | Сумма<br>сдачи: |                |
| В           | Тип из     | зделия           |              | Клей    | мо        | Кол-во    | Bec               | Чист       | ый вес         | Цена          |           | Сумма займа  | Кат       | егория | 1               | Описани | 1e             |                 |                |
|             | Проба      | 1                |              |         |           |           | Вес вставок       | Bec e      | пробе чистоты  | Сумма оценки  |           |              |           |        |                 |         |                |                 |                |
|             | Ожере      | елье             |              |         |           | 1         |                   | 2,00       | 2,00           | )             | 200,00    |              | 961,20    |        |                 |         |                |                 |                |
|             | Au 585     | 5                |              |         |           |           |                   |            |                |               | 961,20    |              |           |        |                 |         |                |                 |                |
|             |            |                  |              |         |           |           |                   |            |                |               |           |              |           |        |                 |         |                | _               |                |
|             |            |                  |              |         |           |           |                   |            | 0              |               |           |              |           |        |                 |         | •              | _               |                |
| įПан        | ель функц  | ий               |              | руппово | ре формир | рование в |                   |            |                |               |           |              |           |        |                 |         |                |                 | 0.5            |

Рис. 1.31 Обработка «Групповое формирование выкупов и перезалогов».

На закладке «Заемщик» происходит выбор клиента, по которому необходимо оформить операции. Поиск клиента аналогичен поиску непосредственно в самом документе «Операция по залогу»

После подбора залогодателя можно отредактировать данные его анкеты (закладка «Анкета заемщика»), указать представителя клиента, который пришел для выполнения операции (закладки «Представитель», «Анкета представителя»), после чего перейти на закладку «Залоговые билеты» для непосредственного выбора выполняемых операций

Среди найденных билетов потребуется выбрать требуемый вид операции (В – Выкуп, П – Перезалог, ОП – Оплата процентов), указать полученную от клиента суммы и перейти на закладку «Оформление документов», где выполнить печать БСО и чеков

### 1.12. Фотографирование заложенных изделий.

В приемном пункте заложен механизм сохранения изображения заложенных изделий. Для этого в «Настройка программы – Хранение изделий» должна быть активирована опция Фотографировать заложенные изделия в операции по залогу. В документе залога, если настроено фотографирование, появляется кнопка Показать/Скрыть фото. По этой кнопке, на экран можно вывести окно для отображения фотографии предмета залога Рис 1.312

| аровести и закрыть 🔡 📑 Провести 🕂                                 |                                                             |                                                | Boe genomers                                                        |
|-------------------------------------------------------------------|-------------------------------------------------------------|------------------------------------------------|---------------------------------------------------------------------|
| 🖞 Загружен из другой базы: 🗌                                      |                                                             |                                                | Homep 01 (27.12.2018 0.00.00                                        |
| Залоговый билет Расчет начислений Дополнительно                   |                                                             |                                                |                                                                     |
| Анформация о залогодателе                                         |                                                             |                                                | Отказые Залоговый билет:                                            |
| ерия: [1234                                                       | Номер: 123456                                               | Вид документа Паспорт граждан                  | нина Российской Федерации                                           |
| РИО. Иванов                                                       | Изан                                                        | Работа с фотографиями                          | Найтиклиента История клие                                           |
| ята выдачи: 01.01.2011 🗰 Кем выдан: Орган МВД                     |                                                             |                                                | Код подразделения 123-456                                           |
| па рождения: 01.01.1991 👩 Место рождения Иваново                  |                                                             |                                                | Телефон +7 (999) 99-9-99                                            |
| рес, место жительства (регистрации) или место пребывания. г. Иван | юво, ул. Советская, д. 34                                   | A Ter                                          | истрация в другом регионе Гражданство: РОССИЯ                       |
|                                                                   |                                                             |                                                | Заполнить по оценке. Изменение данных заемда                        |
| Дополнительный документ для льготной схемы кредитования           |                                                             | AND DECK                                       |                                                                     |
| редметы залога                                                    |                                                             | 181                                            |                                                                     |
|                                                                   | – 🚯 Добавить   🗙   🔹 🐥   Заполнить закладываемыми ранее   🤤 | In Contract                                    | Все действия - 🔞 Добавить   💥   🔹 🐥 Все дейст                       |
|                                                                   | N Тип изделия Клеймо Категория                              | A STAR AND AND AND AND AND AND AND AND AND AND | Цена Чисты Характеристика Форма огранки Группа цеета Группа чистоты |
|                                                                   | Проба                                                       |                                                | бриллиантов                                                         |
|                                                                   | 1 Браслет                                                   | BugeoyctpoRcteo: HP Wide Vision FHD Camera     |                                                                     |
|                                                                   | Au 585                                                      | Вращение: Без вращения -                       |                                                                     |
|                                                                   |                                                             | Формат: Формат JPEG -                          |                                                                     |
|                                                                   |                                                             | Изображения                                    |                                                                     |
|                                                                   |                                                             | Сделать снимок Сохранить                       |                                                                     |
|                                                                   |                                                             | Ф Предидущее Фото 1/1 Следующее Фото 🔹         |                                                                     |
|                                                                   |                                                             | 1ekyilee Hoeoe                                 |                                                                     |
|                                                                   |                                                             |                                                |                                                                     |
| Pipea 1/1 Q @ Cnea                                                |                                                             | ATEN ATEN                                      |                                                                     |
| ема кредитования:                                                 |                                                             |                                                | Срок залога: Дата выкула: Дата реализации: Выплютю денег Суммо выку |
|                                                                   |                                                             | A Deserver and the second                      | Q 3 29.12.2018 # 28.01.2019 #                                       |
| тавка 0.3 (весь период)                                           |                                                             |                                                |                                                                     |
| Tabka U.3 (becs nepwod)                                           |                                                             |                                                |                                                                     |

Рис. 1.32. Фотографирование предмета залога.

Окно Работа с изображением появляется автоматически, когда пользователь вводит или изменяет значение в поле Вес. По кнопкам Сделать снимок и Сохранить, изображение будет привязано к предмету залога. Завершение работы с камерой происходит по кнопке Закрыть. После сохранения, изображение предмета залога будет выводиться в окно Предметы залога Рис 1.33.

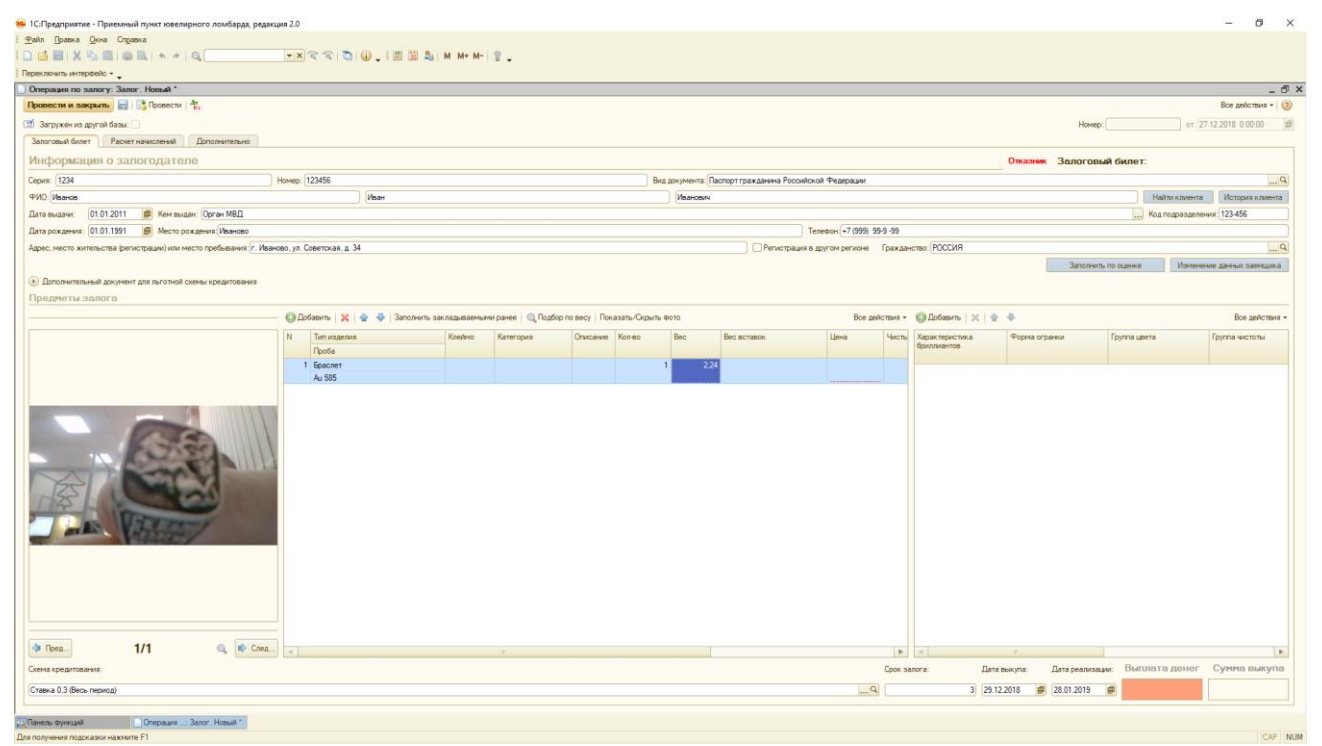

Рис. 1.33. Отображение предметов залога.

#### 1.13. Предварительная оценка.

В программе есть возможность провести предварительную оценку возможных предметов залога не создавая Залогового билета. Для этого необходимо создать документ Оценка Рис 1.34.

| 🤒 1С:Предприятие - Приемный пункт ювелирного ломбарда, редакция 2.0                           |                                                        |                           | - 0            | ×     |
|-----------------------------------------------------------------------------------------------|--------------------------------------------------------|---------------------------|----------------|-------|
| i ∰akn ∏pateka Qeva Cregateka                                                                 |                                                        |                           |                |       |
| : 🖸 🗃 🕺 🗞 🏛 🌰 🔍 ト ル 🔍 👘 🐨 🏹 🐨 🏹 🎲 📜 🖾 🎭 M M+ M- 🦉 🖕                                           |                                                        |                           |                |       |
| Переклочить интерфейс •                                                                       |                                                        |                           |                |       |
| Предварительная оценка: Проведен                                                              |                                                        |                           | -              | ð ×   |
| Пропести и закрыть 🔚 📑 Провести Создать операцию по залогу Печать +                           |                                                        |                           | Все действия • | 0     |
|                                                                                               | н                                                      | жер: 0000000001 от. 28.12 | 2018 14:26:34  | 10    |
| Залогодатель Закладываемое имущество Расчет начислений Дополнительно                          |                                                        |                           |                |       |
| Информация о залогодателе                                                                     |                                                        |                           |                |       |
| Cepus: 1225                                                                                   | Вид документа: Паспорт гражданина Российской Федерации |                           |                | .Q    |
| ФИО: Иванов Иван                                                                              | Иванович                                               | Найти клиента             | История клиен  | та    |
| Дата выдачи: (01.01.2011) 🛞 Кем выдан: Орган МВД                                              |                                                        | Код подразделения:        | 123-456        |       |
| Дата рождения: [01.01.1991 📄 Место рождения: Иваново                                          | Телефон +7 999 99 99 99                                |                           |                |       |
| Адрес, место жительства (регистрации) или место пребывания. (г. Иваново, ул. Советская, д. 34 | Регистрация в другом регионе Гражданство: РОССИЯ       |                           |                | Q     |
| <ul> <li>Даполнительный документ для льготной схемы кредитования</li> </ul>                   |                                                        |                           |                |       |
|                                                                                               |                                                        |                           |                |       |
|                                                                                               |                                                        |                           |                |       |
|                                                                                               |                                                        |                           |                |       |
|                                                                                               |                                                        |                           |                |       |
|                                                                                               |                                                        |                           |                |       |
|                                                                                               |                                                        |                           |                |       |
|                                                                                               |                                                        |                           |                |       |
|                                                                                               |                                                        |                           |                |       |
|                                                                                               |                                                        |                           |                |       |
|                                                                                               |                                                        |                           |                |       |
|                                                                                               |                                                        |                           |                |       |
|                                                                                               |                                                        |                           |                |       |
|                                                                                               |                                                        |                           |                |       |
|                                                                                               |                                                        |                           |                |       |
|                                                                                               |                                                        |                           |                |       |
|                                                                                               |                                                        |                           |                |       |
|                                                                                               |                                                        |                           |                |       |
|                                                                                               |                                                        |                           |                |       |
|                                                                                               |                                                        |                           |                |       |
|                                                                                               |                                                        |                           |                |       |
|                                                                                               |                                                        |                           |                |       |
|                                                                                               |                                                        |                           |                |       |
|                                                                                               |                                                        |                           |                |       |
|                                                                                               |                                                        |                           |                |       |
|                                                                                               |                                                        |                           |                |       |
|                                                                                               |                                                        |                           |                |       |
| Опанель функций Предларительная оценка Предларительна:Проведен                                |                                                        |                           |                |       |
| Для получения подсказки нажинте F1                                                            |                                                        |                           | CA             | P NUM |

Рис. 1.34. Документ Оценка. Закладка Залогодатель.

На закладке Залогодатель заводим данные залогодателя. Заполнение реквизитов аналогично заведению аналогичных данных в Залоговом билете см. п. 1.1. Реквизиты залогодателя необходимы для выбора схемы кредитования. На закладке Закладываемое имущество, заполняем данные о предмете залога Рис

1.35. Опять механизм заполнения такой же как, и при оформлении операции залога.

|                                       |                                       |                           |                |          |            |      |             |                 |             |                      |                   | ~               |      |
|---------------------------------------|---------------------------------------|---------------------------|----------------|----------|------------|------|-------------|-----------------|-------------|----------------------|-------------------|-----------------|------|
| 1С:Предприятие - Приемный пункт ювели | ирного ломбарда, редакция 2.0         |                           |                |          |            |      |             |                 |             |                      |                   | - 0             | ×    |
| igan ijpaska ukia ungaska             |                                       | 5 (A) I III III 9   M M M | 8              |          |            |      |             |                 |             |                      |                   |                 |      |
|                                       |                                       |                           |                |          |            |      |             |                 |             |                      |                   |                 |      |
| Предварительная оценка: Проведен      |                                       |                           |                |          |            |      |             |                 |             |                      |                   |                 | ri x |
| Провести и закрыть                    | Создать операцию по залогу Печать •   |                           |                |          |            |      |             |                 |             |                      |                   | Все действия -  | 0    |
| CTÍ                                   |                                       |                           |                |          |            |      |             |                 |             | Homeo: 000000        | 00001 or 28.12    | 2018 14:26:34   | -    |
| Залогодатель Закладываемое имушест    | про Расчет начислений Дополнител      | DH0                       |                |          |            |      |             |                 |             |                      |                   |                 |      |
| Предметы залога                       |                                       |                           |                |          |            |      |             |                 |             |                      |                   |                 |      |
| Добавить В X + Заполнит               | ть закладываемыми ранее 🔍 Подбор по в | ICY                       |                |          |            |      |             |                 |             |                      |                   | Все действи     | en - |
| N Тип изделия                         | Клеймо                                | Категория                 |                | Описание | Кол-во     | Bec  | Вес вставок | Чистый вес      | Цена        | Сумма оценки         | Всего оценка      | Ссуда           |      |
| Проба                                 |                                       |                           |                |          |            |      |             |                 |             | Сумма бонусной оценк | и                 |                 |      |
| 1 Epacnet                             |                                       |                           |                |          | 1          | 2,00 |             | 2,00            | 1 000,00    | 2 00                 | 0,00 2 200,0      | 0 2 090,        | .00  |
| C 565                                 |                                       |                           |                |          |            |      |             |                 |             | 20                   | 1,00              |                 |      |
|                                       |                                       |                           |                |          |            |      |             |                 |             |                      |                   |                 |      |
|                                       |                                       |                           |                |          |            |      |             |                 |             |                      |                   |                 |      |
|                                       |                                       |                           |                |          |            |      |             |                 |             |                      |                   |                 |      |
|                                       |                                       |                           |                |          |            |      |             |                 |             |                      |                   |                 |      |
|                                       |                                       |                           |                |          |            |      |             |                 |             |                      |                   |                 |      |
| 🕲 Добавить   🖹 🗶 🚖 🌩                  |                                       |                           |                |          |            |      |             |                 |             |                      |                   | Все действи:    | IA + |
| Характеристика бриллиантов            | Группа цвета                          |                           | Группа чистоты |          | Форма огра | нки  |             | Колео           | бриллиантов | Диаметр бриллиантов  | Вес бриллиантов С | мма бриллиантов | 8    |
|                                       |                                       |                           |                |          |            |      |             |                 |             |                      |                   |                 |      |
|                                       |                                       |                           |                |          |            |      |             |                 |             |                      |                   |                 |      |
|                                       |                                       |                           |                |          |            |      |             |                 |             |                      |                   |                 |      |
|                                       |                                       |                           |                |          |            |      |             |                 |             |                      |                   |                 |      |
|                                       |                                       |                           |                |          |            |      |             |                 |             |                      |                   |                 |      |
|                                       |                                       |                           |                |          |            |      |             |                 |             |                      |                   |                 |      |
|                                       |                                       |                           |                |          |            |      |             |                 |             |                      |                   |                 |      |
|                                       |                                       |                           |                |          |            |      |             |                 |             |                      |                   |                 |      |
|                                       |                                       |                           |                |          |            |      |             |                 |             |                      |                   |                 |      |
|                                       |                                       |                           |                |          |            |      |             |                 |             |                      |                   |                 |      |
|                                       |                                       |                           |                |          |            |      |             |                 |             |                      |                   |                 |      |
|                                       |                                       |                           |                |          |            |      |             |                 |             |                      |                   |                 |      |
|                                       |                                       |                           |                |          |            |      |             |                 |             |                      |                   |                 |      |
|                                       |                                       |                           |                |          |            |      |             |                 |             |                      |                   |                 |      |
|                                       |                                       |                           |                |          |            |      |             |                 |             |                      |                   |                 |      |
|                                       |                                       |                           |                |          |            |      |             |                 |             |                      |                   |                 |      |
|                                       |                                       |                           |                |          |            |      |             | C               |             | D                    | unnere nouer d    | VMM9 DLPOP      |      |
| Слема кредитования:                   |                                       |                           |                |          |            |      |             | срок запога: Да | ne obikyna: | дана реализации: В   | 2 000 00          | 2 000 00        | -    |
| (Льготная 0,25 (Ленсионерам)          |                                       |                           |                |          |            |      | Q           | 3 30            | 12.2018     | 29.01.2019           | 2 090,00          | 2 090,00        |      |
| Ravets downed                         | пиная планка Презлагитатича - Про     | 10 10 4                   |                |          |            |      |             |                 |             |                      |                   |                 |      |
| Для получения подсказки нажмите F1    | Cuterander (100                       |                           |                |          |            |      |             |                 |             |                      |                   | CAP             | NUM  |

Рис. 1.35. Документ Оценка. Закладка Закладываемое имущество.

На основе выбранной схемы кредитования и оценки предметов залога печатается Заключение об оценки (кнопка Печать) Рис 1.36.

| 😝 ГС.Предприятие - Приевликий пункт коевлирного ломбарда, редикция 2.0                                                                                                    |                 | – 0 ×             |
|----------------------------------------------------------------------------------------------------|-----------------|-------------------|
| I ∰ala []baska Tatinua Quka Grejanka                                                                                                    |                 |                   |
| □ ■ ■ 米 № ■ ● Q ★ ★ # Q ▼ ■ ■ ■ ■ ■ ■ ■ ■ ■ ■ ■ ■ ■ ■ ■ ■ ■ ■                                                                                                    |                 |                   |
| Переклочнь интеревіс • 🖕                                                                                                    |                 |                   |
| Предварительная оценка: Проведен                                                                                                    |                 | _ @ ×             |
| Росенссти и закрыма 📓 📑 Провести   Сазать операне по залогу   Пенать -                                                                                                    | 1               | Все действия - 🧿  |
| The Home Provide A second second seco | 001 от: 28.12.2 | 2018 14:26:34 🛛 🗐 |
| 3anoroza da: № 1 or 28 декабря 2018 г.                                                                                                    | _ 🗆 ×           |                   |
| Tipezzeri Bowdegg 000                                                                                                    | A               |                   |
| ородина и и и и и и и и и и и и и и и и и и                                                                                                    |                 | Все действия -    |
| TODA KATCHONA, Varianzes yri, gan NY 55<br>motorowand dwinni No 0000000001                                                                                                    | a               | Ссуда             |
|                                                                                                    |                 |                   |
| 16 Дата оценка и делади и ото                                                                                                    | 2 200,00        | 2 090,00          |
| A Tenepol +*(1940)1243903                                                                                                    |                 |                   |
| Coor report memory salua 3 per<br>Dra nonnora salua 10/ revendo 2018 r                                                                                                    |                 |                   |
| Chanas savgina 2 060 p.6.                                                                                                    |                 |                   |
| процетная става по замиу аничнотити си расчата на одни календарнии под 11, азить<br>Процетная става по soliwy 0,2% в день                                                                                                    |                 |                   |
| NB Hannencesnue Brannencesnue Cynnas zalana, pyd.                                                                                                    |                 |                   |
| 1 2 3 4 5                                                                                                    |                 |                   |
| Dactor     1     Spacner Au 585, 694 rp., B0 2 rp., B1 1,17 rp., cywara ouener ia 1 rp. 1000 py6.     2000,00     2000,00     2000,00                                                                                                    |                 | Все действия •    |
| Xaparwp Vitro 1,0 2,00 1,17 X 2200,00 2990,00                                                                                                    | ю Сум           | ма бриллиантов    |
| Итого (суммаа оценки) Дев тысячи деести рублей Об колевск                                                                                                    |                 |                   |
| (пролисью)<br>Итага (сумма займа) Дее тысличи деяжносто рублей 00 колек                                                                                                    |                 |                   |
| (ngeneced)                                                                                                    |                 |                   |
|                                                                                                    |                 |                   |
|                                                                                                    |                 |                   |
|                                                                                                    |                 |                   |
|                                                                                                    |                 |                   |
|                                                                                                    |                 |                   |
|                                                                                                    |                 |                   |
|                                                                                                    |                 |                   |
|                                                                                                    |                 |                   |
|                                                                                                    | v               |                   |
|                                                                                                    | Þ               |                   |
|                                                                                                    |                 |                   |
|                                                                                                    |                 |                   |
|                                                                                                    |                 |                   |
| Ceres spegmasses: Consistence: Ante Bally and Constance: But                                                                                                    | ллата денег Су  | умма выкупа       |
|                                                                                                    | 2 090 00        | 2 090 00          |
|                                                                                                    | . 030,00        | 2 000,00          |
| 20 Tanen, stywydd Teegasprintawa ouw a Teegasprintawa Teegasprintawa Teegasprintawa 1, Hi'i 1 ar 28 gwados 2018 r                                                                                                    |                 |                   |
| Для получения подсказки нажинте F1                                                                                                    |                 | CAP NUM           |

Рис. 1.36. Документ Оценка. Оценочное заключение.

Если клиентом принято решение об оформлении операции Залог, то документ формируется на основе оценки по кнопке Создать операцию по залогу. Операцию Залог, на основе предварительной оценки, можно создать и из самого документа Рис 1.37 (закладка Залоговый билет кнопка Заполнить по оценке).

| 🤒 1С:Предприятие - Приемный пункт ювелирн                   | ого ломбарда, редакция 2.0                            |                                                   |                           | - 0 ×                                                  |
|-------------------------------------------------------------|-------------------------------------------------------|---------------------------------------------------|---------------------------|--------------------------------------------------------|
| I <u>Ф</u> айл <u>П</u> равка <u>О</u> кна Сп <u>р</u> авка |                                                       |                                                   |                           |                                                        |
| I 🗅 📫 📰   X 🗞 🕮   🏟 🔃   + +   4                             | a 🔍 💌 🕿 🕿 🕲 🚛 🔣 🕿                                     | a M M+ M- 🗑 🔔                                     |                           |                                                        |
| Переключить интерФейс •                                     |                                                       |                                                   |                           |                                                        |
| Операция по залогу: Залог. Новый                            |                                                       |                                                   |                           | _ 8 ×                                                  |
| Провести и закрыть 📄 📑 Провести 🏘                           | <u>.</u>                                              |                                                   |                           | Все действия * 🎯                                       |
| 🔟 Загружен из другой базы: 🗌                                |                                                       |                                                   |                           | Номер: от: 28.12.2018 0.00.00 🕮                        |
| Залоговый билет Расчет начислений                           | Дополнительно                                         |                                                   |                           |                                                        |
| Информация о залогодателе                                   |                                                       |                                                   |                           | Залоговый билет:                                       |
| Серия:                                                      | Homep:                                                | Вид документа: Паспоот пражданина Росс            | ийской Федерации          |                                                        |
| ФИ0:                                                        |                                                       |                                                   |                           | Найти клиента История клиента                          |
| Дата выдачи: 🖉 Кем выдан                                    | 5 m m                                                 |                                                   |                           | Кад подрезделения: -                                   |
| Дата рождения:                                              | •••••риа высора оценки для создания залога            |                                                   | X                         |                                                        |
| Адрес, место жительства (регистрации) или мест              | По намеру ашенки                                      |                                                   |                           | Q                                                      |
|                                                             |                                                       |                                                   |                           | Заполнить по сценке Изменение данных заемщика          |
| Дополнительный документ для пыготной ске                    | Cepvis: 1234                                          | Homep: 123456                                     |                           |                                                        |
| Предметы залога                                             |                                                       |                                                   |                           |                                                        |
| Одобавить 💢 🏦 🐥 Заполнить закла                             | Год Дата оценки Номер<br>2.018. 28.12.2018 ГООООООООО | Оценка<br>Правлятительных слижка 0000000001 ст 28 | 12 2018 14-26-34          | Все действия +                                         |
| N Тип изделия Клейно К                                      |                                                       |                                                   | 12200 142034              | Количество бриллиантов Диаметр бриллиантов Вес бриллиа |
| Проба                                                       |                                                       |                                                   |                           |                                                        |
|                                                             |                                                       |                                                   |                           |                                                        |
|                                                             |                                                       |                                                   |                           |                                                        |
|                                                             |                                                       |                                                   |                           |                                                        |
|                                                             |                                                       |                                                   |                           |                                                        |
|                                                             |                                                       |                                                   |                           |                                                        |
|                                                             |                                                       |                                                   |                           |                                                        |
|                                                             |                                                       |                                                   |                           |                                                        |
|                                                             |                                                       |                                                   |                           |                                                        |
|                                                             |                                                       |                                                   |                           |                                                        |
|                                                             |                                                       |                                                   |                           |                                                        |
|                                                             |                                                       |                                                   |                           |                                                        |
|                                                             |                                                       |                                                   |                           |                                                        |
|                                                             |                                                       |                                                   |                           |                                                        |
|                                                             |                                                       |                                                   | Putana Jaman              |                                                        |
|                                                             |                                                       |                                                   | Contra Contra             |                                                        |
|                                                             |                                                       |                                                   |                           |                                                        |
|                                                             |                                                       |                                                   |                           |                                                        |
|                                                             | · · · · · · · · · · · · · · · · · · ·                 | <b>b</b> <                                        |                           | P                                                      |
| Схема кредитования:                                         |                                                       |                                                   | Срок залога: Дата выкупа: | Дата реализации: Выплата денег Сумма выкупа            |
| Ставка 0.3 (Весь период)                                    |                                                       |                                                   | 4 3 30.12.2018 🖷          | 29.01.2019 🗰                                           |
|                                                             |                                                       |                                                   |                           |                                                        |
| Операция по:                                                | Залог. Новый 🌕 Форма выбора оценки для                |                                                   |                           |                                                        |

Рис. 1.37. Создание залога на основе предварительной оценки.

## 2. Продажа с витрины ломбарда

Программа позволяет проводить реализацию невыкупленных предметов залога с витрины ломбарда. Все необходимое для работы с витриной находится на закладке Продажа. Для того, чтобы закладка Продажа была видна пользователю, у пользователя в конфигураторе должна быть установлена **роль** «**Приемщик продажа товаров**».

# 2.1 Экспертиза

Вместо того, чтобы оформить документ «Передача на торги» для передачи билетов в центральный филиал для дальнейших действий, можно оформить документ «Экспертиза заложенных вещей» **Рис 2.1**.

|                                                                                                    |                               | monitor bouton. outor. I | роведен          |            |       |                   |                    |           |  |                 | - 6 |  |  |  |  |
|----------------------------------------------------------------------------------------------------|-------------------------------|--------------------------|------------------|------------|-------|-------------------|--------------------|-----------|--|-----------------|-----|--|--|--|--|
| ровес                                                                                                    | ти и закрыть 📄 📑              | Провести Печать этикеток | и ценников Ду Ку | Перейти -  |       |                   |                    |           |  | Все действи     | я • |  |  |  |  |
| 🖞 Номе                                                                                                    | ер: ЛДДМ-000006               | рт: 22.09.2020 14:14:01  | 🕮 Вид операции:  | Залог      |       |                   |                    |           |  |                 |     |  |  |  |  |
| ланиза                                                                                                    | ия: 000 "Ломбард"             |                          |                  |            |       | Q Филиал: Ярослав | ль                 |           |  |                 | Q   |  |  |  |  |
| Tanan                                                                                                    |                               |                          |                  |            |       |                   |                    |           |  |                 |     |  |  |  |  |
| говары                                                                                                    | овары дополнительно           |                          |                  |            |       |                   |                    |           |  |                 |     |  |  |  |  |
| 🗶   🍲 🌵   Заполнить +   Распределлить сумму + Вое действия +                                                                             |                               |                          |                  |            |       |                   |                    |           |  |                 |     |  |  |  |  |
| N Залоговый билет Тип изделия Колео Вес Вес в пробе чистоты Сумма оценки Сумма за заем Сумма передечи Статус изделия Колео бриллиентов С |                               |                          |                  |            |       |                   |                    |           |  |                 |     |  |  |  |  |
|                                                                                                    |                               | Проба                    |                  | Чистый вес |       | Сумма займа       | Сумма за просрочку |           |  | Вес бриллиантов |     |  |  |  |  |
|                                                                                                    | RP000000086                   | Кольцо                   | 1                | 5.00       | 2.925 | 6 000,00          | 120.00             | 6 000.00  |  |                 |     |  |  |  |  |
|                                                                                                    |                               | Au 585                   |                  | 5,00       |       | 2 000,00          | 1 244,00           |           |  |                 |     |  |  |  |  |
| 1                                                                                                    | 2 RP000000087                 | Кольцо                   | 1                | 5,00       | 2,925 | 6 000,00          | 183,00             | 6 000,00  |  |                 |     |  |  |  |  |
|                                                                                                    | Au 585 5.00 2.000.00 1.216.00 |                          |                  |            |       |                   |                    |           |  |                 |     |  |  |  |  |
| 1                                                                                                    | 3 AP000000088                 | Кольцо                   | 1                | 5,00       | 2,925 | 6 000,00          |                    | 6 000,00  |  |                 |     |  |  |  |  |
|                                                                                                    |                               | Au 585                   |                  | 5,00       |       | 100,00            |                    |           |  |                 |     |  |  |  |  |
|                                                                                                    | AP000000089                   | Кольцо                   | 1                | 5.00       | 2,925 | 6 000,00          | 201,00             | 6 000,00  |  |                 |     |  |  |  |  |
|                                                                                                    |                               | Au 585                   |                  | 5.00       |       | 2 000,00          | 1 184,00           |           |  |                 |     |  |  |  |  |
|                                                                                                    | 5 Ab000000000                 | Кольцо                   | 1                | 5,00       | 2,925 | 6 000,00          | 120,00             | 6 000,00  |  |                 |     |  |  |  |  |
|                                                                                                    |                               | Au 585                   |                  | 5,00       |       | 2 000,00          | 1 220,00           |           |  |                 |     |  |  |  |  |
| (                                                                                                    | S 9P000000091                 | Кольцо                   | 1                | 5,00       | 2,925 | 6 000,00          | 60,00              | 6 000,00  |  |                 |     |  |  |  |  |
|                                                                                                    |                               | Au 585                   |                  | 5,00       |       | 1 000,00          | 610,00             |           |  |                 |     |  |  |  |  |
| 7                                                                                                    | 7 RP000000092                 | Кольцо                   | 1                | 5,00       | 2,925 | 6 000,00          | 120,00             | 6 000,00  |  |                 |     |  |  |  |  |
|                                                                                                    |                               | Au 585                   |                  | 5,00       |       | 2 000,00          | 1 220,00           |           |  |                 |     |  |  |  |  |
|                                                                                                    |                               |                          | 7                | 35.00      |       | 42 000,00         |                    | 42 000.00 |  |                 |     |  |  |  |  |
|                                                                                                    |                               |                          |                  | 35,00      |       | 11 100,00         |                    |           |  |                 |     |  |  |  |  |
| <                                                                                                    |                               |                          |                  |            | e     |                   |                    |           |  |                 | •   |  |  |  |  |

Рис. 2.1. Экспертиза заложенных вещей.

После проведения этого документа можно распечатать бирки и оформлять по этим изделиям операции, которые относятся к блоку «Продажа»

#### 2.2 Перемещение товаров между филиалами

Изделия так же могут прийти на филиал с помощью документе «Перемещение товаров между филиалами» **Рис 2.2.** Сам документ так же служит для того, чтобы передать в центральный филиал (БЮЛ) те изделия, которые больше не должны числиться на филиале. Например, если по ним принято решение о том, что их следуют продать через документ «Аукцион» или «Реализация заложенных вещей»

| Вравка Дкна Справка                      |                                                                                                    |                   |                           |                          |                    |                    |                |                    |                    |
|------------------------------------------|----------------------------------------------------------------------------------------------------|-------------------|---------------------------|--------------------------|--------------------|--------------------|----------------|--------------------|--------------------|
| 🔳   X 🐁 🔳 🌰 🔍   + +   Q                  | . 💽 🔊 🕿 💌 🖉                                                                                                    | 1 🗓 🎭 M M+ M- 💡 🖕 |                           |                          |                    |                    |                |                    |                    |
| чить интерфейс - 🖕                       |                                                                                                    |                   |                           |                          |                    |                    |                |                    |                    |
| мещение заложенных вещей (витрина        | а): Проведен                                                                                                    |                   |                           |                          |                    |                    |                |                    |                    |
| сти и закрыть 🔡 📑 Провести 🐁             | Revans +                                                                                                    |                   |                           |                          |                    |                    |                |                    | Все действи        |
|                                          | 19-44-09 (III) Operations and Develops 0000                                                                                                    |                   |                           |                          |                    |                    |                |                    |                    |
|                                          | In the state of the second state of the second |                   |                           | 11. d                    |                    |                    |                |                    |                    |
| пель: (Объект не наидено (Батралячоссьач | 16C4U11887/38814033888)                                                                                                    |                   | I lony-arens: To-ka       | NF I                     |                    |                    |                |                    |                    |
| Дополнительно                            |                                                                                                    |                   |                           |                          |                    |                    |                |                    |                    |
| 👚 🦊 Заполнить •                          |                                                                                                    |                   |                           |                          |                    |                    |                |                    | Boe gea            |
| Билет                                    | Тип изделия                                                                                                    | Серия             | Kan-eo                    | Bec                      | Сумма оценки       | Сумма за кредит    | Розничная цена | Кол-во бриллиантов | Сумина бриллиантов |
|                                          | Rpofia                                                                                                    | Cratyc            |                           | Чистый вес               | Сумма осуды        | Сумма за просрочку |                | Вес бриллиантов    |                    |
| 1 3DXXX102AA                             | Браслет                                                                                                    | 20000000039       | 1                         | 3,50                     | 4 375,00           | 396,55             | 8 357,00       |                    |                    |
|                                          | Au 583                                                                                                    |                   |                           | 3,50                     | 4 156,25           | 3 804,39           |                |                    |                    |
| 2 3FX00(102AA                            | Epoun                                                                                                    | 200000000046      | 1                         | 4.00                     | 5 600,00           | 507,58             | 10 697,00      |                    |                    |
|                                          | Au 583                                                                                                    |                   |                           | 4.00                     | 5 320,00           | 4 869.62           |                |                    |                    |
| 3 3D000102AA                             | Кольцар                                                                                                    | 200000000060      | 1                         | 2.00                     | 2 200,00           | 199,41             | 4 202.00       |                    |                    |
|                                          | Au 500                                                                                                    |                   |                           | 2,00                     | 2 090,00           | 1 913.06           |                |                    |                    |
| 4 3FXXX102AA                             | Подвеска                                                                                                    | 200000000053      | 1                         | 5.00                     | 7 500,00           | 679,80             | 14 327,00      |                    |                    |
|                                          | Au 583                                                                                                    |                   |                           | 5.00                     | 7 125,00           | 6 521,81           |                |                    |                    |
| 5 3FX0X102AA                             | Серьги                                                                                                    | 200000000077      | 1                         | 3,85                     | 3 273,00           | 296,66             | 6 252,00       |                    |                    |
|                                          | Au 750                                                                                                    |                   |                           | 3,85                     | 3 109,35           | 2 846,12           |                |                    |                    |
| 5 3FX00104AA                             | Серьги                                                                                                    | 200000000145      | 1                         | 3,85                     | 3 273,00           | 298,95             | 6 258,00       |                    |                    |
|                                          | Au 750                                                                                                    |                   |                           | 3,85                     | 3 109,35           | 2 849,33           |                |                    |                    |
| 7 3FX00104AA                             | Epacner                                                                                                    | 20000000039       | 1                         | 3,50                     | 4 375,00           | 399,60             | 8 365,00       |                    |                    |
|                                          | Au 583                                                                                                    |                   |                           | 3.50                     | 4 156,25           | 3 808.68           |                |                    |                    |
| 3FX00(104AA                              | Epacner                                                                                                    | 200000000107      | 1                         | 3.50                     | 4 375,00           | 399,60             | 8 365,00       |                    |                    |
|                                          | Au 583                                                                                                    |                   |                           | 3,50                     | 4 156,25           | 3 808,68           |                |                    |                    |
| 3FX000104AA                              | Брошь                                                                                                    | 200000000046      | 1                         | 4.00                     | 5 600,00           | 511,49             | 10 707,00      |                    |                    |
|                                          | Au 583                                                                                                    |                   |                           | 4,00                     | 5 320,00           | 4 875,11           |                |                    |                    |
| 3FX00(104AA                              | Epous                                                                                                    | 200000000114      | 1                         | 4.00                     | 5 600,00           | 511,49             | 10 707,00      |                    |                    |
|                                          | Au 583                                                                                                    |                   |                           | 4,00                     | 5 320,00           | 4 8/5.11           |                |                    |                    |
| 3FX00(104AA                              | Запонки                                                                                                    | 546346376         | 1                         | 3,00                     | 2 800,00           | 240.35             | 5 031,00       | 2                  | 11                 |
| 45-0                                     | Au 500                                                                                                    |                   |                           | 3,00                     | 2 500,00           | 2 290,93           |                | 3,210              | -                  |
| 3I XXXIU4AA                              | Konelap                                                                                                    | 20000000000       |                           | 2.00                     | 2 200,00           | 200.94             | 4 206,00       |                    |                    |
|                                          | Au 500                                                                                                    |                   |                           | 2,00                     | 2 090,00           | 1 915,22           |                |                    |                    |
| 31 AAA10488                              | Noneup                                                                                                    | 20000000136       |                           | 2.00                     | 2 200,00           | 200,54             | + 200,00       |                    |                    |
| 2000/2011                                | AU 500                                                                                                    | 20020000052       |                           | 2,00                     | 2 000,00           | 1 910,22           | 14 530 00      |                    |                    |
| 31 AAA 104AA                             | Au EP2                                                                                                    | 2000000003        |                           | 5.00                     | 7 500,00           | 6 529 16           | 14 333,00      |                    |                    |
| 2022210444                               | Pie pies                                                                                                    | 2002000001121     | 1                         | 5.00                     | 7 120,00           | 6 525,18           | 14 229 00      |                    |                    |
|                                          | Au 583                                                                                                    | 2000000000121     |                           | 5.00                     | 7 125 00           | 6 529 16           | 14 33330       |                    |                    |
| 3000010444                               | Central                                                                                                    | 2001000000077     | 1                         | 3.85                     | 1 273 00           | 298.95             | 6 258 00       |                    |                    |
|                                          | Au 750                                                                                                    |                   |                           | 3.85                     | 3 109 35           | 2 849 33           | 4 200,00       |                    |                    |
| 3FXXX105AA                               | CROWN                                                                                                    | 200000000145      | 1                         | 3.85                     | 3 273.00           | 305.18             | 6 314.00       |                    |                    |
|                                          | Au 750                                                                                                    |                   |                           | 3.85                     | 3 109.35           | 2 899.25           |                |                    |                    |
|                                          |                                                                                                    |                   | 34                        | 123.58                   |                    |                    | 285 794 00     | 4                  |                    |
|                                          |                                                                                                    |                   |                           | 122.37                   | 142 973 10         |                    | 20373430       | 5340               |                    |
|                                          |                                                                                                    |                   |                           | TEELUT                   | 142 373,10         |                    |                | 0.000              |                    |
| Объект не найден» (43±83/4ccc6a416c401   | 11e8f7b816a9e6ae)                                                                                                    |                   | 9. Принал: «Объект не най | te⊷ (43.b83¥4ccc6e416c40 | )11e8f7b816a9e6ae) |                    |                |                    |                    |

Рис. 2.2. Перемещение товаров между филиалами.

# 2.2 Продажа товаров.

Реализация с витрины заложенных вещей отражается документом «Продажа товаров» Рис 2.3.

| Продаж    | са заложенных вещей (витрина): Не п      | юведен                                  |                              |                |            |              |                    |                |               |               |                        | -                 |  |
|-----------|------------------------------------------|-----------------------------------------|------------------------------|----------------|------------|--------------|--------------------|----------------|---------------|---------------|------------------------|-------------------|--|
| lponec    | пи и закрыть 🔚 📑 Провести 🗛 🛛            | Создать на основании 🖌 Перейти 🗸 🌐 Това | рный чек – 🧠 Печать чека ККТ |                |            |              |                    |                |               |               |                        | Все действия -    |  |
| Home      | P:                                       |                                         | ot: 22.09                    | 9.2020 0.00.00 | #          |              |                    |                |               |               |                        |                   |  |
| -         | us: 000 "Deufana"                        |                                         |                              |                | Q Quant    | Boocsaan     |                    |                |               |               |                        |                   |  |
| ные к     | мента (для отправки чека)                |                                         |                              |                |            |              |                    |                |               |               |                        |                   |  |
| nal       |                                          |                                         |                              |                |            | Терефон      |                    |                |               |               |                        |                   |  |
| Teo teo t |                                          |                                         |                              |                |            |              |                    |                |               |               |                        |                   |  |
|           |                                          |                                         |                              |                |            |              |                    |                |               |               |                        |                   |  |
| X   1     | <ul> <li>Заполнить - Очистить</li> </ul> |                                         |                              |                |            |              |                    |                |               |               |                        | Все дейст         |  |
| 4         | Билет                                    | Проба                                   | Серия                        | Kon-eo         | Bec        | Сумма сценки | Сумма за заем      | Розничная цена | % руч. скидок | Сумма продажи | Количество бриллиантов | Сунна бриллиантов |  |
|           |                                          | Тип изделия                             | Статус                       |                | Чистый вес | Сумма займа  | Сумма за просрочку |                | Скидка руч.   |               | Вес бриллиантов        |                   |  |
| 1         | RP000000088                              | Au 585                                  | 200000006253                 |                | 1 5,00     | 6 000,00     |                    | 6 000,00       |               | 6 000,00      |                        |                   |  |
|           |                                          | Кольцо                                  |                              |                | 5,00       | 100,00       |                    |                |               |               |                        |                   |  |
| 2         | RP000000089                              | Au 585                                  | 200000006284                 |                | 1 5,00     | 6 000,00     | 201,00             | 6 000,00       |               | 6 000,00      |                        |                   |  |
|           | B5000000000                              | R07640                                  | 200000006291                 |                | 1 5.00     | 2 000,00     | 1 184,00           | 6 000 00       |               | 6 000 00      |                        |                   |  |
|           | AF 00000000                              | Komus                                   | 20000000231                  |                | 5.00       | 2,000,00     | 1 220.00           | 0 000,00       |               | 0 000.00      |                        |                   |  |
|           |                                          |                                         |                              |                |            |              |                    |                |               |               |                        |                   |  |
|           |                                          |                                         |                              |                |            |              |                    |                |               |               |                        |                   |  |

Рис. 2.3. Документ «Продажа товаров».

Подбор реализованных вещей производится либо по кнопке «Заполнить» через интерфейс выбора Рис. 2.4., либо по Штрихкоду Рис 2.5, либо по номеру залогового билета Рис 2.6.

| По    | бор               |             |               |        |           |        |            |              |             |                    | _ 6         |
|-------|-------------------|-------------|---------------|--------|-----------|--------|------------|--------------|-------------|--------------------|-------------|
|       |                   |             |               |        |           |        |            |              |             | Все действи        | ыя + 🕜      |
| Отбор | ы                 |             |               |        |           |        |            |              |             |                    |             |
| Залог | овый билет:       |             | 🗙 Тип изделия |        | >         | Проба: |            | × Статус:    |             | × OT               | гобрать     |
|       |                   | OKUMPUT     |               |        |           |        |            |              |             | Boe nei            | ACTEMO -    |
|       | - Thependolin D A |             |               |        |           |        |            |              | 1           | 000 дог            | io ionini i |
|       | Билет             | Тип изделия | Серия         | Статус | Категория | Кол-во | Bec        | Цена         | Сумма займа | Сумма за заем      | Розн        |
|       |                   | Проба       |               |        |           |        | Вес чистый | Сумма оценки |             | Сумма за просрочку |             |
| ✓     | ЯP000000086       | Кольцо      | 200000006185  |        |           |        | 1 5,00     | 1 200,00     | 2 000,00    | 120,0              | 0           |
|       |                   | Au 585      |               |        |           |        | 5,00       | 6 000,00     |             | 1 244,0            | 0           |
|       | ЯP000000087       | Кольцо      | 200000006246  |        |           |        | 1 5,00     | 1 200,00     | 2 000,00    | 183,0              | 0           |
|       |                   | Au 585      |               |        |           |        | 5,00       | 6 000,00     |             | 1 216,0            | 0           |
|       | ЯP000000088       | Кольцо      | 200000006253  |        |           |        | 1 5,00     | 1 200,00     | 100,00      |                    |             |
|       |                   | Au 585      |               |        |           |        | 5,00       | 6 000,00     |             |                    |             |
|       | ЯP000000089       | Кольцо      | 200000006284  |        |           |        | 1 5,00     | 1 200,00     | 2 000,00    | 201,0              | 0           |
|       |                   | Au 585      |               |        |           |        | 5.00       | 6 000.00     |             | 1 184.0            | 0           |
| •     | ЯP000000090       | Кольцо      | 200000006291  |        |           |        | 1 5,00     | 1 200,00     | 2 000.00    | 120,0              | 0           |
|       |                   | Au 585      |               |        |           |        | 5,00       | 6 000,00     |             | 1 220,0            | 0           |
| •     | ЯP000000091       | Кольцо      | 20000006307   |        |           |        | 1 5,00     | 1 200.00     | 1 000.00    | 60,0               | 0           |
|       |                   | Au 585      |               |        |           |        | 5,00       | 6 000,00     |             | 610,0              | 0           |
| •     | ЯP000000092       | Кольцо      | 200000006314  |        |           |        | 1 5,00     | 1 200,00     | 2 000,00    | 120,0              | .0          |
|       |                   | Au 585      |               |        |           |        | 5,00       | 6 000,00     |             | 1 220,0            | 0           |
|       |                   |             |               |        |           |        | 7 35,00    |              |             |                    |             |
|       |                   |             |               |        |           |        | 35,00      |              |             |                    |             |
| -     |                   |             |               |        |           |        |            |              |             |                    | Þ           |
| -     |                   |             |               |        |           |        |            |              |             |                    | _           |

Рис. 2.4. Подбор реализованных вещей по остаткам.

| Подбор               | _ 🗆 ×            |
|----------------------|------------------|
| Перенести в документ | Все действия 🗸 ② |
| Штрихкод:            |                  |
| Подобранные серии    |                  |
| Серия                |                  |
| 200000006284         |                  |
|                      |                  |
|                      |                  |
|                      |                  |
|                      |                  |
|                      |                  |
| L                    |                  |

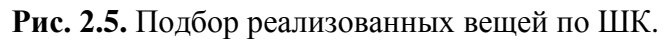

| 🔄 Подбор                               | -              |   | × |
|----------------------------------------|----------------|---|---|
| Перенести в документ                   | Все действия 🗸 | ? |   |
| Номер залогового билета: 3102000001593 |                |   |   |
| Залоговый билет                        |                |   |   |
|                                        |                |   |   |
|                                        |                |   |   |
|                                        |                |   |   |
|                                        |                |   |   |
|                                        |                |   |   |
|                                        |                |   |   |
|                                        |                |   |   |
|                                        |                |   |   |

Рис. 2.6. Подбор реализованных вещей по номеру ЗБ.

Программа позволяет осуществлять реализацию одного предмета из залогового билета. Для этого, в «Настройка программы – Оформление залоговых операций» должна быть активирована опция «Разрешить частичную передачу на торги и продажу изделий ЗБ». Если опция не активирована, то возможна реализация только всего залогового билета целиком. При реализации предмета залога за сумму меньше чем цена продажи, в документе можно указать скидку («% руч. скидок», «Скидка руч.»). Скидка может быть заведена как суммой, так и процентом от розничной цены. Рис 2.7.

| Товарь | Оплата Дополнительно   |             |              |       |            |              |                    |                |               |               |                        |                   |
|--------|------------------------|-------------|--------------|-------|------------|--------------|--------------------|----------------|---------------|---------------|------------------------|-------------------|
| ×      | 🐥 Заполнить - Очистить |             |              |       |            |              |                    |                |               |               |                        | Все действия -    |
| Ν      | Билет                  | Проба       | Серия        | Колео | Bec        | Сумма оценки | Сумма за заем      | Розничная цена | % руч. скидок | Сумма продажи | Количество бриллиантов | Сумма бриллиантов |
|        |                        | Тип изделия | Статус       |       | Чистый вес | Сумма займа  | Сумма за просрочку |                | Скидка руч.   |               | Вес бриллиантов        |                   |
|        | RP000000089            | Au 585      | 200000006284 | 1     | 5,00       | 6 000,00     | 201,00             | 6 000,00       | 5,00          | 5 700,00      |                        |                   |
|        |                        | Кольцо      |              |       | 5,00       | 2 000,00     | 1 184,00           |                | 300,00        |               |                        |                   |
|        | 2 RP000000090          | Au 585      | 200000006291 | 1     | 5.00       | 6 000,00     | 120.00             | 6 000,00       | 16.67         | 5 000,00      |                        |                   |
|        |                        | Кольцо      |              |       | 5.00       | 2 000,00     | 1 220.00           |                | 1 000.00      |               |                        |                   |
|        | 3 RP000000091          | Au 585      | 200000006307 | 1     | 5.00       | 6 000,00     | 60.00              | 6 000,00       |               | 6 000,00      |                        |                   |
|        |                        | Кольцо      |              |       | 5.00       | 1 000.00     | 610.00             |                |               |               |                        |                   |

Рис. 2.7. Установка скидки.

Печать чека происходит при нажатии на кнопки «Печать чека ККТ». На основании документа можно создать документ «Чек на возврат» (кнопка «Создать на основании»), если операцию продажи необходимо отменить.

#### 2.3 Переоценка заложенных вещей.

Передача заложенных вещей для продажи с витрины осуществляется по настройке в Учетной политике ломбарда. Если необходимо установить другую цену реализации, то для этого оформляется документ «Переоценка заложенных вещей (витрина)» Рис 2.8.

| Переоц    | енка заложенных вещей (витрин | а): Не проведен                      |                                         |        |                   |                       |                |                    | _ 0               |
|-----------|-------------------------------|--------------------------------------|-----------------------------------------|--------|-------------------|-----------------------|----------------|--------------------|-------------------|
| Провест   | и и закрыть 📄 📑 Провести      | 🖶 Акт переоценки 🛛 Печать этикеток и | ценников <sup>д</sup> т<br>Кт Перейти - |        |                   |                       |                |                    | Все действия 👻 ②  |
| номер     | D: OT: <u>22.09.20</u>        |                                      |                                         | 0      |                   |                       |                |                    |                   |
| Организац | ия: ООО "Ломбард"             |                                      |                                         | Q      | Филиал: Ярославль |                       |                |                    | ۹                 |
| Товары    | Дополнительно                 |                                      |                                         |        |                   |                       |                |                    |                   |
| × 🕆       | 🐥 Заполнить 🕶 Изменить 🕶      |                                      |                                         |        |                   |                       |                |                    | Все действия 🗸    |
| N         | Билет                         | Тип изделия                          | Серия                                   | Кол-во | Чистый вес        | Старая розничная цена | Розничная цена | Кол-во бриллиантов | Сумма бриллиантов |
|           |                               | Проба                                | Статус                                  |        | Bec               |                       |                | Вес бриллиантов    |                   |
| 1         | ЯP000000086                   | Кольцо                               | 200000006185                            | 1      | 5,00              | 6 000,00              | 9 000,00       |                    |                   |
|           |                               | Au 585                               |                                         |        | 5,00              |                       |                |                    |                   |
| 2         | ЯP000000087                   | Кольцо                               | 200000006246                            | 1      | 5,00              | 6 000,00              | 9 000,00       |                    |                   |
|           |                               | Au 585                               |                                         |        | 5,00              |                       |                |                    |                   |
|           |                               |                                      |                                         |        |                   |                       |                |                    |                   |
|           |                               |                                      |                                         | 2      | 2 10,00<br>10,00  | 12 000,00             | 18 000,00      |                    |                   |

Рис. 2.8. Переоценка заложенных вещей.

Переоценка может быть осуществлена как установлением необходимого значения в колонку **Розничная цена**, так и групповой обработкой табличной части по кнопке «**Изменить**». По кнопке **Изменить** можно установить **Розничную цену** на основании значения в поле **Старая розничная цена** путем:

• Изменения старой розничной цены в процентах

• Изменения старой розничной цены добавлением фиксированного значения в руб.

В сохраненном документе есть возможность сформировать «Акт переоценки», а так же распечатать новые ценники

#### 2.4 Инвентаризация товаров в продаже.

Для проведения инвентаризации товаров на витрине рекомендуется использовать документов «Инвентаризация заложенных вещей» (описан в пункте 3.5)

Чтобы сформировать инвентаризацию изделий, которые находятся на витрине на закладке «Настройки заполнения» требуется настроить отбор по статусу изделия «На витрине» **Рис 2.9.** 

| 📄 Инвентари  | изация заложенных вещей: Записан         |       |                                            |                 |            | _ 🗆 >            |
|--------------|------------------------------------------|-------|--------------------------------------------|-----------------|------------|------------------|
| Записать и   | и закрыть 📄 Перейти 🗸 🎃 Печать 🗸 Внешняя | ечать | <ul> <li>Создать на основании -</li> </ul> |                 |            | Все действия 🗸 ② |
| Номер:       | от: 22.09.2020 0:00:00                   | )     |                                            |                 |            |                  |
| Организация: | ООО "Ломбард"                            |       | 9                                          |                 |            |                  |
| Филиал:      | Ярославль                                |       | Ответственное л                            | ицо:            |            | Q                |
| Товары       | Дополнительно Настройки заполнения       |       |                                            |                 |            |                  |
| - Условия    | проведения инвентаризации (Товары) ————— |       |                                            |                 |            |                  |
| Сбросить     | ь настройки                              | 6     | 😳 Добавить новый элемент Сгруппировать     | условия 🗙 🚖 🐥 👯 |            | Все действия 🗸   |
| Доступны     | не поля                                  |       | Поле                                       | Вид сравнения   | Значение   |                  |
| - Be         | lec                                      |       | ⊝ Отбор                                    |                 |            |                  |
| — Ве         | ес в пробе чистоты учет                  |       | 🗌 📼 Проба                                  | Равно           |            |                  |
| — Ве         | ес учет                                  |       | — Серия                                    | Равно           |            |                  |
| — Ве         | ес чистый учет                           |       | — Тип изделия                              | Равно           |            |                  |
| + - 3i       | алоговый билет                           |       | <ul> <li>Статус изделия</li> </ul>         | Равно           | На витрине |                  |
| — Ка         | оличество учет                           |       |                                            |                 |            |                  |
| + - O        | рганизация                               |       |                                            |                 |            |                  |
| 🕀 📼 🛙        | Іроба                                    | e     |                                            |                 |            |                  |
| + - C        | ерия                                     |       |                                            |                 |            |                  |
| 🕀 🗕 C        | татус изделия                            |       |                                            |                 |            |                  |
| — Cj         | умма займа погашенная                    |       |                                            |                 |            |                  |
| — Cj         | умма учет                                |       |                                            |                 |            |                  |
| 🕀 📼 Ti       | ип изделия                               |       |                                            |                 |            |                  |
| ⊕ = ⊄        | Рилиал                                   |       |                                            |                 |            |                  |
| — Ц          | leнa                                     |       |                                            |                 |            |                  |
| ÷ = Ш        | Ітрихкод билета                          |       |                                            |                 |            |                  |
| 🕀 🖿 🖪        | lараметры                                | *     |                                            |                 |            |                  |
|              |                                          |       |                                            |                 |            |                  |
| Комментарий  | k:                                       |       |                                            |                 |            |                  |
|              |                                          |       |                                            |                 |            |                  |

Рис. 2.9. Инвентаризация заложенных вещей (витрина).

Если по результатам инвентаризации обнаружены недосдачи, то списать выявленные расхождения необходимо через документ «Списание залоговых билетов», созданный на основании документа инвентаризации (кнопка «Создать на основании»).

#### 2.5 Чек на возврат.

В случае, если клиент по каким-то причинам хочет возвратить ранее купленный товар, можно оформить «Чек на возврат». Самостоятельно создать документ невозможно. Он формируется на основании проведенного документа «Продажа товаров» (см. п 2.2) Рис 2.10.

| С:Предп  | риятие - Приемный пункт ювели      | рного ломбарда, редакция 2.0          |                       |       |                   |              |                     |                |               |               |                        | - 0               |
|----------|------------------------------------|---------------------------------------|-----------------------|-------|-------------------|--------------|---------------------|----------------|---------------|---------------|------------------------|-------------------|
| айл ∏ра  | авка <u>О</u> кна Сп <u>р</u> авка |                                       |                       |       |                   |              |                     |                |               |               |                        |                   |
| 📫 📰      | X 🗞 📾 🔿 🖻 🔸 🔶                      | 0 × x 6 6                             | 🕡 📮 🗄 🛍 象 M M+ M- 🦉 🖕 |       |                   |              |                     |                |               |               |                        |                   |
| жключит  | интерфейс * 🚽                      |                                       |                       |       |                   |              |                     |                |               |               |                        |                   |
| Іродажа  | заложенных вещей (витрина)         | : Проведен                            |                       |       |                   |              |                     |                |               |               |                        | -                 |
| ровести  | и закрыть 📄 📑 Провести             | Создать на основании - 🎋 🧆 Печать -   |                       |       |                   |              |                     |                |               |               |                        | Все действия -    |
| Номер:   | III000000001                       | Чек на возврат (по продаже с витрины) | ot: 27.12.2018 14:56: | 30 🖨  |                   |              |                     |                |               |               |                        |                   |
|          | Enterna 000                        |                                       |                       | 0.0   | Town N            | 1            |                     |                |               |               |                        |                   |
| annoaugn |                                    |                                       |                       |       | voluali: Toka II- |              |                     |                |               |               |                        |                   |
| овары    | Дополнительно                      |                                       |                       |       |                   |              |                     |                |               |               |                        |                   |
| ×   🖈    | Заполнить • Очистить               |                                       |                       |       |                   |              |                     |                |               |               |                        | Все действия      |
| N        | Билет                              | Проба                                 | Серия                 | Колео | Bec               | Сумма оценки | Сумма за кредит     | Розничная цена | % руч. скидок | Сумма продажи | Количество бриллиантов | Сумма бриллиантов |
|          |                                    | Тип изделия                           | Статус                |       | Чистый вес        | Сумма осуды  | Сумика за просрочку |                | Скидка руч.   |               | Вес бриллиантов        |                   |
| 1        | 3DXX102AA                          | Au 583                                | 200000000039          |       | 1 3,50            | 4 375,00     | 396,55              | 5 500.00       |               | 5 500,00      |                        |                   |
|          |                                    | Браслет                               |                       |       | 3,50              | 4 156,25     | 4 039,84            |                |               |               |                        |                   |
| 2        | 3FXXX102AA                         | Au 583                                | 200000000046          |       | 1 4,00            | 5 600,00     | 507,58              | 6 500.00       |               | 6 500,00      |                        |                   |
|          |                                    | Броць                                 |                       |       | 4,00              | 5 320,00     | 5 171,00            |                |               |               |                        |                   |
| 3        | 3FXXX102AA                         | Au 500                                | 200000000000          |       | 1 2,00            | 2 200,00     | 199,41              | 7 500,00       |               | 7 500,00      |                        |                   |
|          | 2D/WW1028.4                        | Konsup<br>Au 500                      | 200000000052          |       | 2.00              | 2 090.00     | 2 031,46            | 0.000.00       |               | 0,000,00      |                        |                   |
|          |                                    | Portage a                             | 20000000053           |       | 5,00              | 7 500,00     | 6/9,80              | 8 500,00       |               | 8 500,00      |                        |                   |
| 5        | 3500010200                         | au 750                                | 200000000077          |       | 1 3.95            | 7 125,00     | 296.66              | 9 500 00       |               | 9 500 00      |                        |                   |
|          | 31 202 10288                       | Sec. St.                              | 20000000077           |       | 3,03              | 3 2/3,00     | 230,00              | 5 500,00       |               | 3 300,00      |                        |                   |
|          |                                    |                                       |                       |       |                   |              |                     |                |               |               |                        |                   |
|          |                                    |                                       |                       |       | 5 18,35           |              |                     | 37 500.00      |               | 37 500.00     |                        |                   |
|          |                                    |                                       |                       |       |                   |              |                     |                |               |               |                        |                   |

**Рис.2.10.** Создание документа «Чек на возврат» на основании документа «Продажа заложенных вещей (витрина)»

Документ Чек на возврат (витрина) Рис 2.11. формируется по клавише «Создать на основании - Чек на возврат (витрина)».

| <b>1</b> 0 | Deeron                                                                                                    | изтия - Привыный пласт юзверирного домбя     |                                          |                          |              |   |            |             |           |           |                 | - 6 ×            |  |  |
|------------|----------------------------------------------------------------------------------------------------|----------------------------------------------|------------------------------------------|--------------------------|--------------|---|------------|-------------|-----------|-----------|-----------------|------------------|--|--|
| i Φak      | предпри                                                                                                    | жа Окна Справка                              | риа, редакция 2.0                        |                          |              |   |            |             |           |           |                 | 0 1              |  |  |
| 10.0       | 1 III I                                                                                                    | V D B B B b + 10                             |                                          | M M+ M-                  |              |   |            |             |           |           |                 |                  |  |  |
| i Dene     |                                                                                                    | as the set of the set of the set             |                                          |                          |              |   |            |             |           |           |                 |                  |  |  |
| : nepe     | 1 INDEALID I                                                                                                    |                                              |                                          |                          |              |   |            |             |           |           |                 |                  |  |  |
| 90         | с на воз                                                                                                    | зарат (по продаже с витрины): Новый          |                                          |                          |              |   |            |             |           |           |                 | _ C' ^           |  |  |
|            | <b>N S</b>                                                                                                    | Печать •                                     |                                          |                          |              |   |            |             |           |           |                 | Все действия • 🧐 |  |  |
| <b>M</b> 1 | юмер:                                                                                                    |                                              |                                          | от. 27.12.2018 0:00:00 🕮 |              |   |            |             |           |           |                 |                  |  |  |
| Opra       | ялация:                                                                                                    | Ломбард 000                                  |                                          | Q Филиал: Точка №        | 1            |   |            |             |           |           |                 | Q                |  |  |
| Доку       | MENT OCH                                                                                                    | ювание: Продажа запоженных вещей (витрина) ( | ПП000000001 or 27.12.2018 14:56:30       |                          |              |   |            |             |           |           |                 |                  |  |  |
| To         | зары                                                                                                    | Дополнительно                                |                                          |                          |              |   |            |             |           |           |                 |                  |  |  |
|            | 4                                                                                                    |                                              |                                          |                          |              |   |            |             |           |           |                 | Все действия •   |  |  |
| N          | v v conservation of the second second |                                              |                                          |                          |              |   |            |             |           |           |                 |                  |  |  |
|            |                                                                                                    |                                              | Тип изделия                              | Статус                   | Сумма оценки |   | Чистый вес | Скидка руч. |           |           | Вес бриллиантов | -,               |  |  |
|            | 1 3                                                                                                    | DOX102AA                                     | Au 583                                   | 200000000039             | 4 156.2      | 5 | 1 3.50     |             | 5 500.00  | 5 500.00  |                 |                  |  |  |
|            |                                                                                                    |                                              | Браслет                                  |                          | 4 375,0      | 0 | 3.50       |             |           |           |                 |                  |  |  |
|            | 2 31                                                                                                    | DOOX102AA                                    | Au 583                                   | 200000000046             | 5 320,0      | 0 | 1 4.00     |             | 6 500,00  | 6 500,00  |                 |                  |  |  |
|            |                                                                                                    |                                              | Epous                                    |                          | 5 600.0      | 0 | 4.00       |             |           |           |                 |                  |  |  |
|            | 3 3                                                                                                    | DXXTU2AA                                     | Au 500                                   | 200000000000             | 2 090,0      |   | 1 2.00     |             | 7 500,00  | 7 500,00  |                 |                  |  |  |
|            | 4 3                                                                                                    | DOX102AA                                     | Au 583                                   | 200000000053             | 7 125.0      | 5 | 1 5.00     |             | 8 500.00  | 8 500.00  |                 |                  |  |  |
|            |                                                                                                    |                                              | Подвеска                                 |                          | 7 500.0      | 5 | 5.00       |             |           |           |                 |                  |  |  |
|            | 5 31                                                                                                    | DOOX102AA                                    | Au 750                                   | 200000000077             | 3 109,3      | 5 | 1 3,85     |             | 9 500,00  | 9 500,00  |                 |                  |  |  |
|            |                                                                                                    |                                              | Серьги                                   |                          | 3 273,0      | 0 | 3,85       |             |           |           |                 |                  |  |  |
|            |                                                                                                    |                                              |                                          |                          |              |   |            |             |           |           |                 |                  |  |  |
| Комм       | ентарий                                                                                                    | t:                                           | Проавка залок - Поледон - Мек на возврат | 70 - Henul               |              |   | 5 18.35    |             | 37 500.00 | 37 500.00 |                 |                  |  |  |
| Для по     | тучения                                                                                                    | подсказки нажните F1                         |                                          |                          |              |   |            |             |           |           |                 | CAP NUP          |  |  |

#### Рис.2.11. Чек на возврат.

Документ необходимо записать, провести, и можно распечатать Акт о возврате денежных средств покупателю («Форма КМ-З».) и сам чек, нажав на значок принтера.

#### 2.6 Возврат билета с витрины

Для ситуации, когда клиент пришел выкупить залоговый билет, который уже был передан на витрину ломбарда, существует документ «Возврат билета с витрины» **Рис 2.12**.

| Возврат билета с витрины: Не проведен                                                                                                    | _ 🗆 ×          |
|----------------------------------------------------------------------------------------------------|----------------|
| Провести и закрыть 🔚 📑 Провести 🗛 Перейти - Вс                                                                                                    | е действия 👻 🕐 |
| 😰 Номер:                                                                                                    | .0 0:00:00 🕮   |
| Организация: ООО "Ломбард" 9 Филиал: Ярославль                                                                                                    | Q              |
| Данные по возврату Дополнительно                                                                                                    |                |
| Информация о заемщике                                                                                                    |                |
| Серия: 1234 Номер: 123456 Вид документа: Паспорт гражданина Российской Ф                                                                                                    | едерации 🭳     |
| ФИО: Иванов Иваныч Иваныч                                                                                                    | Найти клиента  |
| Дата выдачи: 01.01.2018 Кем выдан: ОУФМС РФ по КО Код подразделения: 15-                                                                                                    | 65405          |
| Дата рождения: 01.01.1988 Место рождения: г. Кострома Телефон: +7 (910) 521-44-50                                                                                                    |                |
| Адрес по прописке: 152024, Ярославская обл, Городской округ город Переславль-Залесский, 2-й Веськовский проезд, дом № 9                                                                                                    |                |
| Информация о билете                                                                                                    |                |
| Список залоговых билетов заполняется <b>автоматически</b> при указании организации, филиала и залогодателя<br>В список включаются билеты, которые оформлены на указанном филиале, при этом и физически они числятся именно на нем |                |
| Залоговый билет:                                                                                                    |                |
| Суммы (на дату документа)                                                                                                    |                |
| Сумма выкупа: 0,00 Сумма продажи: 0,00                                                                                                    |                |
|                                                                                                    |                |

#### Рис.2.12. Возврат билета с витрины.

После подбора залогодателя будет автоматически заполнен список залоговых билетов, которые доступны для возврата. В список включаются билеты, которые оформлены на указанном филиале, при этом и физически они числятся именно на нем

По выбранному билету будет рассчитана сумма выкупа на дату документа и показана актуальная сумма продажа. Это поможет определить ситуацию для клиента – выгоднее ему будет выкупить изделие или купить через документ «Продажа товаров»

Если было принято решение о том, что билет должен быть возвращен с витрины, то после проведения документа билет считается вновь в статусе «В залоге». По нему можно оформить документ «Операция по залогу» с любым видом операции

## 3 Работа с заявками

#### 3.1 Заявка на продление льготного срока.

Оформление данной операции **Рис.3.1.** необходимо для того, чтобы отложить дату передачи на торги залогового билета. Клиент может обратиться с такой просьбой, а ломбард оформить эту операцию, указав в документе, какое количество дней необходимо клиенту. Количество заявлений на продление льготного срока устанавливается в настройке «Учетная политика ломбарда – Выдача займов» поле Количество заявлений на продление льготного срока.

| 3    | явка на г  | продление льготно | го срока: Не прове              | ден           |              |                           |         |                    |              | _ 🗆 × |
|------|------------|-------------------|---------------------------------|---------------|--------------|---------------------------|---------|--------------------|--------------|-------|
| Пр   | овести и   | закрыть 📄 📑       | Провести <mark>д</mark> т Перей | іти 🗸 📑 Печат | ь .          |                           |         |                    | Все действия | -     |
| Ном  | ep:        |                   | DT: 22.09.2020 0:00:00          | ₽             |              |                           |         |                    |              |       |
| Opra | анизация:  | 000 "Ломбард"     |                                 |               | Q            | Филиал: Ярославль         |         |                    |              | Q     |
| 3    | земщик     | Залоговые билеты  | Договоры комис                  | сии Дополн    | ительно      |                           |         |                    |              |       |
| Ce   | рия: 748   | 5 Номер           | 965241                          |               | Вид: Паспорт | гражданина Российской Фе, | дерации | Q                  | 🔍 Найти клие | энта  |
| φ    | ИО: Але    | ксеев             |                                 | Дмитри        | й            |                           | Сергеев | ИЧ                 |              |       |
| Да   | та выдачи: | 01.01.2016        | Кем выдан:                      | ОУФМС РФ по   | КО           |                           |         | Код подразделения: | 15-65405     |       |
| Да   | та рождені | ия: 01.01.1980    | Адрес по прописке:              | Адрес         |              |                           |         |                    |              |       |
|      |            |                   |                                 |               |              |                           |         |                    |              |       |
|      |            |                   |                                 |               |              |                           |         |                    |              |       |
|      |            |                   |                                 |               |              |                           |         |                    |              |       |
|      |            |                   |                                 |               |              |                           |         |                    |              |       |
|      |            |                   |                                 |               |              |                           |         |                    |              |       |
|      |            |                   |                                 |               |              |                           |         |                    |              |       |
|      |            |                   |                                 |               |              |                           |         |                    |              |       |
|      |            |                   |                                 |               |              |                           |         |                    |              |       |
|      |            |                   |                                 |               |              |                           |         |                    |              |       |
|      |            |                   |                                 |               |              |                           |         |                    |              |       |
| Ком  | ментарий:  |                   |                                 |               |              |                           |         |                    |              |       |

Рис. 3.1. Заявка на продление льготного срока. Заемщик.

При заведении заявки на продление льготного срока, выбираем залогодателя по стандартной форме выбора **Рис 1.3.** с помощью клавиши **«Найти клиента»**. На закладке **«Залоговые билеты»** через клавишу **«Заполнить по заемщику»**, выбираем залоговые билеты **Рис. 2.2**.

| Тюйск залоговых ойлетов по заемщику: Чорма заполнения X |                 |             |             |                 |  |  |  |  |  |  |  |
|---------------------------------------------------------|-----------------|-------------|-------------|-----------------|--|--|--|--|--|--|--|
|                                                         | Залоговый билет | Дата залога | Дата выкупа | Дата реализации |  |  |  |  |  |  |  |
| 1                                                       | 064             | 27.10.2016  | 25.11.2016  | 25.12.2016      |  |  |  |  |  |  |  |
| )                                                       | T00000085       | 16.11.2017  | 15.12.2017  | 15.01.2018      |  |  |  |  |  |  |  |
|                                                         | ЯР0000004       | 20.01.2018  | 03.03.2018  | 03.04.2018      |  |  |  |  |  |  |  |
|                                                         | ПП0000007       | 15.02.2018  | 16.03.2018  | 16.04.2018      |  |  |  |  |  |  |  |
|                                                         | ЯP00000030      | 25.05.2018  | 23.06.2018  | 23.07.2018      |  |  |  |  |  |  |  |
|                                                         | ЯР0000035       | 25.05.2018  | 23.06.2018  | 23.07.2018      |  |  |  |  |  |  |  |
| )                                                       | П30000089       | 13.04.2020  | 12.05.2020  | 12.06.2020      |  |  |  |  |  |  |  |

Рис. 3.2. Поиск залоговых билетов по заемщику. Форма заполнения.

#### В табличной части заводим Срок продления и Причину продления Рис 3.3.

|   | Заяв  | ка на г | родление льготно | ого срока: Не  | проведен      |               |                |                     |                   |   | _ [              | <u> </u> |
|---|-------|---------|------------------|----------------|---------------|---------------|----------------|---------------------|-------------------|---|------------------|----------|
|   | Пров  | ести и  | закрыть 🔒 📑      | Провести Дт    | Перейти 🗸 🎲 Г | Течать 👻      |                |                     |                   |   | Все действия 👻 🌾 | ?        |
| ŀ | Іомер |         |                  | от: 22.09.2020 | 0:00:00       |               |                |                     |                   |   |                  |          |
| C | ргани | зация:  | 000 "Ломбард"    |                |               |               | Фил            | лиал: Ярославль     |                   |   | (                | Q        |
|   | Заем  | ищик    | Залоговые билеть | Договоры       | ы комиссии Д  | ополнительно  |                |                     |                   |   |                  |          |
|   | €3    | аполнит | ь по заемщику 🔗  | Изменить       |               |               |                |                     |                   |   |                  |          |
|   | Ν     | Зало    | говый билет      | Дата залога    | Дата выкупа   | Льготный срок | Срок продления | Новый льготный срок | Причина продления | > |                  | 1        |
|   |       | 1 SP00  | 000035           | 25.05.2018     | 23.06.2018    | 23.07.2018    | 1              | 10 02.08.2018       |                   |   |                  |          |
|   |       | 2 ЛЗОО  | 000089           | 13.04.2020     | 12.05.2020    | 12.06.2020    | 1              | 10 22.06.2020       |                   |   |                  |          |
|   |       |         |                  |                |               |               |                |                     |                   |   |                  |          |
| ł | омме  | нтарий: |                  |                |               |               |                |                     |                   |   |                  |          |

Рис. 3.3. Заявка на продление льготного срока. Залоговые билеты.

После записи и проведения можем распечатать заявку клавиша «Заявка на продление льготного срока».

#### 3.2 Заявка на обнуление билета.

Оформление данной операции возможно только день-в-день. Можно обнулить оформленную операцию по **залогу**, в случае если клиент передумал или бланк строгой отчетности по какой-либо причине был испорчен.

Заявка обнуляет движения документа «Операция по залогу», оставляя лишь признак того, что бланк, который был использован – обнулен.

При заведении Заявки на обнуление билета, выбираем залоговый билет по стандартной форме выбора **Рис. 1.18.** 

В открывшейся форме Рис. 3.4. заносим, если необходимо, Причину списания, комментарий и печатаем «Заявление на обнуление билета», чек на обнуление проведенной операции

| Заявление на обну   | уление билета: Не проведен              |                          |                                   |                  | _ [              | o x |
|---------------------|-----------------------------------------|--------------------------|-----------------------------------|------------------|------------------|-----|
| Провести и закрыт   | 🕞 🔚   📑 Провести   🗛   Перейти 🗸 🔿 Г    | <del>Течать чека</del> К | КТ 🛛 🍙 Заявление на обнуление бил | пета             | Все действия 🗸 ( | ?   |
| Пробит: Но          | мер чека ККМ: 0                         |                          |                                   |                  |                  |     |
| 🛒 Номер:            | Дата: 22.09.2020 0:00:00 🛔              | 🕖 Вид опера              | ции: Выкуп                        |                  |                  |     |
| Организация: 000 "Л | Томбард"                                | Филиал:                  | Ярославль                         | Q                |                  |     |
| Бланки билетов      | Дополнительно Оплата                    |                          |                                   |                  |                  |     |
| Документ обнуления: | Операция по залогу ЛДДМ-0001 🔽 🗙 🔍      | Билет: Я000              | 00000000088 П                     | ричина списания: | 0                | ٩   |
| Информация о заемщ  | ике                                     |                          |                                   |                  |                  | _   |
| ФИО: Алифанова      | Наде                                    | кда                      |                                   | Васильевна       |                  |     |
| Вид документа:      | Паспорт гражданина Российской Федерации | Серия:                   | 1452                              | Номер: 748521    |                  |     |
| Дата выдачи:        | 01.01.2016                              | Кем выдан:               | ОУФМС РФ по КО                    |                  |                  |     |
| Дата рождения:      | 01.01.1980                              | Телефон:                 | 65 (454) 513-54-54                |                  |                  |     |
| Адрес по прописке:  | Костромская обл                         |                          |                                   |                  |                  |     |
|                     |                                         |                          |                                   |                  |                  |     |
|                     |                                         |                          |                                   |                  |                  |     |
|                     |                                         |                          |                                   |                  |                  |     |
|                     |                                         |                          |                                   |                  |                  |     |
|                     |                                         |                          |                                   |                  |                  |     |
| Комментарий:        |                                         |                          |                                   |                  |                  |     |

Рис. 3.4. Заявление на обнуление билета (обнуление выкупа).

# 3.3 Заявка об утере залогового билета.

В случае утери бланка БСО клиент либо его представитель может обратиться в ломбард для того, чтобы зафиксировать это и получить документ, по которому он сможет выкупить заложенное имущество. При заведении заявки об утере залогового билета, выбираем залоговый билет по стандартной форме выбора **Рис. 1.18**.

В открывшейся форме **Рис. 3.5** заносим, если необходимо, комментарий, информацию о представителе клиента и печатаем заявление (кнопка **Печать**).

| Заявление об уте   | ере залогового билета: Записан                                                                         | _ 🗆            |
|--------------------|----------------------------------------------------------------------------------------------------|----------------|
| Записать и закры   | ыть 📄 Перейти 🗸 👜 Печать 🗸 Внешняя печать 👻 Все                                                        | : действия 👻 🕐 |
| Номер:             | Дата: 22.09.2020 0:00:00 🗐                                                                             |                |
| Организация: 000 " | ) "Ломбард" Q Филиал: Ярославль                                                                        | Q              |
| Бланки билетов     | Представитель Дополнительно                                                                            |                |
|                    | Залоговый билет: (Я00000000000084                                                                      | Q              |
| Информация о заемы | мщике                                                                                                  |                |
| ФИО: Иванов        | Иван Иваныч                                                                                            |                |
| Вид документа:     | Паспорт гражданина Российской Федерации 🔍 Серия: 1234 Номер: 123456                                    |                |
| Дата выдачи:       | 01.01.2018 Кем выдан: ОУФМС РФ по КО                                                                   |                |
| Дата рождения:     | 01.01.1988 Телефон: +7 (910) 521-44-50                                                                 |                |
| Адрес по прописке: | : 152024, Ярославская обл. Городской округ город Переславль-Залесский, 2-й Веськовский проезд, дом № 9 |                |
|                    |                                                                                                    |                |
|                    |                                                                                                    |                |
|                    |                                                                                                    |                |
|                    |                                                                                                    |                |
|                    |                                                                                                    |                |
| омментарий:        |                                                                                                    |                |
|                    |                                                                                                    |                |

Рис. 3.5. Заявление об утере залогового билета.

#### 3.4 Изъятие заложенных вещей залогодателя

В случае принудительного изъятия заложенной вещи сотрудниками правоохранительных органов, по основаниям, предусмотренным статьей 354 Гражданского кодекса Российской Федерации, оформляется операция «Изъятие заложенных вещей залогодателя» Рис.3.6.

Заемщика удобней заполнять по кнопке «Найти клиента» Рис.1.3. Обязательно необходимо заполнить блок «Информация об изъятии»:

- Орган изъятия.
- Служащий.
- Основанием.
- Номер изъятия.
- Дату изъятия.

| 🗋 Изъятие зал  | оженных вещей:      | Не проведен                         |               |          |               |              |                        |                                |                   |             | _ @ × |
|----------------|---------------------|-------------------------------------|---------------|----------|---------------|--------------|------------------------|--------------------------------|-------------------|-------------|-------|
| Провести и з   | акрыть 📊 📑 Г        | Провести <mark>д</mark> т Перейти - |               |          |               |              |                        |                                |                   | Все действи | я + ② |
| 💉 Номер:       |                     |                                     |               |          |               | Дат          | ra: 22.09.2020 0:00:00 | #                              |                   |             |       |
| Организация: О | ОО "Ломбард"        |                                     |               |          |               |              |                        | Q Филиал: Ярославль            |                   |             | Q     |
| Заемщик        | Товары Допол        | нительно                            |               |          |               |              |                        |                                |                   |             |       |
| Информация о   | заемщике            |                                     |               |          |               |              |                        |                                |                   |             |       |
| Серия:         | 7485                |                                     | Номер: 965241 |          |               |              | Вид документа: Паспорт | гражданина Российской Федераци | и                 |             | Q     |
| ФИО: Алексее   | 8                   |                                     | Дмитрий       |          |               |              | Сергеевич              |                                |                   | Найти кли   | ента  |
| Дата выдачи:   | 01.01.2016          |                                     |               |          | Кем выдан:    | ОУФМС РФ п   | o KO                   |                                | Код подразделения | 15-65405    |       |
| Дата рождения  | : 01.01.1980        | Место рождения: Кострома            |               |          | Телефон:      | +79536531078 |                        |                                |                   |             |       |
| Адрес, место ж | ительства (регистра | ции) или место пребывания: Адрес    |               |          |               |              |                        |                                |                   |             |       |
| Информация об  | бизъятии            |                                     |               |          |               |              |                        |                                |                   |             |       |
| Орган изъятия: |                     |                                     |               | Служащи  | ій:           |              |                        |                                |                   |             |       |
| Основание:     |                     |                                     |               | Номер те | елефона служа | цего:        |                        |                                |                   |             |       |
|                |                     |                                     |               | Номер и: | зъятия:       |              |                        |                                |                   | г           |       |
|                |                     |                                     |               |          |               |              |                        |                                |                   |             |       |
|                |                     |                                     |               |          |               |              |                        |                                |                   |             |       |
|                |                     |                                     |               |          |               |              |                        |                                |                   |             |       |
|                |                     |                                     |               |          |               |              |                        |                                |                   |             |       |
|                |                     |                                     |               |          |               |              |                        |                                |                   |             |       |
|                |                     |                                     |               |          |               |              |                        |                                |                   |             |       |
|                |                     |                                     |               |          |               |              |                        |                                |                   |             |       |
|                |                     |                                     |               |          |               |              |                        |                                |                   |             |       |
|                |                     |                                     |               |          |               |              |                        |                                |                   |             |       |
|                |                     |                                     |               |          |               |              |                        |                                |                   |             |       |
|                |                     |                                     |               |          |               |              |                        |                                |                   |             |       |
|                |                     |                                     |               |          |               |              |                        |                                |                   |             |       |
|                |                     |                                     |               |          |               |              |                        |                                |                   |             |       |
|                |                     |                                     |               |          |               |              |                        |                                |                   |             |       |
| Комментарий:   |                     |                                     |               |          |               |              |                        |                                |                   |             |       |

Рис. 3.6. Изъятие заложенных вещей залогодателя

На закладке «Товары» Рис. 3.8. через кнопку «Заполнить по залогодателю», выбираем конкретное изделие Рис. 3.7. и по кнопке «Перенести в документ» выбираем изъятое изделие.

| заемщик товары дополнит                                                                                                    | SIBHO                       |                 |                         |                              |
|----------------------------------------------------------------------------------------------------|-----------------------------|-----------------|-------------------------|------------------------------|
| Заполнить по залогодателю                                                                                                    | Подбор                      |                 | _ 🗆                     | ×                            |
| N Залоговый билет                                                                                                    |                             |                 | Все действия 👻 🥝        | Сумма за заем Сумма передачи |
|                                                                                                    | Отборы                      |                 |                         | Сумма за просрочку           |
|                                                                                                    | Залоговый билет: × Тип и    | изделия: Пр     | Іроба: Отобрать         |                              |
|                                                                                                    | Перенести в документ        |                 | Все действия            | ·                            |
|                                                                                                    | Залоговый билет Тип изделия | Серия Категория | Кол-во Вес Цена         |                              |
|                                                                                                    | Проба                       |                 | Вес чистый Сумма оценки |                              |
|                                                                                                    | ✓ 064 Ожерелье              | 200000002484    | 1 2.00                  |                              |
|                                                                                                    | Au 585                      |                 | 2,00                    |                              |
|                                                                                                    |                             |                 |                         |                              |
|                                                                                                    |                             |                 |                         |                              |
|                                                                                                    |                             |                 |                         |                              |
|                                                                                                    |                             |                 |                         |                              |
|                                                                                                    |                             |                 |                         |                              |
|                                                                                                    |                             |                 |                         |                              |
|                                                                                                    |                             |                 |                         |                              |
|                                                                                                    |                             |                 |                         |                              |
|                                                                                                    |                             |                 | 1 2,00                  |                              |
|                                                                                                    |                             |                 | 2,00                    |                              |
|                                                                                                    | <                           |                 | Þ                       |                              |
|                                                                                                    | 1                           |                 |                         |                              |
|                                                                                                    |                             |                 |                         |                              |
|                                                                                                    |                             |                 |                         |                              |
|                                                                                                    |                             |                 |                         |                              |
| <ul> <li>Image: A set of the set of the</li></ul> |                             | e               |                         | Þ                            |
| <                                                                                                    |                             | r               |                         | •                            |

Рис. 3.7. Форма заполнения товаров в документ.

| PIG BATTE | е заложени   | ных вещей: | Не проведен                 |          |              |            |            |                     |                      |                  |                    |                | _ 0 >  |
|-----------|--------------|------------|-----------------------------|----------|--------------|------------|------------|---------------------|----------------------|------------------|--------------------|----------------|--------|
| Провест   | и и закрыт   | њ 🔒 📑      | Провести <mark>Ат</mark> По | ерейти 🗸 |              |            |            |                     |                      |                  |                    | Все действи    | ия 🕶 🕐 |
| 🗹 Но      | мер:         |            |                             |          |              |            |            | Дата                | : 22.09.2020 0:00:00 | ₽                |                    |                |        |
| Организац | ия: 000 "Ло  | Іомбард''  |                             |          |              |            |            |                     |                      | Филиал: Ярославл | 6                  |                | Q      |
| Заемщи    | к Товар      | ары Допол  | пнительно                   |          |              |            |            |                     |                      |                  |                    |                |        |
| Заполни   | ть по залого | одателю    |                             |          |              |            |            |                     |                      |                  |                    |                |        |
| N         | Залогов      | вый билет  | Тип излелия                 |          | Серия        | Количество | Bec        | Вес в пробе чистоты | Цена                 | Сумма займа      | Сумма за заем      | Сумма перелачи |        |
|           |              |            | Проба                       |          |              |            | Чистый вес |                     | Сумма оценки         | -,               | Сумма за просрочку | -,             |        |
|           | 1 064        |            | Ожерелье                    | :        | 200000002484 | 1          | 2,00       | 1,170               | 200,00               | 961,2            | 0 2 880,00         |                |        |
|           |              |            | Au 585                      |          |              |            | 2,00       |                     | 961,20               |                  | 40 513,00          |                |        |
|           |              |            |                             |          |              |            |            |                     |                      |                  |                    |                |        |
| •         |              |            |                             |          |              | e          |            |                     |                      |                  |                    |                |        |

Рис. 3.8. Изъятие заложенных вещей залогодателя. Товары.

После этого можно провести и закрыть документ.

#### 3.5 Инвентаризация заложенных вещей.

Документ инвентаризации необходим для учета заложенных вещей, установления расхождения фактически находящихся у нас предметов залога с тем, что отражено в программе. Если произошла потеря вещей – оформляется операция «Списание залоговых билетов», но уже администратором и в базе БЮЛ. Документ инвентаризации имеет вид Рис. 3.9.

Для заполнения учетными данными выбираем пункт меню Заполнить по остаткам в филиале по клавише «Заполнить» Рис. 3.10.

| Инвентариз   | зация заложенных | вещей: Записан          |               |                 |            |                   |                     |      |                       | _ 🗆        |
|--------------|------------------|-------------------------|---------------|-----------------|------------|-------------------|---------------------|------|-----------------------|------------|
| Записать и   | закрыть 📄 Пер    | ейти 🗸 🎲 Печать 🖌 Внешн | яя печать 👻 С | оздать на основ | зании 👻    |                   |                     |      | Все де                | йствия 🗸 🕐 |
| юмер:        |                  | от: 22.09.2020 0:00:00  | ₽             |                 |            |                   |                     |      |                       |            |
| )рганизация: | 000 "Ломбард"    |                         |               |                 | Q          |                   |                     |      |                       |            |
| Рилиал:      | Ярославль        |                         |               |                 | Ответстве  | енное лицо:       |                     |      |                       | 9          |
| Товары       | Дополнительно    | Настройки заполнения    |               |                 |            |                   |                     |      |                       |            |
| Штрихкод БСС | D:               |                         |               |                 |            |                   |                     |      |                       |            |
| 🗙 Заполни    | m⊳ • A↓ A↓       |                         |               |                 |            |                   |                     |      | Bce                   | действия - |
| N 3ar        | юговый билет     | Тип изделия             | Отклонение    | Кол-во          | Bec        | Вес чистый        | Вес в пробе чистоты | Цена | Сумма                 | Погашенны  |
|              |                  | Проба                   |               | Кол-во (учет)   | Вес (учет) | Вес чистый (учет) |                     |      | Сумма по данным учета |            |
|              |                  |                         |               |                 |            |                   |                     |      |                       |            |
| •            |                  |                         |               |                 | r          |                   |                     |      |                       | •          |
| омментарий:  |                  |                         |               |                 |            |                   |                     |      |                       |            |

Рис. 3.9. Инвентаризация заложенных вещей. Товары

| Инвентари                  | зация заложенных вещей: Записан           |                  |                                       |                   |             |                     |      |                       | _ 🗆        |  |  |  |
|----------------------------|-------------------------------------------|------------------|---------------------------------------|-------------------|-------------|---------------------|------|-----------------------|------------|--|--|--|
| Записать и                 | закрыть 📄 Перейти 🗸 🍃 Печать              | • Внешняя печать | <ul> <li>Создать на основа</li> </ul> | внии 👻            |             |                     |      | Все дей               | іствия 👻 🕐 |  |  |  |
| Номер:                     | от: 22.09.2020 0                          | :00:00           |                                       |                   |             |                     |      |                       |            |  |  |  |
| Организация: 000 "Ломбард" |                                           |                  |                                       |                   |             |                     |      |                       |            |  |  |  |
| Филиал:                    | Ярославль                                 |                  | (                                     | Ответственное ли  | що:         |                     |      |                       | Q          |  |  |  |
| Товары                     | Товары Дополнительно Настройки заполнения |                  |                                       |                   |             |                     |      |                       |            |  |  |  |
| Штрихкод БС                | Гриннокод БСО:                            |                  |                                       |                   |             |                     |      |                       |            |  |  |  |
| 🗙 Заполн                   | Ж Заполнить V д Д Д Д Все действия V      |                  |                                       |                   |             |                     |      |                       |            |  |  |  |
| N 3                        | аполнить по остаткам в филиале            | Отклонен         | ие Кол-во                             | Вес Вес чи        | стый        | Вес в пробе чистоты | Цена | Сумма                 | Погашеннь  |  |  |  |
| n                          | ерезаполнить учетные количества           |                  | Кол-во (учет)                         | Вес (учет) Вес чи | стый (учет) |                     |      | Сумма по данным учета |            |  |  |  |
| 3                          | аполнить факт по учету                    | ]                |                                       |                   |             |                     |      |                       |            |  |  |  |
|                            |                                           |                  |                                       |                   |             |                     |      |                       |            |  |  |  |
|                            |                                           |                  |                                       |                   |             |                     |      |                       |            |  |  |  |
|                            |                                           |                  |                                       |                   |             |                     |      |                       |            |  |  |  |
|                            |                                           |                  |                                       |                   |             |                     |      |                       |            |  |  |  |
|                            |                                           |                  |                                       |                   |             |                     |      |                       |            |  |  |  |
|                            |                                           |                  |                                       |                   |             |                     |      |                       |            |  |  |  |
|                            |                                           |                  |                                       |                   |             |                     |      |                       |            |  |  |  |
|                            |                                           |                  |                                       |                   |             |                     |      |                       |            |  |  |  |
|                            |                                           |                  |                                       |                   |             |                     |      |                       |            |  |  |  |
|                            |                                           |                  |                                       |                   |             |                     |      |                       |            |  |  |  |
|                            |                                           |                  |                                       |                   |             |                     |      |                       |            |  |  |  |
| •                          |                                           |                  |                                       |                   |             |                     |      |                       |            |  |  |  |
| Комментарий:               |                                           |                  |                                       |                   |             |                     |      |                       |            |  |  |  |

Рис. 3.10. Инвентаризация заложенных вещей. Заполнение по остаткам в филиале.

Программа заполнит табличную часть остатками, которые числятся в филиале. Есть возможность заполнить ведомость не всеми остатками по филиалу, а настроить необходимый отбор на вкладке «Настройки заполнения» Рис.3.11.

Для ускорения ввода фактических остатков, можно выбрать пункт меню «Заполнить факт по учету». Расхождения, если они есть, корректируем вручную. На закладке «Дополнительно», Рис. 3.12, заводятся данные о номере приказа на инвентаризацию, дате начала, дате окончания и членах инвентаризационной комиссии.

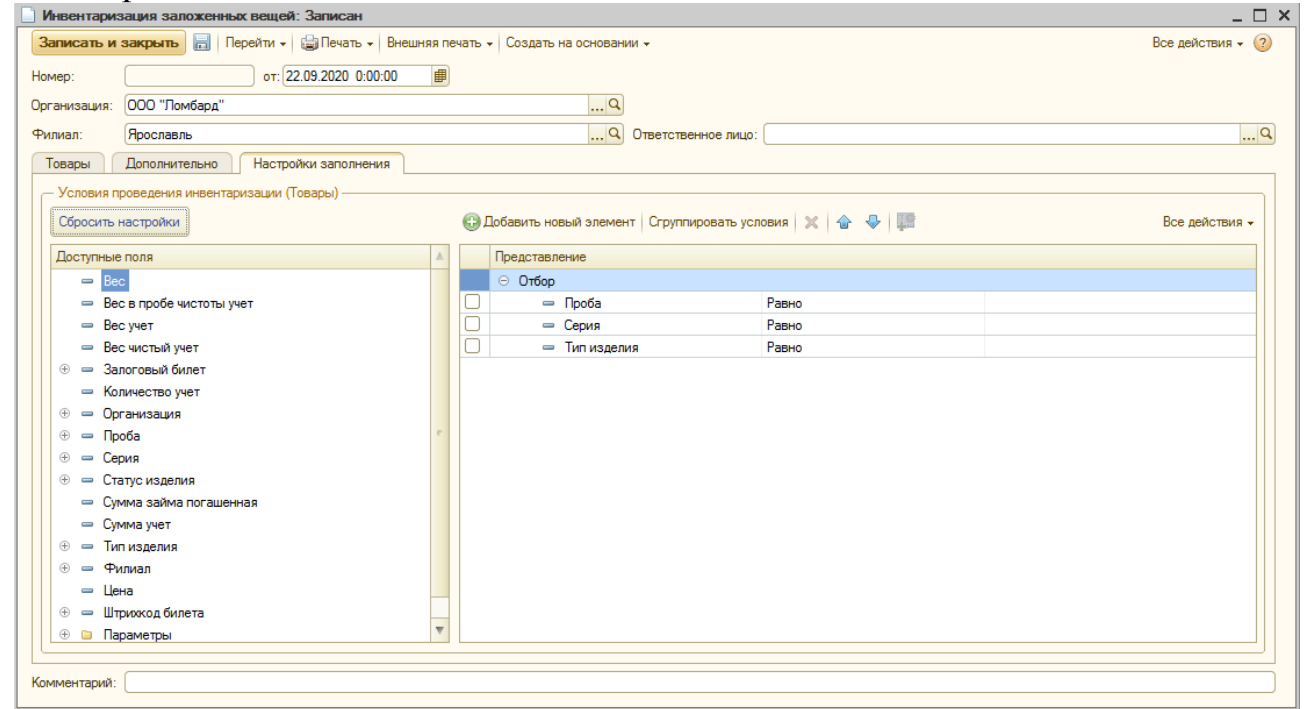

Рис. 3.11. Инвентаризация заложенных вещей. Настройки заполнения.

| Инвентариз   | ация заложенных вещей: Записан                                         | _ 🗆 ×            |
|--------------|------------------------------------------------------------------------|------------------|
| Записать и   | закрыть 🔚 Перейти 🗸 😫 Печать 🖌 Внешняя печать 🖌 Создать на основании 🗸 | Все действия 🗸 ② |
| Номер:       | ot: 22.09.2020 0:00:00 🗊                                               |                  |
| Организация: | 000 "Ломбард" Q                                                        |                  |
| Филиал:      | Ярославль Ответственное лицо:                                          | Q                |
| Товары       | Дополнительно Настройки заполнения                                     |                  |
| 🖸 Выводить н | номер ЗБ в номенклатурный номер ?                                      |                  |
| 🗌 Не выводи  | ть нули в факте ?                                                      |                  |
| Ответственны | й: Администратор Q                                                     |                  |
| Проведение и | нвентаризации                                                          |                  |
| Документ:    |                                                                        |                  |
| Номер:       | от:                                                                    |                  |
| Причина:     |                                                                        |                  |
| Онвентаризац | иинах кимиссия<br>  🐌 🗶   🛧 🗣   Подбор                                 | Все действия -   |
| N Чле        | ны комиссии                                                            | Председатель     |
|              |                                                                        |                  |
|              |                                                                        |                  |
|              |                                                                        |                  |
|              |                                                                        |                  |
|              |                                                                        |                  |
|              |                                                                        |                  |
|              |                                                                        |                  |
| Комментарий: |                                                                        |                  |

Рис. 3.12. Инвентаризация заложенных вещей. Дополнительно.

После сохранения документа, можно распечатать результаты инвентаризации клавиша «Печать».

## 3.6 Изменение данных клиента.

При замене паспорта клиентом, необходимо воспользоваться заявкой «Изменение данных клиента» Рис.3.13.

| Изменение данных клиента (создание)                                                             | _ 🗆 ×                                           |
|-------------------------------------------------------------------------------------------------|-------------------------------------------------|
| Провести и закрыть 📑 Провести 🧧 Исрейти 🗸 🎃 Акт об изменении данных клиента 🗙 Закрыть           | Все действия 👻 📀                                |
| 🕑 Номер: от: 22.09.2020 0:00:00                                                                 |                                                 |
| Данные для поиска клиента                                                                       |                                                 |
| Данные клиента Дополнительно                                                                    |                                                 |
| Старые данные                                                                                   |                                                 |
| ФИО: Иванов Иван И                                                                              | Иваныч                                          |
| Серия документа: 1234 Номер документа: 123456 Вид доку                                          | мента: Паспорт гражданина Российской Федераци 🭳 |
| Дата выдачи: 01.01.2018 Кем выдан: ОУФМС РФ по КО                                               | Код подразделения: 15-65405                     |
| Дата рождения: 01.01.1988 Место рождения: г. Кострома                                           | Гражданство: РОССИЯ                             |
| Адрес по прописке: 152024, Ярославская обл, Гор Телефон: +7 (910) 521-44-50 E-mail: dkfj@mai.ru | Запрет на СМС рассылку                          |
| Новые данные                                                                                    |                                                 |
| ФИО: Иванов Иван И                                                                              | Иваныч                                          |
| Серия документа: Номер документа: Вид документа:                                                | мента: Паспорт гражданина Российской Федера 🭳   |
| Дата выдачи:                                                                                    | Код подразделения:                              |
| Дата рождения: 01.01.1988 🗐 Место рождения: г. Кострома                                         | Гражданство: РОССИЯ Q                           |
| Адрес по прописке: Телефон: ( ) Е-mail:                                                         | Запрет на СМС рассылку                          |
|                                                                                                 |                                                 |
|                                                                                                 |                                                 |
|                                                                                                 |                                                 |
|                                                                                                 |                                                 |

Рис. 3.13. Изменение данных клиента.

Клиента удобней заполнять по кнопке «Найти клиента» через стандартную форму выбора Рис. 1.3. Далее, необходимо заполнить данные нового паспорта. После записи и сохранения можно распечатать «Печать - Акт об изменении данных клиента».

# 4 Kacca.

Блок «Касса» предназначен для отражений операций с денежными средствами. Данный блок операций необходим для формирования кассовой книги.

#### 4.1 Приход денежных средств.

Для отражения операции поступления денежных средств оформляется операция «Приход денежных средств» Рис. 4.1.

| Приход денежных с     | редств: Погашение займов. Новый * |       |             |                          |               | _ 🗆 ×     |
|-----------------------|-----------------------------------|-------|-------------|--------------------------|---------------|-----------|
| Операция - Действия - | 🔜 🗟 📑 🖺 Перейти 🗸 📀 🖧             | - 🖪 🍉 |             |                          |               |           |
| Номер:                | от 28.12.2018 0:00:00 III         | Q     | Филиал      | Тоика № 1                |               | Q         |
| Основные данные       | Дополнительно                     |       | T Philippin |                          |               |           |
| Сумма:                | 5 000 00 🖬                        |       |             |                          |               |           |
| Вид денежных средств: | Наличные                          |       |             |                          |               |           |
| Основание:            | [                                 |       |             |                          |               |           |
| Приложение:           |                                   |       |             |                          |               |           |
|                       |                                   |       |             |                          |               |           |
|                       |                                   |       |             |                          |               |           |
|                       |                                   |       |             |                          |               |           |
|                       |                                   |       |             |                          |               |           |
|                       |                                   |       |             |                          |               |           |
|                       |                                   |       |             |                          |               |           |
|                       |                                   |       |             |                          |               |           |
|                       |                                   |       |             |                          |               |           |
|                       |                                   |       |             |                          |               |           |
|                       |                                   |       |             |                          |               |           |
|                       |                                   |       |             |                          |               |           |
|                       |                                   |       |             |                          |               |           |
|                       |                                   |       |             |                          |               |           |
|                       |                                   |       |             |                          |               |           |
| Комментарий:          |                                   |       |             |                          |               |           |
|                       |                                   |       |             | Приходный кассовый ордер | Печать 👻 🛃 ОК | 🗙 Закрыть |

Рис.4.1. Операция Приход денежных средств.

Вид операции устанавливается кнопкой «Операция». В поля <u>Сумма</u>, и <u>Вид денежных средств</u> вносится необходимая информация. После записи и проведения документа для операций «Пополнение кассы» и «Перемещение между кассами» можно напечатать чек (кнопка с изображением принтера). При поведении документа, если выбран вид денежных средств Наличные, указанная сумма заносится в приход кассы.

### 4.2 Расход денежных средств.

Для отражения операции списания (выдачи) денежных средств, вводится документ «**Расход денежных средств**» **Рис. 4.2**.

| Расход денежных с     | редств: Инкассация. Новый * |        |         |                          |               | _ 🗆 ×     |
|-----------------------|-----------------------------|--------|---------|--------------------------|---------------|-----------|
| Операция - Действия - |                             | 4r 📱 🧆 |         |                          |               |           |
| Номер:                | от 28.12.2018 0:00:00 🏢     |        |         |                          |               |           |
| Организация: Ломбард  | 000                         | Q      | Филиал: | Точка № 1                |               | Q         |
| Основные данные       | Дополнительно               |        |         |                          |               |           |
| Сумма:                | 50 000,00 🖬                 |        |         |                          |               |           |
| Вид денежных средств: | Наличные                    |        |         |                          |               |           |
| Выдать:               | (                           |        |         |                          |               |           |
| Основание:            |                             |        |         |                          |               |           |
| Приложение:           |                             |        |         |                          |               |           |
| По документу:         |                             |        |         |                          |               |           |
|                       |                             |        |         |                          |               |           |
|                       |                             |        |         |                          |               |           |
|                       |                             |        |         |                          |               |           |
|                       |                             |        |         |                          |               |           |
|                       |                             |        |         |                          |               |           |
|                       |                             |        |         |                          |               |           |
|                       |                             |        |         |                          |               |           |
|                       |                             |        |         |                          |               |           |
|                       |                             |        |         |                          |               |           |
| Комментарий:          |                             |        |         |                          |               |           |
|                       |                             |        |         | Расхолный кассовый орлер | Печать 🖌 🗔 ОК | 🗙 Закрыть |

Рис.4.2. Расход денежных средств.

Вид операции устанавливается кнопкой «Операция». В поля <u>Сумма</u> и <u>Вид денежных средств</u> вносится необходимая информация. После записи и проведения документа для операций «Инкассация» и «Перемещение между кассами» можно напечатать чек (кнопка с изображением принтера). При поведении документа, если выбран вид денежных средств Наличные, указанная сумма заносится в расход кассы.

#### 4.3 Остаток по кассе.

Документ **Рис. 4.3** отображает остатки денежных средств в кассе на начало и на конец рабочего дня.

| Остаток денеж            | ных средств в ка | cce X      |  |  |  |  |  |
|--------------------------|------------------|------------|--|--|--|--|--|
| Дата: 28 декабря 2018 г. |                  |            |  |  |  |  |  |
| Организация:             | Ломбард ООО      |            |  |  |  |  |  |
| Филиал:                  | Точка № 1        | Точка № 1  |  |  |  |  |  |
| На начало                |                  | На конец   |  |  |  |  |  |
| 396 608,28               |                  | 396 608,28 |  |  |  |  |  |
|                          |                  | 🗙 Закрыть  |  |  |  |  |  |

Рис.4.3. Остатки денежных средств в кассе.

#### 4.4 Формирование кассовых ордеров.

Обработка **Рис. 4.4** предназначена для группового формирования документов прихода/расхода денежных средств за определенный период по выбранным видам операций.

| 🗗 Формирование г  | прихода/расхода денежных ср 🚊 🗖 🗙 |
|-------------------|-----------------------------------|
| Период: 22.09.20  | 20 🗐 – 22.09.2020 🗐 📖             |
| Операции по залог | у 🗌 Продажа                       |
| Скупка            | 🗌 Чек на возврат                  |
| 1                 | Выполнить 🗙 Закрыть               |

Рис.4.4. Формирование документов прихода/расхода денежных средств.

Формирование происходит по кнопке «Выполнить». В нижней части экрана отображается результат — Количество сформированных документов.

#### 4.5 Печать кассовых документов.

Обработка **Рис. 4.5** позволяет вывести на печать ПКО/РКО или Кассовую книгу, сформированную за период. Есть возможность вывода печати сразу на принтер без предварительного просмотра.

| 🔄 Печать кассовых документов                                           | _ 🗆 ×   | ٢. |
|------------------------------------------------------------------------|---------|----|
| Действия 👻 ②                                                           |         |    |
| Период с: 28.12.2018  по: 28.12.2018  С Без предварительного просмотра |         |    |
| 🚔 Печать кассовой книги 🛛 🚔 <b>Печать</b>                              | Закрыть | ,  |

Рис.4.5. Печать кассовых документов.

#### 4.6 Перенумерация кассовых документов.

Если есть необходимость изменения нумерации кассовых документов для формирования кассовой книги, то произвести эту операцию можно обработкой **Перенумерация кассовых документов Рис 4.6.** 

| 🗄 Обработка     | Обработка перенумерации                   | и кассовых документов 📃 🗆 🗙                                  |
|-----------------|-------------------------------------------|--------------------------------------------------------------|
| Действия 🗸 📀    |                                           |                                                              |
|                 | 2 2018                                    | 12 2018                                                      |
| период с. от. и |                                           |                                                              |
| Организация:    | Ломбард ООО                               | ×                                                            |
| Филиал:         | Точка № 1                                 | ×                                                            |
| Расход денея    | кных средств                              |                                                              |
| Приход денех    | кных средств                              |                                                              |
| – Параметры     | нумерации                                 |                                                              |
|                 |                                           |                                                              |
| Начальный но    | омер: 0 Не изменят                        | ь числовую нумерацию                                         |
| Префикс:        | Сквозная ну                               | имерация                                                     |
| • Не измен      | нять существующие префиксы                |                                                              |
| ОЗаменит        | <ul> <li>существующие префиксы</li> </ul> |                                                              |
|                 |                                           |                                                              |
| 🔊 🗇 Запол       | нить                                      |                                                              |
| Номер           |                                           | Документ                                                     |
| ПП000000        | 032                                       | Расход денежных средств ПП000000032 от 01.12.2018 12:00:01   |
| ПП000000        | 019                                       | Расход денежных средств ПП000000019 от 04.12.2018 12:21:54   |
| ПП000000        | 007                                       | Расход денежных средств ПП000000007 от 08.12.2018 16:16:15   |
| ПП000000        | 014                                       | Расход денежных средств ПП000000014 от 08.12.2018 16:23:41   |
| ПП000000        | 024                                       | Расход денежных средств ПП000000024 от 08.12.2018 16:59:00   |
| ПП000000        | 041                                       | Расход денежных средств ПП000000041 от 08.12.2018 17:00:23   |
| ПП000000        | 025                                       | Расход денежных средств ПП000000025 от 08.12.2018 17:01:13   |
| ПП000000        | 029                                       | Расход денежных средств ПП000000029 от 08.12.2018 17:02:31   |
| ПП000000        | 017                                       | Расход денежных средств ПП000000017 от 08.12.2018 17:30:15   |
| ПП000000        | 047                                       | Расход денежных средств ПП000000047 от 08.12.2018 18:32:37   |
| ПП000000        | 034                                       | Расход денежных средств ПП000000034 от 08.12.2018 18:33:07   |
| ПП000000        | 026                                       | Расход денежных средств ПП000000026 от 08.12.2018 18:35:59   |
| ПП000000        | 033                                       | Расход денежных средств ПП000000033 от 08.12.2018 18:44:33   |
| ПП000000        | 018                                       | Расход денежных средств ПП000000018 от 08.12.2018 18:54:36   |
| ПП000000        | 027                                       | Расход денежных средств ПП000000027 от 08.12.2018 19:11:34 🔹 |
|                 |                                           |                                                              |
|                 |                                           | Выполнить Закрыть                                            |

Рис.4.6. Перенумерация кассовых документов.

Первоначально, необходимо отобрать документы, задав **Период выборки**, **Организацию**, **Филиал**, **Вид документов**. Список формируется по кнопке **Заполнить**. Документы, которые подлежат обработке необходимо отметить (кнопка с галкой). В **Параметрах нумерации** задается правило, по которому будут сформированы новые номера. По кнопке **Выполнить**, происходит перенумерация.

#### 5. Журналы и справочные данные

В блоке **«Журналы**» отображаются списки документов по операциям за смену, кассовым документам, документам инвентаризации заложенных вещей.

В блоке «Справочные данные» находятся перечень вспомогательных регистров сведений, которые используются при проведении операций

#### 5.1 Документы за смену.

Для формирования списка операций, проведенных пользователем за рабочий день, можно воспользоваться иконкой «Документы за смену» Рис.5.1.

| 🕘 Д   | жументы за смену: 22 сентяб | ря 2020 г.   |                     |             |               |           |                  |               | -                    |   |
|-------|-----------------------------|--------------|---------------------|-------------|---------------|-----------|------------------|---------------|----------------------|---|
| Дейст | вия 🔹 (+) 🔇 🔁 - 🕅 😯 🕅       | j• 🏹 💽 • 🛛   | ерейти 👻 😧          |             |               |           |                  |               |                      |   |
|       | Вид документа               | Вид операции | Дата 🏯              | Номер       | Организация   | Филиал    | Билет            | Ответственный | Комментарий          |   |
|       | Опе Вид документа           | Залог        | 22.09.2020 9:32:57  | ЛДДМ-000131 | 000 "Ломбард" | Ярославль | Я000000000000091 | Администратор |                      |   |
|       | Передача на торги           |              | 22.09.2020 9:52:13  | ЛДДМ-000001 | 000 "Ломбард" | Ярославль |                  | Администратор |                      |   |
|       | Операция по залогу          | Выкуп        | 22.09.2020 10:37:44 | ЛДДМ-000133 | 000 "Ломбард" | Ярославль | 800000000000088  | Администратор |                      |   |
|       | Приход денежных средств     |              | 22.09.2020 23:59:59 | ЛДДМ-000027 | 000 "Ломбард" | Ярославль |                  | Администратор | По филиалу Ярославль | , |
|       | Приход денежных средств     |              | 22.09.2020 23:59:59 | ЛДДМ-000028 | 000 "Ломбард" | Ярославль |                  | Администратор | По филиалу Ярославль |   |
|       |                             |              |                     |             |               |           |                  |               |                      | • |

Рис.5.1. Документы за смену.

# 5.2 Кассовые документы.

Для списка всех кассовых документов, за выбранный период, можно воспользоваться иконкой «Кассовые документы» **Рис.5.2.** 

| 🛛 Ka  | ссовые документы        |              |                     |             |           |                  |           |       |               | _ 🗆 ×             |
|-------|-------------------------|--------------|---------------------|-------------|-----------|------------------|-----------|-------|---------------|-------------------|
| Дейст | вия • (+) 🔇 📑 • 🕅 🦉     | ) 🕅 🕶 🏹   Пе | ерейти 👻 🔂 ②        |             |           |                  |           |       |               |                   |
|       | Вид документа           | Вид операции | Дата 🏛              | Номер       | Сумма     | Организация      | Филиал    | Билет | Ответственный | Комментарий       |
|       | Приход денежных средств | Оплата от п  | 18.06.2020 17:29:32 | ЛДДМ-000    | 20 400,00 | 000 "Ломбард"    | Ярославль |       | Администратор | По филиалу Яросла |
|       | Приход денежных средств | Оплата от п  | 18.06.2020 17:37:52 | ЛДДМ-000    | 20 400,00 | 000 "Помбард"    | Ярославль |       | Администратор | По филиалу Яросла |
|       | Приход денежных средств | Оплата от п  | 14.07.2020 13:51:12 | ЛДДМ-000    | 6 000,00  | 000 "Помбард"    | Ярославль |       | Администратор | По филиалу Яросла |
|       | Приход денежных средств | Возврат от   | 15.07.2020 15:50:45 | 0ДМ-0000002 | 1 000,00  | ООО " Ломбард "А | Ярославль |       | Приемщик      |                   |
|       | Приход денежных средств | Погашение    | 30.07.2020 10:58:31 | ЛДДМ-000    | 2 836,00  | ООО "Помбард"    | Ярославль |       | Администратор | По филиалу Яросла |
|       | Приход денежных средств | Погашение    | 30.07.2020 10:59:34 | ЛДДМ-000    | 2 836,00  | ООО "Помбард"    | Ярославль |       | Администратор | По филиалу Яросла |
|       | Приход денежных средств | Погашение    | 30.07.2020 13:28:29 | ЛДДМ-000    | 2 836,00  | ООО "Помбард"    | Ярославль |       | Администратор | По филиалу Яросла |
|       | Приход денежных средств | Пополнени    | 17.09.2020 15:43:23 | ЛДДМ-000    | 1 000,00  | ООО "Помбард"    | Ярославль |       | Администратор |                   |
|       | Приход денежных средств | Возврат от   | 17.09.2020 15:47:34 | ЛДДМ-000    | 100,00    | ООО "Помбард"    | Ярославль |       | Администратор | e                 |
|       | Расход денежных средств | Инкассация   | 17.09.2020 15:48:42 | ЛДДМ-000    | 5 000,00  | ООО "Помбард"    | Ярославль |       | Администратор |                   |
|       | Расход денежных средств | Прочий рас   | 17.09.2020 16:23:19 | 0ДМ-000003  | 2 100,00  | ИП Иванов        | Ярославль |       | Администратор | По филиалу Яросла |
|       | Расход денежных средств | Прочий рас   | 17.09.2020 16:23:19 | 0ДМ-0000004 | 2 100,00  | ИП Иванов        | Ярославль |       | Администратор | По филиалу Яросла |
|       | Расход денежных средств | Прочий рас   | 17.09.2020 16:23:19 | 0ДМ-0000005 | 2 100,00  | ИП Иванов        | Ярославль |       | Администратор | По филиалу Яросла |
|       | Расход денежных средств | Прочий рас   | 17.09.2020 16:23:19 | 0ДМ-0000006 | 2 100,00  | ИП Иванов        | Ярославль |       | Администратор | По филиалу Яросла |
|       | Приход денежных средств | Погашение    | 17.09.2020 23:59:59 | ЛДДМ-000    | 234,00    | ООО "Помбард"    | Ярославль |       | Администратор | По филиалу Яросла |
|       | Приход денежных средств | Погашение    | 22.09.2020 23:59:59 | ЛДДМ-000    | 1 200,00  | ООО "Ломбард"    | Ярославль |       | Администратор | По филиалу Яросла |
|       | Приход денежных средств | Погашение    | 22.09.2020 23:59:59 | ЛДДМ-000    | 168,00    | ООО "Ломбард"    | Ярославль |       | Администратор | По филиалу Яросла |
|       |                         |              |                     |             |           |                  |           |       |               | T                 |

Рис. 5.2. Кассовые документы.

# 5.3 Операция по залогу.

Журнал Операции по залогу Рис 5.4. отражает все залоговые операции по всем залоговым билетам за выбранный период времени. Из журнала можно оформить любую операцию по кнопке Операция по залогу.

| ючить интерфе  | <sup>йс •</sup> •   |                |                  |                                         |                        |               |                |                    |            |              |
|----------------|---------------------|----------------|------------------|-----------------------------------------|------------------------|---------------|----------------|--------------------|------------|--------------|
| ерация по зало | гу 🗸 🗋 👔 🖉 🔀 🤃      | лу<br>Дт<br>Кт |                  |                                         |                        |               |                |                    |            | Все действи  |
| Чек ККМ        | Дата 🚊              | Номер          | Вид операции     | Залоговый билет                         | Номер БСО при оплате п | . Сумма займа | Сумма за заем  | Сумма за просрочку | Сумма пени | Сумма выкупа |
|                | 02.07.2020 10:47:26 | лддм-00        | Залог            | R00000000000077                         |                        | 2 000,00      | 270,00         |                    |            | 2 270,0      |
|                | 06.07.2020 14:35:54 | ЛДДМ-00        | Залог            | R00000000000078                         |                        | 3 120,00      | 420,00         |                    |            | 3 540,0      |
| 4              | 14.07.2020 12:45:31 | лддм-00        | 3anor            | R000000000000079                        |                        | 2 200,00      | 300,00         |                    |            | 2 500,0      |
| 4              | 14.07.2020 12:46:15 | лддм-оо        | Залог            | R000000000000080                        |                        | 2 000,00      | 270,00         |                    |            | 2 270,0      |
|                | 14.07.2020 12:56:46 | лддм-00        | 3anor            | R000000000000081                        |                        | 2 200,00      | 300,00         |                    |            | 2 500,0      |
| 2              | 14.07.2020 12:56:46 | лддм-оо        | Залог            | Я00000000000082                         |                        | 10 000,00     | 1 320,00       |                    |            | 11 320,0     |
| 4              | 14.07.2020 13:55:35 | ЛДДМ-00        | Выкуп            | ЯP000000081                             |                        | 2 864,00      | 180,00         | 1 470,00           |            | 4 514.0      |
|                | 15.07.2020 11:38:25 | лддм-00        | Выкуп            | ЯР000000098                             |                        | 1 620,00      | 223,00         | 651,00             |            | 2 361,0      |
| 2              | 23.07.2020 8:53:56  | ЛДДМ-00        | Залог            | R00000000000083                         |                        | 1 100,00      | 150,00         |                    |            | 1 250,0      |
|                | 23.07.2020 8:53:56  | лддм-оо        | Залог            | Я00000000000084                         |                        | 8 000,00      | 1 050,00       |                    |            | 9 050,0      |
|                | 23.07.2020 8:55:45  | ЛДДМ-00        | Залог            | R00000000000085                         |                        | 2 000.00      | 270.00         |                    |            | 2 270.0      |
|                | 23.07.2020 10:31:27 | ЛДДМ-00        | Залог            | 0073                                    |                        |               |                |                    |            |              |
|                | 23.07.2020 10:31:27 | ЛДДМ-00        | Залог            | 0075                                    |                        |               |                |                    |            |              |
| 2              | 23.07.2020 10:31:27 | ЛДДМ-00        | Залог            | 785                                     |                        | 1 800.00      | 240.00         |                    |            | 2 040.0      |
|                | 23.07.2020 10:40:20 | ЛДДМ-00        | Залог            | R00000000000086                         |                        | 2 000.00      | 270.00         |                    |            | 2 270.0      |
| 2              | 23.07.2020 16:54:24 | ЛДДМ-00        | Залог            | R00000000000086                         |                        | 2 000.00      | 270.00         |                    |            | 2 270.0      |
| i.             | 23.07.2020 16:59:29 | ЛДДМ-00        | 3anor            | 8000000000000087                        |                        | 2 000.00      | 270.00         |                    |            | 2 270.0      |
|                | 23.07.2020 17:15:01 | ЛДДМ-00        | Залог            | 9000000000000087                        |                        | 2 000.00      | 270.00         |                    |            | 2 270.0      |
| i.             | 30.07.2020 10:58:31 | ЛДДМ-00        | Оплата процентов | 8000000000000056                        |                        | 10 000.00     | 1 957.00       | 999.00             |            | 11 836.0     |
| <br>           | 30.07.2020.10:59:34 | пллм-00        | Оплата процентов | 8000000000000056                        |                        | 10 000 00     | 1 957 00       | 999.00             |            | 11 836 (     |
|                | 30.07.2020.13:28:29 | пллм-00        | Оплата процентов | 8000000000000056                        |                        | 10 000 00     | 1 957 00       | 999.00             |            | 11 836 (     |
|                | 01.08.2020.12:00:00 | пллм-00        | Оплата процентов | 8000000000000089                        |                        | 1 800 00      | 150.00         | 10.00              | 2.00       | 1 962 (      |
| ,              | 05.08.2020.12:00:00 | пллм-00        | Оплата процентов | 8000000000000089                        |                        | 1 800.00      | 170.00         | 10,00              | 2,00       | 1 820 (      |
|                | 10.08.2020 11:02:43 | ПЛЛМ-00        | 3anor            | 800000000000088                         |                        | 2 000 00      | 63.00          | 10,00              | 2,00       | 2 063 (      |
| -              | 17 08 2020 16:14:13 | пллм-00        | Выкуп            | 8000000000000000                        |                        | 1 000 00      | 1 500 00       |                    |            | 2 500,0      |
| 1              | 17.08.2020 16:31:59 | пллм-00        | Выкуп            | 80000000000000000                       |                        | 1 000,00      | 1 500,00       |                    |            | 2 500,0      |
| 1              | 17 08 2020 16:36:22 | пллм-00        | Выкуп            | 80000000000000000                       |                        | 1 000 00      | 1 500,00       |                    |            | 2 500,0      |
|                | 01.09.2020 12:00:00 | пллм-00        | 3anor            | 8000000000000000                        |                        | 1 000,00      | 180.00         |                    |            | 1 180 (      |
|                | 10.09.2020 12:00:00 | пллм-00        | Выкуп            | 8000000000000089                        |                        | 1 800.00      | 320.00         | 40.00              | 8.00       | 1 986 (      |
|                | 14 09 2020 11:58:29 | пллм-00        | Sanor            | 8000000000000000                        |                        | 2 000 00      | 270.00         | 40,00              | 0,00       | 2 270 (      |
| -              | 17 09 2020 15:47:00 | пллм-00        |                  | 800000000000000000000000000000000000000 |                        | 2 000,00      | /2/0,00        | 192.00             |            | 2 270,0      |
|                | 22.09.2020 9-32-57  | пппм.00        | Sanor            | 90000000000000000000000000000000000000  |                        | 2 000,00      | 42,00<br>50 00 | 132,00             |            | 050 0        |
| -              | 22.05.2020 5.32.37  | J 1/1/1/1/1-00 | JUILIEC          | 700000000000000000000000000000000000000 |                        | 000,00        | J0,0U          |                    |            | 000,0        |

Рис. 5.4. Журнал Операции по залогу.

Данный журнал доступен, если для пользователя установлена роль «Приемщик просмотр всех залоговых билетов»

# 5.4 Черный список клиентов.

Это собственный черный список клиентов организации **Рис 5.5.**, которым по тем или иным причинам Вы хотите отказать в оформлении операции.

| i C  | писок Черный с                 | писок               |              | _ C                                 | ) ×    | ł |  |
|------|--------------------------------|---------------------|--------------|-------------------------------------|--------|---|--|
| Цейс | йствия - 🚯 🛃 🖉 💥 💮 🕎 📆 - 🍢 😔 ② |                     |              |                                     |        |   |  |
|      | Действующий                    | Период 🚊            | Заемщик      | Причина                             |        |   |  |
| ~    | <b>v</b>                       | 29.09.2015 15:58:34 | Аббасов С.И. | Многочисленные просрочки по билетам |        |   |  |
|      |                                |                     |              |                                     | с<br>Т |   |  |

Рис. 5.5 Черный список.

Нежелательные клиенты заводятся через кнопку «Создать». Залогодатель выбирается из существующего списка клиентов. Приемщик имеет доступ только для просмотра этого списка.

## 5.5 Перечень лиц причастных к терроризму.

Перечень Рис 5.6. включает в себя список лиц, формируемый Росфинмониторингом. Полный список можно получить на сайте Росфинмониторинга в виде DBF файла и загрузить в программу (кнопка «Загрузить черный список»)

| 1С:Предприятие - Приеми | ый пункт ювелирного ломбарда, ре, | дакция 2.0                               |               | - 0                                                                                   | × |
|-------------------------|-----------------------------------|------------------------------------------|---------------|---------------------------------------------------------------------------------------|---|
| Файл Правка Окна Сля    | panka                             |                                          |               |                                                                                       |   |
|                         |                                   |                                          |               |                                                                                       |   |
|                         |                                   | TV C C C V I M M M M M                   |               |                                                                                       |   |
| Переключить интерфейс • |                                   |                                          |               |                                                                                       |   |
| Черный список лиц прич  | астных к терроризму или к экстр   | емистской деятельности                   |               | _ ő                                                                                   | × |
| Действия - 😳 🐼 🖋 🗙      | 🕅 📆 🕅 • 🏋 😔 🎯 Загрузи             | ть черный список. Очистить черный список |               |                                                                                       |   |
| Серия документа         | Номер документа                   | ΦW0                                      | Дата рождения | Appec                                                                                 |   |
| @ 01.04                 | 630632                            | ПОТЕХИН ЕВГЕНИЙ ПЕТРОВИЧ                 | 26.03.1978    | Г БАРНАУЛ ЛОС ЯГОЛНЫЙ УЛ ЛЕРВОМАЙСКАЯ Д 51 КВ 1                                       |   |
| 0104                    | 400611                            | БЫЧКОВ ДМИТРИЙ СЕРГЕЕВИЧ                 | 24.02.1979    | Г. БАРНАУП. ПАВПОВСКИЙ ТРАКТ. П. 16                                                   |   |
| 0108                    | 247453                            | ЗАЙЦЕВ ЕВГЕНИЙ ЕВГЕНЬЕВИЧ                | 26.08.1994    | Г. БИЙСК АЛТАЙСКОГО КРАЯ. УЛ. ВАСИЛЬЕВА. Д. 53. КВ. 34                                |   |
| 0109                    | 443466                            | KUPLSHOR REVECTAR ATEKCAH TPORINU        | 21 11 1989    | C CORETCKOE CORETCKOEO PAÑOHA AEITAÑCKOEO KPAR VELCORETCKAR E 18                      |   |
| @ 0110                  | 507383                            | FARHOR 5YTIAT MARCORNY                   | 24 07 1972    |                                                                                       |   |
| ee 0111                 | 705880                            | ГАСАНОВ ЗАКИР ЗАКИРОВИЧ                  | 29.10.1994    | Г. БАРНАУЛ АЛТАЙСКОГО КРАЯ. УЛ. ЮРИНА. Л. 203                                         |   |
| @ 03.01                 | 836748                            | ЯКОВЛЕВ АНДРЕЙ ЮРЬЕВИЧ                   | 05.01.1970    | L APMABUP KPACHODAPCKOTO KPAR, VIT. MAPKOBA, D. 327A, KB, 49                          |   |
| 03.05                   | 649688                            | DPOLIEHKO RRVECIDAR HUKODAERUV           | 23.09.1958    | ПОС ЗАВЕТНЫЙ С АРМАВИР КРАСНО ЛАРСКОГО КРАВ. У П. САГАРИНА. П. 4                      |   |
| 0300                    | 824233                            | ЧЕРНЯВСКИЙ ЮРИЙ ВПАЛИМИРОВИЧ             | 04 10 1968    | Г АРМАВИР КРАСНОЛАРСКОГО КРАЯ. УЛ. СОВЕТСКОЙ АРМИИ. Л. 218. КВ. 24                    |   |
| iei 0301                | 367527                            | АГАШКОВ ВЯЧЕСПАВ ЛМИТРИЕВИЧ              | 28.10.1948    | Ε ΤΥΜΑШΕΡΙCΚ ΚΡΑCHOΠΑΡCKOFO ΚΡΑΘ. ΠΟΣ. CAXAPHOFO 3480.04. Π. 26. KR. 24               |   |
| 0301                    | 608299                            | АПАВИЛЗЕ НОЛАРИЙ ВЛАЛИМИРОВИЧ            | 05 12 1953    | C COUR KRACHO DARCKOTO KRAR VIT MAKAPEHKO, D 35 KR 10                                 |   |
| 0301                    | 725579                            | КРЫШЕНКО ЯНИНА ВПАЛИМИРОВНА              | 11 08 1976    | E HOROPOCCINICK VIT CVROPORICKAR /T 52 KR 31                                          |   |
| 0303                    | 730282                            | топстов виктор пеонилович                | 02 12 1957    | Γ ΓΟΡΑΝΙΙΙΫ ΚΠΙΟΝ ΚΡΔΟΝΟΠΟΙ ΚΡΔΑ ΥΠΙ ΚΠΙΟΝΕΡΔΑ ΠΙ 54                                  |   |
| 0303                    | 930250                            | ТПЕПСУК ЮРИЙ АСХАЛОВИЧ                   | 08.10.1981    | E KPACHONAP VID 70 DET OKTREPR. D. 34 KR. 266                                         |   |
| 0304                    | 056555                            | ТЕРЕСКИН СЕРГЕЙ АНАТОЛЬЕВИЧ              | 20.01.1979    | Γ ΑΡΜΑΒΙΙΡ ΚΡΑCHOΠΑΡCKOΓΟ ΚΡΑΒ. ΥΠ. 3ΗΓΕΠΗCΑ. Π. 16. ΚΒ. 2                            |   |
| 0304                    | 383768                            | СЕРАСЕВ ВПАЛИМИР МИХАЙПОВИЧ              | 25.09.2040    | Г ГОРЯЧИЙ КЛИЧ КРАСНОЛАРСКОГО КРАЯ, УЛ РОЛНИКОВАЯ, Л 45                               |   |
| ini 0304                | 532787                            | БУРЫЙ АЛЕКСАНЛР АЛЕКСАНЛРОВИЧ            | 15.03.2037    | ΟΤ ΗΟΒΟΔΠΕΚΓΕΕΒΓΚΑΘ ΚΥΡΓΑΗ/ΗΓΚΟΓΟ ΡΑΫΟΗΑ ΚΡΑΓΗΟΠΑΡΓΚΟΓΟ ΚΡΑΘ ΥΠ ΟΤΕΠΗΑΘ Π 56          |   |
| 0305                    | 147901                            | KAPTEHKO BUKTOP SKORTERUU                | 09.01.1950    | Γ ΔΡΜΔΒΙΔΡ ΚΡΑΔΟΗΟΠΔΡΟΚΟΓΟ ΚΡΑΒΙ 2.00 ΚΥΕΔΗΟΚΙΙΟ ΠΕΡ. Π. 29 ΚΒ. 1                     |   |
| 0305                    | 552901                            | ПОЗИНСКИЙ НИКОПАЙ МИХАЙПОВИЧ             | 27.01.2045    | C CYPEVET TIOMENCKOЙ ORDACTIA VID PAROMAR JD 33 KR 24                                 |   |
| ee 0305                 | 686514                            | АНПРЕЕВ НИКОПАЙ ВАСИЛЬЕВИЧ               | 02.07.1959    | Γ ΚΡΔΟΗΟΠΔΡΙ ΥΠΙ ΟΠΔΗΡΗΓΚΔΡΙ Π 73 ΚΗ 36                                               |   |
| 0306                    | 250479                            | холяций алексей петрович                 | 21.09.1985    | E KVPEANNEK KPACHO DAPCKOTO KPAR VIT KOPOTERA JI 13                                   |   |
| 0306                    | 272942                            | ИСРАФИЛОВА АРЗУ АМИРАСПАНОВНА            | 27.02 1993    | POCCUBICKA9 ØEREPALING POCTOBICKA9 OERACTS I POCTOBILA ROHV VIL RVIIKUHCKA9 112 10    |   |
| 0305                    | 301475                            |                                          | 18.07.1992    | Γ ΔΡΜΔΒΙΛΡ ΚΡΔCHOΠΔΡCΚΟΓΟ ΚΡΔΒ C/T PACCRET 2-Δ8 ΥΠΙ/ΙΙΔ Π 53                          |   |
| 0306                    | 422898                            | MCMAMOOR PEHAT MYHMPORMY                 | 05.07.1978    | T PE PROBERT TE PERTUANE ETTER O TE PET, OF T PERENDET, E PET PITTORY, 20, 20         |   |
| 0306                    | 504426                            | СИЛЕЛЬНИК ВЛАЛИМИР ЕВГЕНЬЕВИЧ            | 18 02 1962    | Г АРМАВИР КРАСНОЛАРСКОГО КРАЯ, УЛ. УРИЦКОГО, Л.156, КВ. 1                             |   |
| iei 0307                | 604667                            | ПОТЕМИН АЛЕКСАНЛР ИГОРЕВИЧ               | 23.10.1992    | Γ ΚΡΔCHOΠΔΡ ΚΡΔCHOΠΔΡCΚΟΓΟ ΚΡΔ9, ΥΠ, ΜΙ/ΡΔ, Π, 1, KB, 2                               |   |
| 0307                    | 630209                            | ПРОБОТОВ АПЕКСЕЙ ВАСИЛЬЕВИЧ              | 16.07.1960    | C APMABUP KPACHORAPCKOTO KPAR VIT BOCTOVIJAR IZ 28                                    |   |
| 0308                    | 940276                            | ЗАГРЕБЕЛЬНЫЙ АЛЕКСЕЙ НИКОЛАЕВИЧ          | 10.10.1988    | П КУБАНСКИЙ НОВОПОКРОВСКОГО РАЙОНА КРАСНОЛАРСКОГО КРАЯ. УП. ПЕРВОМАЙСКАЯ. П. 1. КВ. 7 |   |
| 0308                    | 950540                            | АНДРЕЕВ АНДРЕЙ АЛЕКСАНДРОВИЧ             | 24 10 1984    | СТ. СМОЛЕНСКАЯ СЕВЕРСКОГО РАЙОНА КРАСНОПАРСКОГО КРАЯ. УП. ОРЛЖОНИКИЛЗЕ. Л. 19         |   |
| iei 0309                | 117538                            | СИТАЕВ ЕВГЕНИЙ АПЕКСАН ПРОВИЧ            | 14.04.1983    | CT. ΒΡΟCΠΔΒΟΚΔΕΙ ΜΟCTOBOKOFO ΡΑΙΫΟΗΔ ΚΡΔΟΗΟΠΔΡΟΚΟΓΟ ΚΡΔΕΙ VIT. ΠΕΡΒΟΜΔΙΫΟΚΔΕΙ Π. 35   |   |
| 0309                    | 132140                            | ГАВРИПЕНКО ГРИГОРИЙ АНПРЕЕВИЧ            | 04.05.1993    | E COMILIKIPACHOJJAPCKOFO KPARI CVXVINCKOF LIOCCE, J. 54, KR. 4                        |   |
| 0309                    | 258477                            | ПРИМАКОВ ЮРИЙ ЮРЬЕВИЧ                    | 16.05.1995    | Г СОЧИ КРАСНОЛАРСКОГО КРАЯ УЛ. ЯПТИНСКАЯ. Л. 30. КВ. 29                               |   |
| 0309                    | 458923                            | ТЕКОЕВ РУСПАН КОРИСОВИЧ                  | 11.03.1990    | Г МАЛГОБЕК РЕСПУЕЛИКИ ИНГУШЕТИЯ УЛ СТРОИТЕЛЬНАЯ Л 6                                   |   |
| 0310                    | 505646                            | ОГОРОЛНИК АРТЕМ ВИКТОРОВИЧ               | 19.01.1984    | DOC, KVEAHCKAR CTERL KAHERCKORD PAЙOHA KPACHDRAPCKORD KPAR, VR. CTERHAR, R. 3, KR. 2  |   |
| 04.04                   | 514102                            | TOTORHER ERCENNA HUKOTAERNY              | 14.05.1989    | C KPACHORPCK VD ACTPAXAHCKAR D 14 KR 38                                               |   |
| Rei 04 04               | 715683                            | ΜΙΙΠΚΙΚΌΒ ΔΠΕΚΓΔΗ.ΠΡ.ΔΡΚΔ.Π.Ε.Ε.Ι.Υ      | 31.08.1977    | Г НАЗАРОВО КРАСНОЯРСКОГО КРАЯ, УП. СМП-268, Л. 21, КВ, 1                              |   |
| 04.05                   | 161347                            | ЕПИФАНОВ ПАВЕЛ НИКОПАЕВИЧ                | 24.08.1976    | Г. ГРОЗНЫЙ ЧЕЧЕНСКОЙ РЕСПУБЛИКИ. УП. ПЕРВОМАЙСКАЯ. Д. 85. КВ. 169                     |   |
| 04.00                   | 536373                            | СЫСКЕВИЦ ЛМИТРИЙ ВПАЛИМИРОВИЦ            | 16.06.1972    | C KEMEPORO VID MHMI MATMBHAB D 54 KB 197                                              |   |
| 0404                    | 806298                            | КОХ АРТУР АЛЕКСАНДРОВИЧ                  | 20.02.1980    | Г. ДУДИНКА КРАСНОЯРСКОГО КРАЯ. УЛ. ШОРСА. Д. 39. КВ. 98                               |   |
| 0406                    | 287450                            | ΟΟΚΟΠΕΗΚΟ ΔΠΕΚΟΔΗΠΡ ΔΗΠΡΕΕΒΙΙΝ           | 27.07.1987    | F HOPUTINCK VTI FAVMAHCKAR /T 14 KR 41                                                |   |
| 0406                    | 312758                            | A5HTOR MYXTAP 3CEHEAERMY                 | 17.02 1972    | E VEPHOFOPCK PECTIVETUKIX XAKACIUR, VT. RKORTERA, J. 121, KR. 2                       |   |
| 0407                    | 491809                            | ТУРГАНБАЕВ САГЫНЛЫК ТУРАТОВИЧ            | 05.09.1981    | Γ ΔΕΔΚΔΗ ΡΕΟΠΥΕΠΙΚΗ ΧΔΚΔΟΗΒ ΥΠ. ΥΕΕΟΠΔΕΒΔ. Π. 6                                       |   |
| 0408                    | 594381                            | ЧАГИЛОВ РУСТАМ РУСЛАНОВИЧ                | 14.06.1978    | Г. КАРАЧАЕВСК КЧР. УП. МАГОМЕДОВА. Д. 30. КВ. 4                                       |   |
| 0411                    | 174290                            | АГАЕВ РУСПАН МЕЙРИВАН ОГЛЫ               | 09.07.1991    | E KPACHORPCK VE RATOHCKAR E 295 KR 18                                                 |   |
| 0500                    | 194793                            | КОМАРОВ АЛЕКСАНДР ВПАДИМИРОВИЧ           | 24.01.1967    | Г. ВПАДИВОСТОК ПРИМОРСКОГО КРАЯ. УП. АДМИРАЛА ЮМАШЕВА. Д. 38. КВ. 14                  | Ŧ |
|                         | lfores                            |                                          |               |                                                                                       | - |

Рис. 5.6 Перечень лиц причастных к терроризму.

#### 5.6 Перечень лиц с замороженными активами.

Перечень лиц с замороженными активами **Рис 5.7.** включает в себя список лиц, формируемый Росфинмониторингом с которыми запрещено проводить финансовые операции. Работа с такими клиентами будет заблокирована.

|                                                                                                    | 👄 1С:Предприятие - Приемный пункт ювелирного ломбарда, редакция 2.0                                                                                                    |                 |                 | – Ø ×                    |
|----------------------------------------------------------------------------------------------------|----------------------------------------------------------------------------------------------------|-----------------|-----------------|--------------------------|
|                                                                                                    | Файл Правка Дона Справка                                                                                                    |                 |                 |                          |
|                                                                                                    |                                                                                                    |                 |                 |                          |
|                                                                                                    | Repersionants introdeetic +                                                                                                    |                 |                 |                          |
| Image: Section of the section of the section of th                                                                                                    | Heread crack ratic samonoxemeani activitiani                                                                                                    |                 |                 | _ @ X                    |
| Not         Option         Option         Option         Option         Option         Option           0002000000000000000000000000000000000                                                                                                    |                                                                                                    |                 | Revex (Oth+P)   | × Q • Все действия • (2) |
|                                                                                                    |                                                                                                    | -               |                 |                          |
|                                                                                                    |                                                                                                    | Серия документа | номер документа | Деиствующии А            |
|                                                                                                    | I DI UZ ZOTIS U DU UU DI VALIA ANVIANI EZDENA                                                                                                    |                 |                 | 5                        |
|                                                                                                    |                                                                                                    |                 |                 | 5                        |
|                                                                                                    | I 03/2/2016 (UOX) 3 JUII IBC/TI HIUG BIG INFLAMEDUBINI<br>0 03/2/2016 (UOX) 3 JUII IBC/TI HIUG BIG INFLAMEDUBINI<br>0 03/2/2016 (UOX) 3 JUII IBC/TI HIUG BIG INFLAMEDUBINI<br>0 03/2/2016 (UOX) 3 JUII IBC/TI HIUG BIG INFLAMEDUBINI<br>0 03/2/2016 (UOX) 3 JUII IBC/TI HIUG BIG INFLAMEDUBINI<br>0 03/2/2016 (UOX) 3 JUII IBC/TI HIUG BIG INFLAMEDUBINI<br>0 03/2/2016 (UOX) 3 JUII IBC/TI HIUG BIG INFLAMEDUBINI<br>0 03/2/2016 (UOX) 3 JUII IBC/TI HIUG BIG INFLAMEDUBINI<br>0 03/2/2016 (UOX) 3 JUII IBC/TI HIUG BIG INFLAMEDUBINI<br>0 03/2/2016 (UOX) 3 JUII IBC/TI HIUG BIG INFLAMEDUBINI<br>0 03/2/2016 (UOX) 3 JUII IBC/TI HIUG BIG INFLAMEDUBINI<br>0 03/2/2016 (UOX) 3 JUII IBC/TI HIUG BIG INFLAMEDUBINI<br>0 03/2/2016 (UOX) 3 JUII IBC/TI HIUG BIG INFLAMEDUBINI<br>0 03/2/2016 (UOX) 3 JUII IBC/TI HIUG BIG INFLAMEDUBINI<br>0 03/2/2016 JUIX 3 JUII IBC/TI HIUG BIG INFLAMEDUBINI<br>0 03/2/2016 JUIX 3 JUII IBC/TI HIUG BIG INFLAMEDUBINI<br>0 03/2/2016 JUIX 3 JUII IBC/TI HIUG BIG INFLAMEDUBINI<br>0 03/2/2016 JUIX 3 JUII IBC/TI HIUG BIG INFLAMEDUBINI<br>0 00/2016 JUIX 3 JUII IBC/TI HIUG BIG INFLAMEDUBINI<br>0 00/2016 JUIX 3 JUIX 3 |                 |                 |                          |
|                                                                                                    | Inc. 03/22/2016 (UUUUU) SHRITUDIK DINEKKI YA KUTAN UUDIA                                                                                                    |                 |                 |                          |
|                                                                                                    |                                                                                                    |                 |                 |                          |
|                                                                                                    | Biologicz 2016 0.0000 Strend OD DEINH HILLIN REPERTORIAL                                                                                                    |                 |                 |                          |
|                                                                                                    | and 03222016 (0.000) Science Size of Science Science Scienc                                          |                 |                 |                          |
|                                                                                                    |                                                                                                    |                 |                 |                          |
|                                                                                                    | CONTRACTOR AND A CONTRACTOR AS A CONTRACTOR AS                                       |                 |                 |                          |
| Normal Administration Administration Administratin Administration Administration Administration Adminis                                                                                                    | CONSTRUCTION OF A DOMESTIC ADMITS AND A DOMESTIC ADMITS AND A DOMESTICAL ADMITS AND A DOMESTICAL ADMITS AND ADMITS AND A DOMESTICAL ADMITS AND A DOMESTICAL ADMITS AND A DOMESTICAL ADMITS AND ADMITS AND A                                          |                 |                 | -                        |
| Normal Section         Section                                                                                                    | COLUMN COLUMN COLUMN COLUMN COLUMN COLUMN COLUMN                                                                                                    |                 |                 | 7                        |
| Normal Private Analysis         Normal Private Analysis         Normalysis         Normal Private Analysis <td>© 09.02.2018 0:00:00 KHYCOB FAÑEYTIDOJIKOH FAÑEYTIDOER//</td> <td></td> <td></td> <td></td>                                                                                                    | © 09.02.2018 0:00:00 KHYCOB FAÑEYTIDOJIKOH FAÑEYTIDOER//                                                                                                    |                 |                 |                          |
| 000000000000000000000000000000000000                                                                                                    | 09.02.2018.0.00.00 8KV508 PVCDaH PAΦAIID08//4                                                                                                    |                 |                 | 7                        |
| 1000000000000000000000000000000000000                                                                                                    | 0 00 02 2018 0:00 00 RH/TAEBA ΦAPPY3A KACIMOBHA                                                                                                    |                 |                 | -<br>-                   |
| 1000000000000000000000000000000000000                                                                                                    | R 09.02.2018.0-00-00 RHITIMUERA MAPHRM XVCRHUBHA                                                                                                    |                 |                 |                          |
| No.22210000000000000000000000000000000000                                                                                                    | 09.02.2018.0.00.00 8HITUVERA.M8P58M @ATUX08HA                                                                                                    |                 |                 |                          |
| 1000000000000000000000000000000000000                                                                                                    | 0 02 2018 0 00 00 RHITIN YEBA M8X 9 V 38 5AP MEBHA                                                                                                    |                 |                 | 7                        |
| Description         Production         Productin         Productin         Producti                                                                                                    | 09 02 2018 0:00 00 RHTTIMYEBA XADICR WAR/URHOBHA                                                                                                    |                 |                 | 7                        |
| No.2012.001000000000000000000000000000000                                                                                                    | 09.02.2018.01.00.00 8HITUVEBA XAMDUR ARCOBHA                                                                                                    |                 |                 | 7                        |
| No. 2010/0000         Number Disponsibility Registerie                                                                                                    | 09.02.2018 0.00.00 ЯХНОВСКИЯ ВИКТОР НИКОЛАЕВИЧ                                                                                                    |                 |                 | ~                        |
| No. 2012 00:00 00 PAAL TYTURE VYCAARUM KUMUTUREN TYTU C. 1931/16         -         -         -         -         -         -         -         -         -         -         -         -         -         -         -         -         -         -         -         -         -         -         -         -         -         -         -         -         -         -         -         -         -         -         -         -         -         -         -         -         -         -         -         -         -         -         -         -         -         -         -         -         -         -         -         -         -         -         -         -         -         -         -         -         -         -         -         -         -         -         -         -         -         -         -         -         -         -         -         -         -         -         -         -         -         -         -         -         -         -         -         -         -         -         -         -         -         -         -         -         -         -         - </td <td>68 09.02.2018 0:00:00 ИШАНКУПОВ ДЖУМАБОЙ НАЗАРБОЕВИЧ</td> <td></td> <td>400184412</td> <td>~</td>                                                                                                    | 68 09.02.2018 0:00:00 ИШАНКУПОВ ДЖУМАБОЙ НАЗАРБОЕВИЧ                                                                                                    |                 | 400184412       | ~                        |
| Registration         PARATTRIES VSCARPCP MEDDIMINED         CL38006         -           Registration         CL38006         CL38006         CL38006         -           Registration         CL38006         CL38006         CL38006         -           Registration         CR38006         CR38006         CL38006         -         -           Registration         CR38006         CR38006         -         -         -         -         -         -         -         -         -         -         -         -         -         -         -         -         -         -         -         -         -         -         -         -         -         -         -         -         -         -         -         -         -         -         -         -         -         -         -         -         -         -         -         -         -         -         -         -         -         -         -         -         -         -         -         -         -         -         -         -         -         -         -         -         -         -         -         -         -         -         -         - <td>09.02.2018 0:00:00 PAXMATYITIAEB ATUXXXXA MUPKOMUTOBI/4</td> <td></td> <td>CL 1951316</td> <td>J</td>                                                                                                    | 09.02.2018 0:00:00 PAXMATYITIAEB ATUXXXXA MUPKOMUTOBI/4                                                                                                    |                 | CL 1951316      | J                        |
| No. 2012/00/00         PARAMETYNDER XYXAAMAL MWYDIMMEMPI         PARAMETYNDER XYXAAMAL MWYDIMMEMPI         PARAMETYNDER XYXAAMAL MWYDIMMEMPI         PARAMETYNDER XYXAAMAL MWYDIMMEMPI         PARAMETYNDER XYXAAMAL MWYDIMMEMPI         PARAMETYNDER XYXAAMAL MWYDIMMEMPI         PARAMETYNDER XYXAAMAL MWYDIMMEMPI         PARAMETYNDER XYXAAMAL MWYDIMMEMPI         PARAMETYNDER XYXAAMAL MWYDIMMEMPI         PARAMETYNDER XYXAAMAL XYXAAMAL YYYNAEBWY         PARAMETYNDER XYXAAMAL XYXAAMAL YYYNAEBWY         PARAMETYNDER XYXAAMAL XYXAAMAL YYYNAEBWY         PARAMETYNDER XYXAAMAL XYXAAMAL YYYNAEBWY         PARAMETYNDER XYXAAMAL XYXAAMAL YYYNAEBWY         PARAMETYNDER XYXAAMAL XYXAAMAL YYYNAEBWY         PARAMETYNDER XYXAAMAL XYXAAMAL YYYNAEBWY         PARAMETYNDER XYXAAMAL XYXAAMAL XYXAAMAL XYXAAMAL XYXAAMAL XYXAAMAL XYXAAMAL XYXAAMAL XYXAAMAL XYXAAMAL XYXAAMAL XYXAAMAL XXXAAMAL XXXAAMALXXXAAMAL XXXAAMAL XXXAAMAL XXXAAMALXXXAAMAL XXXAAMAL                                                                                                    | 09.02.2018 0:00:00 РАХМАТУЛПАЕВ ХУЖААБРОР МИРОЛИМЖОН УГЛИ                                                                                                    |                 | CL 2588006      | J                        |
| Sign 2010 0000       PURRAUE CAVEDE TOURISE PHI       Image: Sign 2010 0000       Add 1013 0000       Image: Sign 2010 0000       Add 1013 0000       Image: Sign 2010 0000       Add 1013 0000       Image: Sign 2010 0000       Add 1013 0000       Image: Sign 2010 0000       Image: Sign 2010 0000       Image: Sign 20                                                                                                    | 09.02.2018 0:00:00 PAXMATYTITIAEB XYXAAXMAD MIPOTIMOBI/Y                                                                                                    |                 | CL2613138       | J                        |
| No.12.0010.0000         No.CMM.RDM.PYULDIM HAMEDDIM HAMEDDIM                                                                                                    | 🗠 09.02.2018 0:00:00 ГУЛЯМОВ СУХРОБ ТОЛИБОВИЧ                                                                                                    |                 | A1841931        | J                        |
| No.922 2010 000 / AMBAGING MACTIMENT MITHING                                                                                                    | 20.02.2018 0.00.00 КОСИМОВ НУРИДДИН АХМЕДОВИЧ                                                                                                    |                 | AA 5398233      | J                        |
| No. 2012 00.000000000000000000000000000000                                                                                                    | 2012 2018 0:00:00 AHBAPOB MYCLIMMEEK MYXAMATWOH YLTIM                                                                                                    |                 | AA6915966       | J                        |
| Sign 2012 0000         Ophi-Hask AppC/OPMC AURIJANAROBINI         Fee (4977)         Implicit           Sign 2012 0000         Ophicut AppC AmpChan Manakarobini         2400         47556         Implicit           Sign 2012 0000         Ophicut AppC AmpChan Manakarobini         2400         47556         Implicit           Sign 2012 0000         Ophicut AppC AmpChan Manakarobini         2400         47556         Implicit           Sign 2012 0000         Ophicut AppC AmpChan Manakarobini         2400         2500         Implicit         Implicit           Sign 2012 0000         Ophicut AppChan Manakarobini         2400         2500         2500         Implicit         Implicit           Sign 2012 0000         Ophicut AppChan Manakarobini         2500         2500         Implicit         Implicit         Implic                                                                                                    | 20.02.2018 0:00:00 СОТВОПДИЕВ МИРЗОХИДЖОН РАХМАТУПЛАЕВИЧ                                                                                                    |                 | CL 0418103      | J                        |
| No. 2010 1000 00 TWAUNDERA INDIA ALCALERIA         4472         •           No. 2010 1000 00 TWAUNDERA INDIA ALCALERIA         4472         •           No. 2010 1000 00 EVERA INDIA ALCALERIA         4472         •           No. 2010 1000 00 EVERA INDIA ALCALERIA         4560         45760         •           No. 2010 1000 00 EVERA INDIA ALCALERIA         4500         2014         •           No. 2010 1000 00 EVERA INDIA ALCALERIA         6564         5547         •           No. 2010 1000 00 EVERA INDIA ALCALERIA         6564         5547         •           No. 2010 1000 00 EVERA INDIA ALCALERIA         5000         5021         •           No. 2010 1000 00 EVERA INDIA ALCALERIA         5010         5021         •           No. 2010 1000 00 EVERA INTERA ALCALERIA         5010         5021         •           No. 2010 1000 00 EVERA INTERA ALCALERIA         5010         5021         •           No. 2010 1000 00 EVERA INTERA ALCALERIA         5010         5021         •         •           No. 2010 1000 00 EVERA INTERA ALCALERIA         5010         5010         •         •           No. 2010 1000 00 EVERA INTERA ALCALERIA         5010         •         •         •           No. 2010 1000 00 EVERA INTERA ALCALERIA         5010         •                                                                                                    | 20.02.2018 0:00:00 ОДИНАЕВ АБДУСАПОМ САИДАНВАРОВИЧ                                                                                                    |                 | T N= 404070     | J                        |
| 100 102 2010 000 (PELLICK MARKH MILLIMMUR/SEMI)         240         47556         -           100 102 2010 000 (WIPEGE INTERNA ALPECALPOPENA         540         540         540         540         540         540         540         540         540         540         540         540         540         540         540         540         540         540         540         540         540         540         540         540         540         540         540         540         540         540         540         540         540         540         540         540         540         540         540         540         540         540         540         540         540         540         540         540         540         540         540         540         540         540         540         540         540         540         540         540         540         540         540         540         540         540         540         540         540         540         540         540         540         540         540         540         540         540         540         540         540         540         540         540         540         540         540 <td>09.02.2018 0:00.00 TAPIIIXOEBA /IEЙIA I/CCAEBHA</td> <td>2408</td> <td>428732</td> <td>~</td>                                                                                                    | 09.02.2018 0:00.00 TAPIIIXOEBA /IEЙIA I/CCAEBHA                                                                                                    | 2408            | 428732          | ~                        |
| 회용 08.2018 00.00 등 โан/Cla Annih Bin Agamer/Selai         490         2114         •           이용 2021 00.00 % Directa Tan Sela And Exclational Selaid And Tan Selaid Selaid Se                                                                                                    | 68 09.02.2018 0:00:00 ОРЕШКОВ ИВАН ВПАДИМИРОВИЧ                                                                                                    | 2409            | 478586          | ~                        |
| 이 2012 00100 001 WIPEEDA TATABARA ALPECALPOPOBA         654         55474         -           이 2012 00100 001 WIPEEDA HATBERGIA MIPEEDAN         707         55278         -           0 6012 2010 0000 DID REVEABLE FIERA A VPEERA         507         55728         -           0 6012 2010 0000 DID REVEABLE FIERA A VPEERA         507         55728         -           0 6012 2010 0000 MIRCOLVALIDATE MIRTERETANA MIRTERETANA MIRTER                                                                                                    | 09.02.2018 0:00.00 БЫКОВА ЮПИЯ ВПАДИМИРОВНА                                                                                                    | 4510            | 213146          | ~                        |
| 회용 05 22019 000 0 MOT-MADDE MVRJA JALDZEBIN'         9027         95230         95230         95230         95230         95201         95201         95201         95201         95201         95201         95201         95201         95201         95201         9500         95000         95000         95000         95000         95000         95000         95000         95000         95000         95000         95000         95000         95000         95000         95000         95000         95000         95000         95000         95000         95000         95000         95000         95000         95000         95000         95000         95000         95000         95000         95000         95000         95000         95000         95000         95000         95000         950000         950000         950000         950000         950000         950000         9500000         9500000         9500000         9500000         9500000         9500000         9500000         9500000         9500000         9500000         9500000         9500000         9500000         9500000         9500000         9500000         9500000         9500000         9500000         9500000         9500000         9500000         9500000         9500000         <                                                                                                    | 🐼 09.02.2018 0:00.00 КИРЕЕВА ТАТЪЯНА АПЕКСАНДРОВНА                                                                                                    | 6504            | 538474          | ~                        |
| 전 05 22 010 000 01 POREKKBA ETERA VPLEBA         807         85728         -           전 05 22 010 000 01 POREKKBA ETERA VPLEBA         9711         95020         -         -           전 05 22 010 000 01 MIPOSUDDI MIPOSUDDI MIPOSUDDI MIPOSUDDI MIPOSUDDI MIPOSUDDI MIPOSUDDI MIPOSUDDI MIPOSUDI MIPOSUDDI MIPOSUDI MIPOSUDI                                                                                                    | 09.02.2018 0:00.00 МОПЧАНОВ МУРАД АНДРЕЕВИЧ                                                                                                    | 7907            | 503236          | ~                        |
| 해 05 22 2019 00 00 명이 명이 이 유 이 가 (1 1 1 1 1 1 1 1 1 1 1 1 1 1 1 1 1 1                                                                                                     | 201022018 0:00:00 ПОПЕЖАЕВА ЕПЕНА ЮРЬЕВНА                                                                                                    | 8307            | 858728          | J                        |
| 해 05 2210 800 (MPSCAUQUE MPCCAUQUE MPCCA                                                                                                    | © 09.02.2018 0:00:00 RKOBREBA AHACTACUR BAREPEEBHA                                                                                                    | 9711            | 962882          | ~                        |
| 해 05 2213 100 00 (해 MPBOXUD2B INVXMAL2DOUL MPORTUD2B INVXMAL2DOUL MPORTUD2B INVXMALADOUL MPORTUD2B INVXMALADOUL MPORTUD2B INVXMALADOUL MPORTUD2B INVXMALADOUL MPORTUD2B INVXMALADOUL MPORTUD2B INVXMALADOUL MPORTUD2B INVXMALADOUL MPORTUD2B INVXMALADOUL MPORTUD2B INVXMALADOUL MPORTUD2B INVXMALADOUL MPORTUD2B INVXMALADOU                                                                                                    | 09.02.2018 0:00:00 МИРВОХИДОВ МИРСОХИДЖОН МИРОБИДОВИЧ                                                                                                    | 9810            | 315717          | ~                        |
| 1월 68 22 23 80 000 (KQU# 90.QLA KOMPOQL XOMPOQL X                                                                                                    | 880 09.02.2018 0:00.00 MI/PBOXILIDB MYXAMMALI3OXILI MI/POFULIDBI//                                                                                                    | 9813            | 481017          | J                        |
| 해 05 2213 100 00 HOMANG BEKAGEKA ABESONEMY ALAMANG MAN 1931746 (* * * * * * * * * * * * * * * * * * *                                                                                                     | 🗠 09.02.2018 0:00.00 КОДИРЗОДА ШОМУРОДИ ХОЛМУРОД                                                                                                    | A               | 4852668         | J                        |
| 1월 05 22 2018 00.00 : XATUROD BLARKY KEZ-KHASEKHY<br>1월 05 22 2018 00.00 : XATUROD BLARKY KEZ-KHASEKHY<br>1월 05 22 2018 00.00 : KOXTOB BLARKY KEZ KHASEK<br>1월 05 22 2018 00.00 : KOXTOB BLARKY KEZ KHASEK<br>19 - 2019<br>19 - 2019 | 60 09.02.2018 0:00.00 HOPMATOB 5EK30, JEEK AR5EKOB/ 4                                                                                                    | AN              | 1931746         | J                        |
| 1 이용 22 10 10 00 1 H70G GMM (P3)Y58H<br>이용 22 10 10 00 1 H70G GMM (P3)Y58H<br>N 69 22 21 10 00 1 H70G GMM (P3)Y58H<br>N 69 22 21 10 00 1 H70G GMM (P3)Y58H<br>N 69 22 11 10 00 1 H70G GMM (P3)Y58H<br>N 69 22 11 10 00 1 H70G GMM (P3)Y58H<br>N 69 20 1 H70G GMM (P3)Y58H<br>N 69 20 1 H70G GMM (P3                                                                                                    | 🗠 09.02.2018 0:00:00 ХАПИПОВ ДАВРОНБЕК ХАСАНБАЕВИЧ                                                                                                    | AC              | 1599830         | J                        |
| Image: Signal Control BLAR And Links         M         528771         -           Image: Signal Control BLAR And Links         M         528771         -                                                                                                    | 🗠 09.02.2018 0:00:00 НУРОВ ОЛИМ ОРЗУЕВИЧ                                                                                                    | M               | 473807          | J                        |
| Team Symuth Version and case.                                                                                                    | 1eed 03.02.2018 0.00.00 КСУНОВ ШАРАФДЖОН ХАЛИМОВИЧ                                                                                                    | м               | 528771          | J                        |
| Панеть бункций Церный стисок лиц с зано                                                                                                    |                                                                                                    |                 |                 |                          |
|                                                                                                    | Діїнель функций                                                                                                    |                 |                 |                          |

Рис. 5.7. Перечень лиц с замороженными активами

# 5.7 Перечень лиц, причастных к ФРОМУ.

Перечень лиц причастных к финансированию распространения оружия массового уничтожения **Рис 5.8.** включает в себя список лиц, формируемый Росфинмониторингом с которыми запрещено проводить финансовые операции. Работа с такими клиентами будет заблокирована.

| ил правка Окна Справка   |                                                                                                    |                          |                                                                      |              |         |               |                      |
|--------------------------|----------------------------------------------------------------------------------------------------|--------------------------|----------------------------------------------------------------------|--------------|---------|---------------|----------------------|
|                          | Q,X ∩                                                                                                    | e vel ⊂l @ • i ⊞         | 31 38 M M+ M- 8 -                                                    |              |         |               |                      |
| еклочить интерфенс •     | NAME DISCOURSE OF STREET, STREET, STRE |                          | are Departure the president of the second processing participants of |              |         |               |                      |
| (c)                      | анно распространения оружи                                                                                                    | a Placebol o granito ata | ана, таричана зац прачае тнак в фаналопроватаю распространения оруж  |              |         | Churry Orly D | × O - Recordemon     |
| (+)                      |                                                                                                    |                          |                                                                      |              |         |               | Х С • ВСе деиствия • |
| хиод 🏯 Серия документа   | Номер документа                                                                                                    | Действующий              | ΦWO                                                                  | Дата рождени | я Адрес |               |                      |
| 07.11.2018 0:00:00       |                                                                                                    | ~                        | Mohammad Reza Zahidi; Mohammad Raza Zahedi                           |              |         |               |                      |
| 07.11.2018 0:00:00       |                                                                                                    | ~                        | Mohammed Hijazi                                                      |              |         |               |                      |
| 07.11.2018 0:00:00       |                                                                                                    | ~                        | Mortaza Rezale; Mortaza Rezal; Morteza Rezal                         |              |         |               |                      |
| 07.11.2018 0:00:00       |                                                                                                    | Ŷ                        | Mortaza Safari; Morteza Saferi; Murtaza Saferi; Murtaza              |              |         |               |                      |
| 07.11.2018 0:00:00       |                                                                                                    | Ý                        | Mun Kyoʻng-hwan                                                      | 22.08.1967   |         |               |                      |
| 07.11.2018 0:00:00       |                                                                                                    | ~                        | MUN SAN SON                                                          | 23.01.1951   |         |               |                      |
| 07.11.2018 0:00:00       |                                                                                                    | Ý                        | NAM UNG KIM                                                          |              |         |               |                      |
| 07.11.2018 0:00:00       |                                                                                                    | ~                        | NAQDI MOHAMMAD REZA                                                  | 11.02.1949   |         |               |                      |
| 07.11.2018 0:00:00       |                                                                                                    | Ý                        | NEJAD NOURI MOHAMMAD MEHDI                                           |              |         |               |                      |
| J7.11.2018 0:00:00       |                                                                                                    | J                        | Pae Wohuk                                                            | 22.08.1969   |         |               |                      |
| 07.11.2018 0:00:00       |                                                                                                    | ~                        | Paek Ch'ang-Ho                                                       | 18.06.1964   |         |               |                      |
| 07.11.2018 0:00:00       |                                                                                                    | ~                        | Pak Do Ohun                                                          | 09.03.1944   |         |               |                      |
| 07.11.2018 0:00:00       |                                                                                                    | ~                        | Pak I-Gyu                                                            |              |         |               |                      |
| 07.11.2018 0:00:00       |                                                                                                    | ~                        | Pak Munil                                                            | 01.01.1965   |         |               |                      |
| 07.11.2018 0:00:00       |                                                                                                    | ~                        | Pak Pong-nam                                                         | 06.05.1969   |         |               |                      |
| 07.11.2018 0:00:00       |                                                                                                    | ~                        | Reza-Gholi Ismaili                                                   | 03.04.1961   |         |               |                      |
| 17.11.2018 0:00:00       |                                                                                                    | ~                        | Ri Ch'un hwan                                                        | 21.08.1957   |         |               |                      |
| 07.11.2018 0:00:00       |                                                                                                    | ~                        | Ri Ch'un-so'ng                                                       | 30.10.1965   |         |               |                      |
| 07.11.2018 0:00:00       |                                                                                                    | ~                        | RI Chae-II                                                           |              |         |               |                      |
| 07.11.2018 0:00:00       |                                                                                                    | ~                        | Ri Che-son                                                           |              |         |               |                      |
| 07.11.2018 0:00:00       |                                                                                                    | ~                        | Ri Pyoʻng chʻoʻl                                                     |              |         |               |                      |
| 07.11.2018 0:00:00       |                                                                                                    | ~                        | Ri Un Song                                                           | 23.07.1969   |         |               |                      |
| 07.11.2018 0:00:00       |                                                                                                    | ~                        | RYONG KANG                                                           | 21.08.1969   |         |               |                      |
| 07.11.2018 0:00:00       |                                                                                                    | ~                        | SE BONG PAEK                                                         | 21.03.1938   |         |               |                      |
| 07.11.2018 0:00:00       |                                                                                                    | Ý                        | SE GON KIM                                                           | 13.11.1969   |         |               |                      |
| 07.11.2018 0:00:00       |                                                                                                    | ~                        | SO'K MIN CH'OE                                                       | 25.07.1978   |         |               |                      |
| 07.11.2018 0:00:00       |                                                                                                    | v                        | SOK CHOL KIM                                                         | 08.05.1955   |         |               |                      |
| 07.11.2018 0:00:00       |                                                                                                    | ~                        | SOK-HWA HWANG                                                        |              |         |               |                      |
| 07.11.2018 0:00:00       |                                                                                                    | Ŷ                        | Son Min                                                              | 20.05.1980   |         |               |                      |
| 07.11.2018 0:00:00       |                                                                                                    | ~                        | SONG CHOL JANG                                                       | 12.03.1967   |         |               |                      |
| 07.11.2018 0:00:00       |                                                                                                    | ~                        | SONG IL CHOE                                                         |              |         |               |                      |
| 07.11.2018 0:00:00       |                                                                                                    | ~                        | SU YONG RI                                                           | 25.06.1968   |         |               |                      |
| 07.11.2018 0:00:00       |                                                                                                    | ~                        | SUNG NAM JANG                                                        | 14.07.1970   |         |               |                      |
| 07.11.2018 0:00:00       |                                                                                                    | ~                        | TONG-HO KIM                                                          | 18.08.1969   |         |               |                      |
| 07.11.2018 0:00:00       |                                                                                                    | ~                        | WON HO RI                                                            | 17.07.1964   |         |               |                      |
| 07.11.2018 0:00:00       |                                                                                                    | Ŷ                        | Yahya Raheem Safavi                                                  |              |         |               |                      |
| 07.11.2018 0:00:00       |                                                                                                    | ~                        | YONG CHOL KIM                                                        | 18.02.1962   |         |               |                      |
| 77.11.2018 0:00:00       |                                                                                                    | ~                        | YONG MU RI                                                           | 25.01.1925   |         |               |                      |
| 07.11.2018 0:00:00       |                                                                                                    | ~                        | YONG SIK PAK                                                         |              |         |               |                      |
| 77.11.2018 0:00:00       |                                                                                                    | ~                        | YONG SON JANG                                                        | 20.02.1957   |         |               |                      |
| 07.11.2018 0:00:00       |                                                                                                    | ~                        | YU-RO HAN                                                            |              |         |               |                      |
| 07.11.2018 0:00:00       |                                                                                                    | ~                        | Yun Ho-chin                                                          | 13.10.1944   |         |               |                      |
| 07.11.2018 0:00:00       |                                                                                                    | J                        | Yun Yuan Tsang                                                       | 20.10.1957   |         |               |                      |
| J5 12 2018 13:45:07 1284 | 123456                                                                                                    |                          | Иванов                                                               | 01.01.1991   | Appec   |               |                      |

**Рис.5.8.** Перечень лиц, причастных к финансированию и распространению оружия массового уничтожения.

#### 5.8 Льготные ставки по клиентам.

Это регистр сведений, с помощью которого можно установить каждому заемщику индивидуальные схемы кредитования. Рис.5.9

| Ħ  | Список Льготные ставки | по заемщикам                |                          |               |                 |          |         |                        | _ 🗆 × |
|----|------------------------|-----------------------------|--------------------------|---------------|-----------------|----------|---------|------------------------|-------|
| Дe | ействия 👻 🔂 🛃 🗶        | (+)))))]] 🖓 🐺 🖓 🖓 🖓         | 2                        |               |                 |          |         |                        |       |
|    | Период 🚊               | Заемщик                     |                          | 0             | хема кредитован | ия       |         | Категория залогодателя |       |
| 0  | 14.01.2015 10:53:54    | Иванов Иван Иваныч, 01.01.1 | 988 г.р., Паспорт гражда | анина Рос Д   | цополнительная  |          |         |                        |       |
| 0  | 29.09.2015 15:58:48    | Абдрахманов А.Е.            |                          | Į             | lополнительная  |          |         |                        |       |
|    |                        |                             |                          |               |                 |          |         |                        |       |
|    |                        | _                           |                          |               |                 |          |         |                        |       |
|    |                        | <b></b>                     | Запись Льготные ст       | гавки по зае  | мщикам: Льгот   | пн: _    | - 🗆 ×   |                        |       |
|    |                        | Де                          | ействия 🕶 🖳 🔂 🗋          | ) 📀           |                 |          |         |                        |       |
|    |                        | Пе                          | ериод:                   | 29.09.2015 15 | :58:48          |          | ₽       |                        |       |
|    |                        | 3a                          | аемщик:                  | Абдрахманов   | A.E.            |          | ×       |                        | 0     |
|    |                        | 0                           | хема кредитования:       | Дополнитель   | ная             |          | ×       |                        |       |
|    |                        | Ка                          | атегория залогодателя:   |               |                 |          | ×       |                        |       |
|    |                        |                             |                          |               | OK 3ar          | писать 🔅 | Закрыть |                        |       |
|    |                        |                             |                          |               |                 |          |         |                        |       |
|    |                        |                             |                          |               |                 |          |         |                        |       |
|    |                        |                             |                          |               |                 |          |         |                        |       |
|    |                        |                             |                          |               |                 |          |         |                        |       |
|    |                        |                             |                          |               |                 |          |         | <br>                   |       |
|    |                        |                             |                          |               | (1) -           |          |         |                        |       |

Рис. 5.9 Льготные ставки по заемщикам.

Схема кредитования присваивается залогодателю либо напрямую (заполнена <u>Схема кредитования</u>), либо через <u>Категорию залогодателя</u> в форме редактирования. Добавление и редактирование приемщику недоступно.

# 5.9 Льготные ставки по дополнительным документам

Это регистр сведений **Рис.5.10.**, с помощью которого можно установить каждому заемщику индивидуальные схемы кредитования по дополнительному документу. Выбор схем из этого справочника имеет второй приоритет после **Льготных ставок по заемщику**. Дополнительный документ выбирается в операции **Залог**.

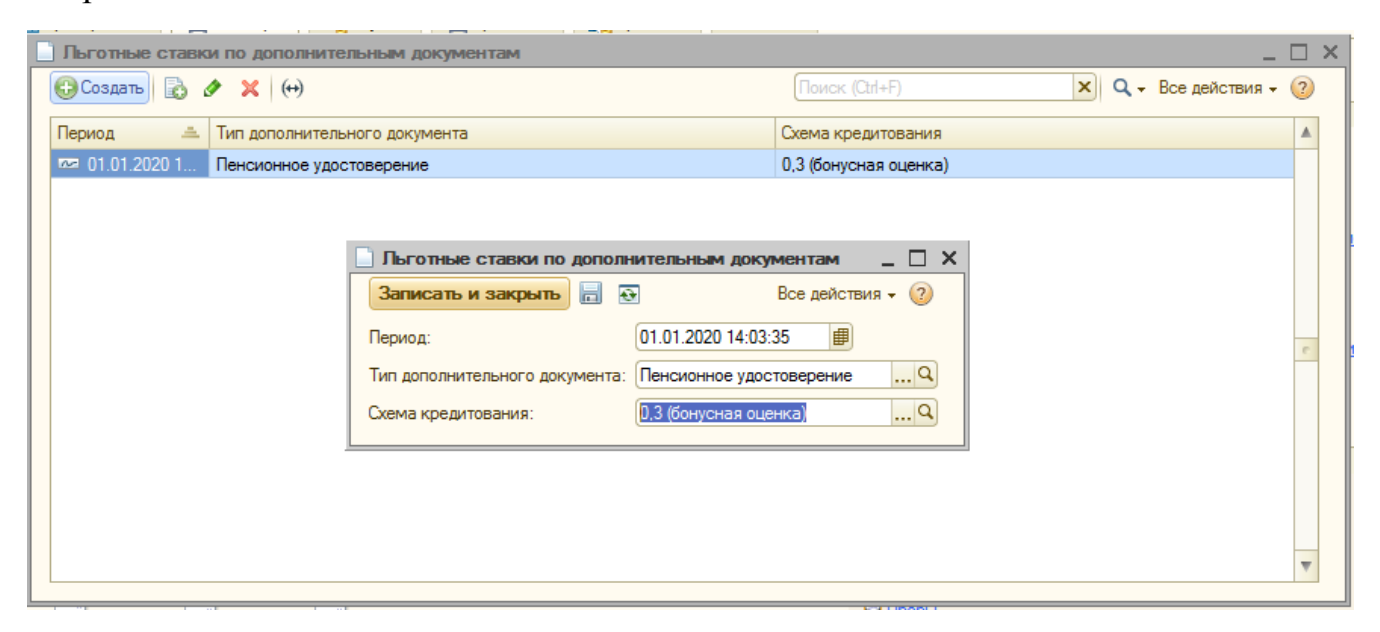

Рис. 5.10 Форма редактирования регистра «Льготные ставки по дополнительным документам».

#### 5.10 Остатки бланков билетов.

Это справочная функции, которая показывает остаток бланков залоговых билетов на начало и на конец дня **Рис 5.11** 

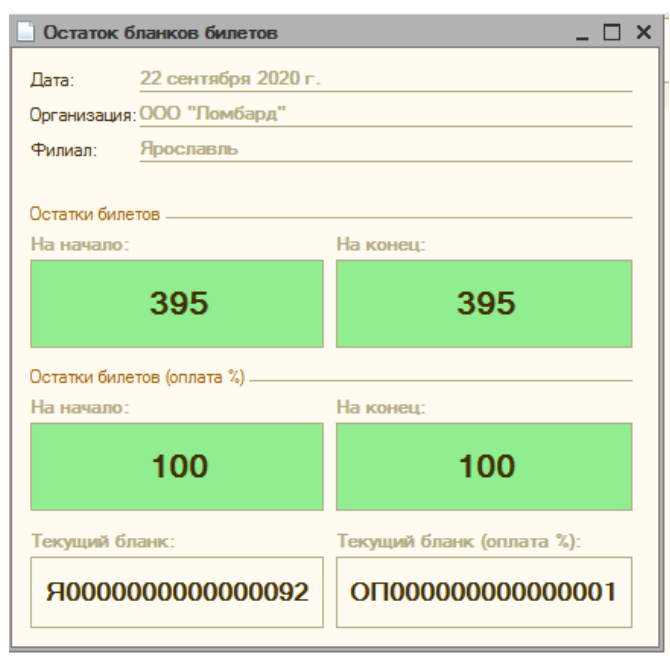

Рис.5.11. Остатки бланков билетов

# 6 Отчеты

# 6.1 Отчет за смену.

Отчет за смену **Рис.6.1** отражает общим итогом все операции, которые происходили в течение смены в приемном пункте.

| 🕒 Отчет за смену           |                      |                 |
|----------------------------|----------------------|-----------------|
| Действие - • Сформировать  | 🔡 На принтер 🛯 🔟 Нов | зый отчет 🛛 💂 🧕 |
| Период: 21.05,2020 🗐       |                      |                 |
| Отчет за 21 мая 2020 г.    |                      |                 |
| ООО "Ломбард"<br>Ярославль |                      |                 |
| Итоги по операциям:        |                      |                 |
| Количество залогов         | 2                    | шт.             |
| Выданные займы             | 1 400,00             | руб.            |
| Наличные                   | 1 400,00             | руб.            |
| Безналичные                | -                    | руб.            |
| Возвращенные займы         |                      | DVD             |
| Напичные                   |                      | pyő.            |
| Безналичные                | -                    | руб.            |
| Оплаченные проценты        | 190.00               | ργδ.            |
| Наличные                   | 190,00               | py6.            |
| Безналичные                | -                    | руб.            |
| Оплаченные пени            | -                    | руб.            |
| Наличные                   | -                    | руб.            |
| Безналичные                | -                    | руб.            |
| Продажи с витрины          | -                    | руб.            |
| Наличные                   | -                    | руб.            |
| Безналичные                | -                    | руб.            |
| Итог (приход):             |                      |                 |
| Наличные                   | 190,00               | руб.            |
| Безналичные                | -                    | руб.            |
| Приход денежных средств    | -                    | руб.            |
| Расход денежных средств    | -                    | руб.            |
| Остатки:                   |                      |                 |
| Сумма наличных             | 1 000 090 487 051.70 | py6.            |
| Количество бланков         | 499                  | шт.             |
| Ответственный              |                      |                 |

Рис. 6.1. Отчет за смену.

# 6.2 Отчет кассира.

Отчет кассира **Рис.6.2.** выводит все денежные операции по филиалу за указанный период. В подвале отчета подводится итог в разрезе вида оплаты.

| an 🗐 an na anao 🖷   | (mm)      |                   |                                            |                              |          |          |
|---------------------|-----------|-------------------|--------------------------------------------|------------------------------|----------|----------|
| 20 🗰 - 30.09.2020 📾 | 1         |                   |                                            |                              |          |          |
|                     |           |                   |                                            |                              |          |          |
|                     |           |                   |                                            |                              |          |          |
|                     |           |                   |                                            |                              |          |          |
| Отчет кассира з     | а Сентяб  | рь 2020 г.        |                                            |                              |          |          |
|                     |           |                   |                                            |                              |          |          |
| рипиал              |           |                   |                                            |                              | Приход   | Pacyon   |
| an nevery chenc     | TD        |                   |                                            |                              | CVMM2    | Сулима   |
| ла депежных средс   | 10        | Поюднонт          |                                            | Вид одорации                 | Cymma    | Cymma    |
| Лоскор              |           | цокумент          |                                            | вид операции                 |          |          |
| Напишные            |           |                   |                                            |                              |          |          |
| 000 "Ломбарл"       |           |                   |                                            |                              |          |          |
| роспавль            |           |                   |                                            |                              | 3 320 00 | 5 000 00 |
| Наличные            |           |                   |                                            |                              | 3 320 00 | 5 000.00 |
| ООО "Ломбард"       | (         | Операция по залог | у ЛДДМ-000124 от 10.09.2020 12:00:00       | Выкуп                        | 1 986.00 |          |
| ООО "Ломбард"       | r         | Триход денежных   | средств ЛДДМ-000023 от 17.09.2020 15:43:23 | Пополнение кассы             | 1 000,00 |          |
| ООО "Ломбард"       | 0         | Операция по залог | у ЛДДМ-000130 от 17.09.2020 15:47:00       | Оплата процентов             | 234,00   |          |
| ООО "Ломбард"       | ſ         | Триход денежных   | средств ЛДДМ-000025 от 17.09.2020 15:47:34 | Возврат от подотчетного лица | 100,00   |          |
| ООО "Ломбард"       | F         | Расход денежных ( | средств ЛДДМ-000014 от 17.09.2020 15:48:42 | Инкассация                   |          | 5 000,00 |
| ООО "Ломбард Золо   | то"       |                   |                                            |                              |          |          |
| ИП Иванов           |           |                   |                                            |                              |          |          |
| 000 " Ломбард "Ал   | /83+"     |                   |                                            |                              |          |          |
| Безналичные         |           |                   |                                            |                              |          |          |
| 000 "Ломоард"       |           |                   |                                            |                              |          |          |
| ИП Иезиое           | 10        |                   |                                            |                              |          |          |
| 000 " Rowfeng "Ag   | 4924"     |                   |                                            |                              |          |          |
| froro               |           |                   |                                            |                              | 3 320 00 | 5 000 00 |
| 1010                |           |                   |                                            |                              | 5 520,00 | 5 000,00 |
| Филиал              |           |                   |                                            |                              |          |          |
| Вил ленежных срелс  | TR        |                   |                                            |                              |          |          |
| статок по кассе на  | Остаток п | о кассе на        |                                            |                              |          |          |
| ачало               | конец     |                   |                                            |                              |          |          |
| Лосква              |           |                   |                                            |                              |          |          |
| Наличные            |           |                   |                                            |                              |          |          |
| -1 000,00           |           | -1 000,00         |                                            |                              |          |          |
| рославль            |           |                   |                                            |                              |          |          |
| Наличные            |           |                   |                                            |                              |          |          |
| 000 090 501 657,70  | 1 000     | 090 499 977,70    |                                            |                              |          |          |
| 1 942 687,25        |           | 1 942 687,25      |                                            |                              |          |          |
| -4 212,00           |           | -4 212,00         |                                            |                              |          |          |
| 183 529,70          |           | 183 529,70        |                                            |                              |          |          |
| Безналичные         |           |                   |                                            |                              |          |          |
| -38 184,16          | -         | -38 184,16        |                                            |                              |          |          |
| 5 457,00            | -         | 5 457,00          |                                            |                              |          |          |
| 6 327,00            |           | 6 327,00          |                                            |                              |          |          |
| 0.00                |           |                   |                                            |                              |          |          |

Рис. 6.2. Отчет кассира.

# 6.3 Кассовая книга.

Кассовая книга Рис.6.3 – это учетная ведомость, предназначенная для регистрации операций по поступлению и выдаче наличных денег в филиале. Основанием для внесения записей в кассовую книгу являются приход и расход денежных средств.

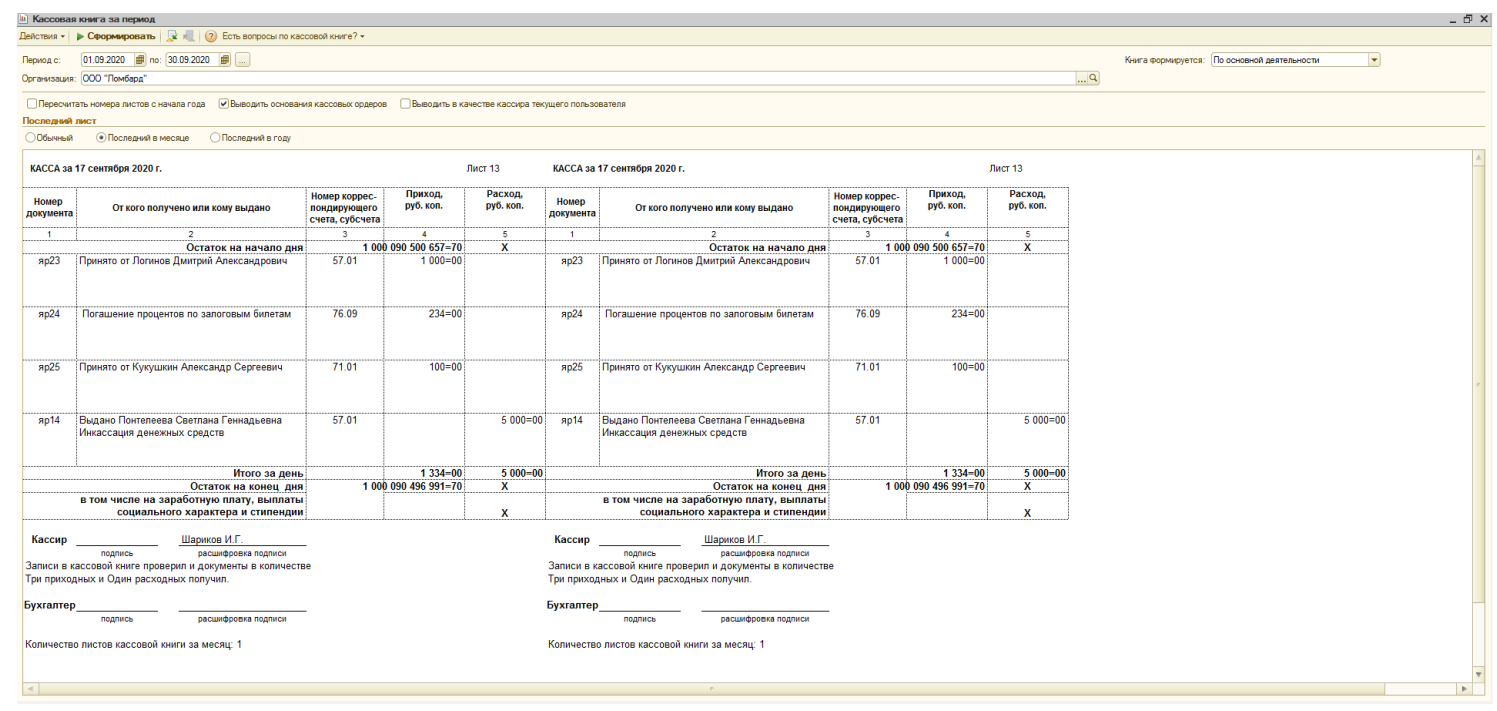

Рис. 6.3. Ведомость «Кассовая книга».

В настройках формирования ведомости есть несколько опций:

- Пересчитать номера листов с начала года. Опция служит для перерасчета номеров листов, если были внесены какие-либо изменения в прошедшем периоде.
- Выводить основания кассовых ордеров. При включении этой опции, в кассовую книгу выводится расшифровка операций по движению денежных средств с указанием номеров документов.
- Выводить в качестве кассира текущего пользователя. При выставленном флаге в качестве кассира будет выводиться текущий пользователь, иначе будет выводиться кассир из регистра "Ответственные лица организации"

### 6.4 Журнал учета займов.

Этот отчет отображает все выданные займы за выбранный период Рис. 6.4.

| л учета заим            | 40B        |                                                                                                    |                                                             |                     |        |       |        |                 |                       |           |          |  |
|-------------------------|------------|----------------------------------------------------------------------------------------------------|-------------------------------------------------------------|---------------------|--------|-------|--------|-----------------|-----------------------|-----------|----------|--|
| • Сформ                 | ировать    | 🔀 Конструктор настроек 🛛 Настрой                                                                             | ки 📃 星 ②                                                    |                     |        |       |        |                 |                       |           |          |  |
| 020 🗊 - 31.07           | 7.2020 🔳 . |                                                                                                    |                                                             |                     |        |       |        |                 |                       |           |          |  |
| Журнал у                | чета зай   | мов за Июль 2020 г.                                                                                          |                                                             |                     |        |       |        |                 |                       |           |          |  |
| рипиол                  |            |                                                                                                    |                                                             |                     | Kon no | Общий | Цистий | Boon            | Contract              | Cuanto    | Cumun an |  |
| Рилиал<br>Сапосорый Би  | IDOT       | 2anoron aroni                                                                                                |                                                             |                     | Кол-во | Рос   | постыи | Dec B           | Сумма                 | сумма     | Cymma 3a |  |
| м≌ п.п.                 | ulei       | Наименование изделия                                                                                         | Цена за Ср                                                  | ок                  |        | BCC   | BCC    | чистоты         | оценки                | Sanina    | Sacin    |  |
| 7                       |            |                                                                                                    | грамм кре                                                   | едита               |        | 75.40 | 72.40  | 40.704          | 00.040.00             | 40.000.00 | 0,000,00 |  |
| ярославль<br>Я000000000 | 0000077    | Иванов Иван Иваныч, 01.01.1988 г.р<br>Российской Федерации серии 1234 №                                      | ., Паспорт гражданина<br>123456, выдан 01.01.2              | 2018                | 1      | 75,10 | 5,00   | 42,764<br>2,925 | 90 042,00<br>6 000,00 | 2 000,00  | 270,00   |  |
|                         |            | ОУФМС РФ по КО                                                                                               | 1 000 00                                                    |                     |        | 5.00  | 5.00   | 0.005           | 0.000.00              | 0.000.00  |          |  |
| Я000000000              | 0000078    | кольцо (А0 585)<br>Зимний Олег Владимирович, 01.01.19<br>Российской Федерации серии 1010 №<br>ОУФМС РФ во КО | 1 200,00<br>80 г.р., Паспорт гражд<br>202020, выдан 01.01.2 | зо<br>анина<br>2016 | 1      | 2,60  | 2,60   | 1,521           | 3 120,00              | 3 120,00  | 420,00   |  |
|                         | 1          | Ожерелье (Ац 585)                                                                                            | 1 200.00                                                    | 30                  | 1      | 2.60  | 2.60   | 1.521           | 3 120.00              | 3 120.00  |          |  |
| Я000000000              | 0000079    | Иванов Иван Иваныч, 01.01.1988 г.р<br>Российской Федерации серии 1234 №<br>ОУФМС РФ по КО                    | ., Паспорт гражданина<br>123456, выдан 01.01.2              | a<br>2018           | 2      | 6,00  | 6,00   | 3,510           | 7 200,00              | 2 200,00  | 300,00   |  |
|                         | 1          | Кольцо (Au 585)                                                                                              | 1 200,00                                                    | 30                  | 1      | 5,00  | 5,00   | 2,925           | 6 000,00              | 2 000,00  |          |  |
|                         | 2          | Ожерелье (Аи 585)                                                                                            | 1 200,00                                                    | 30                  | 1      | 1,00  | 1,00   | 0,585           | 1 200,00              | 200,00    |          |  |
| Я000000000              | 080000     | Иванов Иван Иваныч, 01.01.1988 г.р<br>Российской Федерации серии 1234 №<br>ОУФМС РФ по КО                    | ., Паспорт гражданина<br>123456, выдан 01.01.2              | 2018                | 1      | 5,00  | 5,00   | 2,925           | 6 000,00              | 2 000,00  | 270,00   |  |
|                         | 1          | Кольцо (Au 585)                                                                                              | 1 200,00                                                    | 30                  | 1      | 5,00  | 5,00   | 2,925           | 6 000,00              | 2 000,00  |          |  |
| Я000000000              | 000081     | Иванов Иван Иваныч, 01.01.1988 г.р<br>Российской Федерации серии 1234 №<br>ОУФМС РФ по КО                    | ., Паспорт гражданина<br>123456, выдан 01.01.2              | a<br>2018           | 2      | 6,00  | 6,00   | 3,510           | 7 200,00              | 2 200,00  | 300,00   |  |
|                         | 1          | Кольцо (Au 585)                                                                                              | 1 200,00                                                    | 30                  | 1      | 5,00  | 5,00   | 2,925           | 6 000,00              | 2 000,00  |          |  |
|                         | 2          | Ожерелье (Аи 585)                                                                                            | 1 200,00                                                    | 30                  | 1      | 1,00  | 1,00   | 0,585           | 1 200,00              | 200,00    |          |  |
| Я000000000              | 000082     | Иванов Иван Иваныч, 01.01.1988 г.р<br>Российской Федерации серии 1234 №<br>ОУФМС РФ по КО                    | ., Паспорт гражданина<br>123456, выдан 01.01.2              | a<br>2018           | 1      |       |        |                 | 10 000,00             | 10 000,00 | 1 320,00 |  |
|                         | 1          |                                                                                                    | 10 000,00                                                   | 30                  | 1      |       |        |                 | 10 000,00             | 10 000,00 |          |  |
| Я000000000              | 000083     | Иванов Иван Иваныч, 01.01.1988 г.р<br>Российской Федерации серии 1234 №<br>ОУФМС РФ по КО                    | ., Паспорт гражданина<br>123456, выдан 01.01.2              | a<br>2018           | 1      | 5,00  | 5,00   | 2,925           | 6 000,00              | 1 100,00  | 150,00   |  |

Рис. 6.4. Журнал учета займов.

# 6.5 Журнал учета выкупов.

Этот отчет отображает все выкупы заложенных изделий за определенный период Рис.6.5.

| Internation         Coperation         Rear Copy Copy Hactpool         Heat poly           Internation         Internation         Internation         Internation           Internation         Internation         Internation         Internation                                                                                                    |
|----------------------------------------------------------------------------------------------------|
| Pepvog:<br>(01.09.2020) - 30.09.2020                                                                                                    |
| Журнал учета выкупа за Сентябрь 2020 г.                                                                                                    |
| Филиал Кол-во Общий Чистый Сумма Сумма Сумма Сумма Забила за Оплаченные Сумма Оплаченные Сумма Оплаченные Сумма Забила забила забил |
| Na u.u. Наименование изделия Цена за Срок Срок<br>грамм кредита (кредита (dear.)                                                                                                    |
| Врославль         2         4,00         4,00         5 922,00         1 800,00         320,00         40,00         1 986,00         180                                                                                                    |
| P         F000000000000000000000000000000000000                                                                                                    |
| 1 Koneujo (Au 585) 1 200,00 30 72 1 2,00 2,00 2961,00 800,00                                                                                                    |
| 2 Oxepense (Au 585) 1 200,00 30 72 1 2,00 2,00 2 961,00 1 000,00                                                                                                    |
| Итого 2 4,00 4,00 5922,00 180,000 320,00 40,00 180 1986,00 180                                                                                                    |

Рис. 6.5. Журнал учета выкупа.

# 6.6 Остатки билетов с оконченным льготным сроком.

Отчет выводит остатки невыкупленных товаров на заданную дату, то есть товары, которые остались не выкуплены по истечении льготного периода **Рис. 6.6**.

| 1        | атки невыкупленных з                                                                                             | залоговых оил                                                  | етов                |                    |         |                               |        |         |        |              |             |          |               |           |              |          |
|----------|----------------------------------------------------------------------------------------------------|----------------------------------------------------------------|---------------------|--------------------|---------|-------------------------------|--------|---------|--------|--------------|-------------|----------|---------------|-----------|--------------|----------|
| TB I     | я - 🕨 Сформироват                                                                                                | љ 🛛 📉 Конструк                                                 | тор настроек Настро | йки 🔍 💂 🌘          | ?)      |                               |        |         |        |              |             |          |               |           |              |          |
| ис<br>09 | д:<br>2020 #                                                                                                    |                                                                |                     |                    |         |                               |        |         |        |              |             |          |               |           |              |          |
| Вы       | водить билеты с учетом г                                                                                         | продления                                                      |                     |                    |         |                               |        |         |        |              |             |          |               |           |              |          |
| -        |                                                                                                    |                                                                |                     |                    |         |                               |        |         |        |              |             |          |               |           |              |          |
|          | Остатки невык                                                                                                    | 22.09.2020 0:00:                                               | залоговых биле      | етов на 22.09      | .2020   |                               | _      |         |        |              |             |          |               |           |              |          |
|          | Отбор:                                                                                                    |                                                                | -                   |                    |         |                               |        |         |        |              |             |          |               |           |              |          |
|          | Филиал                                                                                                    |                                                                |                     |                    |         |                               | Кол-во | Общий   | Чистый | Сумма оценки | Сумма займа | Сумма    | Сумма за заем | Сумма за  | Сумма выкупа | Сумма    |
|          | Залогодатель                                                                                                    |                                                                | Телефон             |                    |         |                               |        | Bec     | Bec    |              |             | займа    |               | просрочку |              | передачи |
|          | N⊵ n.n.                                                                                                    |                                                                | Залоговый билет     | Дата<br>реализации | Продлен | Дата<br>реализации<br>(новая) |        |         |        |              |             | погашено |               |           |              |          |
| 3        | Алифанова Надежд<br>01.01.1980 г.р., Пасп<br>гражданина Россий<br>Федерации серии 1<br>выдан 01.01.2016 05<br>КО | ца Васильевна,<br>tорт<br>йской<br>1452 №748521,<br>УФМС РФ по | 65 (454) 513-54-54  |                    |         |                               | 1:     | 2 33,00 | 31,00  | 43 600,00    | 23 200,00   | 0        | 4 703,00      | )         | 27 903,00    |          |
|          |                                                                                                    | 1                                                              | Л30000028           | 16.02.2018         | Нет     |                               | 1      | 2 8,00  | 8,00   | 16 000,00    | 1 600,00    | 1        | 1 920,00      | )         | 3 520,00     |          |
|          |                                                                                                    | 2                                                              | R00000000000088     | 30.08.2020         | Нет     |                               | 1      | 2 8,00  | 6,00   | 7 200,00     | 1 200,00    | 1        | 150,00        | )         | 1 350,00     |          |
|          |                                                                                                    | 3                                                              | ЯР0000014           | 01.06.2018         | Нет     |                               |        | 1 2,00  | 2,00   | 2 400,00     | 2 400,00    | 1        | 203,00        | )         | 2 603,00     |          |
|          |                                                                                                    | 4                                                              | ЯР0000025           | 23.07.2018         | Нет     |                               |        | 1 2,00  | 2,00   | 2 400,00     | 2 400,00    |          | 330,00        | )         | 2 730,00     |          |
|          |                                                                                                    | 5                                                              | ЯР0000026           | 23.07.2018         | Нет     |                               |        | 1 2,00  | 2,00   | 2 400,00     | 2 400,00    |          | 330,00        | )         | 2 730,00     |          |
|          |                                                                                                    | 6                                                              | ЯP0000028           | 23.07.2018         | Нет     |                               |        | 1 2,00  | 2,00   | 2 400,00     | 2 400,00    |          | 330,00        | )         | 2 730,00     |          |
|          |                                                                                                    | 7                                                              | ЯP00000032          | 23.07.2018         | Нет     |                               |        | 1 2,00  | 2,00   | 2 400,00     | 2 400,00    |          | 330,00        | )         | 2 730,00     |          |
|          |                                                                                                    | 8                                                              | ЯР0000033           | 23.07.2018         | Нет     |                               |        | 2,00    | 2,00   | 2 400,00     | 2 400,00    |          | 330,00        |           | 2 730,00     |          |
|          |                                                                                                    | 9                                                              | ЯР0000034           | 23.07.2018         | Нет     |                               |        | 2 5,00  | 5,00   | 6 000,00     | 6 000,00    |          | 780,00        | )         | 6 780,00     |          |
|          | Алфеев Арсений Г<br>01.01.1980 г.р., Паст<br>гражданина Россий<br>Федерации серии 4<br>выдан 01.01.2016 О<br>КО  | ригорьевич,<br>tорт<br>йской<br>4185 №741532,<br>УФМС РФ по    | 55 (454) 564-56-45  |                    |         |                               | :      | 3 8,00  | 8,00   | 9 600,00     | 5 600,00    |          | 750,00        |           | 6 350,00     |          |
|          |                                                                                                    | 1                                                              | ЯР0000024           | 22.07.2018         | Нет     |                               |        | 2 6,00  | 6,00   | 7 200,00     | 5 200,00    |          | 690,00        | )         | 5 890,00     |          |
|          |                                                                                                    | 2                                                              | ЯP00000031          | 23.07.2018         | Нет     |                               | -      | 2,00    | 2,00   | 2 400,00     | 400,00      |          | 60,00         | )         | 460,00       |          |
|          | Апро Опраор Ораол<br>г.р., Паспорт гражд<br>Российской Федер<br>4195 №120854, выд:<br>87897                      | пр, 10.08.1980<br>(анина<br>ации серии<br>ан 01.01.2016        | 54 (645) 644-64-56  |                    |         |                               |        | 1 0,10  | 0,10   | 20,00        | 20,00       |          |               |           | 20,00        |          |
|          |                                                                                                    | 1                                                              | ЛЯ0000035           | 12.09.2017         | Нет     |                               | 1      | 1 0,10  | 0,10   | 20,00        | 20,00       | 1        |               |           | 20,00        |          |
|          | Белкина Оксана Пе<br>12.03.1968 г.р., Пасп<br>гражданина Россий<br>Федерации серии 1<br>выдан 14.03.2009 25      | тровна,<br>tорт<br>йской<br>1122 №121212,<br>5-5555            |                     |                    |         |                               |        | 1 12,00 | 10,00  | 10 000,00    | 2 500,00    | 78,0     | 0 15 800,00   |           | 38 300,00    |          |
|          |                                                                                                    | 1                                                              | 056KC               | 22.11.2015         | Нет     |                               |        | 1 12,00 | 10,00  | 10 000,00    | 2 500,00    | 78,0     | 0 3 000,00    | )         | 5 500,00     |          |
|          |                                                                                                    |                                                                |                     |                    |         | In a second second            |        | 42.00   | 10.00  | 40.000.00    | 10 000 00   |          | 1 000 00      |           | 11 000 00    |          |
|          |                                                                                                    | 2                                                              | ЛЯ0000027           | 30.04.2017         | Да      | 01.05.2017                    |        | -12,00  | -10,00 | -10 000,00   | -10 000,00  |          | 1 200,00      | )         | 11 200,00    |          |

Рис. 6.6. Остатки невыкупленных товаров.

Опция Выводить билеты с учетом продления учитывает изменение Даты реализации операцией Оплата процентов.

#### 6.7 Отчет о состоянии бланков.

Отчет Рис 6.7. позволяет получить информацию об оприходовании и использовании бланков строгой отчетности.

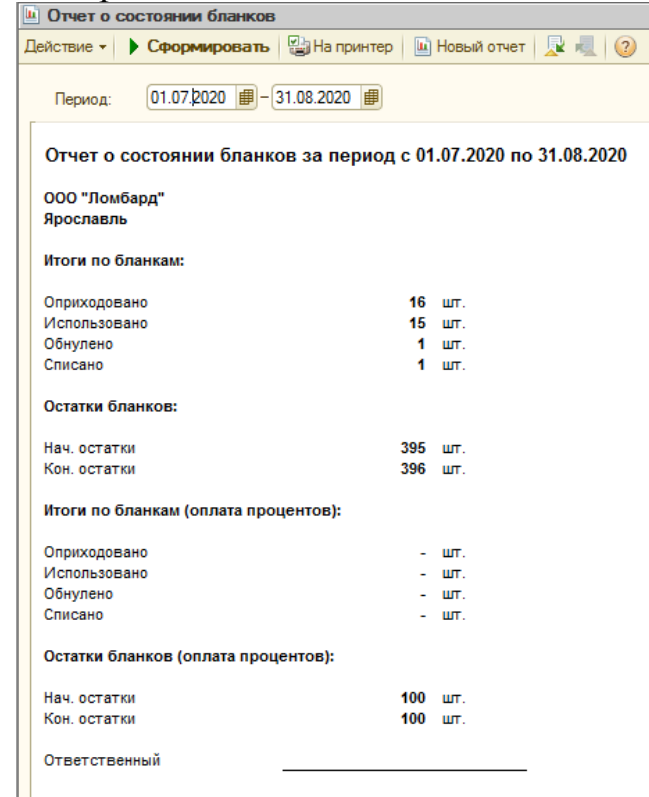

Рис. 6.7. Отчет о состоянии бланков.

# 6.8 Статусы билетов переданных на торги.

Отчет Рис 6.8 показывает статусы все залоговых билетов, которые были переданы на торги с этого филиала.

| сы билетов переданных на торги                                      |                    |           |           |            |         |               |  |
|---------------------------------------------------------------------|--------------------|-----------|-----------|------------|---------|---------------|--|
| - 🕨 Сформировать 🔣 Конструктор настроек   Настройки 📃 💂             | 2                  |           |           |            |         |               |  |
|                                                                     |                    |           |           |            |         |               |  |
|                                                                     |                    |           |           |            |         |               |  |
| 020 🕮                                                               |                    |           |           |            |         |               |  |
|                                                                     |                    |           |           |            |         |               |  |
|                                                                     | 20                 |           |           |            |         |               |  |
| статусы омлетов переданных на торги на 22.09.20                     | 20                 |           |           |            |         |               |  |
|                                                                     |                    |           |           |            |         |               |  |
| Филиал                                                              | Сумма              | Сумма за  | Сумма за  | Сумма      | Сумма   | Задолженность |  |
| Залоговый билет.Заемщик                                             | займа              | заем      | просрочку | передачи   | продажи |               |  |
| Залоговый билет                                                     |                    |           |           |            |         |               |  |
| Период Статус                                                       |                    |           |           |            |         |               |  |
| Ярославль                                                           | 41 094.00          | 22 675.00 | 77 668.00 | 140 508.00 |         |               |  |
| Александров Тимофей Игоревич, 01.01.1980 г.р., Паспорт гражданина   | Российской 200.0   | 264.00    | 972.00    | 1 436.00   |         |               |  |
| Федерации серии 5621 №544212, выдан 01.01.2016 ОУФМС РФ по КО       |                    |           |           |            |         |               |  |
| Л30000018                                                           | 200,0              | 264,00    | 972,00    | 1 436,00   |         |               |  |
| 01.03.2019 Передан на торги                                         | 200,0              | 264,00    | 972,00    | 1 436,00   |         |               |  |
| Алексеев Дмитрий Сергеевич, 01.01.1980 г.р., Паспорт гражданина Ро  | ссийской 2 600,0   | 1 230,00  | 1 638,00  | 5 468,00   |         |               |  |
| Федерации серии 7485 №965241, выдан 01.01.2016 ОУФМС РФ по КО       |                    |           |           |            |         |               |  |
| Л30000013                                                           | 800,0              | 960,00    | 1 224,00  | 2 984,00   |         |               |  |
| 24.05.2018 Передан на торги                                         | 800,0              | 960,00    | 1 224,00  | 2 984,00   |         |               |  |
| 9P0000006                                                           | 1 000,0            | 150,00    | 204,00    | 1 354,00   |         |               |  |
| 24.05.2018 Передан на торги                                         | 1 000,0            | 150,00    | 204,00    | 1 354,00   |         |               |  |
| 0000100000                                                          | 800,0              | 120,00    | 210,00    | 1 130,00   |         |               |  |
| Истична Истична ОД ОД 4082 с в. Посторов возможно Постории          | 22 600.0           | 2 202.00  | 210,00    | 20 584 00  |         |               |  |
| серии 1234 №123456 вылач 01.01.2018 ОУФМС РФ по КО                  | Федерации 22 000,0 | 5 555,00  | 5 655,00  | 29 561,00  |         |               |  |
| GD0000092                                                           | 2 400 0            | 275.00    | 580.00    | 3 255 00   |         |               |  |
| 10.01.2019 Передан на торги                                         | 2 400.0            | 275.00    | 580.00    | 3 255.00   |         |               |  |
| SP00000093                                                          | 2 400.0            | 275.00    | 580.00    | 3 255.00   |         |               |  |
| 10.01.2019 Передан на торги                                         | 2 400,0            | 275,00    | 580,00    | 3 255,00   |         |               |  |
| RP00000094                                                          | 2 400,0            | 275,00    | 580,00    | 3 255,00   |         |               |  |
| 10.01.2019 Передан на торги                                         | 2 400,0            | 275,00    | 580,00    | 3 255,00   |         |               |  |
| RP00000085                                                          | 2 400,0            | 250,00    | 310,00    | 2 960,00   |         |               |  |
| 12.03.2019 Передан на торги                                         | 2 400,0            | 250,00    | 310,00    | 2 960,00   |         |               |  |
| RP0000087                                                           | 1 200,0            | 125,00    | 300,00    | 1 625,00   |         |               |  |
| 12.03.2019 Передан на торги                                         | 1 200,0            | 125,00    | 300,00    | 1 625,00   |         |               |  |
| HP00000087                                                          | 1 000,0            | 1 000,00  | 31,00     | 2 031,00   |         |               |  |
| 12.03.2019 Возвращен                                                | 1 000,0            | 1 000,00  | 31,00     | 2 031,00   |         |               |  |
| 26 07 2010 Beenrau ve Terru                                         | 2 400,0            | 150,00    | 260,00    | 2 400,00   |         |               |  |
| Передан на торти                                                    | 2 400,0            | 150,00    | 260,00    | 2 400,00   |         |               |  |
| 26.07.2019 Передан на торон                                         | 2 400,0            | 150,00    | 260,00    | 2 400 00   |         |               |  |
| 9P000000022                                                         | 2 400,0            | 647.00    | 538.00    | 2 400,00   |         |               |  |
| 21.08.2019 Передан на торги                                         | 2 400.0            | 647.00    | 538.00    | 2 400.00   |         |               |  |
| ЯP000000023                                                         | 200.0              | )         |           | 1 200.00   |         |               |  |
| 21.08.2019 Передан на торги                                         | 200,0              | )         |           | 1 200,00   |         |               |  |
| RP000000021                                                         | 1 000,0            | 96,00     | 66,00     | 2 400,00   |         |               |  |
| 21.08.2019 Передан на торги                                         | 1 000,0            | 96,00     | 66,00     | 2 400,00   |         |               |  |
| SP000000011                                                         | 2 400,0            | 150,00    | 390,00    | 2 400,00   |         |               |  |
| 21.08.2019 Передан на торги                                         | 2 400,0            | 150,00    | 390,00    | 2 400,00   |         |               |  |
| Кошкина Ирина Вадимовна, 19.02.1974 г.р., Паспорт гражданина России | йской 185,0        | 210,00    | 1 038,00  | 1 433,00   |         |               |  |
| Федерации серии 1212 №121212, выдан 18.05.1999 Кострома             |                    |           |           | 4 405 55   |         |               |  |
| JI300000017                                                         | 185,0              | 210,00    | 1 038,00  | 1 433,00   |         |               |  |
| 01.03.2019 Передан на торги                                         | 185,0              | 210,00    | 1 038,00  | 1 433,00   |         |               |  |

Рис. 6.8. Статусы билетов переданных на торги.

## 6.9 Журнал учета оплат процентов.

Отчет отображает суммы оплаты процентов и основной части долга за выбранный период Рис 6.9.

| Журнал учета оплат проц                 | ентов               |                                                                         |           |        |          |       |
|-----------------------------------------|---------------------|-------------------------------------------------------------------------|-----------|--------|----------|-------|
| йствия - • Сформироват                  | ть 🔣 Конструктор на | строек Настройки 💐 👰 ②                                                  |           |        |          |       |
| Период:                                 |                     |                                                                         |           |        |          |       |
| 01.01.2020 # - 31.12.2020               | # []                |                                                                         |           |        |          |       |
|                                         |                     |                                                                         |           |        |          |       |
|                                         |                     |                                                                         |           |        |          |       |
| Manager                                 |                     | 2020 -                                                                  |           |        |          |       |
| журнал учета ог                         | пат процентов       | 3a 2020 T.                                                              |           |        |          |       |
|                                         |                     |                                                                         |           |        |          |       |
| Филиал                                  |                     |                                                                         | Сумма     | Сумма  | Сумма    | Сумма |
| Залоговый билет                         | Номер БСО при       | Залогодатель                                                            | оплаты    | оплаты | заима    |       |
| 0                                       | оплате процентов    |                                                                         | процентов | Пени   | Погашено | 7 224 |
| 91p0C1/3B/16<br>9000000000000024        |                     | Иванов Иван Иваныц 01 01 1988 г.р.                                      | 3 676,00  | 5,00   | 3 650,00 | 7 331 |
| 7100000000000000                        |                     | Паспорт гражданина Российской                                           | 200,00    |        |          | 200   |
|                                         |                     | Федерации серии 1234 №123456,                                           |           |        |          |       |
| 500000000000000000000000000000000000000 |                     | выдан 01.01.2018 ОУФМС РФ по КО                                         | 20.00     |        | 500.00   | . coo |
| 900000000000025                         |                     | Паспорт гражданина Российской                                           | 20,00     | ,      | 500,00   | 520   |
|                                         |                     | Федерации серии 1234 №123456,                                           |           |        |          |       |
|                                         |                     | выдан 01.01.2018 ОУФМС РФ по КО                                         |           |        |          |       |
| 90000000000000027                       |                     | Иванов Иван Иваныч, 01.01.1988 г.р.,<br>Пасполт гоажданина Российской   | 256,00    | 1      | 2 560,00 | 2 816 |
|                                         |                     | Федерации серии 1234 №123456,                                           |           |        |          |       |
|                                         |                     | выдан 01.01.2018 ОУФМС РФ по КО                                         |           |        |          |       |
| 9000000000000043                        |                     | Иванов Иван Иваныч, 01.01.1988 г.р.,                                    | 81,00     | )      |          | 81    |
|                                         |                     | Федерации серии 1234 №123456,                                           |           |        |          |       |
|                                         |                     | выдан 01.01.2018 ОУФМС РФ по КО                                         |           |        |          |       |
| Я00000000000052                         |                     | Иванов Иван Иваныч, 01.01.1988 г.р.,                                    | 90,00     | 0      |          | 90    |
|                                         |                     | Федерации серии 1234 №123456.                                           |           |        |          |       |
|                                         |                     | выдан 01.01.2018 ОУФМС РФ по КО                                         |           |        |          |       |
| R00000000000054                         |                     | Иванов Иван Иваныч, 01.01.1988 г.р.,                                    | 558,00    | 3,00   |          | 561   |
|                                         |                     | Паспорт гражданина Российской<br>Федерации серии 1234 №123456           |           |        |          |       |
|                                         |                     | выдан 01.01.2018 ОУФМС РФ по КО                                         |           |        |          |       |
| Я00000000000058                         |                     | Иванов Иван Иваныч, 01.01.1988 г.р.,                                    | 306,00    | )      |          | 306   |
|                                         |                     | Паспорт гражданина Российской                                           |           |        |          |       |
|                                         |                     | выдан 01.01.2018 ОУФМС РФ по КО                                         |           |        |          |       |
| R000000000000062                        |                     | Иванов Иван Иваныч, 01.01.1988 г.р.,                                    | 64,00     | 0      |          | 64    |
|                                         |                     | Паспорт гражданина Российской                                           |           |        |          |       |
|                                         |                     | Федерации серии 1234 №123456,<br>Вылан 01.01.2018 ОУФМС РФ по КО        |           |        |          |       |
| 9000000000000063                        |                     | Иванов Иван Иваныч, 01.01.1988 г.р.,                                    | 126,00    | 0      |          | 126   |
|                                         |                     | Паспорт гражданина Российской                                           |           |        |          |       |
|                                         |                     | Федерации серии 1234 №123456,<br>рызон 01.01.2018 ОУФМС РФ по КО        |           |        |          |       |
| 8000000000000000                        |                     | Иванов Иван Иваныч, 01.01.1988 г.р.                                     | 66.00     | 2      | 34.00    | 100   |
|                                         |                     | Паспорт гражданина Российской                                           |           |        |          |       |
|                                         |                     | Федерации серии 1234 №123456,                                           |           |        |          |       |
| 80000000000000072                       |                     | выдая о 1.01.2018 ОУФМС РФ по КО<br>Иванов Иван Иваныч, 01 01 1988 г.р. | 273.00    | 1      |          | 273   |
|                                         |                     | Паспорт гражданина Российской                                           | 210,00    |        |          | 213   |
|                                         |                     | Федерации серии 1234 №123456,                                           |           |        |          |       |
|                                         |                     | BURGE R1 01 2018 OVAMO DA AA KO                                         |           |        |          |       |

Рис. 6.9. Журнал учета оплат процентов.

# 6.10 Отчет по заемщикам.

Отчет отображает все операции (залог, выкуп, передача на торги) либо по отдельному заемщику, либо по всем заемщикам за выбранный период **Рис.6.10**.

|                                                                                                    | заемщикам                                                                                                    |                                                                                                    |                                                                                             |                                                                                                    |                                                                                                    |                                                                                             |                                                                                                    |                                                                                                    |                       |                       |                                           |                                                 |                                           |                                         |                                            |                                                                                                    |                                                                                  |                                                                                                    |                                                                                                    |                                                                           |                                                  |  |
|----------------------------------------------------------------------------------------------------|----------------------------------------------------------------------------------------------------|----------------------------------------------------------------------------------------------------|---------------------------------------------------------------------------------------------|----------------------------------------------------------------------------------------------------|----------------------------------------------------------------------------------------------------|---------------------------------------------------------------------------------------------|----------------------------------------------------------------------------------------------------|----------------------------------------------------------------------------------------------------|-----------------------|-----------------------|-------------------------------------------|-------------------------------------------------|-------------------------------------------|-----------------------------------------|--------------------------------------------|----------------------------------------------------------------------------------------------------|----------------------------------------------------------------------------------|----------------------------------------------------------------------------------------------------|----------------------------------------------------------------------------------------------------|---------------------------------------------------------------------------|--------------------------------------------------|--|
| ствия + 🛛 🤇                                                                                                    | Сформировать 🛛 🔀                                                                                                    | Конструктор настроек На                                                                                                    | астройки                                                                                    | 1 😥 📀                                                                                                    |                                                                                                    |                                                                                             |                                                                                                    |                                                                                                    |                       |                       |                                           |                                                 |                                           |                                         |                                            |                                                                                                    |                                                                                  |                                                                                                    |                                                                                                    |                                                                           |                                                  |  |
| риод:<br>1.07.2020                                                                                                    | ∰-(30.09.2020 ∰)                                                                                                    |                                                                                                    |                                                                                             |                                                                                                    |                                                                                                    |                                                                                             |                                                                                                    |                                                                                                    |                       |                       |                                           |                                                 |                                           |                                         |                                            |                                                                                                    |                                                                                  |                                                                                                    |                                                                                                    |                                                                           |                                                  |  |
| ия: 1234                                                                                                    | И Номер:                                                                                                    | 123456                                                                                                    |                                                                                             |                                                                                                    |                                                                                                    |                                                                                             |                                                                                                    |                                                                                                    |                       |                       |                                           |                                                 |                                           |                                         |                                            |                                                                                                    |                                                                                  |                                                                                                    |                                                                                                    |                                                                           |                                                  |  |
| O Vea                                                                                                    | анов Иван Иваным                                                                                                    |                                                                                                    |                                                                                             |                                                                                                    |                                                                                                    |                                                                                             |                                                                                                    |                                                                                                    |                       |                       |                                           |                                                 |                                           |                                         |                                            |                                                                                                    |                                                                                  |                                                                                                    |                                                                                                    |                                                                           |                                                  |  |
|                                                                                                    |                                                                                                    |                                                                                                    |                                                                                             |                                                                                                    |                                                                                                    |                                                                                             |                                                                                                    |                                                                                                    |                       |                       |                                           |                                                 |                                           |                                         |                                            |                                                                                                    |                                                                                  |                                                                                                    |                                                                                                    |                                                                           |                                                  |  |
|                                                                                                    |                                                                                                    |                                                                                                    |                                                                                             |                                                                                                    |                                                                                                    |                                                                                             |                                                                                                    |                                                                                                    |                       |                       |                                           |                                                 |                                           |                                         |                                            |                                                                                                    |                                                                                  |                                                                                                    |                                                                                                    |                                                                           |                                                  |  |
| OT                                                                                                    | чет по заемщик                                                                                                    | кам за 3 квартал 20                                                                                                    | 20 г.                                                                                       |                                                                                                    |                                                                                                    |                                                                                             |                                                                                                    |                                                                                                    |                       |                       |                                           |                                                 |                                           |                                         |                                            |                                                                                                    |                                                                                  |                                                                                                    |                                                                                                    |                                                                           |                                                  |  |
| Парал<br>Отбо                                                                                                    | аметры: Начало перии<br>Конец перио,<br>ор: Залогодател<br>Документ се<br>Документ но                                                                                                    | юда: 01.07.2020 0:00:00<br>уда: 30.09.2020 23:59:59<br>пь Содержит "Иванов Иван И<br>ерия Содержит "1234" И<br>омер Содержит "123456"                                                                                                    | Иваныч" И                                                                                   |                                                                                                    |                                                                                                    |                                                                                             |                                                                                                    |                                                                                                    |                       |                       |                                           |                                                 |                                           |                                         |                                            |                                                                                                    |                                                                                  |                                                                                                    |                                                                                                    |                                                                           |                                                  |  |
| Фиг                                                                                                    | пиал                                                                                                    |                                                                                                    |                                                                                             | 3anor                                                                                                    |                                                                                                    |                                                                                             |                                                                                                    |                                                                                                    | Выкуп                 |                       |                                           |                                                 |                                           |                                         |                                            | Торги                                                                                                    |                                                                                  |                                                                                                    |                                                                                                    |                                                                           |                                                  |  |
| -                                                                                                    |                                                                                                    |                                                                                                    |                                                                                             |                                                                                                    |                                                                                                    |                                                                                             |                                                                                                    |                                                                                                    |                       |                       |                                           |                                                 |                                           |                                         |                                            |                                                                                                    |                                                                                  |                                                                                                    |                                                                                                    |                                                                           |                                                  |  |
| Зали                                                                                                    | юговый билет                                                                                                    | Залогодатель                                                                                                    | Срок                                                                                        | Количество                                                                                                 | Bec                                                                                                    | Чистый                                                                                      | Сумма                                                                                                    | Сумма                                                                                                    | Количество            | Bec                   | Bec                                       | Сумма                                           | Сумма за                                  | Сумма за                                | Сумма                                      | Количество                                                                                                    | Bec                                                                              | Bec                                                                                                    | Сумма                                                                                                    | Сумма за                                                                  | Сумма за                                         |  |
| Зал                                                                                                    | юговый билет                                                                                                    | Залогодатель                                                                                                    | Срок<br>займа                                                                               | Количество                                                                                                 | Bec                                                                                                    | Чистый<br>вес                                                                               | Сумма<br>оценки                                                                                                    | Сумма<br>займа                                                                                                    | Количество<br>(выкуп) | Вес<br>(выкуп)        | Вес<br>чистый                             | Сумма<br>займа                                  | Сумма за<br>заем                          | Сумма за просрочку                      | Сумма<br>выкупа                            | Количество<br>(торги)                                                                                                    | Вес<br>(торги)                                                                   | Вес<br>чистый                                                                                                    | Сумма<br>займа                                                                                           | Сумма за<br>заем                                                          | Сумма за<br>просрочку                            |  |
| Зал                                                                                                    | юговый билет<br>менование изделі                                                                                                    | Залогодатель                                                                                                    | Срок<br>займа                                                                               | Количество                                                                                                 | Bec                                                                                                    | Чистый<br>вес                                                                               | Сумма<br>оценки                                                                                                    | Сумма<br>займа                                                                                                    | Количество<br>(выкуп) | Вес<br>(выкуп)        | Вес<br>чистый<br>(выкуп)                  | Сумма<br>займа<br>(торги)                       | Сумма за<br>заем<br>(выкуп)               | Сумма за<br>просрочку                   | Сумма<br>выкупа                            | Количество<br>(торги)                                                                                                    | Вес<br>(торги)                                                                   | Вес<br>чистый<br>(торги)                                                                                                    | Сумма<br>займа<br>(торги)                                                                                | Сумма за<br>заем<br>(торги)                                               | Сумма за<br>просрочку                            |  |
| Зал<br>Наи<br>Яро                                                                                                    | юговый билет<br>именование изделі<br>ославль                                                                                                    | Залогодатель                                                                                                    | Срок<br>займа                                                                               | Количество<br>17                                                                                           | Bec<br>60,                                                                                                    | Чистый<br>вес<br>5 60                                                                       | Сумма<br>оценки<br>,5 82 600                                                                                                    | Сумма<br>займа<br>34 500                                                                                                    | Количество<br>(выкуп) | Вес<br>(выкуп)<br>2   | Вес<br>чистый<br>(выкуп)<br>6 5,          | Сумма<br>займа<br>(торги)<br>8 2 864            | Сумма за<br>заем<br>(выкуп)<br>180        | Сумма за<br>просрочку<br>1 470          | Сумма<br>выкупа<br>4 514                   | Количество<br>(торги)<br>16                                                                                                | Вес<br>(торги)<br>5 51                                                           | Вес<br>чистый<br>(торги)<br>1 50,6                                                                                                    | Сумма<br>займа<br>(торги)<br>25 688                                                                      | Сумма за<br>заем<br>(торги)<br>360                                        | Сумма за<br>просрочку<br>3 036                   |  |
| Зал<br>Наи<br>Яро                                                                                                    | юговый билет<br>именование изделі<br>ославль<br>26                                                                                                    | Залогодатель<br>ия<br>Иванов Иван Иваныч                                                                                                    | Срок<br>займа<br>30                                                                         | Количество                                                                                                 | Bec<br>60,                                                                                                    | Чистый<br>вес<br>5 60                                                                       | Сумма<br>оценки<br>,5 82 600                                                                                                    | Сумма<br>займа<br>34 500                                                                                                    | Количество<br>(выкуп) | Вес<br>(выкуп)<br>2   | Вес<br>чистый<br>(выкуп)<br>6 5,          | Сумма<br>займа<br>(торги)<br>8 2 864            | Сумма за<br>заем<br>(выкуп)<br>180        | Сумма за<br>просрочку<br>1 470          | Сумма<br>выкупа<br>4 514                   | Количество<br>(торги)<br>16                                                                                                | Вес<br>(торги)<br>5 51                                                           | Вес<br>чистый<br>(торги)<br>1 50,6<br>2 2                                                                                             | Сумма<br>займа<br>(торги)<br>25 688<br>400                                                               | Сумма за<br>заем<br>(торги)<br>360                                        | Сумма за<br>просрочку<br>3 036                   |  |
| Зал<br>Наи<br>Яро<br>02<br>90                                                                                                    | юговый билет<br>именование издели<br>ославль<br>26<br>00000000000000077                                                                                                    | Залогодатель<br>иия<br>Иванов Иван Иваныч<br>Иванов Иван Иваныч                                                                                                    | Срок<br>займа<br>30<br>30                                                                   | Количество<br>17                                                                                           | Bec<br>60,                                                                                                    | Чистый<br>вес<br>5 60                                                                       | Сумма<br>оценки<br>5 6 000                                                                                                    | Сумма<br>займа<br>34 500<br>2 000                                                                                                    | Количество<br>(выкуп) | Вес<br>(выкуп)<br>2   | Вес<br>чистый<br>(выкуп)<br>6 5,          | Сумма<br>займа<br>(торги)<br>8 2 864            | Сумма за<br>заем<br>(выкуп)<br>180        | Сумма за<br>просрочку<br>1 470          | Сумма<br>выкупа<br>4 514                   | Количество<br>(торги)<br>16                                                                                                | Вес<br>(торги)<br>5 51                                                           | Вес<br>чистый<br>(торги)<br>1 50,6<br>2 2                                                                                             | Сумма<br>займа<br>(торги)<br>25 688<br>400                                                               | Сумма за<br>заем<br>(торги)<br>360                                        | Сумма за<br>просрочку<br>3 036                   |  |
| 3an<br>Hau<br>Яро<br>920<br>930<br>930<br>930<br>930<br>930<br>930<br>930<br>930<br>930<br>93                                                                                                    | юговый билет<br>менование изделі<br>ославль<br>26<br>0000000000000077<br>0000000000000079                                                                                                    | Залогодатель<br>ия<br>Иванов Иван Иваныч<br>Иванов Иван Иваныч<br>Иванов Иван Иваныч                                                                                                    | Срок<br>займа<br>30<br>30                                                                   | Количество<br>17                                                                                           | Bec<br>60,                                                                                                    | Чистый<br>вес<br>5 60<br>5                                                                  | Сумма<br>оценки<br>5 82 600<br>5 6 000<br>6 7 200                                                                                                    | Сумма<br>займа<br>) 34 500<br>) 2 000<br>) 2 200                                                                                                    | Количество<br>(выкуп) | Вес<br>(выкуп)<br>2   | Вес<br>чистый<br>(выкуп)<br>6 5,          | Сумма<br>займа<br>(торги)<br>8 2 864            | Сумма за<br>заем<br>(выкуп)<br>180        | Сумма за<br>просрочку<br>1 470          | Сумма<br>выкупа<br>4 514                   | Количество<br>(торги)<br>16                                                                                                | Вес<br>(торги)<br>5 51                                                           | Вес<br>чистый<br>(торги)<br>1 50,6<br>2 2                                                                                             | Сумма<br>займа<br>(торги)<br>25 688<br>400                                                               | Сумма за<br>заем<br>(торги)<br>360                                        | Сумма за<br>просрочку<br>3 036                   |  |
| 3an<br>Haw<br>Яро<br>020<br>900<br>900<br>900<br>900<br>900<br>900<br>900<br>900<br>900                                                                                                    | юговый билет<br>именование изделі<br>оспавль<br>26<br>0000000000000077<br>000000000000079<br>00000000                                                                                                    | Залогодатель<br>Ия<br>Иванов Иван Иваныч<br>Иванов Иван Иваныч<br>Иванов Иван Иваныч<br>Иванов Иван Иваныч                                                                                                    | Срок<br>займа<br>30<br>30<br>30<br>30                                                       | Количество<br>17                                                                                           | Bec<br>60,:                                                                                                    | Чистый<br>вес<br>5 60<br>5<br>6                                                             | Сумма<br>оценки<br>5 82 600<br>5 6 000<br>6 7 200<br>5 6 000                                                                                                    | Сумма<br>займа<br>34 500<br>2 200<br>2 200<br>2 200                                                                                                    | Количество<br>(выкуп) | Вес<br>(выкуп)<br>2   | Вес<br>чистый<br>(выкуп)<br>6 5,          | Сумма<br>займа<br>(торги)<br>8 2 864            | Сумма за<br>заем<br>(выкуп)<br>180        | Сумма за<br>просрочку<br>1 470          | Сумма<br>выкупа<br>4 514                   | Количество<br>(торги)<br>16                                                                                                | Вес<br>(торги)<br>5 51                                                           | Вес<br>чистый<br>(торги)<br>1 50,6<br>2 2                                                                                             | Сумма<br>займа<br>(торги)<br>25 688<br>400                                                               | Сумма за<br>заем<br>(торги)<br>360                                        | Сумма за<br>просрочку<br>3 036                   |  |
| 3aл<br>Наи<br>Яро                                                                                                    | юговый билет<br>менование изделі<br>сспавль<br>26<br>000000000000077<br>000000000000079<br>0000000000                                                                                                    | Залогодатель<br>ия<br>Иванов Иван Иваныч<br>Иванов Иван Иваныч<br>Иванов Иван Иваныч<br>Иванов Иван Иваныч<br>Иванов Иван Иваныч<br>Иванов Иван Иваныч                                                                                                    | Срок<br>займа<br>30<br>30<br>30<br>30<br>30                                                 | Количество<br>17<br>17                                                                                     | Bec<br>60,1                                                                                                    | Чистый<br>вес<br>5 60<br>5 6<br>6 5<br>6                                                    | Сумма<br>оценки<br>5 82 600<br>5 6 000<br>6 7 200<br>5 6 000<br>6 7 200<br>6 7 200                                                                                                    | Сумма<br>займа<br>0 34 500<br>0 2 000<br>0 2 000<br>0 2 000<br>0 2 200<br>0 2 200                                                                                                    | Количество<br>(выкуп) | Вес<br>(выкуп)<br>2   | Вес<br>чистый<br>(выкуп)<br>6 5,          | Сумма<br>займа<br>(торги)<br>8 2 864            | Сумма за<br>заем<br>(выкуп)<br>180        | Сумма за<br>просрочку<br>1 470          | Сумма<br>выкупа<br>4 514                   | Количество<br>(торги)<br>16                                                                                                | Вес<br>(торги)<br>5 51                                                           | Вес<br>чистый<br>(торги)<br>1 50,6<br>2 2                                                                                             | Сумма<br>займа<br>(торги)<br>25 688<br>400                                                               | Сумма за<br>заем<br>(торги)<br>360                                        | Сумма за<br>просрочку<br>3 036                   |  |
| 3an<br>Hau<br>Яро                                                                                                    | юговый билет<br>менование издели<br>спавль<br>26<br>00000000000000077<br>00000000000000<br>00000000                                                                                                    | Залогодатель<br>ия<br>Иванов Иван Иваныч<br>Иванов Иван Иваныч<br>Иванов Иван Иваныч<br>Иванов Иван Иваныч<br>Иванов Иван Иваныч<br>Иванов Иван Иваныч                                                                                                    | Срок<br>займа<br>30<br>30<br>30<br>30<br>30<br>30<br>30<br>30<br>30                         | Количество<br>17<br>1<br>1<br>1<br>1<br>1<br>1<br>1<br>1<br>1<br>1<br>1<br>1<br>1<br>1<br>1<br>1<br>1<br>1 | Bec<br>60,1<br>1<br>2                                                                                             | Чистый<br>вес<br>5 60<br>5 6<br>6 5<br>6 6                                                  | Сумма<br>оценки<br>5 82 600<br>5 6 000<br>6 7 200<br>6 7 200<br>6 7 200<br>10 000                                                                                                    | Сумма<br>займа<br>0 34 500<br>0 2 000<br>0 2 200<br>0 2 200<br>0 2 200<br>0 10 000                                                                                                    | Количество<br>(выкуп) | Вес<br>(выкуп)<br>2   | Вес<br>чистый<br>(выкуп)<br>6 5,          | Сумма<br>займа<br>(торги)<br>8 2 864            | Сумма за<br>заем<br>(выкуп)<br>180        | Сумма за<br>просрочку<br>1 470          | Сумма<br>выкупа<br>4 514                   | Количество<br>(торги)<br>16                                                                                                | Вес<br>(торги)<br>5 51                                                           | Вес<br>чистый<br>(торги)<br>1 50,6<br>2 2<br>2                                                                                        | Сумма<br>займа<br>(торги)<br>25 688<br>400                                                               | Сумма за<br>заем<br>(торги)<br>360                                        | Сумма за<br>просрочку<br>3 036                   |  |
| 3an<br>Haw<br>Яро                                                                                                    | юговый билет<br>менование изделі<br>ославль<br>25<br>00000000000000077<br>0000000000000080<br>0000000000                                                                                                    | Залогодатель<br>ия<br>Иванов Иван Иваныч<br>Иванов Иван Иваныч<br>Иванов Иван Иваныч<br>Иванов Иван Иваныч<br>Иванов Иван Иваныч<br>Иванов Иван Иваныч<br>Иванов Иван Иваныч                                                                                                    | Срок<br>займа<br>30<br>30<br>30<br>30<br>30<br>30<br>30<br>30                               | Количество                                                                                                 | Bec 60,1                                                                                                    | Чистый<br>вес<br>5 60<br>5 6<br>6 5<br>6 5<br>6 5<br>6 5<br>5 6 0                           | Сумма<br>оценки<br>5 82 600<br>5 6 000<br>6 7 200<br>5 6 000<br>6 7 200<br>10 000<br>5 6 000                                                                                                    | Сумма<br>займа<br>) 34 500<br>) 2 000<br>) 2 000<br>) 2 200<br>) 2 200<br>) 2 200<br>) 2 200<br>) 2 200<br>) 2 000<br>) 2 000<br>] 2 000<br>] 2 0000<br>] 2 0000<br>] 2 0000<br>] 2 00000<br>] 2 00000<br>] 2 0000000000                                                                                                    | Количество<br>(выкуп) | Вес<br>(выкуп)<br>2   | Вес<br>чистый<br>(выкуп)<br>6 5,          | Сумма<br>займа<br>(торги)<br>8 2 864            | Сумма за<br>заем<br>(выкуп)<br>180        | Сумма за<br>просрочку<br>1 470          | Сумма<br>выкупа<br>4 514                   | Количество<br>(торги)<br>16                                                                                                | Вес<br>(торги)<br>5 51                                                           | Вес<br>чистый<br>(торги)<br>1 50,6<br>2 2<br>2                                                                                        | Сумма<br>займа<br>(торги)<br>25 688<br>400                                                               | Сумма за<br>заем<br>(торги)<br>360                                        | Сумма за<br>просрочку<br>3 036                   |  |
| 3an<br>Haw<br>Яро<br>± 02<br>± 90<br>± 90<br>± 90<br>± 90<br>± 90                                                                                                    | IOFOBLIЙ ВИЛЕТ<br>IMEHOBAHUE ИЗДЕЛІ<br>УСЛАВЛЬ<br>26<br>0000000000000077<br>00000000000000<br>00000000                                                                                                    | Залогодатель<br>Иванов Иван Иваныч<br>Иванов Иван Иваныч<br>Иванов Иван Иваныч<br>Иванов Иван Иваныч<br>Иванов Иван Иваныч<br>Иванов Иван Иваныч<br>Иванов Иван Иваныч<br>Иванов Иван Иваныч<br>Иванов Иван Иваныч                                                                                                    | Срок<br>займа<br>30<br>30<br>30<br>30<br>30<br>30<br>30<br>30<br>30<br>30<br>30<br>30<br>30 | Количество                                                                                                 | Bec<br>60,1<br>1<br>2<br>1<br>1<br>1<br>5<br>13,                                                                  | Чистый<br>вес<br>5 60<br>5 6<br>6 5<br>6 6<br>5 6<br>6 5<br>5 6<br>7 13<br>5 5              | Сумма<br>оценки<br>5 82 600<br>5 6 000<br>6 7 200<br>5 6 000<br>6 7 200<br>6 7 200<br>5 6 000<br>5 6 000<br>5 6 000<br>5 6 000                                                                                                    | Сумма<br>займа<br>) 34 500<br>) 2 000<br>) 2 200<br>) 2 200<br>] 2 200<br>] 2 200 | Количество<br>(выкуп) | Вес<br>(выкуп)<br>2   | Вес<br>чистый<br>(выкуп)<br>6 5,          | Сумма<br>займа<br>(торги)<br>8 2864             | Сумма за<br>заем<br>(выкуп)<br>180        | Сумма за<br>просрочку<br>1 470          | Сумма<br>выкупа<br>4 514                   | Количество<br>(торги)<br>16<br>2                                                                                           | Вес<br>(торги)<br>5 51<br>2                                                      | Вес<br>чистый<br>(торги)<br>1 50,6<br>2 2<br>2                                                                                        | Сумма<br>займа<br>(торги)<br>25 688<br>400                                                               | Сумма за<br>заем<br>(торги)<br>360                                        | Сумма за<br>просрочку<br>3 036                   |  |
| 3an<br>Hau<br>Яро<br>⊕ 02<br>⊕ 90<br>⊕ 90<br>⊕ 90<br>⊕ 90<br>⊕ 90<br>⊕ 90<br>⊕ 90<br>⊕ 90                                                                                                    | IOTOBLIЙ ВИЛЕТ<br>ИМЕНОВАНИЕ ИЗДЕЛІ<br>СПАВЛЬ<br>26<br>000000000000077<br>0000000000000079<br>0000000000                                                                                                    | Залогодатель<br>Ия<br>Иванов Иван Иваныч<br>Иванов Иван Иваныч<br>Иванов Иван Иваныч<br>Иванов Иван Иваныч<br>Иванов Иван Иваныч<br>Иванов Иван Иваныч<br>Иванов Иван Иваныч<br>Иванов Иван Иваныч<br>Иванов Иван Иваныч                                                                                                    | Срок<br>займа<br>30<br>30<br>30<br>30<br>30<br>30<br>30<br>30<br>30<br>30<br>30<br>30<br>30 | Количество                                                                                                 | Bec<br>60,1<br>1<br>2<br>1<br>5<br>13,1<br>1                                                                      | Чистый<br>вес<br>5 60<br>5 6<br>6 5<br>5 6<br>6 5<br>5 5<br>5 13<br>5 5                     | Сумма<br>оценки<br>5 6000<br>6 7200<br>5 6000<br>6 7200<br>5 6000<br>6 7200<br>5 6000<br>5 6000<br>5 6000<br>5 6000<br>5 6000                                                                                                    | Сумма<br>займа<br>) 34 500<br>) 2 000<br>) 2 000<br>) 2 200<br>) 2 200<br>) 2 200<br>) 2 200<br>) 2 000<br>) 2 000<br>) 2 000<br>) 2 000<br>) 2 000<br>) 2 000<br>) 2 000<br>) 2 000<br>) 2 000<br>) 2 200<br>) 2 200<br>] 2 200<br>] 2 200 | Количество<br>(выкуп) | Вес<br>(выкуп)<br>2   | Вес<br>чистый<br>(выкуп)<br>6 5,          | Сумма<br>займа<br>(торги)<br>8 2 864            | Сумма за<br>заем<br>(выкуп)<br>180        | Сумма за<br>просрочку<br>1 470          | Сумма<br>выкупа<br>4 514                   | Количество<br>(торги)<br>16                                                                                                | Вес<br>(торги)<br>5 51<br>2                                                      | Вес<br>чистый<br>(торги)<br>1 50,6<br>2 2                                                                                             | Сумма<br>займа<br>(торги)<br>25 688<br>400                                                               | Сумма за<br>заем<br>(торги)                                               | Сумма за<br>просрочку<br>3 036                   |  |
| 3an<br>Haw<br>Яро<br>∓ 02<br>∓ 90<br>∓ 90<br>∓ 90<br>∓ 90<br>∓ 90<br>∓ 90<br>∓ 90<br>₹ 90<br>₹ 90<br>₹ 90                                                                                                    | toroвый bилет         MMEHOBAHHE ИЗДЕЛІ         SCRABTЬ         SCRABTЬ         SCRABTЬ         SCRABTЬ         SCRABTЬ         SCRABTЬ         SCRABTЬ         SCRABTЬ         SCRABTЬ         SCRABTЬ         SCRABT         SCRABT         SC  | Залогодатель<br>ия<br>Иваное Пеан Иеаньч<br>Пеаное Пеан Иеаньч<br>Пеаное Пеан Иеаньч<br>Пеаное Пеан Иеаньч<br>Пеаное Пеан Иеаныч<br>Пеаное Пеан Иеаныч<br>Пеаное Пеан Иеаныч<br>Пеаное Пеан Иеаныч<br>Пеаное Пеан Иеаныч<br>Пеаное Пеан Иеаныч<br>Пеаное Пеан Иеаныч<br>Пеаное Пеан Иеаныч<br>Пеаное Пеан Иеаныч<br>Пеаное Пеан Иеаныч                                                                                                    | Срок<br>займа<br>30<br>30<br>30<br>30<br>30<br>30<br>30<br>30<br>30<br>30<br>30<br>30<br>30 | Количество                                                                                                 | Bec<br>60,1<br>1<br>2<br>1<br>5<br>13,1                                                                           | Чистый<br>вес<br>5 60<br>5 6<br>6 5<br>5 6<br>5 6<br>5 5<br>5 5<br>5 5<br>5 5<br>5 5<br>5 5 | Сумма<br>оценки<br>5 82 600<br>5 6 000<br>6 7 200<br>6 7 200<br>5 6 000<br>5 6 000<br>5 6 000<br>5 6 000<br>5 6 000<br>5 6 000<br>5 6 000<br>5 6 000                                                                                                    | Сумма<br>займа<br>) 34 500<br>) 2 000<br>) 2 000<br>) 2 000<br>) 2 000<br>) 1 0 000<br>) 1 100<br>) 0 2 000<br>) 2 000<br>) 2 000<br>] 2 000<br>] 2 0000<br>] 2 0000<br>] 2 0000<br>] 2 0000<br>] 2 0000<br>] 2 0000<br>] 2 0000<br>] 2 00000000<br>] 2 00000<br>] 2 0000000000         | Количество<br>(выкуп) | Вес<br>(выкуп)<br>2 и | Вес<br>чистый<br>(выкуп)<br>6 5,          | Сумма<br>займа<br>(торги)<br>8 2 864            | Сумма за<br>заем<br>(выкуп)<br>180        | Сумма за<br>просрочку<br>1 470          | Сумма<br>выкула<br>4 514                   | Количество<br>(торги)<br>16                                                                                                | Вес<br>(торги)<br>5 51<br>2 51                                                   | Вес<br>чистый<br>(торги)<br>1 50,6<br>2 2<br>2                                                                                        | Сумма<br>займа<br>(торги)<br>25 688<br>400                                                               | Сумма за<br>заем<br>(торги)<br>360                                        | Сумма за<br>просрочку<br>3 036                   |  |
| 3an<br>Hau<br>Яро<br>+ 90<br>+ 90<br>+ 90<br>+ 90<br>+ 90<br>+ 90<br>+ 90<br>+ 90                                                                                                    | ыоговый билет<br>именование издели<br>успавль<br>26<br>90000000000077<br>000000000000079<br>0000000000                                                                                                    | 300070,2310015<br>IIII Dance IIIIan Heanny<br>IIII Dance IIIan Heanny<br>IIIIance IIIan Heanny<br>IIIIance IIIan Heanny<br>IIIIance IIIan Heanny<br>IIIIance IIIan Heanny<br>IIIIance IIIan Heanny<br>IIIIance IIIan Heanny<br>IIIIance IIIan Heanny<br>IIIIance IIIan Heanny<br>IIIIance IIIan Heanny<br>IIIIance IIIan Heanny<br>IIIIance IIIan Heanny<br>IIIIance IIIan Heanny<br>IIIIance IIIan Heanny<br>IIIIance IIIan Heanny                                                                                                    | Срок<br>займа<br>30<br>30<br>30<br>30<br>30<br>30<br>30<br>30<br>30<br>30<br>30<br>30<br>30 | Количество                                                                                                 | Bec<br>60,:<br>1<br>2<br>1<br>5<br>13,<br>1<br>1<br>1<br>1<br>1<br>1<br>1<br>1<br>1<br>1<br>1<br>1<br>1           | Чистый<br>вес<br>5 60<br>5 6<br>6 6<br>5 6<br>6 6<br>5 5<br>5 5<br>5 5<br>5 5<br>5 5<br>5 5 | Сумма<br>оценки<br>5 82 600<br>5 6 000<br>6 7 200<br>5 6 000<br>5 6 000<br>5 7 000<br>5 7 000<br>5 7 000<br>5 7 000<br>5 7 000<br>5 7 000<br>5 7 000<br>5 7 000<br>5 7 000<br>5 7 000<br>5 7 000<br>5 7 000<br>5 7 0000<br>5 7 000<br>5 7 000<br>5 7 000<br>5 000<br>5 7 000<br>5 7 000<br>5 7 000<br>5 7 000<br>5 7 000<br>5 7 000<br>5 7 000<br>5 7 000<br>5 7 000<br>5 7 000<br>5 7 000<br>5 7 000<br>5 7 000<br>5 7 000<br>5 7 000<br>5 7 000<br>5 7 000<br>5 7 000<br>5 7 000<br>5 7 000<br>5 7 000<br>5 7 000<br>5 7 0000<br>5 7 0000<br>5 7 0000000000 | Сумма<br>займа<br>34 500<br>2 2000<br>2 2000<br>2000<br>2000<br>20000<br>20000<br>20000<br>20000<br>20000<br>2000000                                                                | Количество<br>(выкул) | Вес<br>(выкуп)<br>2   | Вес<br>чистый<br>(выкуп)<br>6 5,          | Сумма<br>займа<br>(торги)<br>8 2 864            | Сумма за<br>заем<br>(выкул)<br>180        | Сумма за<br>просрочку<br>1 470          | Сумма<br>выкупа<br>4 514                   | Количество<br>(торги)<br>16<br>2                                                                                           | Вес<br>(торги)<br>5 51<br>2 3                                                    | Вес<br>чистый<br>(истый<br>1 50,6<br>2 2<br>2                                                                                         | Сумма<br>займа<br>(торги)<br>25 688<br>400                                                               | Сумма за<br>заем<br>(торги) 360                                           | Сумма за<br>просрочку<br>3 036                   |  |
| 3an<br>Hau<br>Яро<br>+ 90<br>+ 90<br>+ 90<br>+ 90<br>+ 90<br>+ 90<br>+ 90<br>+ 90                                                                                                    | IOTOBENİİ DIVITET           IMEHOBAHUE UIQETIL           IZCABARDA           26           0000000000000077           00000000000000073           000000000000000000000000000000000000                                                                                                    | Залогодатель<br>ия<br>Пеаное Пеан Пеанну<br>Пеаное Пеан Пеанну<br>Пеаное Пеан Пеанну<br>Пеаное Пеан Пеанну<br>Пеаное Пеан Пеанну<br>Пеаное Пеан Пеанну<br>Пеаное Пеан Пеанну<br>Пеаное Пеан Пеанну<br>Пеаное Пеан Пеанну<br>Пеаное Пеан Пеанну<br>Пеаное Пеан Пеанну                                                                                                    | Срок<br>займа<br>30<br>30<br>30<br>30<br>30<br>30<br>30<br>30<br>30<br>30<br>30<br>30<br>30 | Количество                                                                                                 | Bec<br>60,:<br>1<br>2<br>1<br>2<br>1<br>5<br>13,<br>1<br>1<br>1<br>1<br>1<br>1<br>1<br>1<br>1<br>1<br>1<br>1<br>1 | Чистый<br>вес<br>5 60<br>5 6<br>6 5<br>5 6<br>6 6<br>5 5<br>5 5<br>5 5<br>5 5<br>5 5<br>5 5 | Сумма<br>оценки<br>5 82 600<br>5 6 000<br>6 7 200<br>5 6 000<br>5 6 000<br>5 6 000<br>5 6 000<br>5 6 000<br>5 6 000<br>5 6 000<br>5 6 000                                                                                                    | Сумма<br>займа<br>34 500<br>2 2000<br>2 2000<br>2 2000<br>2 2000<br>2 2000<br>0 10 000<br>0 2 2000<br>0 2 000<br>0 2 000<br>0 2 000<br>0 2 000<br>0 2 000<br>0 2 000<br>0 2 000<br>0 1 000                                                                                                    | Количество<br>(выкул) | Вес<br>(выкуп)<br>2   | Вес<br>чистый<br>(выкуп)<br>6 5,          | Сумма<br>займа<br>(торги)<br>8 2 864            | Сумма за<br>заем<br>(выкул)<br>180        | Сумма за<br>просрочку<br>1 470          | Сумма<br>выкупа<br>4 514                   | Количество<br>(торги)<br>16                                                                                                | Вес<br>(торги)<br>5 51<br>2 2                                                    | Вес<br>чистый<br>(торги)<br>1 50,6<br>2 2<br>2                                                                                        | Сумма<br>займа<br>(торги)<br>25 688<br>400                                                               | Сумма за<br>заем<br>(торги)<br>360                                        | Сумма за<br>просрочку<br>3 036                   |  |
| 3an<br>Haw<br>900<br>1 02<br>1 90<br>1 90<br>1 | LOTOBLIN DURIET           INCELOBATINE VISUERIT           INCELOBATINE VISUERIT           2000000000000000000000000000000000000                                                                                                    | Залогодатель<br>ия<br>Назное Паан Пааньч<br>Пааное Паан Пааньч<br>Пааное Паан Пааньч<br>Пааное Паан Пааньч<br>Пааное Паан Пааныч<br>Пааное Паан Пааныч<br>Пааное Паан Пааныч<br>Пааное Паан Пааныч<br>Пааное Паан Пааныч<br>Пааное Паан Пааныч<br>Пааное Паан Пааныч<br>Пааное Паан Пааныч                                                                                                    | Срок<br>займа<br>30<br>30<br>30<br>30<br>30<br>30<br>30<br>30<br>30<br>30<br>30<br>30<br>30 | Количество                                                                                                 | Bec<br>60,:<br>1<br>2<br>1<br>1<br>5<br>13,<br>1<br>1<br>1<br>1<br>1<br>1<br>1<br>1<br>1<br>1<br>1<br>1<br>1      | Чистый<br>вес<br>5 60<br>5 6<br>6 5<br>5 6<br>6 5<br>5 5<br>5 5<br>5 5<br>5 5               | Сумма<br>оценки<br>5 82 600<br>5 6 000<br>6 7 200<br>6 7 200<br>6 7 200<br>6 7 200<br>5 6 000<br>5 6 000<br>5 6 000<br>5 6 000<br>5 6 000<br>5 6 000<br>5 6 000                                                                                                    | Сумма<br>займа<br>34 500<br>2 200<br>2 200<br>2 200<br>2 200<br>0 2 200<br>0 1 100<br>2 2000<br>0 2 2000<br>0 1 1000<br>2 2000<br>0 1 1000                                                                                                    | Количество<br>(выкул) | Bec<br>(выкуп)<br>2   | Вес<br>чистый<br>(выкуп)<br>6 5,          | Сумма<br>займа<br>(торги)<br>8 2 864            | Сумма за<br>заем<br>(выкул)<br>180        | Сумма за<br>просрочку<br>1 470          | Сумма<br>выкупа<br>4 514                   | Количество<br>(торги)<br>16<br>2                                                                                           | Вес<br>(торги)<br>5 51<br>2 :                                                    | Вес<br>чистый<br>(торги)<br>1 50,6<br>2 2<br>2<br>2<br>0 100                                                                          | Сумма<br>займа<br>(торги)<br>25 688<br>400<br>4 000<br>8 320                                             | Сумма за<br>заем<br>(горги)<br>360                                        | Сумма за<br>просрочку<br>3 036                   |  |
| 3an<br>Haw<br>9po<br>1 02<br>1 90<br>1 90<br>1 | IOYOBLAID 64/07<br>IOYOBLAID 64/07<br>26<br>26<br>26<br>26<br>26<br>26<br>26<br>26<br>26<br>26                                                                                                    | Залогодатель<br>ия<br>Пеанов Пеан Пеанмч<br>Пеанов Пеан Пеанмч                                                                                                    | Срок<br>займа<br>30<br>30<br>30<br>30<br>30<br>30<br>30<br>30<br>30<br>30<br>30<br>30<br>30 | Количество                                                                                                 | Bec<br>60,1<br>1<br>2<br>1<br>1<br>1<br>1<br>1<br>1<br>1<br>1<br>1<br>1<br>1<br>1<br>1                            | Чистый<br>вес<br>5 60<br>5 6<br>6 5<br>5 6<br>6 5<br>5 5<br>5 5<br>5 5<br>5 5               | Сумма<br>оценки<br>5 82 600<br>5 6 000<br>6 7 200<br>5 6 000<br>5 6 000<br>5 6 000<br>5 6 000<br>5 6 000<br>5 6 000                                                                                                    | Сумма<br>займа<br>34 500<br>2 200<br>2 200<br>200       | Количество<br>(выкуп) | Вес<br>(выкуп)<br>2 ( | Вес<br>чистый<br>(выкуп)<br>6 5,          | Сумма<br>займа<br>(торги)<br>8 2 864            | Сумма за<br>заем<br>(выкул)<br>180        | Сумма за<br>просрочку<br>1 470          | Сумма<br>выкупа<br>4 514                   | Количество<br>(торги)<br>16<br>2                                                                                           | Вес<br>(торги)<br>5 51<br>2 ;<br>2 ;<br>2 ;<br>2 ;<br>2 ;<br>4 ;<br>11<br>4 ; 11 | Вес<br>чистый<br>(торги)<br>1 50,6<br>2 2 2<br>0 10<br>4 14<br>4 14                                                                   | Сумма<br>займа<br>(торги)<br>25 688<br>400<br>400<br>8 320<br>5 728                                      | Сумма за<br>заем<br>(торги)<br>360<br>12(<br>240                          | Сумма за<br>просрочку<br>3 036<br>1 004<br>2 032 |  |
| 3an<br>Haw<br>Яро<br>⊕ 02<br>⊕ 90<br>⊕ 90<br>⊕ | IGYOBAIN DYNPT<br>MINEHOBAINE MJAGENI<br>CARBITILS<br>26<br>000000000000000077<br>000000000000000<br>000000                                                                                                    | Залогодатель<br>ия<br>Налосо Пеан Пеаннеч<br>Пеаноо Пеан Пеаннеч<br>Пеаноо Пеан Пеаннеч                                                                                                    | Срок<br>займа<br>30<br>30<br>30<br>30<br>30<br>30<br>30<br>30<br>30<br>30<br>30<br>30<br>30 | Количество                                                                                                 | Bec 60,3                                                                                                    | Чистый<br>вес<br>5 60<br>5 6<br>5 6<br>5 6<br>5 5<br>5 5<br>5 5<br>5 5<br>5 5               | Сумма<br>оценки<br>5 82 600<br>5 6 000<br>6 7 200<br>5 6 000<br>5 6 000<br>5 6 000<br>5 6 000<br>5 6 000<br>5 6 000<br>5 6 000                                                                                                    | Cymma<br>3aima<br>34 500<br>2 2000<br>2 2000<br>2 2000<br>0 2 2000<br>0 10 000<br>0 10 000<br>0 2 000<br>0 2 000<br>0 2 000<br>0 2 000<br>0 2 000                                                                                                    | Количество<br>(выкул) | Вес<br>(выкуп)<br>2 1 | Вес<br>чистый<br>(выкуп)<br>6 5,<br>6 5   | Сумма<br>займа<br>(горги)<br>8 2 864            | Сумма за<br>заем<br>(выкул)<br>180<br>180 | Сумма за<br>просрочку<br>1 470<br>1 470 | Сумма<br>выкула<br>4 514<br>4 514          | Количество<br>(торги)<br>16                                                                                                | Bec<br>(торги)<br>5 51<br>2 2<br>2 11<br>4 14                                    | Вес<br>чистый<br>(торги)<br>1 50,6<br>2 2<br>2<br>0 10<br>4 14<br>2 11,6<br>3 3 3                                                     | Сумма<br>займа<br>(горги)<br>25 688<br>400<br>4 000<br>8 320<br>5 728<br>3 220                           | Сумма за<br>заем<br>(торги)<br>360<br>120<br>240                          | Сумма за<br>просрочку<br>3 036<br>1 004<br>2 032 |  |
| 3an<br>Haw<br>Spo<br>+ 02<br>+ 90<br>+ 90                                                                                                    | INCREMENT EXAMPLE<br>INCREMENT EXAMPLE<br>26<br>0000000000000000000000000<br>0000000000                                                                                                    | Sancordgattens<br>Internet Reserve<br>Reserve Reserve<br>Reserve<br>Reserve<br>Reserve Reserve<br>Reserve<br>Reserv | Срок<br>займа<br>30<br>30<br>30<br>30<br>30<br>30<br>30<br>30<br>30<br>30<br>30<br>30<br>30 | Количество                                                                                                 | Bec<br>60,:<br>1<br>2<br>1<br>1<br>5<br>13,<br>1<br>1<br>1<br>1<br>1<br>1<br>1<br>1<br>1<br>1<br>1<br>1<br>1      | Чистый<br>вес<br>5 60<br>5 6<br>6 5<br>5 6<br>6 6<br>5 5<br>5 5<br>5 5<br>5 5               | Сумма<br>оценки<br>5 82 600<br>5 6 000<br>6 7 200<br>5 6 000<br>6 7 200<br>5 6 000<br>5 6 000<br>5 6 000<br>5 6 000<br>5 6 000<br>5 6 000                                                                                                    | Сумма<br>займа<br>34 500<br>2 200<br>2 200<br>2 200<br>2 200<br>0 2 200<br>0 10 000<br>2 200<br>0 2 000<br>0 2 000<br>0 2 000<br>0 2 000<br>0 2 000<br>0 2 000                                                                                                    | Количество<br>(выкуп) | Вес<br>(выкуп)<br>2 и | Вес<br>чистый<br>(выкул)<br>6 5,<br>6 5   | Сумма<br>займа<br>(горги)<br>8 2 864            | Сумма за<br>заем<br>(выкуп)<br>180        | Сумма за<br>просрочку<br>1 470<br>1 470 | Сумма<br>выкупа<br>4 514<br>4 514          | Количество<br>(торги)<br>16<br>2<br>4<br>4<br>4<br>4<br>4<br>4<br>4<br>4<br>4<br>4<br>4<br>4<br>4<br>4<br>4<br>4<br>4<br>4 | Bec<br>(торги)<br>5 511<br>2 :<br>2 :<br>4 11<br>4 11:<br>4 12:<br>2 :           | Вес<br>чистый<br>(торги)<br>1 50,6<br>2 2<br>2<br>0 10<br>4 14<br>2 11,6<br>3 3,3<br>0 10                                             | Сумма<br>займа<br>займа<br>25 688<br>400<br>400<br>8 320<br>5 728<br>3 240<br>4 000                      | Сумма за<br>заем<br>(горги)<br>360<br>120<br>240                          | Сумма за<br>просрочку<br>3 036<br>1 004<br>2 032 |  |
| 3an           Haw           Spo           ±         90           ±         90           ±         90           ±         90           ±         90           ±         90           ±         90           ±         90           ±         90           ±         90           ±         90           ±         90           ±         90           ±         90           ±         90           ±         90           ±         90           ±         90           ±         90           ±         90           ±         90           ±         90           ±         90           ±         90           ±         90           ±         90           ±         90           ±         90           ±         90           ±         90           ±         90           ±         90           ±         90      <                                                                                                    | toroseland burner     tenesselande uzgeni     consense uzgeni     consense uzgeni | Залогодатель<br>ия<br>Нааное Ваан Вааныч<br>Вааное Ваан Вааныч<br>Вааное Ваан Вааныч                                                                                                    | Срок<br>займа<br>30<br>30<br>30<br>30<br>30<br>30<br>30<br>30<br>30<br>30<br>30<br>30<br>30 | Количество                                                                                                 | Bec<br>60,1<br>1<br>2<br>1<br>1<br>1<br>1<br>1<br>1<br>1<br>1<br>1<br>1<br>1<br>1<br>1                            | Чистый<br>вес<br>5 60<br>5 6<br>6 5<br>5 6<br>6 5<br>5 5<br>5 5<br>5 5<br>5 5<br>5 5<br>5 5 | Сумма<br>оценки<br>5 82 600<br>5 6 000<br>6 7 200<br>5 6 000<br>6 7 200<br>5 6 000<br>5 6 000<br>5 6 000<br>5 6 000<br>5 6 000<br>5 6 000<br>5 6 000                                                                                                    | Cymma<br>3aima<br>34 500<br>2 200<br>2 200<br>2 200<br>0 2 000<br>2 200<br>0 10 000<br>0 10 000<br>0 2 000<br>0 2 000<br>0 1 000<br>0 2 000<br>0 2 000<br>0 1 000<br>0 2 000<br>0 1 000<br>0 2 000<br>0 1 000<br>0 2 000<br>0 1 000<br>0 2 000<br>0 1 000<br>0 2 000<br>0 2 000<br>0 2 000<br>0 2 000<br>0 2 000<br>0 2 000<br>0 2 000<br>0 2 000<br>0 2 000<br>0 2 000<br>0 2 000<br>0 2 000<br>0 2 000<br>0 1 0 00<br>0 1 0 00<br>0 2 000<br>0 1 0 00<br>0 1 0 00<br>0 2 000<br>0 1 0 00<br>0 2 000<br>0 1 0 00<br>0 2 000<br>0 1 0 00<br>0 2 000<br>0 1 0 000<br>0 2 000<br>0 1 0 000<br>0 2 000<br>0 1 0 000<br>0 2 000<br>0 1 0 000<br>0 2 000<br>0 1 0 000<br>0 2 000<br>0 1 0 000<br>0 2 000<br>0 2 000<br>0 1 0 000<br>0 2 000<br>0 2 000<br>0 1 0 000<br>0 2 000<br>0 2 000<br>0 2 000<br>0 2 000<br>0 2 000<br>0 2 000<br>0 2 000<br>0 2 000<br>0 2 000<br>0 2 000<br>0 2 000<br>0 2 000<br>0 2 000<br>0 2 000<br>0 2 000<br>0 2 000<br>0 2 000<br>0 2 000<br>0 2 000<br>0 2 000<br>0 2 000<br>0 2 000<br>0 2 000<br>0 2 000<br>0 3 1 000<br>0 3 1 0000<br>0 3 1 000<br>0 3 1 0000<br>0 3 1 000<br>0                                                                                                    | Количество<br>(выкул) | Вес<br>(выкуп)<br>2 1 | Вес<br>чистый<br>(выкуп)<br>6 5,<br>6 6 5 | Сумма<br>займа<br>(торти)<br>8 2 864<br>8 2 864 | Сумма за<br>заем<br>(выкуп)<br>180<br>180 | Сумма за<br>просрочку<br>1 470<br>1 470 | Сумма<br>выкула<br>4 514<br>4 514<br>4 514 | Количество<br>(торги)<br>16                                                                                                | Bec<br>(topru)<br>5 51<br>2 :<br>2 :<br>2 :<br>4 :<br>11<br>2 :<br>2 :<br>11     | Вес<br>чистый<br>(торги)<br>1 50,6<br>2 2<br>2<br>2<br>0 0<br>0 0<br>0 0<br>0 0<br>0 4<br>4 14<br>4<br>2 11,6<br>3 3<br>3 0<br>1 50,6 | Cyuma<br>займа<br>(roprn)<br>25.688<br>400<br>8.00<br>8.320<br>5.728<br>3.240<br>4.000<br>8.320<br>5.728 | Сумма за заем заем (торги) 360 360 240 240 240 240 240 240 240 240 240 24 | Сумма за<br>просрочку<br>3 036<br>1 004<br>2 032 |  |

Рис. 6.10. Отчет по заемщикам.

Для удобства отбора залогодателя в быструю настройку отчета вынесены поля <u>Серия паспорта</u>, <u>Номер паспорта</u>, <u>Ф.И.О.</u>

#### 6.11 Ведомость по выданным займам

Отчет выводит перечень билетов, по которым были оформлены операции Залог и Перезалог (если это требуется) **Рис.6.11**.

| Ведо      | мость по выданным за                               | ймам                |              |                 |              |             |  |  |  |  |  |  |  |  |
|-----------|----------------------------------------------------|---------------------|--------------|-----------------|--------------|-------------|--|--|--|--|--|--|--|--|
|           |                                                    |                     |              |                 |              |             |  |  |  |  |  |  |  |  |
| Сфор      | мировать                                           |                     |              |                 |              |             |  |  |  |  |  |  |  |  |
| Ведомо    | Ведомость за: 23.07.2020 🗊 🗷 Выводить перезалоги ? |                     |              |                 |              |             |  |  |  |  |  |  |  |  |
| 000       | "Ломбард"                                          |                     |              |                 |              |             |  |  |  |  |  |  |  |  |
|           |                                                    |                     | (организация | I)              |              |             |  |  |  |  |  |  |  |  |
| 15600     | 4, Кострома г, Береговая                           | ул, дом № 8         |              |                 |              |             |  |  |  |  |  |  |  |  |
|           | (местонакождение филиала)                          |                     |              |                 |              |             |  |  |  |  |  |  |  |  |
|           | PEROMOCTL                                          |                     |              |                 |              |             |  |  |  |  |  |  |  |  |
|           |                                                    | v                   | ведомос      | ЛЬ              |              |             |  |  |  |  |  |  |  |  |
|           |                                                    | выданных заимов и у | учета имуще  | ества, принят   | того в залог |             |  |  |  |  |  |  |  |  |
|           | за 23 июля 2020 г.                                 |                     |              |                 |              |             |  |  |  |  |  |  |  |  |
| Nº<br>n/n | № залогового билета                                | ФИО залогодателя    |              | Кол-во<br>вещей | Сумма оценки | Сумма займа |  |  |  |  |  |  |  |  |
| 1         | 2                                                  | 3                   |              | 4               | 5            | 6           |  |  |  |  |  |  |  |  |
| 1         | Я00000000000083                                    | Иванов Иван Иваны   | ч            | 1,00            | 6 000,00     | 1 100,00    |  |  |  |  |  |  |  |  |
| 2         | Я00000000000084                                    | Иванов Иван Иваны   | ч            | 5,00            | 16 200,00    | 8 000,00    |  |  |  |  |  |  |  |  |
| 3         | Я00000000000085                                    | Иванов Иван Иваны   | ч            | 1,00            | 6 000,00     | 2 000,00    |  |  |  |  |  |  |  |  |
| 4         | Я00000000000086                                    | Иванов Иван Иваны   | ч            | 1,00            | 6 000,00     | 2 000,00    |  |  |  |  |  |  |  |  |
| 5         | Я00000000000087                                    | Иванов Иван Иваны   | ч            | 1,00            | 6 000,00     | 2 000,00    |  |  |  |  |  |  |  |  |
|           |                                                    |                     | Итого        | 9,00            | 40 200,00    | 15 100,00   |  |  |  |  |  |  |  |  |
|           |                                                    |                     |              |                 |              |             |  |  |  |  |  |  |  |  |
| ведом     | иость составил операцион                           | нист ломоарда       |              | (8)10 -         | )            |             |  |  |  |  |  |  |  |  |
|           |                                                    |                     |              | (ONO, III       | здімсь)      |             |  |  |  |  |  |  |  |  |
| Benna     | иость слад одерационист                            | помбарла            |              |                 |              |             |  |  |  |  |  |  |  |  |
| Бодол     | порадно порадновног                                |                     |              | (ФИО, по        | ались)       |             |  |  |  |  |  |  |  |  |
|           |                                                    |                     |              |                 |              |             |  |  |  |  |  |  |  |  |
| Дирен     | πορ                                                |                     |              |                 |              |             |  |  |  |  |  |  |  |  |
|           |                                                    |                     |              | (подл           | ись)         | •           |  |  |  |  |  |  |  |  |
|           |                                                    |                     |              |                 |              |             |  |  |  |  |  |  |  |  |
| Главн     | ый бухгалтер                                       | _                   |              |                 |              |             |  |  |  |  |  |  |  |  |
|           |                                                    |                     |              | (подл           | ись)         |             |  |  |  |  |  |  |  |  |
| -         |                                                    |                     |              |                 |              |             |  |  |  |  |  |  |  |  |

Рис. 6.11. Ведомость по выданным займам.

# 6.12 Реестр учета выкупов

Отчет выводит перечень билетов, по которым были оформлены операции Выкуп и Перезалог (если это требуется) **Рис.6.12**.

| Peec      | р учета выку           | пов                              |                           |                  |                    |  |  |
|-----------|------------------------|----------------------------------|---------------------------|------------------|--------------------|--|--|
| Сформ     | ировать 🔓              | 3                                |                           |                  |                    |  |  |
| еестр :   | sa: 11.06.2019         | 🗐 🕑 Выводить перезалоги 🛛 ?      |                           |                  |                    |  |  |
| 000.      | Devisions"             |                                  |                           |                  |                    |  |  |
| 000       | ломоард                |                                  | (организация)             |                  |                    |  |  |
| 15600     | 4, Кострома г, I       | Береговая ул, дом № 8            | (upperprised during the   |                  |                    |  |  |
|           |                        |                                  | (местонахождение физиала) |                  |                    |  |  |
|           |                        |                                  | PEECTP                    |                  |                    |  |  |
|           |                        |                                  | учета выкупов             |                  |                    |  |  |
|           |                        |                                  | за 11 июня 2019 г.        |                  |                    |  |  |
| N≌<br>n/n | Дата                   | Документ                         | № залогового билета       | Возвращено займа | Оплачено процентов |  |  |
| 1         | 2                      | 3                                | 4                         | 5                | 6                  |  |  |
| 1         | 11.06.2019<br>9:50:10  | Операция по залогу № ЛДДМ-000034 | ЯP000000020               | 1 910,00         | 168,00             |  |  |
| 2         | 11.06.2019<br>13:05:25 | Операция по залогу № ЛДДМ-000035 | ЯР000000019               | 240,00           | 34,00              |  |  |
|           |                        |                                  | Итого                     | 2 150,00         | 202,00             |  |  |
| Coon      |                        |                                  |                           |                  |                    |  |  |
| - Cdan    |                        |                                  | (ΦNΦ)                     | -                |                    |  |  |
| -         |                        |                                  |                           |                  |                    |  |  |
| Приня     | п                      |                                  | (ΦN0, r                   | (ФИО, подпись)   |                    |  |  |
|           |                        |                                  | (                         |                  |                    |  |  |
|           |                        |                                  |                           |                  |                    |  |  |
|           |                        |                                  |                           |                  |                    |  |  |
|           |                        | Рис б                            | 6.12. Реестр учета        | выкупов          |                    |  |  |

# 6.13 Остатки товаров в продаже

Отчет выводит остатки товаров на витрине на заданную дату Рис. 6.13.

| ста          | тки това                                    | ров в продаже           |                      |            |         |       |        |        |           |           |
|--------------|---------------------------------------------|-------------------------|----------------------|------------|---------|-------|--------|--------|-----------|-----------|
| твиз         |                                             | формировать 🛛 🖹         | Конструктор настроен | к Настройн | си 📃 💂  | 2     |        |        |           |           |
| рио,<br>.09. | 1:<br>2020 🗐                                |                         |                      |            |         |       |        |        |           |           |
|              | Остатки невыкупленных товаров на 22.09.2020 |                         |                      |            |         |       |        |        |           |           |
|              | Филиал                                      |                         |                      |            | Bec Bec | Bec   | брилл. | брилл. | займа     | цена      |
|              | № п.п.                                      | Наименование<br>изделия | Серия                |            |         |       |        |        |           |           |
| ]            | ООО "Ломбард"                               |                         |                      | 7          | 35,00   | 35,00 |        |        | 11 100,00 | 42 000,00 |
|              | Ярославль                                   |                         |                      | 7          | 35,00   | 35,00 |        |        | 11 100,00 | 42 000,00 |
|              | 1                                           | Кольцо (Au 585)         | 200000006185         | 1          | 5,00    | 5,00  |        |        | 2 000,00  | 6 000,00  |
|              | 2                                           | Кольцо (Au 585)         | 200000006246         | 1          | 5,00    | 5,00  |        |        | 2 000,00  | 6 000,00  |
|              | 3                                           | Кольцо (Аи 585)         | 200000006253         | 1          | 5,00    | 5,00  |        |        | 100,00    | 6 000,00  |
|              | 4                                           | Кольцо (Au 585)         | 200000006284         | 1          | 5,00    | 5,00  |        |        | 2 000,00  | 6 000,00  |
|              | 5                                           | Кольцо (Au 585)         | 200000006291         | 1          | 5,00    | 5,00  |        |        | 2 000,00  | 6 000,00  |
|              | 6                                           | Кольцо (Au 585)         | 200000006307         | 1          | 5,00    | 5,00  |        |        | 1 000,00  | 6 000,00  |
|              | 7                                           | Кольцо (Au 585)         | 200000006314         | 1          | 5,00    | 5,00  |        |        | 2 000,00  | 6 000,00  |
|              | Итого                                       |                         |                      | 7          | 35,00   | 35,00 |        |        | 11 100,00 | 42 000,00 |

Рис. 6.13. Остатки товаров в продаже.

# 6.14 Продажи товаров

Отчет выводит продажи товаров по витрине ломбарда за заданный период Рис. 6.14.

| 🔟 Продажи             | и товаров                            |                   |
|-----------------------|--------------------------------------|-------------------|
| Действия 👻            | • Сформировать 🕅 Конструктор настрое | ж Настройки 📃 🖳 ② |
| Период:<br>01.01.2020 | 0 🗐 - 31.12.2020 🗐                   |                   |
| Про                   | одажи товаров за 2020 г.             |                   |

|  | Филиал    |                   | Кол-во | Общий | Чистый | Сумма     | Розничная | Сумма     |
|--|-----------|-------------------|--------|-------|--------|-----------|-----------|-----------|
|  | Nº        | Наименование      |        | вес   | BeC    | займа     | цена      | продажи   |
|  | п.п.      | изделия           |        |       |        |           |           |           |
|  | Ярославль |                   | 6      | 22,00 | 20,00  | 10 801,43 | 26 400,00 | 26 400,00 |
|  | 1         | Запонки (Аи 585)  | 1      | 3,00  | 3,00   | 3 600,00  | 5 400,00  | 5 400,00  |
|  | 2         | Ожерелье (Аи 585) | 2      | 4,00  | 2,00   | 1 400,00  | 3 000,00  | 3 000,00  |
|  | 3         | Кольцо (Au 585)   | 3      | 15,00 | 15,00  | 5 801,43  | 18 000,00 | 18 000,00 |
|  | Итого     |                   | 6      | 22,00 | 20,00  | 10 801,43 | 26 400,00 | 26 400,00 |

Рис. 6.14. Продажи товаров